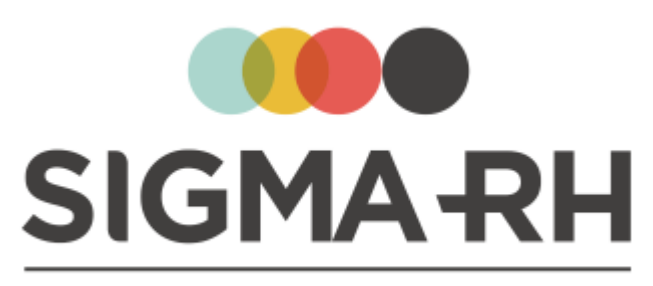

INTELLIGENT HR SOFTWARE

# Guide d'utilisation

Module : Collecte de données

Version : 6.2.12 Date : 23 mai 2019

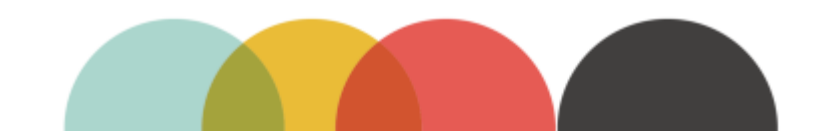

# SIGMA-RH

#### © 2002-2019 SIGMA-RH Solutions inc. Tous droits réservés.

Aucun élément du présent document ne peut être reproduit en tout ou en partie ni transmis sous quelque forme, par quelque moyen électronique ou mécanique que ce soit, y compris par photocopie, enregistrement, microfilm ou par tout autre système de stockage et de recherche d'information, sans le consentement écrit de SIGMA-RH Solutions inc.

Tous droits réservés.

Date de mise à jour: 23 mai 2019 Version: 6.2.12

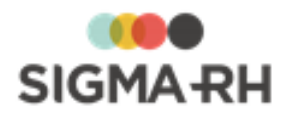

# Table des matières

| Généralités                                                                                             | 7  |
|----------------------------------------------------------------------------------------------------|----|
| Navigation et interface utilisateur                                                                     | 9  |
| Réinitialiser mon mot de passe                                                                          | 10 |
| Soumettre une demande pour obtenir son identifiant utilisateur                                          | 11 |
| Barres de menus                                                                                         | 12 |
| Icônes et types de champs                                                                               | 13 |
| Fenêtre principale                                                                                      | 16 |
| Fenêtre de type « saisie de données »                                                                   | 16 |
| Fenêtre de type « gestion de données »                                                                  | 17 |
| Filtrer une liste                                                                                       | 19 |
| Trier une liste                                                                                         | 20 |
| Imprimer une liste affichée à l'écran                                                                   | 21 |
| Gérer les enregistrements d'une liste                                                                   | 21 |
| Fenêtre de type « gestion de données » (avec grille dynamique)                                          | 22 |
| Configurer l'affichage dans une fenêtre de type « gestion de données » (avec grille dynamique)          | 23 |
| Filtrer les données dans une fenêtre de type « gestion de données » (avec grille dynamique)             | 25 |
| Effectuer des regroupements dans une fenêtre de type « gestion de données » (avec grille                | 27 |
| dynamique)<br>Trier des données dans une fenêtre de type « gestion de données » (avec grille dynamique) | 28 |
| Imprimer une liste affichée à l'écran à partir d'une fenêtre de type « gestion de données » (avec       |    |
| grille dynamique)                                                                                       | 29 |
| Gérer les enregistrements d'une liste à partir d'une fenêtre de type « gestion de données »             |    |
| (avec grille dynamique)                                                                                 | 30 |
| Fenetre secondaire                                                                                      | 30 |
| Fenêtres flottantes                                                                                     | 31 |
| Aide contextuelle                                                                                       | 32 |
| Préférences d'utilisation                                                                               | 32 |
| Rapporter un problème à l'équipe de soutien technique                                                   | 33 |
| Collecte de données                                                                                     | 35 |
| Processus de configuration et de gestion de la collecte de données                                      | 36 |
| Étapes de configuration et de gestion de la collecte de données                                         | 36 |
| Configurer les normes                                                                                   | 41 |
| Configurer les campagnes de collecte de données·····                                                    | 43 |
| Ajouter une campagne de collecte de données                                                             | 44 |
| Définir la sécurité de la campagne de collecte de données                                               | ++ |
| Configurer los groupos de consolidation dans uns compagne de collecte de dennées                        | 52 |
|                                                                                                    | 53 |
| Configurer les groupes d'indicateurs dans une campagne de collecte de données                           | 54 |
| Configurer les rendus visuels d'une campagne de collecte de données                                     | 59 |
| Configurer les notifications de la campagne de collecte de données                                      | 66 |
| Configurer les modèles de portail dans une campagne de collecte de données                              | 70 |
| Configurer les périodes de saisie dans une campagne de collecte de données                              | 77 |
| Copier une campagne de collecte de données                                                              | 89 |

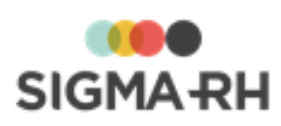

| Modifier une campagne de collecte de données                                                |     |
|---------------------------------------------------------------------------------------------|-----|
| Supprimer une campagne de collecte de données                                               |     |
| Configurer les indicateurs d'une campagne de collecte de                                    |     |
| données                                                                                     |     |
| Ajouter un indicateur pour la saisie dans une campagne de collecte de données               | 93  |
| Ajouter un indicateur calculé dans une campagne de collecte de données                      | 98  |
| Ajouter un indicateur de section dans une campagne de collecte de données                   | 102 |
| Définir la sécurité d'un indicateur dans une campagne de collecte de données                | 103 |
| Copier les indicateurs d'une autre campagne de collecte de données                          | 105 |
| Modifier un indicateur dans une campagne de collecte de données                             | 106 |
| Désactiver un indicateur dans une campagne de collecte de données                           | 107 |
| Supprimer un indicateur dans une campagne de collecte de données                            | 107 |
| Définir une tâche « Calcul automatique des indicateurs de campagne de collecte de données » | 108 |
| Configurer les périodes dans une campagne de collecte de                                    | 109 |
| Ajouter une période dans une campagne de collecte de données                                |     |
| Configurer les vues de saisie pouvant être utilisées pour une période                       |     |
| Configurer les responsables des niveaux de structure devant effectuer la saisie             | 127 |
| Configurer les modèles de portail pouvant être utilisés pour une période                    | 128 |
| Modifier une période dans une campagne de collecte de données                               | 136 |
| Supprimer une période dans une campagne de collecte de données                              |     |
| Gérer les campagnes de collecte de données                                                  | 138 |
| Initialiser les données pour une période de collecte de données                             | 139 |
| Démarrer la collecte de données                                                             | 140 |
| Suspendre la collecte de données                                                            | 140 |
| Annuler la collecte de données                                                              | 141 |
| Terminer la collecte de données                                                             | 142 |
| Publier les indicateurs pour une période de collecte de données                             | 143 |
| Clôturer une période de collecte de données                                                 | 143 |
| Consulter le suivi d'avancement d'une période de collecte de données                        | 144 |
| Gérer mes vues de saisie pour une campagne de collecte de                                   | 145 |
| Entrer les données dans mes vues de saisie                                                  |     |
| Soumettre une vue de saisie                                                                 |     |
| Annuler la soumission d'une vue de saisie                                                   |     |
| Déléguer une vue de saisie                                                                  |     |
| Annuler la délégation d'une vue de saisie                                                   |     |
| Gérer mes vues de saisie à valider pour une campagne de                                     |     |
|                                                                                             |     |
| Valider une vue de saisie                                                                   | 150 |
| Refuser une vue de saisie                                                                   | 152 |
| Demander des corrections dans une vue de saisie                                             | 154 |
| onfiguration des modules                                                                    | 157 |
| Configurer les calendriers                                                                  | 157 |

| 0 | singurer les calendriers                                               |     |  |
|---|------------------------------------------------------------------------|-----|--|
|   | Ajouter un calendrier                                                  | 157 |  |
|   | Modifier l'état d'une période dans un calendrier                       | 160 |  |
|   | Définir une tâche « Fermeture automatique des périodes de calendrier » | 160 |  |

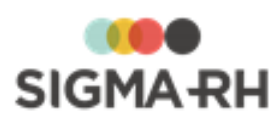

| Configurer les requêtes statistiques                                     | 161 |
|--------------------------------------------------------------------------|-----|
| Configurer des requêtes statistiques sur les structures                  | 161 |
| Importer et exporter des requêtes statistiques sur les structures        | 165 |
| Définir une tâche « Mise à jour des écrans statistiques des structures » | 166 |
| Index                                                                    | 167 |

# Généralités

# Étapes obligatoires dans les tutoriels

Dans tous les tutoriels, un astérisque (\*) indique qu'une étape est obligatoire. Certaines options peuvent ne pas être disponibles selon la définition de votre profil d'utilisateur.

# Générique masculin

Dans tous les documents, le générique masculin est utilisé sans discrimination, dans le seul but d'alléger le texte.

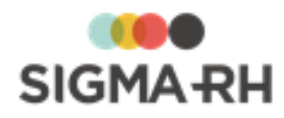

# Navigation et interface utilisateur

L'interface utilisateur de l'application SIGMA–RH est constante, c.-à-d. que les écrans de l'application sont tous conçus de la même façon. Il vous est ainsi plus facile de vous repérer. Le bureau est structuré de la manière suivante :

• <u>des barres de menus</u> 12 et <u>des champs standardisés</u> 13;

- une grande fenêtre à gauche de l'écran (<u>fenêtre principale</u>) 16 qui sert à gérer et saisir des données.
- une petite fenêtre à droite de l'écran (<u>fenêtre secondaire</u>) 30 qui affiche un résumé de la fenêtre principale ou des renseignements complémentaires (par ex. le détail du calcul des heures supplémentaires que vous avez effectuées). C'est aussi dans cette fenêtre que s'affichent les éventuels messages d'erreur.

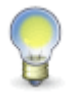

**Note :** Il arrive que la fenêtre principale ou la fenêtre secondaire contienne une quantité d'information trop importante pour pouvoir s'afficher dans un même écran. Les données sont alors regroupées par catégorie dans des <u>fenêtres flottantes</u>.

#### Règles de navigation et de connexion

| Règle                                                                                            | Explications                                                                                                    |  |  |  |
|--------------------------------------------------------------------------------------------------|----------------------------------------------------------------------------------------------------|--|--|--|
| Déplacement<br>d'un écran à<br>l'autre                                                           | Les déplacements d'un écran à l'autre se font à l'aide des commandes disponibles (ex. <b>Annuler, Enregistrer).</b><br>Nous vous recommandons de ne pas utiliser les boutons <b>Précédent</b> et <b>Suivant</b> de votre navigateur.                                                                                                    |  |  |  |
| Déplacement<br>d'un champ à<br>l'autre                                                           | Dans toute l'application, les déplacements d'un champ à l'autre peuvent se faire à<br>'aide de la souris ou de la touche <b>Tab</b> de votre clavier.                                                                                                    |  |  |  |
| Utilisation<br>proscrite de<br>multiples<br>onglets ou<br>sessions dans<br>le même<br>navigateur | Les utilisateurs doivent ouvrir une seule session par navigateur.<br>Attention : Dans SIGMA–RH, les utilisateurs ne doivent JAMAIS<br>utiliser de multiples onglets ou ouvrir de multiples sessions dans le<br>même navigateur. L'utilisation de multiples onglets ou de multiples<br>sessions par le même utilisateur dans le même navigateur n'est PAS<br>supportée dans l'application et peut causer des pertes de données.<br>Cependant, les utilisateurs peuvent ouvrir deux sessions dans deux<br>navigateurs différents. Par exemple, si vous voulez ajouter des données<br>dans un dossier d'employé et consulter en même temps un autre<br>dossier d'employé, ouvrez une première session dans un navigateur<br>supporté (ex. Chrome), puis ouvrez une seconde session dans un autre<br>navigateur (ex. Internet Explorer). |  |  |  |

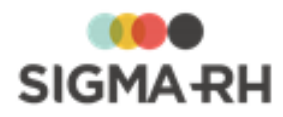

#### Éléments communs de l'interface utilisateur

| Accuei | Feuille de temps 🔻 Demande de congé 🎽 Mon dossier de s                          | alarié 🎽 Formation 🍷 Outils 🎽 | 1 | 2            | My Sigr | maRH 🍷 🛛 Sonia Guimond 🍷 🕐 Quitter 🕲                                               |
|--------|---------------------------------------------------------------------------------|-------------------------------|---|--------------|---------|------------------------------------------------------------------------------------|
|        |                                                                                 |                               |   | 3            |         | Position actuelle:<br>Changement du mot de passe                                   |
| )<br>× | Informations générales Ancien mot de passe: Nouveau mot de passe: Confirmation: |                               |   |              | *       | Informations sur l'utilisateur<br>Login: sguimond<br>Nom: Guimond<br>Prénom: Sonia |
|        |                                                                                 | Enregistrer Annuler           |   |              |         | 4                                                                                  |
|        | <u>,                                    </u>                                    |                               |   |              |         |                                                                                    |
|        |                                                                                 |                               |   |              |         |                                                                                    |
|        | Б                                                                               |                               |   |              |         |                                                                                    |
|        |                                                                                 |                               |   |              |         | Dernière modification par Guimond,Sonia<br>le 2015-05-19 13:33                     |
| S      |                                                                                 |                               |   | s de détails |         | Guimond, Sonia (My SigmaRH)                                                        |

#### Légende

| Nº | Description                                                                                                    |
|----|----------------------------------------------------------------------------------------------------|
| 1  | Barre de menus de la fenêtre principale                                                                                                    |
| 2  | Barre de menus de l'écran 12                                                                                                    |
| 3  | Titre de l'écran actuellement affiché.                                                                                                    |
| 4  | Fenêtre secondaire – Affiche un résumé de la fenêtre principale, des renseignements complémentaires (par ex. le détail du calcul des heures supplémentaires que vous avez effectuées) ou les éventuels messages d'erreur. |
| 5  | Identifie l'utilisateur actuellement connecté à SIGMA-RH.                                                                                                    |
| 6  | Logo de SIGMA-RH, avec hyperlien vers le numéro de version de l'application.                                                                                                    |
| 7  | Fenêtre principale – Sert à lister et saisir des données.                                                                                                    |

### Réinitialiser mon mot de passe

Si vous avez oubliez votre mot de passe pour vous connecter à SIGMA-RH, vous pouvez vous-même faire une demande pour le réinitialiser, sans vous adresser à votre administrateur de système.'

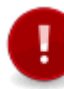

**Attention** : Pour réinitialiser votre mot de passe, il faut absolument qu'une adresse courriel ait été enregistrée dans votre dossier, car la demande de réinitialisation sera envoyée à cette adresse.

1. Dans la page de connexion, cliquer Mot de passe oublié.

Résultat : La page « Réinitialisation du mot de passe » s'affiche.

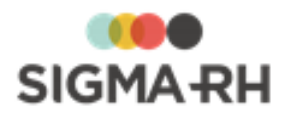

2. Saisir les informations demandées.

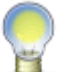

**Note :** Si ces informations avaient été saisies dans la page de connexion, elles seront reportées dans la page « Réinitialisation du mot de passe ».

| Champ       | Utilisation                                                    |  |
|-------------|----------------------------------------------------------------|--|
| Entreprise  | Saisir la clé d'entreprise utilisée lors de la connexion.      |  |
| Utilisateur | Saisir l'identifiant utilisateur utilisé lors de la connexion. |  |

3. Appuyer sur OK.

Résultat : La page de validation de l'adresse courriel s'affiche.

- 4. Pour des fins d'identification, saisir l'adresse courriel enregistrée dans votre dossier, puis appuyer sur **OK**.
  - S'il s'agit d'un utilisateur dont le dossier a été lié à un dossier d'employé, l'utilisateur doit saisir l'adresse renseignée dans le champ Courriel (figurant dans la fenêtre Communications professionnelles) de son dossier employé.
  - S'il s'agit d'un utilisateur non lié à un dossier d'employé, l'utilisateur doit saisir l'adresse saisie dans le champ **Courriel** figurant dans le dossier de l'utilisateur.

Résultat : Une confirmation s'affiche à l'écran pour indiquer à l'utilisateur qu'un message lui a été envoyé afin qu'il réinitialise son mot de passe.

- S'il s'agit d'un utilisateur dont le dossier a été lié à un dossier d'employé, la confirmation sera envoyée à l'adresse saisie dans le champ **Courriel** (figurant dans la fenêtre **Communications professionnelles).**
- S'il s'agit d'un utilisateur non lié à un dossier d'employé, la confirmation sera envoyée à l'adresse saisie dans le champ Courriel figurant dans le dossier de l'utilisateur.
- 5. Accéder au courriel reçu, puis appuyer sur Cliquer ici pour changer votre mot de passe.

Résultat : L'utilisateur est redirigé vers la page « Changement de mot de passe ».

6. Saisir le nouveau mot de passe et le confirmer, puis cliquer Enregistrer.

#### Voir aussi...

Modifier mon mot de passe

#### Soumettre une demande pour obtenir son identifiant utilisateur

1. Dans la page de connexion, cliquer Identifiant utilisateur oublié.

Résultat : La page « Retrouver votre identifiant utilisateur » s'affiche.

2. Saisir les informations demandées.

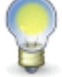

**Note :** Si ces informations avaient été saisies dans la page de connexion, elles seront reportées dans la page « Retrouver votre identifiant utilisateur ».

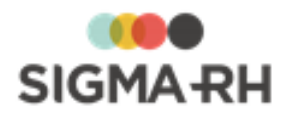

| Champ                    | Utilisation                                                                                                    |
|--------------------------|----------------------------------------------------------------------------------------------------|
| Entreprise               | Saisir la clé d'entreprise utilisée lors de la connexion.                                                                                                    |
| Courrier<br>électronique | <ul> <li>Saisir l'adresse de courrier électronique saisie dans votre dossier.</li> <li>S'il s'agit d'un utilisateur dont le dossier a été lié à un dossier d'employé, l'utilisateur doit saisir l'adresse renseignée dans le champ Courriel (figurant dans la fenêtre Communications professionnelles) de son dossier employé.</li> <li>S'il s'agit d'un utilisateur non lié à un dossier d'employé, l'utilisateur doit saisir l'adresse saisie dans le champ Courriel figurant dans le dossier d'employé, l'utilisateur doit saisir l'adresse saisie dans le champ Courriel figurant dans le dossier de l'utilisateur.</li> </ul> |

3. Appuyer sur **Rechercher.** 

Résultat : Une confirmation s'affiche à l'écran pour indiquer à l'utilisateur qu'un message lui a été envoyé afin de lui fournir son identifiant utilisateur.

4. Accéder au courriel reçu, puis appuyer sur Cliquer ici pour accéder à l'application.

Résultat : L'utilisateur est redirigé vers la page de connexion.

5. Saisir la clé d'entreprise, l'identifiant utilisateur et le mot de passe.

#### Voir aussi...

Réinitialiser mon mot de passe 10

#### Barres de menus

Diverses barres de menus sont disponibles dans les écrans de l'application SIGMA-RH :

#### Barre de menus de l'écran

Cette barre de menus ne contient que les articles de menu suivants :

#### Section

#### **Explications**

Gauche

- Nom de la barre de menus de la fenêtre principale, par ex. My SigmaRH.
- Cliquer pour visualiser les autres barres de menus disponibles (ce bouton n'est visible qu'aux gestionnaires des ressources humaines).

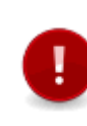

Attention : Pour qu'un utilisateur puisse visualiser les autres barres de menus disponibles (par ex. **Menu standard** ou toute autre barre de menus configurée dans votre entreprise), la case **Gestionnaire SIGMA-RH** doit avoir été cochée dans sa fiche d'utilisateur. Si cette case n'est pas cochée, l'utilisateur est un simple employé qui n'a accès qu'au module My SigmaRH.

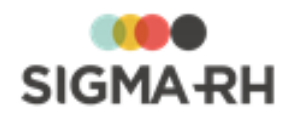

#### Explications

Droite

Section

- Sous le nom de l'utilisateur :
  - o Changement du mot de passe pour modifier votre mot de passe;
  - **Options de l'utilisateur** pour modifier la langue d'affichage de l'application, la région d'utilisation et le fuseau horaire;
  - o Mon portail pour personnaliser votre page d'accueil;
  - o Mon agenda pour visualiser votre agenda;
  - Rappels pour visualiser vos rappels;
  - o Contact pour rapporter un problème à l'équipe de soutien technique 33.
  - @ pour consulter l'aide en ligne du logiciel.
  - Quitter pour fermer votre session à l'application SIGMA-RH.

#### Voir aussi...

<u>Icônes et types de champs</u> 13 <u>Fenêtre principale</u> 16 <u>Fenêtre secondaire</u> 30 <u>Fenêtres flottantes</u> 31

### Icônes et types de champs

Les icônes et les champs des écrans peuvent être de plusieurs types :

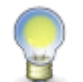

**Note :** Dans toute l'application, les déplacements d'un champ à l'autre peuvent se faire à l'aide de la souris ou de la touche **Tab** de votre clavier.

#### Actualiser

Permet d'actualiser la liste, c.-à-d. de la réafficher selon les nouveaux critères saisis (filtre ou nombre de lignes).

#### Aide contextuelle

Permet de créer une <u>aide contextuelle de l'application.</u>

- permet de saisir l'URL de l'aide contextuelle de l'écran courant.
- ⑦ permet d'afficher l'aide contextuelle de l'écran courant.

#### Case d'option

 $\bigcirc_{I}$   $\odot$ 

3

1 🥐

Permet de sélectionner une valeur (un seul choix possible, par ex. Sélectionné / Non sélectionné).

Pour sélectionner une valeur, il suffit de cliquer dessus une seule fois à l'aide de la souris.

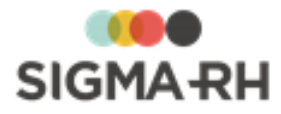

#### Calendrier

Permet d'entrer une date (par ex. date de naissance).

- La date peut être saisie directement dans la zone de texte.
- La date peut aussi être saisie à l'aide de l'icône Dans ce cas, cliquer dans l'en-tête grise pour obtenir une vue mensuelle ou annuelle, puis utiliser les flèches pour passer d'une année ou d'un mois à l'autre. L'affichage s'ajuste automatiquement. Pour sélectionner le jour qui convient, il suffit de cliquer dessus.

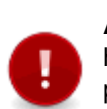

Attention : Le format de saisie des dates et des heures dépend de la région d'utilisation sélectionnée par l'utilisateur dans le menu **Options de** l'utilisateur.

#### Case à cocher

Permet de sélectionner une ou plusieurs valeurs.

Une case à cocher est parfois disponible dans la rangée titre d'une liste. Elle permet de sélectionner tous les enregistrements de cette liste.

#### Champ de recherche

Permet de choisir une valeur dans une liste prédéfinie lorsque le nombre des valeurs disponibles rend impossible l'emploi d'une liste déroulante.

- Ø liste les valeurs disponibles. Choisir la valeur qui convient, puis cliquer **Sélectionner**. La valeur sélectionnée s'affiche alors dans la zone de texte.
- 🗵 permet d'annuler la sélection en cours.

#### Chevrons

Servent à ouvrir ou fermer les fenêtres flottantes. 31

#### Compteur

Texte souligné qui permet de naviguer entre les pages d'une liste quand celle-ci en comporte plusieurs :

- << permet de retourner à la première page de la liste.
- Les chiffres identifient le numéro des pages (le numéro de la page courante apparaît entre crochets).
- >> permet de se rendre à la dernière page de la liste.

#### Hyperlien

Texte souligné qui provoque une action si l'on clique dessus.

| sa di |                                        |
|-------|----------------------------------------|
| 1     | 2                                      |
| 8     | 9                                      |
| 15 1  | 6                                      |
| 22 2  | 3                                      |
| 29 3  | С                                      |
| 5     | a di<br>1<br>8<br>15 1<br>22 2<br>29 3 |

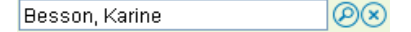

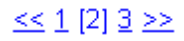

₹ / **☆** 

🗖 / 🗹

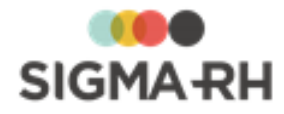

# Information BK Tours OK Tours

#### Imprimer

Permet d'imprimer une liste affichée à l'écran. 21

#### Liste déroulante

Permet de choisir une valeur parmi une liste prédéfinie. Pour faire dérouler la liste, cliquer sur le triangle à droite et sélectionner la valeur qui convient dans la liste.

Les valeurs d'une liste déroulante sont toujours classées par ordre alphabétique. Quand une liste déroulante comprend de nombreuses valeurs, un moyen facile de localiser l'une des valeurs est de taper la lettre initiale (ex. « t » pour tête) et le système se positionnera automatiquement sur la première valeur commençant par un « t ».

Dans chaque liste déroulante, vous trouverez la valeur **<Aucun>**. Cette valeur indique qu'aucune option ne s'applique dans cette liste déroulante. Cependant, si vous conservez la valeur **<Aucun>** dans une liste déroulante où la saisie d'une valeur significative est obligatoire (signalée par un astérisque \*), vous obtiendrez un message d'erreur lors de l'enregistrement. Vous devrez alors choisir une des valeurs figurant dans la liste prédéfinie afin de pouvoir sauvegarder; vous ne pouvez pas conserver la valeur **<Aucun>**.

#### Liste déroulante combinée à une zone de recherche

Combine les avantages de la <u>liste déroulante</u> 15 à ceux d'une <u>zone de recherche.</u> 14 Disponible seulement quand la table sous-jacente comprend des données parents et enfants (un mode de recherche arborescente est alors disponible).

• En mode **Recherche simple**, toutes les données sont listées. La colonne **Chemin** aide à repérer la hiérarchie des différentes données.

Choisir la donnée qui s'applique, puis cliquer **Sélectionner.** 

- En mode **Recherche arborescente**, les données sont listées suivant leur hiérarchie.
  - Pour descendre dans l'arborescence, cliquer l'hyperlien d'une donnée parent.
  - Pour remonter dans l'arborescence, utiliser les boutons **Racine** (remonte au premier niveau) ou **Parent** (remonte d'un niveau).
  - Pour sélectionner une donnée, la cocher et cliquer **Sélectionner**.

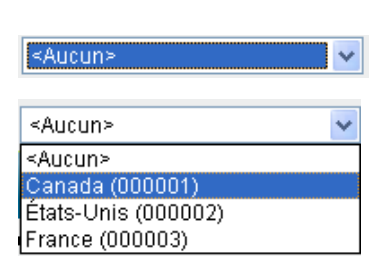

A

Bras (0528) 🛛 🔽 🖉 🖉

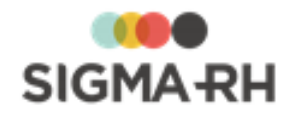

#### Zone de texte

Leblanc

Permet de saisir une valeur. Certaines contraintes peuvent s'appliquer (ex. format pour les numéros de téléphone ou les <u>codes postaux).</u>

#### Validation des codes postaux

Les codes postaux saisis doivent être compatibles avec la région d'utilisation de l'utilisateur :

|                                  | Longueur maximale    | Format                       |
|----------------------------------|----------------------|------------------------------|
| Afrique                          | 6                    | aucun format spécifique      |
| Canada<br>(toutes les provinces) | 6                    | A0A0A0                       |
| Luxembourg                       | 5, 7 ou 8 caractères | 00000 ou A-00000 ou AA-00000 |
| Ailleurs                         | 5                    | 00000                        |

Voir aussi... Barres de menus 12 Fenêtre principale 16 Fenêtre secondaire 30

Fenêtres flottantes 31

# Fenêtre principale

Vous pouvez rencontrer les types suivants de fenêtres principales :

- les fenêtres servant à saisir des données; 16
- les fenêtres de gestion de données qui utilisent une grille dynamique: 22
- les fenêtres de <u>gestion de données</u> 17 qui offrent une vue détaillée statique.

#### Résumé

Fenêtre de type « saisie de données »16Fenêtre de type « gestion de données »17Fenêtre de type « gestion de données » (avec grille dynamique)22

### Fenêtre de type « saisie de données »

Ce type de fenêtre sert typiquement à entrer ou modifier des données. C'est le cas, par exemple, de l'écran d'entrée de vos données personnelles (nom, prénom, date de naissance, adresse, etc.). Deux commandes peuvent être disponibles si votre administrateur vous a permis d'entrer ou de modifier ce type de données :

- Enregistrer pour sauvegarder les données nouvellement saisies ou modifiées;
- Annuler pour annuler les modifications et quitter l'écran.

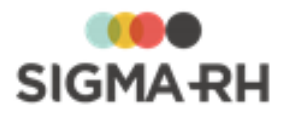

Attention : Si vous avez uniquement le droit de visualiser les données, seul le bouton

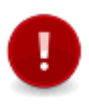

Quitter s'affiche dans la fenêtre de saisie de données. Les boutons et et et ne sont pas affichés.

**Note :** Afin de faciliter le suivi des modifications, une zone en bas à droite de l'écran identifie la dernière personne à avoir modifié les données ainsi que la date et l'heure auxquelles ces modifications ont été faites.

|        |                                                                        |        |                     |   |                                          | Sonia Guimond 🝷 🕐 C                                   |    |
|--------|------------------------------------------------------------------------|--------|---------------------|---|------------------------------------------|-------------------------------------------------------|----|
|        |                                                                        |        |                     |   | Position actue<br>Changem                | ent du mot de pas                                     | se |
| E<br>× | Informations générale<br>Ancien mot de passe:<br>Nouveau mot de passe: | 25<br> |                     | 1 | Information<br>Login:<br>Nom:<br>Prénom: | ons sur l'utilisateur<br>sguimond<br>Guimond<br>Sonia | *  |
|        | Confirmation:                                                          |        | Enregistrer Annuler |   |                                          |                                                       |    |
| 3      |                                                                        |        |                     |   |                                          |                                                       |    |

#### Légende

| N<br>o | Description                                                                                                    |
|--------|----------------------------------------------------------------------------------------------------|
| 1      | Bouton <b>Enregistrer</b> permettant de sauvegarder les données nouvellement saisies ou modifiées.                                                                                                    |
| 2      | Bouton Annuler permettant d'annuler les modifications et de quitter l'écran sans sauvegarder.                                                                                                    |
| 3      | lcônes <b>Enregistrer</b> et <b>Annuler</b> , programmées pour être automatiquement en haut de l'écran, quelle que soit l'étape de la saisie, évitant ainsi d'utiliser la barre de défilement pour sauvegarder ou annuler les données. |
| Voir   | aussi                                                                                                    |

<u>Barres de menus</u> 12 <u>Icônes et types de champs</u> 13 <u>Fenêtre secondaire</u> 30 <u>Fenêtres flottantes</u> 31

# Fenêtre de type « gestion de données »

Ce type de fenêtre sert à lister des données, par ex. vos feuilles de temps ou vos demandes de congé. Les listes se présentent sous la forme d'un tableau, dont certains éléments peuvent être personnalisés.

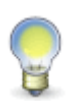

**Note :** Selon la configuration du système, il est possible que les listes soient vides à l'affichage. Il vous faut alors <u>filtrer</u> <sup>19</sup> la liste en fonction de vos propres critères pour afficher les enregistrements qui vous intéressent. Pendant la recherche, l'application vous affichera un message vous informant que le traitement est en cours.

À partir d'une liste de données,

- Vous pouvez consulter 21, ajouter 21 ou supprimer un enregistrement. 21
- Vous pouvez aussi trier 20, filtrer 19 ou imprimer la liste. 21

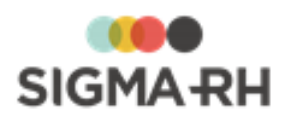

|                             |      |                                                                                | Position a                                                                                                    | ctuelle:   |
|-----------------------------|------|--------------------------------------------------------------------------------|----------------------------------------------------------------------------------------------------|------------|
| Nom                         |      | Nombre de dossiers par page: 250                                               | Image: State State Sta | ź          |
| Nom                         | Code | Date de début Date de fin Responsable de projet                                | 5 Client                                                                                                    | Ø×         |
| Brochures promotionnnelles  | 100  | 07/01/2013                                                                     | Proje                                                                                                    | ts actifs  |
| Guide d'installation        | 300  | 07/01/2013                                                                     |                                                                                                    | Actualiser |
| Rapport annuel              | 200  | 07/01/2013                                                                     | 6                                                                                                    |            |
| Nombre total de dossiers: 3 |      | 7     8     9     10       Ajouter     Supprimer     Vue détaillée     Quitter | _                                                                                                    |            |

#### Légende

| N<br>o | Description                                                                                                    |
|--------|----------------------------------------------------------------------------------------------------|
| 1      | Liste déroulante et zone de texte permettant de filtrer la liste :                                                                                                    |
|        | Sélectionner le titre du filtre dans la liste déroulante.                                                                                                    |
|        | <ul> <li>Indiquer dans la zone de texte la valeur du filtre (possibilité d'utiliser * comme caractère de<br/>remplacement).</li> </ul>                                                                                                    |
|        | Cliquer le bouton Actualiser.                                                                                                    |
| 2      | Zone de texte permettant d'indiquer le nombre de lignes à afficher.                                                                                                    |
|        | Lorsque la liste comporte plus de lignes que la valeur spécifiée pour l'affichage, un navigateur permet d'afficher les « X » prochaines lignes (X étant le chiffre spécifié dans la zone de texte).                                                                                     |
|        | <ul> <li>Pour modifier le nombre de lignes affichées, entrer le nombre souhaité et cliquer le bouton<br/>Actualiser (ou appuyer sur la touche Entrée ou Retour de votre clavier).</li> </ul>                                                                                            |
|        | <ul> <li>Pour afficher toutes les lignes, laisser la zone de texte vide et cliquer le bouton Actualiser<br/>(ou appuyer sur la touche Entrée ou Retour de votre clavier).</li> </ul>                                                                                                    |
| 3      | Bouton qui permet d'actualiser la liste, cà-d. de la réafficher selon les nouveaux critères saisis (filtre ou nombre de lignes).                                                                                                    |
| 4      | Bouton permettant d'imprimer 21 la liste affichée à l'écran. Trois formats sont disponibles :                                                                                                    |
|        | • <b>Excel</b> pour exporter la liste dans Excel et l'imprimer (permet de modifier la liste, y ajouter des calculs, mettre en page).                                                                                                    |
|        | HTML pour imprimer la liste telle qu'elle est affichée dans le navigateur.                                                                                                    |
|        | • <b>PDF</b> pour créer et imprimer un PDF de la liste (format pratique pour transmettre la liste par courrier électronique).                                                                                                    |
|        | Les informations imprimées (peu importe le format) reflètent ce qui s'affiche à l'écran. Si vous aviez <u>filtré</u> 19 ou <u>trié</u> 20 la liste, vos choix de filtres ou de tris sont conservés dans la liste imprimée.                                                              |
| 5      | Rangée titre de la liste, affiche les titres des colonnes de la liste.                                                                                                    |
|        | Chaque titre est un hyperlien qui permet de <u>trier</u> 20 la liste par ordre croissant ou décroissant des valeurs listées dans la colonne. Lorsqu'une liste est triée, un triangle situé à gauche du titre indique l'ordre (croissant ou décroissant) dans lequel est triée la liste. |
| 6      | Liste de données (chaque ligne correspond à un enregistrement).                                                                                                    |
|        | La case à cocher placée dans la première colonne permet de sélectionner un enregistrement avant d'exécuter une action sur celui-ci (la ligne sélectionnée apparaît alors sur un fond bleu).                                                                                             |
|        | Pour éditer ou visualiser le détail d'un enregistrement, cliquer sur l'hyperlien.                                                                                                    |

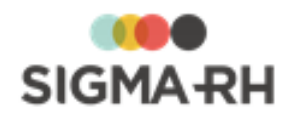

| N<br>o | Description                                                                                                    |
|--------|----------------------------------------------------------------------------------------------------|
| 7      | Bouton Ajouter permettant d'ajouter un enregistrement à la liste.                                                               |
| 8      | Bouton Supprimer permettant de supprimer un enregistrement de la liste :                                                        |
|        | <ol> <li>Sélectionner l'enregistrement à l'aide de la case à cocher. La ligne apparaît alors sur un<br/>fond orangé.</li> </ol> |
|        | 2. Cliquer Supprimer.                                                                                                    |
|        | L'affichage d'un message de confirmation n'est pas systématique. Cette commande est donc à utiliser avec prudence.              |
| 9      | Bouton permettant de passer d'une vue détaillée (toutes les colonnes) à une vue simplifiée (quelques colonnes).                 |
| 10     | Bouton Quitter permettant de fermer l'écran.                                                                                    |

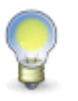

**Note :** Les commandes disponibles en bas de l'écran peuvent différer. Par exemple, les listes de feuilles de temps et de demandes de congé offrent les commandes **Envoyer pour approbation** et **Annuler l'envoi** qui permettent respectivement d'envoyer un document pour approbation et d'en annuler l'envoi à des fins de modification.

#### Voir aussi...

<u>Barres de menus</u> 12 <u>Icônes et types de champs</u> 13 <u>Fenêtre secondaire</u> उमे Fenêtres flottantes उगे

### Filtrer une liste

Dans une liste, vous pouvez filtrer les enregistrements en utilisant l'une des méthodes suivantes.

#### Résumé

<u>Utiliser l'un des champs dans la liste</u> 19 <u>Utiliser les filtres disponibles dans les fenêtres flottantes secondaires</u> 20

Utiliser l'un des champs dans la liste

- 1. Sélectionner dans la liste le champ sur lequel filtrer la liste (par exemple, le champ **Statut** dans la liste des feuilles de temps).
- 2. Indiquer dans la zone de texte la valeur sur laquelle filtrer la liste (par exemple, En retard).
- 3. Cliquer le bouton Actualiser.

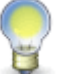

**Astuce :** Le système accepte l'astérisque \* comme caractère de remplacement. Voir exemples ci-dessous.

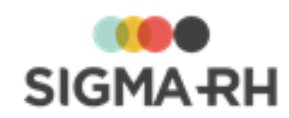

| Critères de filtre | Logique du<br>système                                                      | Exemples                                                |
|--------------------|----------------------------------------------------------------------------|---------------------------------------------------------|
| bes*               | Liste les<br>employés dont<br>le nom de<br>famille<br>commence par<br>BES. | Besnard, Bessette, Besson, etc.                         |
| *ier               | Liste les<br>employés dont<br>le nom de<br>famille se<br>termine par IER.  | Charpentier, Poirier, Sanscartier, etc.                 |
| *ais*              | Liste les<br>employés dont<br>le nom de<br>famille contient<br>AIS.        | Bl <mark>ais</mark> e, M <mark>ais</mark> onneuve, etc. |

#### - Utiliser les filtres disponibles dans les fenêtres flottantes secondaires

Ces filtres varient en fonction des menus. Vous pouvez par exemple filtrer la liste de vos feuilles de temps selon leur statut **(En retard, Acceptée, Refusée,** etc). Ces critères de filtre saisis par l'utilisateur sont sauvegardés et sont donc permanents à moins que l'utilisateur ne les modifie.

1. Dans le filtre fourni dans la fenêtre secondaire, cocher la ou les valeurs sur lesquelles filtrer la liste. Par exemple, cocher **En retard** et **En attente d'envoi** pour la liste des feuilles de temps.

#### 2. Cliquer Actualiser.

Voir aussi... <u>Trier une liste</u><sup>20</sup> <u>Imprimer une liste affichée à l'écran</u><sup>21</sup> <u>Gérer les enregistrements d'une liste</u><sup>21</sup>

### **Trier une liste**

Vous pouvez trier une liste par ordre croissant ou décroissant.

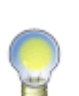

**Astuce :** Lorsqu'une liste est triée, un triangle situé à gauche du titre indique l'ordre dans lequel est triée la liste :

- triangle pointant vers le haut pour une liste croissante;
- triangle pointant vers le bas pour une liste décroissante.

#### Impression

Vos options de tri sont conservées lorsque vous <u>imprimez</u> [29] la fenêtre de type « gestion de données ».

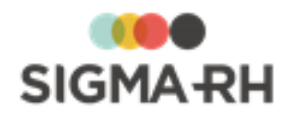

#### Sauvegarde du tri

Le tri est sauvegardé lorsque vous quittez la fenêtre de type « gestion de données ». Par exemple, si vous triez une liste selon la colonne **Nom, Prénom,** vous aurez encore ce tri lorsque vous accéderez de nouveau à cette fenêtre.

#### Voir aussi...

<u>Filtrer une liste</u> ागे <u>Imprimer une liste affichée à l'écran</u> 21 <u>Gérer les enregistrements d'une liste</u> 21

### Imprimer une liste affichée à l'écran

Vous pouvez imprimer une liste affichée à l'écran. Les informations imprimées (peu importe le format) reflètent ce qui s'affiche à l'écran. Si vous aviez <u>filtré</u> 19 ou <u>trié</u> 20 la liste, vos choix de filtres ou de tris sont conservés dans la liste imprimée.

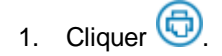

- 2. Choisir le format d'impression :
  - **Excel** pour exporter la liste dans Excel et l'imprimer (permet de modifier la liste, y ajouter des calculs, mettre en page).
  - HTML pour imprimer la liste telle qu'elle est affichée dans le navigateur.
  - **PDF** pour créer et imprimer un PDF de la liste (format pratique pour transmettre la liste par courrier électronique).

#### Voir aussi...

<u>Filtrer une liste</u> 19 <u>Trier une liste</u> 20 <u>Gérer les enregistrements d'une liste</u> 21

### Gérer les enregistrements d'une liste

#### Ajouter un enregistrement à une liste

1. Cliquer Ajouter en bas de l'écran.

#### Consulter un enregistrement à partir d'une liste

1. Cliquer sur l'hyperlien de la première colonne.

#### Supprimer un enregistrement dans une liste

- 1. Sélectionner l'enregistrement à l'aide de la case à cocher. La ligne apparaît alors sur un fond bleu.
- 2. Cliquer Supprimer.

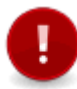

Attention : Le système n'affiche pas toujours de message de confirmation avant de supprimer un enregistrement. La commande **Supprimer** est donc à utiliser avec prudence.

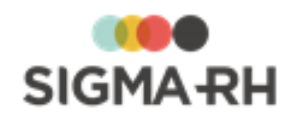

 Voir aussi...

 Filtrer une liste

 Trier une liste

 201

 Imprimer une liste affichée à l'écran

 211

# Fenêtre de type « gestion de données » (avec grille dynamique)

Dans certains menus de l'application, la fenêtre de gestion de données se présente sous la forme d'une grille où vous pouvez effectuer les opérations suivantes :

- <u>configurer l'affichage</u><sup>23</sup> des données;
- rechercher ou filtrer 25 les données;
- effectuer des regroupements 27;
- trier 28 les données;
- imprimer 29 les données;
- <u>visualiser</u>, 30 ajouter 30 ou <u>supprimer un enregistrement</u>. 30

| Ļ |            |                                 |                         |             |                        |                                   |                                    |                 | 3                                    |                                    |
|---|------------|---------------------------------|-------------------------|-------------|------------------------|-----------------------------------|------------------------------------|-----------------|--------------------------------------|------------------------------------|
| ļ | aites glis | ser l'en-tête d'une colonne pou | r regrouper par cette ( | colonne. 1  |                        |                                   |                                    |                 |                                      |                                    |
|   | Statu      | nt Descriptif du statut         | Date de début 🔻         | Date de fin | Raison de<br>l'absence | Durée de<br>l'absence<br>en jours | Durée de<br>l'absence en<br>heures | Compteur        | Solde effectif en<br>début d'absence | Solde effectif en<br>fin d'absence |
|   | 5          | ۲ Y                             | Y                       | Y           | Y                      | Y                                 | - Andrew Market                    | 2               | Y                                    | <b>7</b>                           |
| • | 4          | En attente d'approbation        | 21/12/2015              | 27/12/2015  | Congés payés           | 4                                 | 28                                 | Lign            | e de filtre                          |                                    |
|   | נ 🗸        | Approuvée                       | 12/01/2015              | 13/01/2015  | Congés payés           | 2                                 | 14                                 |                 |                                      |                                    |
|   |            | Approuvée                       | 17/12/2014              | 24/12/2014  | Congés payés           | 6                                 | 42                                 |                 | 4                                    |                                    |
|   |            |                                 |                         |             |                        |                                   |                                    | Ligi            | ne de données                        |                                    |
|   |            |                                 |                         |             |                        |                                   |                                    |                 |                                      |                                    |
|   |            |                                 |                         |             |                        |                                   |                                    |                 |                                      |                                    |
|   |            |                                 |                         |             |                        |                                   |                                    |                 |                                      |                                    |
|   |            |                                 |                         |             |                        |                                   |                                    |                 | 7                                    | 8                                  |
|   | <          | 9                               |                         |             |                        |                                   |                                    |                 |                                      |                                    |
|   | Prêt.      |                                 | 5                       | 6           |                        |                                   |                                    |                 | 🕅 Non filtr                          | é Chargé 3 sur 3 🗔                 |
|   |            |                                 | Ajouter                 | Supprimer   | Quitter Envo           | yer pour ap                       | probation                          | Annuler l'envoi |                                      |                                    |

#### Légende

| N<br>o | Description                                                                                                    |
|--------|----------------------------------------------------------------------------------------------------|
| 1      | Boîte de regroupement qui vous permet de <u>grouper</u> 27 les données à l'aide d'une des colonnes de votre choix. Cette boîte ne s'affiche pas par défaut pour un nouvel utilisateur. Pour la visualiser, cliquez à droite dans la ligne de filtre, puis choisir <b>Boîte de regroupement.</b> |
| 2      | Ligne de filtre où vous pouvez effectuer vos <u>recherches</u> 25. Cette boîte s'affiche par défaut pour<br>un nouvel utilisateur. Pour la masquer, cliquez à droite dans la ligne de filtre, puis choisir <b>F</b><br>Barre de filtre.                                                         |

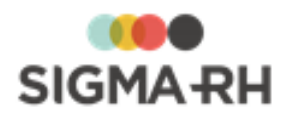

| N<br>o | Description                                                                                                    |
|--------|----------------------------------------------------------------------------------------------------|
| 3      | Bouton permettant <u>d'imprimer वि</u> la liste affichée à l'écran. Trois formats sont disponibles :                                                                                                    |
|        | • Excel pour exporter la liste dans Excel et l'imprimer (permet de modifier la liste, y ajouter des calculs, mettre en page).                                                                                                    |
|        | • HTML pour imprimer la liste telle qu'elle est affichée dans le navigateur.                                                                                                    |
|        | • <b>PDF</b> pour créer et imprimer un PDF de la liste (format pratique pour transmettre la liste par courrier électronique).                                                                                                    |
|        | Si vous aviez <u>configuré votre affichage</u> <sup>23</sup> (modification de la largeur d'une colonne,<br>ajout/suppression de champs), <u>filtré</u> <sup>25</sup> ou <u>trié</u> <sup>28</sup> les données ou effectué des<br><u>regroupements</u> <sup>27</sup> dans la grille, vos choix sont conservés dans la liste imprimée. |
| 4      | Ligne de données où vous pouvez configurer 23 l'affichage des colonnes                                                                                                    |
| 5      | Bouton Ajouter permettant d'ajouter un enregistrement à la liste                                                                                                    |
| 6      | Bouton Supprimer permettant de supprimer un enregistrement de la liste :                                                                                                    |
|        | 1. Sélectionner l'enregistrement à l'aide de la case à cocher.                                                                                                    |
|        | 2. Cliquer Supprimer.                                                                                                    |
|        | L'affichage d'un message de confirmation n'est pas systématique. Cette commande est donc à utiliser avec prudence.                                                                                                    |
| 7      | Nombre d'enregistrements récupérés dans la grille                                                                                                    |
| 8      | lcône permettant de récupérer davantage d'enregistrements lorsque le maximum permis est atteint                                                                                                    |
| 9      | Barre de défilement horizontale (pour afficher les informations dans d'autres colonnes)                                                                                                    |

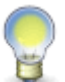

**Note :** Dans la grille, vous pouvez utiliser la souris ou le menu contextuel (disponible en cliquant à droite).

Voir aussi...

<u>Barres de menus</u> 12 <u>Icônes et types de champs</u> 13 <u>Fenêtre secondaire</u> 30 <u>Fenêtres flottantes</u> 31

# Configurer l'affichage dans une fenêtre de type « gestion de données » (avec grille dynamique)

Dans une grille dynamique, vous pouvez configurer vos préférences d'affichage.

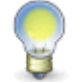

**Note :** Vos préférences d'affichage sont conservées lorsque vous <u>imprimez</u> <sup>29</sup> ou que vous quittez la fenêtre de type « gestion de données ».

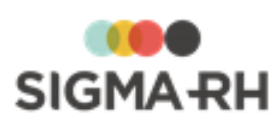

| Opération                              | Procédure (avec la souris)                                                                                                    | Procédure (avec le menu)                                                                                                    |
|----------------------------------------|----------------------------------------------------------------------------------------------------|----------------------------------------------------------------------------------------------------|
| Déplacer une colonne                   | <ol> <li>Sélectionner l'en-tête de la colonne.</li> <li>Glisser la souris, puis relâcher le clic à l'endroit où la colonne doit être située.</li> </ol>                                                                                                    | Se fait uniquement à l'aide de la souris.                                                                                                    |
| Configurer l'affichage des<br>colonnes | Se fait uniquement à l'aide du menu.                                                                                                    | <ul> <li>Vous pouvez sélectionner<br/>quelles sont les colonnes qui<br/>s'affichent dans la grille.</li> <li>Cliquer à droite dans la barre<br/>de filtre.</li> <li>Sélectionner l'option<br/>Sélecteur de champs.</li> <li>Sélectionner les champs<br/>que vous voulez afficher<br/>dans la grille (ceux-ci seront<br/>accompagnés de l'icône </li> <li>Sélectionner l'option<br/>Appliquer les<br/>changements pour afficher<br/>les champs sélectionnés ou<br/>Réinitialiser pour afficher<br/>les champs par défaut.</li> </ul> |
| Masquer une colonne                    | Se fait uniquement à l'aide du<br>menu.                                                                                                    | <ol> <li>Cliquer à droite dans l'en-<br/>tête de la colonne que vous<br/>voulez supprimer.</li> <li>Sélectionner l'option<br/>Masquer la colonne.</li> <li>Note : Si vous masquez une<br/>colonne par inadvertance, vous<br/>devrez utiliser l'option<br/>Sélecteur de champs pour<br/>l'afficher de nouveau.</li> </ol>                                                                                                    |
| Ajuster la taille d'une colonne        | <ul> <li>Vous pouvez ajuster la largeur<br/>d'une colonne manuellement.</li> <li>1. Déplacer la souris jusqu'à ce<br/>que l'icône de sélection de<br/>taille de colonne ↔ s'affiche.</li> <li>2. Glisser la souris vers la<br/>gauche ou la droite pour<br/>agrandir ou diminuer la taille<br/>de la colonne.</li> </ul> | Se fait uniquement à l'aide de la souris.                                                                                                    |

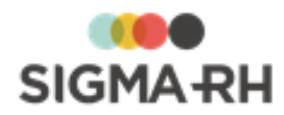

Filtrer les données dans une fenêtre de type « gestion de données » (avec grille dynamique) <sup>[25]</sup> Effectuer des regroupements dans une fenêtre de type « gestion de données » (avec grille dynamique) <sup>[27]</sup>

Trier des données dans une fenêtre de type « gestion de données » (avec grille dynamique) 28 Imprimer une liste affichée à l'écran à partir d'une fenêtre de type « gestion de données » (avec grille dynamique) 29

<u>Gérer les enregistrements d'une liste à partir d'une fenêtre de type « gestion de données » (avec grille dynamique)</u>

# Filtrer les données dans une fenêtre de type « gestion de données » (avec grille dynamique)

Dans une grille dynamique, vous pouvez filtrer les enregistrements en utilisant l'une des méthodes suivantes.

#### Résumé

<u>Utiliser l'une des colonnes dans la grille</u> 25 <u>Utiliser les filtres disponibles dans les fenêtres flottantes secondaires</u> 27

Utiliser l'une des colonnes dans la grille

Dans une grille dynamique, vous pouvez filtrer les données à l'aide d'une ou plusieurs colonnes de votre choix.

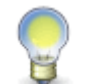

**Note :** Les filtres appliqué dans une ou plusieurs des colonnes sont conservés lorsque vous <u>imprimez</u> <sup>29</sup> ou lorsque vous quittez la fenêtre de type « gestion de données ».

| Opération                                 | Procédure (avec la souris)           | Procédure (avec le menu)                                                                                              |
|-------------------------------------------|--------------------------------------|----------------------------------------------------------------------------------------------------|
| Afficher ou masquer la barre<br>de filtre | Se fait uniquement à l'aide du menu. | <ol> <li>Cliquer à droite dans la barre<br/>de filtre.</li> <li>Sélectionner l'option<br/>Barre de filtre.</li> </ol> |

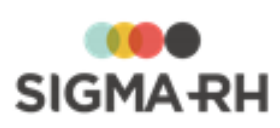

| Opération                                        | Procédure (avec la souris)                                                                                                    | Procédure (avec le menu)                                                                                                    |
|--------------------------------------------------|----------------------------------------------------------------------------------------------------|----------------------------------------------------------------------------------------------------|
| Filtrer les données                              | <ul> <li>Vous pouvez saisir un ou plusieurs filtres de recherche.</li> <li>Note : Les règles de recherche habituelles s'appliquent également dans la grille; vous pouvez utiliser l'astérisque devant un terme de recherche.</li> <li>Sous la colonne appropriée, taper le terme requis dans la zone de recherche sous l'entête.</li> <li>Appuyer sur la touche Entrée.</li> </ul> | <ol> <li>Sous la colonne appropriée,<br/>taper le terme requis dans la<br/>zone de recherche sous l'en-<br/>tête.</li> <li>Cliquer l'icône <b>7</b>.</li> <li>Vérifier que l'option <b>Comme</b><br/>est sélectionnée.</li> <li>Sélectionner l'option Lancer<br/>la recherche.</li> </ol>                                                                                                    |
| Désactiver temporairement un filtre de recherche | Se fait uniquement à l'aide du menu.                                                                                                    | <ul> <li>Vous pouvez désactiver<br/>temporairement un filtre de<br/>recherche, par exemple si vous<br/>ne voulez pas utiliser qu'un<br/>terme précis s'applique pour une<br/>recherche, mais que vous voulez<br/>quand même conserver ce terme<br/>dans la zone de recherche pour<br/>réutilisation future.</li> <li>Sous la colonne appropriée,<br/>taper le terme requis dans la<br/>zone de recherche sous l'en-<br/>tête.</li> <li>Cliquer l'icône <b>T</b>.</li> <li>Vérifier que l'option <b>Non</b><br/>défini est sélectionnée.</li> <li>Sélectionner l'option Lancer<br/>la recherche.</li> <li>Résultat : Les résultats<br/>affichés dans la grille ne<br/>tiendront pas compte du terme<br/>de recherche tapé. Cependant,<br/>ce terme sera toujours inscrit<br/>dans la zone de recherche.</li> <li>Lorsque le terme de<br/>recherche doit s'appliquer de<br/>nouveau, cliquer l'icône <b>T</b>.</li> <li>Vérifier que l'option <b>Comme</b><br/>est sélectionnée.</li> </ul> |

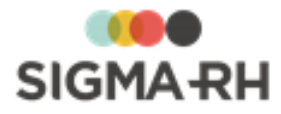

| Opération                          | Procédure (avec la souris)                                                                                                    | Procédure (avec le menu)                                                                                                    |  |  |
|------------------------------------|----------------------------------------------------------------------------------------------------|----------------------------------------------------------------------------------------------------|--|--|
| Supprimer les filtres de recherche | Pour supprimer vos filtres de recherche et afficher toutes les données dans la grille :                                                                                                    | Pour supprimer vos filtres de<br>recherche et afficher toutes les<br>données dans la grille :                                                                         |  |  |
|                                    | <ol> <li>Sélectionner le terme de<br/>recherche dans la colonne<br/>appropriée.</li> <li>Supprimer ce terme à l'aide<br/>de la touche clavier <b>Suppr</b><br/>ou de la touche d'effacement<br/>arrière.</li> </ol> | <ol> <li>Cliquer l'icône T.</li> <li>Sélectionner l'option Ignorer<br/>ce critère de recherche ou<br/>l'option Ignorer tous les<br/>critères de recherche.</li> </ol> |  |  |

#### - Utiliser les filtres disponibles dans les fenêtres flottantes secondaires

Ces filtres varient en fonction des menus. Vous pouvez par exemple filtrer la liste de vos feuilles de temps selon leur statut **(En retard, Acceptée, Refusée,** etc). Ces critères de filtre saisis par l'utilisateur sont sauvegardés et sont donc permanents à moins que l'utilisateur ne les modifie.

- Dans le filtre fourni dans la fenêtre secondaire, cocher la ou les valeurs sur lesquelles filtrer la liste. Par exemple, cocher En retard et En attente d'envoi pour la liste des feuilles de temps.
- 2. Cliquer Actualiser.

#### Voir aussi...

Configurer l'affichage dans une fenêtre de type « gestion de données » (avec grille dynamique) 23 Effectuer des regroupements dans une fenêtre de type « gestion de données » (avec grille dynamique) 27

Trier des données dans une fenêtre de type « gestion de données » (avec grille dynamique) [28] Imprimer une liste affichée à l'écran à partir d'une fenêtre de type « gestion de données » (avec grille dynamique) [29]

<u>Gérer les enregistrements d'une liste à partir d'une fenêtre de type « gestion de données » (avec grille dynamique)</u>

# Effectuer des regroupements dans une fenêtre de type « gestion de données » (avec grille dynamique)

Dans une grille dynamique, vous pouvez effectuer des regroupements à l'aide d'une ou plusieurs colonnes de votre choix.

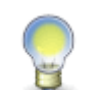

**Note :** La boîte de regroupement ne s'affiche pas par défaut. N'oubliez pas de l'afficher si vous souhaitez faire des regroupements. Vos regroupements sont conservés lorsque vous <u>imprimez</u><sup>29</sup> ou que vous quittez la fenêtre de type « gestion de données ».

| Opération                                    | Procédure (avec la souris)           | Procédure (avec le menu)                                                                                                    |
|----------------------------------------------|--------------------------------------|----------------------------------------------------------------------------------------------------|
| Afficher ou masquer la boîte de regroupement | Se fait uniquement à l'aide du menu. | <ol> <li>Cliquer à droite dans la barre<br/>de filtre.</li> <li>Sélectionner l'option Boîte<br/>de regroupement.</li> </ol> |

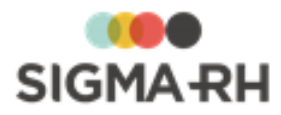

| Opération                        | Procédure (avec la souris)                                                                                                    | Procédure (avec le menu)                                                                                                    |
|----------------------------------|----------------------------------------------------------------------------------------------------|----------------------------------------------------------------------------------------------------|
| Ajouter un regroupement          | <ol> <li>Sélectionner l'en-tête de la<br/>colonne que vous voulez<br/>utiliser comme<br/>regroupement.</li> <li>Glisser cette colonne dans<br/>la zone où figure la mention<br/>Faites glisser l'en-tête<br/>d'une colonne pour<br/>regrouper par cette<br/>colonne.</li> </ol> | <ol> <li>Cliquer à droite dans l'en-tête<br/>de colonne que vous voulez<br/>utiliser comme regroupement.</li> <li>Sélectionner l'option<br/>Regrouper par ce champ.</li> </ol>                         |
| Supprimer un regroupement        | <ol> <li>Sélectionner le titre du<br/>regroupement à supprimer.</li> <li>Glisser ce sous-<br/>regroupement vers<br/>l'emplacement requis dans<br/>l'en-tête de colonne, puis<br/>relâcher le clic de la souris.</li> </ol>                                                      | <ol> <li>Cliquer à droite dans l'en-tête<br/>de colonne que vous ne voulez<br/>plus utiliser comme<br/>regroupement.</li> <li>Sélectionner l'option  Ne<br/>pas regrouper par ce<br/>champ.</li> </ol> |
| Ouvrir et fermer un regroupement | <ul> <li>Cliquer l'icône      pour afficher toutes les données dans un regroupement.</li> <li>Cliquer l'icône      pour fermer un regroupement donné.</li> </ul>                                                                                                    |                                                                                                    |

Configurer l'affichage dans une fenêtre de type « gestion de données » (avec grille dynamique) 23 Filtrer les données dans une fenêtre de type « gestion de données » (avec grille dynamique) 25 Trier des données dans une fenêtre de type « gestion de données » (avec grille dynamique) 28 Imprimer une liste affichée à l'écran à partir d'une fenêtre de type « gestion de données » (avec grille dynamique) 29

<u>Gérer les enregistrements d'une liste à partir d'une fenêtre de type « gestion de données » (avec grille dynamique)</u>

# Trier des données dans une fenêtre de type « gestion de données » (avec grille dynamique)

Dans une grille dynamique, vous pouvez trier les données :

- en fonction d'une seule colonne;
- par ordre croissant ou décroissant pour la colonne colonne sélectionnée.

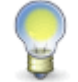

**Note :** Vos options de tri sont conservées lorsque vous <u>imprimez</u> ou que vous quittez la fenêtre de type « gestion de données ».

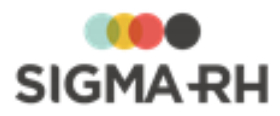

| Opération                                 | Procédure (avec la souris)                                                                                                    | Procédure (avec le menu)                                                                                                    |
|-------------------------------------------|----------------------------------------------------------------------------------------------------|----------------------------------------------------------------------------------------------------|
| Trier les données dans une<br>colonne     | <ol> <li>Cliquer une fois dans l'en-<br/>tête de la colonne requise<br/>pour obtenir un tri croissant<br/>(l'icône ▲ s'affiche).</li> <li>Cliquer de nouveau dans<br/>l'en-tête de la colonne pour<br/>obtenir un tri décroissant<br/>(l'icône ◄s'affiche).</li> </ol>                                                                       | <ol> <li>Cliquer à droite dans l'en-tête<br/>de la colonne requise.</li> <li>Sélectionner l'option <sup>A</sup>/<sub>Z</sub>↓ pour<br/>un tri croissant ou <sup>X</sup>/<sub>A</sub>↓ pour un<br/>tri décroissant.</li> </ol>                              |
| Trier les données dans un<br>regroupement | <ol> <li>Cliquer une fois dans le titre<br/>du regroupement (dans la<br/>boîte de regroupement) pour<br/>obtenir un tri croissant<br/>(l'icône ▲ s'affiche).</li> <li>Cliquer de nouveau dans le<br/>titre du regroupement (dans<br/>la boîte de regroupement)<br/>pour obtenir un tri<br/>décroissant (l'icône ◄<br/>s'affiche).</li> </ol> | <ol> <li>Cliquer à droite dans le titre<br/>du regroupement (dans la<br/>boîte de regroupement).</li> <li>Sélectionner l'option <sup>A</sup>/<sub>2</sub>↓ pour<br/>un tri croissant ou <sup>A</sup>/<sub>4</sub>↓ pour un<br/>tri décroissant.</li> </ol> |

Configurer l'affichage dans une fenêtre de type « gestion de données » (avec grille dynamique) [23] Filtrer les données dans une fenêtre de type « gestion de données » (avec grille dynamique) [25]

Effectuer des regroupements dans une fenêtre de type « gestion de données » (avec grille dynamique)

Imprimer une liste affichée à l'écran à partir d'une fenêtre de type « gestion de données » (avec grille dynamique) 29

<u>Gérer les enregistrements d'une liste à partir d'une fenêtre de type « gestion de données » (avec grille dynamique)</u>

# Imprimer une liste affichée à l'écran à partir d'une fenêtre de type « gestion de données » (avec grille dynamique)

Vous pouvez imprimer une liste affichée à l'écran. Les informations imprimées (peu importe le format) reflètent ce qui s'affiche à l'écran. Si vous aviez <u>configuré l'affichage</u><sup>[23]</sup> de la grille (par ex. déplacer ou supprimer une colonne), <u>filtré</u><sup>[25]</sup> ou <u>trié</u><sup>[28]</sup> les données ou effectué des <u>regroupements</u><sup>[27]</sup> dans la grille, vos choix sont conservés dans la liste imprimée.

- 1. Cliquer Imprimer.
- 2. Choisir le format d'impression :
  - **Excel** pour exporter la liste dans Excel et l'imprimer (permet de modifier la liste, y ajouter des calculs, mettre en page).
  - HTML pour imprimer la liste telle qu'elle est affichée dans le navigateur.
  - **PDF** pour créer et imprimer un PDF de la liste (format pratique pour transmettre la liste par courrier électronique).

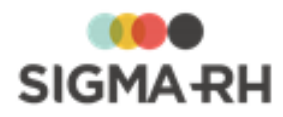

Configurer l'affichage dans une fenêtre de type « gestion de données » (avec grille dynamique) <sup>[23]</sup> Filtrer les données dans une fenêtre de type « gestion de données » (avec grille dynamique) <sup>[25]</sup> Effectuer des regroupements dans une fenêtre de type « gestion de données » (avec grille dynamique) <sup>[27]</sup>

Trier des données dans une fenêtre de type « gestion de données » (avec grille dynamique) <sup>[28</sup>] <u>Gérer les enregistrements d'une liste à partir d'une fenêtre de type « gestion de données » (avec grille dynamique)</u> <sup>[30]</sup>

# Gérer les enregistrements d'une liste à partir d'une fenêtre de type « gestion de données » (avec grille dynamique)

#### Ajouter un enregistrement à partir d'une grille dynamique

1. Cliquer Ajouter en bas de l'écran.

#### Consulter un enregistrement à partir d'une grille dynamique

1. Cliquer l'hyperlien de la première colonne.

#### Supprimer un enregistrement dans une grille dynamique

- 1. Sélectionner l'enregistrement à l'aide de la case à cocher.
- 2. Cliquer Supprimer.

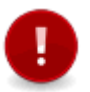

Attention : Le système n'affiche pas toujours de message de confirmation avant de supprimer un enregistrement. La commande **Supprimer** est donc à utiliser avec prudence.

#### Voir aussi...

Configurer l'affichage dans une fenêtre de type « gestion de données » (avec grille dynamique) 23 Filtrer les données dans une fenêtre de type « gestion de données » (avec grille dynamique) 25 Effectuer des regroupements dans une fenêtre de type « gestion de données » (avec grille dynamique) 27

Trier des données dans une fenêtre de type « gestion de données » (avec grille dynamique) 28 Imprimer une liste affichée à l'écran à partir d'une fenêtre de type « gestion de données » (avec grille dynamique) 29

### Fenêtre secondaire

Dans tous les écrans de saisie, la fenêtre secondaire placée à la droite de l'écran sert à afficher un résumé de la fenêtre principale ou des renseignements complémentaires (par ex. le détail du calcul des heures supplémentaires que vous avez effectuées). C'est aussi dans cette fenêtre que s'affichent les éventuels messages d'erreur; le titre de la fenêtre flottante apparaît alors sur un fond rouge.

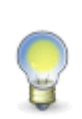

**Note :** En général, quand le système constate une erreur de saisie des données, il surligne en rouge le ou les champs fautifs et ajoute un point d'exclamation rouge à côté. Le message d'erreur contient généralement des hyperliens vers les champs fautifs. Il vous suffit de cliquer ces hyperliens pour vous rendre directement dans les champs à corriger.

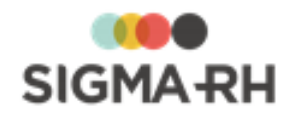

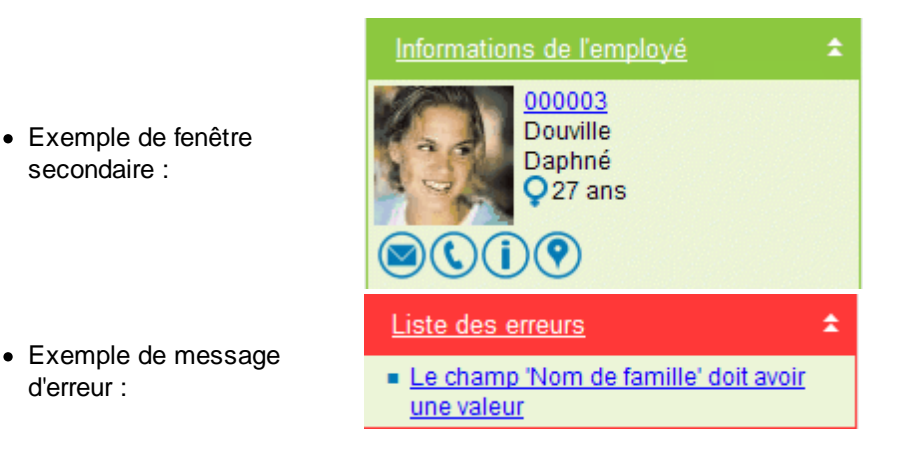

<u>Barres de menus</u> 12 <u>Icônes et types de champs</u> 13 <u>Fenêtre principale</u> 16 Fenêtres flottantes 37

# **Fenêtres flottantes**

Il arrive que la fenêtre principale ou la fenêtre secondaire contienne une quantité d'information trop importante pour pouvoir s'afficher dans un même écran. Les données sont alors regroupées par catégorie dans des fenêtres flottantes. Celles-ci peuvent être déplacées pour réarranger l'écran par une action glisser-déposer.

Les fenêtres flottantes comportent toujours un titre suivi d'un motif de chevrons dans le coin supérieur droit. Pour ouvrir et fermer une fenêtre flottante, il suffit de cliquer les chevrons ou l'hyperlien du titre de la fenêtre flottante.

- Quand la fenêtre flottante est fermée, les chevrons pointent vers le bas.
- Quand la fenêtre flottante est ouverte, les chevrons pointent vers le haut.

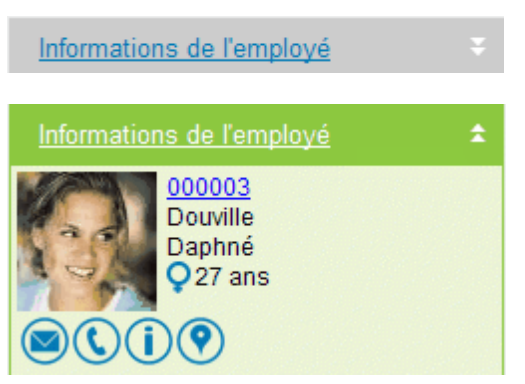

L'application conserve en mémoire l'état des fenêtres flottantes (ouvertes ou fermées) ainsi que leur position, vous permettant ainsi de personnaliser une fois pour toutes l'affichage de certaines données dans vos écrans.

#### Voir aussi...

<u>Barres de menus</u> <sup>12</sup>] <u>Icônes et types de champs</u> <sup>13</sup>] <u>Fenêtre principale</u> 16 <u>Fenêtre secondaire</u> 30]

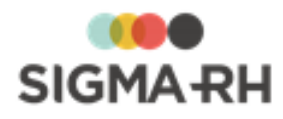

# Aide contextuelle

L'aide contextuelle est une forme d'aide en ligne qui porte sur une fonction du programme bien précise plutôt que sur le programme au complet, ou encore sur une commande en cours d'exécution ou que l'utilisateur tente d'exécuter. L'application SIGMA–RH vous permet de créer votre propre aide contextuelle. Il vous suffit de documenter la ou les fonctions qui vous intéressent à l'aide de l'éditeur HTML de votre choix (HoTMetaL, FrontPage, Dreamweaver, etc.) et d'indiquer au système où trouver cette aide en ligne.

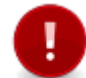

Attention : Seuls les utilisateurs pour lesquels vous avez coché la case Administrateur de l'aide contextuelle peuvent coder une aide contextuelle.

- 1. Ouvrir l'écran pour lequel une aide contextuelle doit être codée.
- 2. Cliquer le bouton 🖍 dans le titre de la fenêtre flottante à documenter.
- Inscrire l'URL du fichier d'aide contextuelle qui s'applique (ex. http://www.aide.html). Le système accepte également les adresses sécurisées (ex. https://www.aide.html) ainsi que les adresses relatives (ex. ../../aide.html).
- 4. Cliquer Enregistrer pour sauvegarder l'URL.

Résultat : Un bouton ⑦ est alors affiché dans la barre de menus, qui permet de consulter l'aide qui vient d'être codée. Cette aide contextuelle est affichée dans une autre fenêtre du navigateur.

### **Préférences d'utilisation**

— Quelles sont les préférences d'utilisation?

De nombreuses options, vous permettent de configurer vos préférences d'utilisation. Vous pouvez :

- gérer votre agenda;
- visualiser vos rappels;
- modifier votre mot de passe;
- modifier la langue d'affichage de l'application;
- modifier la région d'utilisation qui doit être prise en compte pour les formats de date et d'heure, l'affichage de certaines fonctionnalités ou terminologies;
- modifier le fuseau horaire qui doit être pris en considération pour l'affichage des heures;
- modifier l'unité de mesure qui doit être prise en considération par les outils de géolocalisation.

#### Résumé

Modifier mon mot de passe Modifier ma langue d'affichage et ma région d'utilisation Modifier mon fuseau horaire Modifier mon unité de mesure Gérer les agendas Gérer les rappels

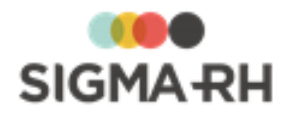

# Rapporter un problème à l'équipe de soutien technique

#### Options génériques sous votre nom

Menu : Contact

Le menu **Contact** qui figure dans la barre de menus de l'écran (coin supérieur droit) permet d'envoyer un courriel à l'équipe de soutien technique afin de lui signaler un problème technique ou lui faire part d'une suggestion. Certaines données sont automatiquement extraites de l'application (comme le nom de l'utilisateur, le numéro de version de l'application, etc.) afin de faciliter le traitement du problème technique identifié. Ce formulaire nous aide à accélérer le traitement de vos demandes et améliore l'efficacité de notre service de soutien technique.

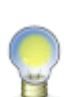

**Note :** Cette fonctionnalité est sécurisée pour empêcher que tous les utilisateurs puissent envoyer des courriels à notre équipe. Nous recommandons de ne donner accès qu'aux administrateurs de systèmes ou responsables du département d'informatique afin que ceux-ci puissent valider les problèmes ou les suggestions des utilisateurs avant de nous les soumettre.

1. Dans la barre de menu de l'écran (coin supérieur droit), choisir **Contact** sous le nom de l'utilisateur.

Résultat : Le système ouvre le formulaire de soutien technique. La date, le nom du client ainsi que le nom de l'utilisateur sont automatiquement extraits de la base de données.

- 2. Vérifier l'adresse électronique récupérée dans la fiche d'employé. Au besoin, la modifier pour rediriger le suivi du problème à une autre adresse. Par exemple, l'utilisateur chargé du soutien technique peut être Gérard Lachance (glachance@babaco.com), mais le suivi du problème concerne toute l'équipe informatique soutien@babaco.com plutôt que M. Lachance uniquement. Pour saisir plusieurs adresses, il suffit de les séparer par des points-virgules.
- 3. Vérifier le numéro de téléphone récupéré dans la fiche d'employé. Le modifier si nécessaire et ajouter le numéro de poste s'il n'est pas indiqué.
- 4. Préciser la gravité du problème :
  - Empêche l'utilisateur d'utiliser l'application pour les problèmes critiques (interruption partielle ou totale du fonctionnement de l'application);
  - Diminue la productivité de l'utilisateur pour les problèmes majeurs (ralentissement important du traitement des données);
  - Nuisance pour les problèmes mineurs (suivi requis);
  - Suggestion d'amélioration pour les simples suggestions.
- 5. Préciser le module visé par le problème technique ou la suggestion.
- 6. Donner un titre explicite au problème ou la suggestion (130 caractères maximum).
  - Exemple de problème majeur : Feuilles de temps remplies pas transférées à l'approbateur.
  - Exemple de problème mineur : Conséquences actives pas listées en rouge dans accidents travail.
  - Exemple de suggestion : Pouvoir changer les couleurs de l'interface pour les daltoniens.
- Décrire en détail la suggestion ou les étapes nécessaires pour reproduire le problème à l'interne.
- 8. Cliquer Envoyer pour transmettre le courriel.

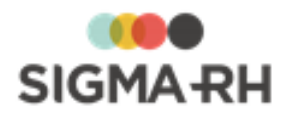

# **Collecte de données**

#### Résumé du module Collecte de données

Le module **Collecte de données** vous permet de collecter, pour les périodes et les niveaux de structure administrative de votre choix, toutes les données requises pour de nombreux indicateurs, puis de diffuser les résultats dans un portail d'entreprise.

Ce module peut être utilisé pour la collecte des données pour la responsabilité sociétale des entreprises (RSE), ainsi que pour la base de données économiques et sociales (BDES).

Ce module exige une <u>configuration</u> <sup>36</sup> préalable. L'administrateur doit, entre autres :

- configurer les normes 41 (le cas échéant);
- configurer une <u>campagne de collecte de données</u> [43];
- configurer les indicateurs 93 dans la campagne de collecte de données;
  - Pour les indicateurs correspondant à des données qui proviennent d'autres modules de SIGMA-RH (Base, Absences, Rapport d'accident, etc.), le module Collecte de données peut être configuré pour que ces informations soient diffusées automatiquement dans le portail d'entreprise.
  - Pour les indicateurs ne provenant pas d'autres modules de SIGMA-RH, le responsable de la campagne peut configurer des formulaires (appelés **vues de saisie**) qui doivent être remplis électroniquement par les utilisateurs requis.
- configurer les <u>périodes</u> 109 de collecte de données.

Une fois que la configuration du module est terminée, le responsable de la campagne peut :

- gérer les différentes <u>étapes de la collecte de données</u> [138], entre autres le <u>démarrage</u> [140], la <u>publication</u> [143] des indicateurs et la <u>clôture</u> [143] d'une période de collecte de données;
- consulter en tout temps le suivi d'avancement 14 de la collecte de données;
- <u>valider</u> [150] les vues de saisie qui ont été <u>soumises</u> [147] par les responsables de la saisie.

Des <u>notifications</u> [66] peuvent être envoyées par courrier électronique aux destinataires de votre choix à des moments-clés de la gestion d'une campagne de collecte de données.

#### Résumé

Processus de configuration et de gestion de la collecte de données Étapes de configuration et de gestion de la collecte de données Configurer les normes Configurer les campagnes de collecte de données Configurer les indicateurs d'une campagne de collecte de données Configurer les périodes dans une campagne de collecte de données Gérer mes vues de saisie pour une campagne de collecte de données Gérer mes vues de saisie à valider pour une campagne de collecte de données Configurer les faisie à valider pour une campagne de collecte de données Configurer les faisie à valider pour une campagne de collecte de données Cérer mes vues de saisie à valider pour une campagne de collecte de données Cérer mes vues de saisie de données Cérer mes vues de saisie de données Cérer

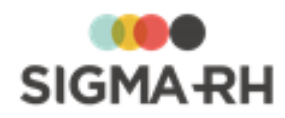

# Processus de configuration et de gestion de la collecte de données

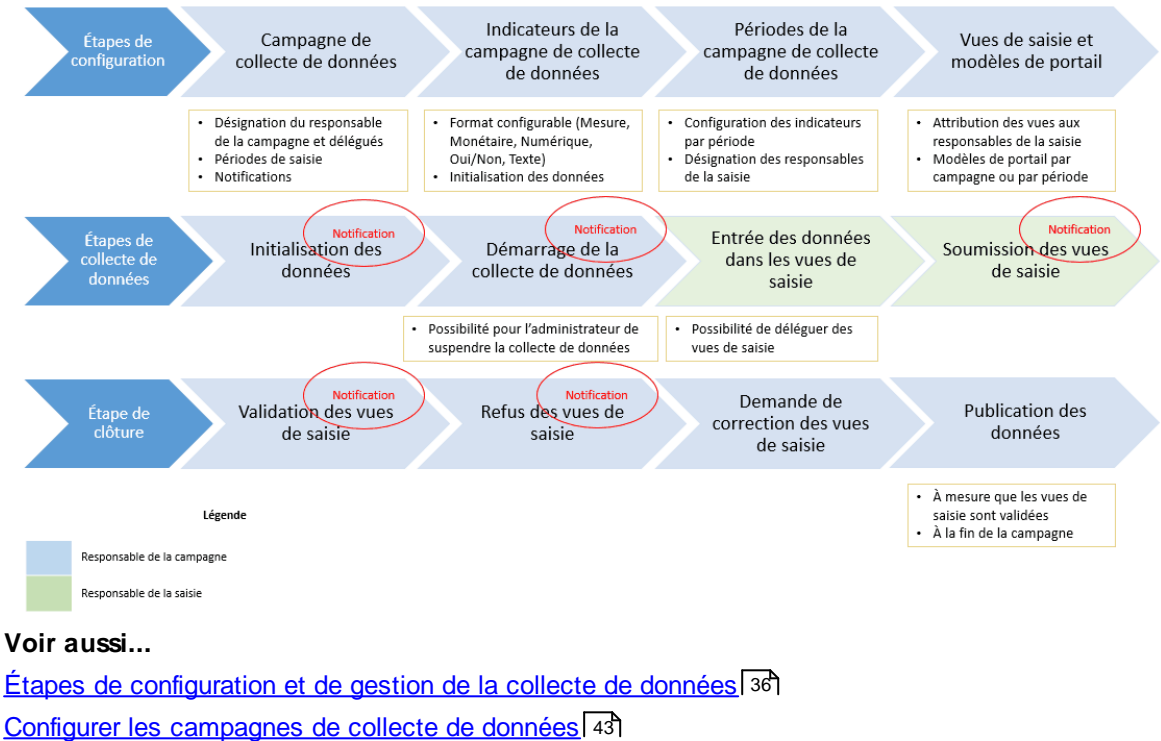

Configurer les indicateurs d'une campagne de collecte de données <u>Configurer les périodes dans une campagne de collecte de données</u> <u>Gérer mes vues de saisie pour une campagne de collecte de données</u> <u>Gérer mes vues de saisie à valider pour une campagne de collecte de données</u> <u>Ins</u>

# Étapes de configuration et de gestion de la collecte de données

#### Résumé

Collecte de données pour la responsabilité sociétale des entreprises (RSE) Collecte de données pour la base de données économiques et sociales (BDES) 40

 Collecte de données pour la responsabilité sociétale des entreprises (RSE)

#### Étapes de configuration

- 1. Contacter SIGMA-RH France SARL pour que le module Collecte de données soit activé.
- 2. Configurer les éléments qui pourront être utilisés dans une campagne de collecte de données :
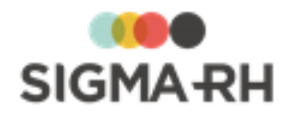

- Dossier d'utilisateur pour le responsable de la campagne : La <u>personne responsable</u> <u>de la campagne</u> 46 doit avoir un dossier d'utilisateur dans l'application.
- Groupes d'utilisateurs : Les utilisateurs membres du groupe pourront agir à titre de <u>délégués pour le responsable de la campagne</u> 47 de collecte de données.
- <u>Calendrier</u> **1**57 : La collecte de données se fera en fonction des <u>périodes</u> **1**7 définies dans un calendrier.
- Configurations de notifications : Les configurations de notifications vous permettent de définir la fréquence et la méthode d'envoi des <u>notifications</u> of envoyées aux destinataires de votre choix à des moments-clés de la collecte de données.
- <u>Normes</u>: 41 L'<u>association d'une norme à une campagne de collecte de données</u> 46 vous permet de savoir si la collecte de données est conforme à cette norme.
- <u>Statistiques sur les structures</u> [161]: Ces statistiques peuvent être utilisées pour alimenter automatiquement certains indicateurs dans les <u>périodes</u> [116] de la campagne de collecte de données.
- Devises : Certains indicateurs peuvent être de type **Monétaire**. Si la collecte de données doit être faite dans de multiples devises, assurez-vous que toutes les devises requises ont été rendues disponibles dans votre environnement.
- 3. Configurer la <u>campagne de collecte de données</u> 43.

À l'ajout 44 d'une campagne de collecte de données, vous devrez :

- définir le <u>niveau de structure administrative</u> 47 et la durée des <u>périodes</u> 47 (annuelle, mensuelle, etc.) de collecte de données;
- définir la <u>sécurité</u> 52 qui déterminera les droits d'accès des utilisateurs ou groupes d'utilisateurs à la campagne de collecte de données;
- configurer les groupes de consolidation 53;
- configurer les groupes d'indicateurs 54;
- configurer les <u>notifications</u> 66 devant être envoyées pendant le déroulement de la campagne;
- configurer les <u>rendus visuels</u> 59 et les <u>modèles de portail</u> 70 qui seront utilisés lors de l'affichage des données collectées dans le portail d'entreprise;
- configurer les <u>périodes de saisie</u> 77.
- 4. Configurer les indicateurs 3 requis dans la campagne de collecte de données et vérifier les accès leur sécurité 103.

Les types d'indicateurs suivants sont disponibles :

- <u>Indicateurs pour la saisie</u>: [93] Ces indicateurs permettent la saisie des données collectées. Cette saisie peut être faite manuellement par les responsables désignés dans les niveaux de structure ou automatiquement par une <u>tâche</u> [108] dans l'Assistant personnel si ces indicateurs sont <u>alimentés</u> [117] par des <u>statistiques de structure</u> [161] dans la configuration des périodes de la campagne.
- <u>Indicateurs calculés</u>: [98] Ces indicateurs permettent l'utilisation des fonctions afin d'effectuer des calculs sur des indicateurs pour la saisie afin que les résultats puissent être visualisés dans les portails.
- <u>Indicateurs de section</u>: <sup>102</sup> Ces indicateurs permettent de configurer les titres et les sous-titres qui doivent être présents dans les portails où les résultats des données collectées sont affichés.

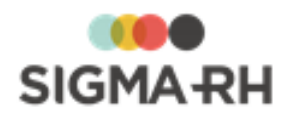

Les indicateurs pour la saisie permettent d'entrer plusieurs types de données :

- **indicateurs de mesure :** permettent, par exemple, la saisie du poids de certains produits chimiques utilisés dans l'entreprise;
- **indicateurs numériques :** permettent, par exemple, la saisie du nombre d'hommes et de femmes dans l'entreprise;
- indicateurs monétaires : permettent, par exemple, la saisie des salaires des employés ou des montants dépensés pour certains produits chimiques utilisés dans l'entreprise;
- indicateurs de type Oui/Non : permettent, de cocher une case (dans les indicateurs inclus dans un groupe d'indicateurs) ou de sélectionner les options Oui ou Non dans une liste déroulante (dans les indicateurs individuels non liés à un groupe d'indicateurs);
- **indicateurs Texte :** permettent de saisir une explication sur des données saisies préalablement.
- 5. Configurer les <u>périodes</u> de la campagne de collecte de données.

À <u>l'ajout</u> to la première période de collecte de données dans une campagne, vous devez :

- finaliser la configuration par période de chaque indicateur en indiquant si :
  - cet indicateur est obligatoire 113;
  - des <u>commentaires</u> [113] ou des <u>documents associés</u> [115] doivent être ajoutés au moment de la saisie des données;
  - cet indicateur doit comporter une <u>valeur par défaut</u> [117] lors de l'<u>initialisation</u> [138] de la campagne de collecte de données;
  - la valeur de cet indicateur doit être <u>calculée automatiquement</u> a partir des données saisies dans SIGMA–RH.
- configurer les indicateurs et les groupes d'indicateurs qui doivent être inclus dans chaque <u>vue de saisie</u> 121;
- définir qui sera le <u>responsable de la saisie</u> [127] pour chaque niveau de structure et quelles vues de saisie cet utilisateur pourra <u>visualiser</u> [145];
- configurer les <u>modèles de portail</u> [128] qui seront utilisés lors de l'affichage des données collectées dans le portail d'entreprise.
- 6. Configurer les modèles de portail où figurent les indicateurs créés pour la campagne de collecte de données.

Pour les besoins de la RSE, les modèles de portail doivent habituellement être créés au niveau de la <u>campagne de collecte de données</u> 70<sup>°</sup>.

7. Configurer un portail d'entreprise où figurent les résultats finaux.

Selon les besoins de diffusion, il est possible que le portail d'entreprise ne dirige pas les utilisateurs directement vers un modèle de portail où figurent les indicateurs créés pour la campagne de collecte de données, mais plutôt vers un modèle de portail « général » créé à partir du menu **Portails > Gestion du portail de l'entreprise** (dans la barre de menus **Système).** 

Dans ce cas, vous devrez créer également un modèle de portail « général » qui comprendra des boutons vers les modèles de portail où figurent les indicateurs créés pour la campagne de collecte de données.

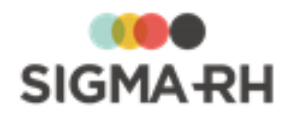

# Étapes de gestion de la collecte de données

Gérer la <u>campagne de collecte des données</u> [138] pour les périodes requises.

Les opérations varient selon les rôles des intervenants :

| Opérations                                              | Rôle des intervenants                                                                                                    |                                                                       |
|---------------------------------------------------------|----------------------------------------------------------------------------------------------------|-----------------------------------------------------------------------|
|                                                         | Responsable de la<br>campagne de collecte de<br>données (ou ses délégués)                                                                                                    | Responsable de la saisie de<br>données pour un niveau de<br>structure |
| Gestion de la campagne<br>de collecte de<br>données 138 | <ul> <li>Initialiser les données 1391.</li> <li>Exécution de la tâche<br/>Calcul automatique des<br/>indicateurs de campagne<br/>de collecte de<br/>donnée. 1001</li> <li>Démarrer la collecte de<br/>données 1401.</li> <li>Suspendre la collecte de<br/>données 1401.</li> <li>Annuler la collecte de<br/>données 1411.</li> <li>Terminer la collecte de<br/>données 1421.</li> <li>Clôturer la collecte de<br/>données 1431.</li> <li>Publier les indicateurs pour</li> </ul> | Aucune                                                                |
|                                                         | <ul> <li><u>une période de collecte de</u><br/><u>données</u> 143.</li> <li><u>Consulter le suivi</u><br/><u>d'avancement de la collecte</u><br/><u>de données pour une</u></li> </ul>                                                                                                    |                                                                       |

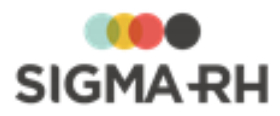

| Opérations                                           | Rôle des ir                                                                                                    | ntervenants                                                                                                    |
|------------------------------------------------------|----------------------------------------------------------------------------------------------------|----------------------------------------------------------------------------------------------------|
|                                                      | Responsable de la<br>campagne de collecte de<br>données (ou ses délégués)                                                                                                    | Responsable de la saisie de<br>données pour un niveau de<br>structure                                                                                                    |
| Saisie des valeurs dans<br>les vues de saisie<br>145 | Saisir les valeurs dans les<br>vues de saisie globales<br>uniquement.                                                                                                    | <ul> <li>Entrer 145 les données dans les vues de saisie.</li> <li>Soumettre 145 une vue de saisie pour validation au responsable de la campagne.</li> <li>Annuler la soumission 148 d'une vue de saisie.</li> <li>Déléguer 148 à un autre utilisateur une vue de saisie ou annuler la délégation d'une vue de saisie.</li> <li>Annuler la délégation 149 d'une vue de saisie.</li> <li>Annuler la délégation 149 d'une vue de saisie.</li> <li>Annuler la délégation 149 d'une vue de saisie.</li> <li>Ajouter une conversation 146 pour obtenir des informations supplémentaires de la part du responsable de la campagne de collecte de données.</li> </ul> |
| <u>Validation des vues de</u><br><u>saisie</u> (     | <ul> <li>Répondre aux<br/><u>conversations</u> [151] envoyées<br/>par les responsables de la<br/>saisie de données pour un<br/>niveau de structure.</li> <li><u>Accepter</u> [150] les vues de<br/>saisie envoyées pour<br/>validation.</li> <li><u>Refuser</u> [152] les vues de<br/>saisie envoyées pour<br/>validation.</li> <li><u>Demander des</u><br/><u>corrections</u> [154] dans les<br/>vues de saisie envoyées<br/>pour validation.</li> </ul> | Aucune                                                                                                    |

 Collecte de données pour la base de données économiques et sociales (BDES)

Les étapes de configuration et de gestion de la collecte de données pour la BDES sont les mêmes que celles pour le <u>RSE</u> 36.

Cependant, pour les besoins de la BDES, les éléments ci-dessous doivent être configurés de la façon suivante.

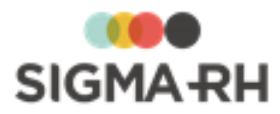

| Élément                               | Configuration à effectuer                                                                                                    |
|---------------------------------------|----------------------------------------------------------------------------------------------------|
| Campagne de<br>collecte de<br>données | <ol> <li>Utiliser le calendrier Système - Annuel dans le paramètre Les<br/>périodes seront créées en fonction du calendrier suivant 47,<br/>sauf si la collecte de données doit être réalisée sur des exercices<br/>financiers. Dans ce cas, sélectionner un calendrier qui<br/>correspondra à la période de l'exercice financier.</li> </ol> |
|                                       | <ol> <li>Saisir les valeurs suivantes dans les paramètres <u>Nombre de</u><br/><u>périodes précédant la période principale [51] et [51] Nombre de</u><br/><u>périodes suivant la période principale.</u> [51]</li> </ol>                                                                                                    |
|                                       | Nombre de périodes précédant la période principale = 2                                                                                                    |
|                                       | Nombre de périodes suivant la période principale = 3                                                                                                    |
| Rendus visuels                        | Vérifier le format de date qui doit être utilisé pour <u>l'affichage des</u>                                                                                                    |
|                                       | <ul> <li>Si la collecte de données est annuelle, le format aaaa peut être choisi<br/>pour alléger l'affichage des périodes.</li> </ul>                                                                                                    |
|                                       | <ul> <li>Si la collecte de données est réalisée pour un exercice financier,<br/>sélectionner le format approprié.</li> </ul>                                                                                                    |
| Modèles de portail                    | Pour les besoins de la BDES, les modèles de portail doivent habituellement<br>être créés au niveau de la <u>campagne de collecte de données</u> 70 <sup>1</sup> et non au<br>niveau des <u>périodes</u> 128 <sup>1</sup> .                                                                                                    |

### Voir aussi...

Processus de configuration et de gestion de la collecte de données Configurer les normes 41 Configurer les campagnes de collecte de données 43 Configurer les indicateurs d'une campagne de collecte de données 93 Configurer les périodes dans une campagne de collecte de données 10 Gérer mes vues de saisie pour une campagne de collecte de données 14 Gérer mes vues de saisie à valider pour une campagne de collecte de données 14 Gérer mes vues de saisie à valider pour une campagne de collecte de données 14 Configurer les périodes 14 Configurer les périodes 14 Configurer les péri

# **Configurer les normes**

### Barre de menus : Collecte de données Menu : Configuration > Normes

Avant de configurer les <u>campagnes de collecte de données</u> [43], vous devez configurer les normes.

- Les normes peuvent être associées à une campagne de collecte de données 461.
- Les directives ajoutées dans une norme peuvent être associées à un <u>indicateur</u> (97) dans une campagne de collecte de données.

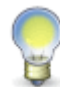

**Note :** Une fois que les directives ajoutées dans les normes sont associées aux indicateurs dans une campagne de collecte de données, vous pourrez savoir si la saisie des données est conforme ou non aux normes.

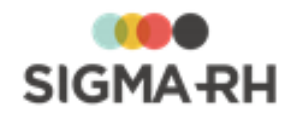

### Résumé

<u>Étape 1 - Définir une norme</u> 42 <u>Étape 2 - Définir les catégories de directives</u> 42 <u>Étape 3 - Définir les directives</u> 43

## Étape 1 - Définir une norme

- 1. Choisir Configuration > Normes dans la barre de menus Collecte de données.
- 2. Cliquer Ajouter.
- 3. Saisir les informations générales se rapportant à cette norme.

| Champs | Utilisation                                                                                                    |
|--------|----------------------------------------------------------------------------------------------------|
| Code * | Champ en Lecture seule. Le numéro séquentiel est déterminé par l'application.                                                                                                    |
| Nom *  | Saisir le nom de la norme.                                                                                                    |
| Statut | Conserver la valeur par défaut (Actif).           Note : Au besoin, vous pouvez choisir Inactif si la norme devient désuète après quelques années d'utilisation et qu'elle doit être désactivée. |

4. Saisir les informations requises dans les fenêtres flottantes secondaires.

| Fenêtre              | Utilisation                                                                                                    |
|----------------------|----------------------------------------------------------------------------------------------------|
| Logo                 | Permet d'ajouter une photographie qui aurait été numérisée au préalable. Cliquer <b>Sélectionner une photo,</b> puis cliquer <b>Parcourir</b> pour choisir l'emplacement du fichier sur votre ordinateur ou votre réseau. |
| Catégories           | Permet de définir les <u>catégories</u> 42 des <u>directives</u> 43 qui peuvent<br>être ajoutées pour une norme donnée.                                                                                                   |
| Filtre sur le statut | Permet d'afficher les directives ajoutées pour une norme en fonction de leur statut 43 (Actif ou Inactif).                                                                                                    |

## Étape 2 - Définir les catégories de directives

Les catégories de directives peuvent être sélectionnées dans les directives 43.

- 1. Accéder à une norme existante.
- 2. Dans la fenêtre flottante secondaire Catégories, cliquer Détails...
- 3. Cliquer Ajouter.

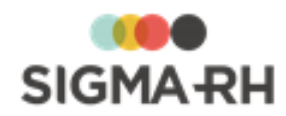

4. Saisir les informations générales se rapportant à cette catégorie.

| Champs | Utilisation                                                                   |
|--------|-------------------------------------------------------------------------------|
| Code * | Champ en Lecture seule. Le numéro séquentiel est déterminé par l'application. |
| Nom *  | Saisir le nom de la catégorie.                                                |

5. Cliquer Enregistrer pour sauvegarder la catégorie.

### Étape 3 - Définir les directives

Les directives peuvent être ajoutées dans les normes 42.

- 1. Accéder à une norme existante.
- 2. Dans la fenêtre flottante principale Directives reliées à la norme, cliquer Ajouter.
- 3. Saisir les informations générales se rapportant à cette directive.

| Champs    | Utilisation                                                                                                    |
|-----------|----------------------------------------------------------------------------------------------------|
| Code *    | Champ en Lecture seule. Le numéro séquentiel est déterminé par l'application.                                                                                                    |
| Catégorie | Sélectionner la <u>catégorie 42</u> de directive.                                                                                                    |
| Nom *     | Saisir le nom de la directive.                                                                                                    |
| Statut    | Conserver la valeur par défaut (Actif).           Note : Au besoin, vous pouvez choisir Inactif si la directive devient désuète après quelques années d'utilisation et qu'elle doit être désactivée. |

4. Cliquer Enregistrer pour sauvegarder la directive.

### Voir aussi...

Ajouter une campagne de collecte de données 44 Ajouter un indicateur pour la saisie dans une campagne de collecte de données 93

# Configurer les campagnes de collecte de données

Afin d'utiliser le module **Collecte de données**, vous devez configurer une campagne de collecte de données.

À l'ajout 44 d'une campagne de collecte de données, vous devrez :

- définir le <u>niveau de structure administrative</u> 47 et la durée des <u>périodes</u> 47 (annuelle, mensuelle, etc.) de collecte de données;
- définir la <u>sécurité</u> <sup>52</sup> qui déterminera les droits d'accès des utilisateurs ou groupes d'utilisateurs à la campagne de collecte de données;
- configurer les groupes de consolidation 53<sup>1</sup>;
- configurer les groupes d'indicateurs 54;

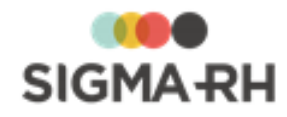

- configurer les notifications 66 devant être envoyées pendant le déroulement de la campagne;
- configurer les <u>rendus visuels</u> <sup>59</sup> et les <u>modèles de portail</u> <sup>70</sup> qui seront utilisés lors de l'affichage des données collectées dans le portail d'entreprise;
- configurer les périodes de saisie 77.

### Résumé

 Ajouter une campagne de collecte de données
 44

 Définir la sécurité de la campagne de collecte de données
 52

 Configurer les groupes de consolidation dans une campagne de collecte de données
 53

 Configurer les groupes d'indicateurs dans une campagne de collecte de données
 54

 Configurer les notifications de la campagne de collecte de données
 66

 Configurer les rendus visuels d'une campagne de collecte de données
 59

 Configurer les modèles de portail dans une campagne de collecte de données
 59

 Configurer les périodes de saisie dans une campagne de collecte de données
 70

 Configurer les périodes de saisie dans une campagne de collecte de données
 77

 Modifier une campagne de collecte de données
 91

 Copier une campagne de collecte de données
 89

 Supprimer une campagne de collecte de données
 89

# Ajouter une campagne de collecte de données

Barre de menus : Collecte de données Menu : Configuration > Configuration des campagnes de collecte de données

À l'ajout d'une campagne de collecte de données, vous devez définir :

- le niveau de structure de cette campagne et les normes associées 45;
- les informations générales (responsable de la campagne 46), délégués 47), niveau de structure administrative 47) et périodes 47) devant être utilisés pour la collecte de données, configuration de notification 47) par défaut);
- les <u>valeurs par défaut se rapportant aux indicateurs</u> 47 qui seront ajoutés dans la campagne de collecte de données;
- les valeurs par défaut se rapportant aux vues de saisie 48 qui seront ajoutées dans la campagne de collecte de données;
- les valeurs sur l'aspect visuel 50 des résultats affichés dans le portail de l'entreprise.

### Résumé

Étapes préalables 45 Définir le niveau de structure et les normes associées 45 Définir les informations générales 46 Définir les valeurs concernant les indicateurs 47 Définir les valeurs concernant les vues de saisie 48 Définir les valeurs sur l'aspect visuel des résultats 50 Confirmer la création de la campagne 51

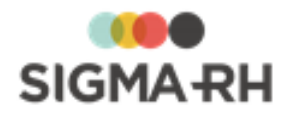

### Étapes préalables

Avant de commencer la configuration de la campagne de collecte de données, assurez-vous d'avoir paramétré les éléments suivants :

- Dossier d'utilisateur pour le responsable de la campagne : La <u>personne responsable</u> <u>de la campagne</u> 46 doit avoir un dossier d'utilisateur dans l'application.
- Groupes d'utilisateurs : Les utilisateurs membres du groupe pourront agir à titre de <u>délégués pour le responsable de la campagne</u> [47] de collecte de données.
- <u>Calendrier</u> [157]: La collecte de données se fera en fonction des <u>périodes</u> [47] définies dans un calendrier.
- Configurations de notifications : Les configurations de notifications vous permettent de définir la fréquence et la méthode d'envoi des <u>notifications</u> of envoyées aux destinataires de votre choix à des moments-clés de la collecte de données.
- Normes : [41] L'association d'une norme à une campagne de collecte de données [46] vous permet de savoir si la collecte de données est conforme à cette norme.
- <u>Statistiques sur les structures</u> **161** : Ces statistiques peuvent être utilisées pour alimenter automatiquement certains indicateurs dans les <u>périodes</u> **16** de la campagne de collecte de données.
- Devises : Certains indicateurs peuvent être de type **Monétaire**. Si la collecte de données doit être faite dans de multiples devises, assurez-vous que toutes les devises requises ont été rendues disponibles dans votre environnement.

Définir le niveau de structure et les normes associées

- 1. Choisir Configuration > Configuration des campagnes de collecte de données dans la barre de menus Collecte de données.
- 2. Cliquer Ajouter.
- 3. Dans les fenêtres flottantes secondaires, indiquer le niveau de structure de la campagne de collecte de données, ainsi que les normes associées.

| Fenêtre   | Utilisation                                                                                                    |  |
|-----------|----------------------------------------------------------------------------------------------------|--|
| Structure | Sélectionner le niveau de structure administrative de la campagne<br>de collecte de données.                              |  |
|           | Attention : Cette information ne peut plus être modifiée<br>après la sauvegarde de la campagne de collecte de<br>données. |  |

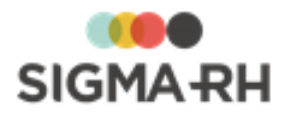

| Fenêtre | Utilisation                                                                                                    |  |
|---------|----------------------------------------------------------------------------------------------------|--|
| Normes  | Sélectionner une <u>norme</u> 41 afin de savoir si la campagne de collecte de données respecte ou non les <u>directives</u> 43 définies pour cette norme.                                                                                                    |  |
|         | Une fois qu'une norme est liée à une campagne de collecte de données, on peut sélectionner la directive correspondante dans chaque <u>indicateur</u> . Lorsque toutes les directives d'une norme sont toutes associées à des indicateurs, le responsable de la campagne saura que la norme est respectée. |  |
|         | 1. Cliquer Ajouter.                                                                                                    |  |
|         | <ol> <li>Cocher la ou les normes requises, puis cliquer<br/>Sélectionner.</li> </ol>                                                                                                    |  |

- Définir les informations générales

Dans la fenêtre flottante **Informations générales**, saisir les informations de base sur la campagne de collecte de données.

| Champ         | Utilisation                                                                                                    |
|---------------|----------------------------------------------------------------------------------------------------|
| Code *        | Champ en Lecture seule où figure l'identifiant unique de la campagne de collecte de données.                                                                                                    |
| Nom *         | Saisir le nom de la campagne de collecte de données.                                                                                                    |
| Responsable * | <ul> <li>Sélectionner le responsable de la campagne de collecte de données dans la liste des utilisateurs.</li> <li>Opérations pouvant être effectuées par le responsable</li> <li>Initialiser 139 les données pour une période de collecte de données;</li> <li>Démarrer 140, suspendre 140, annuler 141, terminer 142 et clôturer 143 la campagne de collecte de données;</li> <li>Publier 143 les indicateurs pour une période;</li> <li>Consulter 144 le suivi d'avancement d'une période de collecte de données;</li> <li>Accepter 150 une vue de saisie;</li> <li>Refuser 152 une vue de saisie;</li> <li>Demander des corrections 154 dans une vue de saisie.</li> </ul> |
|               | campagne, vous pouvez cliquer l'hyperlien <b>Historique</b> afin de consulter la liste des responsables précédents.                                                                                                    |

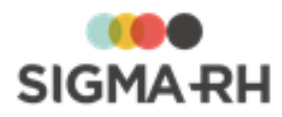

| Champ                                                                                                    | Utilisation                                                                                                    |  |
|----------------------------------------------------------------------------------------------------|----------------------------------------------------------------------------------------------------|--|
| Groupe<br>d'utilisateurs qui<br>agira à titre de<br>délégué                                                                                       | Au besoin, sélectionner un groupe d'utilisateurs qui pourra agir à titre de délégué pour le responsable de la campagne.<br>Les utilisateurs membres du groupe d'utilisateurs sélectionnés peuvent recevoir, selon les configurations en vigueur, des notifications 69 différentes de celles envoyées au responsable de la campagne.<br>Attention : Le groupe d'utilisateurs sélectionné doit être ajouté dans les paramètres de sécurité 52 des                                                                                                    |  |
|                                                                                                    | <ul> <li>campagnes de collecte de données.</li> <li>Ce groupe d'utilisateurs doit être associé à un rôle qui permettra aux utilisateurs membres du groupe d'effectuer les principales <u>opérations</u> <sup>[46]</sup> du responsable de la campagne de collecte de données.</li> </ul>                                                                                                    |  |
| À quel niveau de<br>structure<br>administrative<br>souhaitez-vous<br>collecter les<br>données? *                                                  | Sélectionner le niveau de structure administrative pour lequel les données doivent être collectées.           Attention : Cette information ne peut plus être modifiée après la sauvegarde de la campagne de collecte de données.                                                                                                    |  |
| Les périodes seront<br>créées en fonction<br>du calendrier<br>suivant *                                                                           | <ul> <li>Sélectionner le <u>calendrier</u> 157 qui doit être utilisé pour définir les périodes 108 de collecte de données.</li> <li>Si les statistiques doivent être publiées par année civile, choisir le calendrier Système - Annuel.</li> <li>Si les statistiques doivent être publiées par exercice financier (par exemple du 1er avril au 31 mars), définir un calendrier personnalisé qui devra être prolongé pour chaque exercice.</li> <li>Attention : Cette information ne peut plus être modifiée après la sauvegarde de la campagne de collecte de données.</li> </ul> |  |
| Indiquer la<br>configuration de<br>notifications pour<br>permettre de<br>déterminer la<br>fréquence et la<br>méthode d'envoi<br>des notifications | Sélectionner la configuration de notifications.<br>La configuration de notifications sélectionnée est utilisée pour<br>toutes les <u>notifications</u> <sup>66</sup> par défaut présentes à l'ajout d'une<br>campagne de collecte de données. Cependant, pour certaines<br><u>notifications</u> <sup>67</sup> , une autre configuration de notification peut être<br>choisie si la fréquence et la méthode d'envoi diffèrent de la<br>configuration de notification sélectionnée dans la campagne de<br>collecte de données.                                                      |  |

## - Définir les valeurs concernant les indicateurs

Dans la fenêtre flottante **Indicateurs**, saisir les valeurs se rapportant aux <u>indicateurs</u> <sup>[93</sup>] qui seront ajoutés dans la campagne de collecte de données.

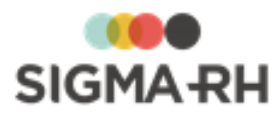

| Champ                           | Utilisation                                                                                                    |
|---------------------------------|----------------------------------------------------------------------------------------------------|
| Soumission des<br>indicateurs * | Indiquer si une validation automatique doit être effectuée lorsqu'une vue de saisie comprenant des indicateurs est <u>soumise</u> [147] par le responsable de la saisie de données dans un niveau de structure. |
|                                 | La valeur sélectionnée pour ce paramètre au niveau de la campagne de collecte de données peut être <u>outrepassée pour</u> chaque indicateur.                                                                   |
| Validation des<br>indicateurs * | Indiquer si une publication automatique doit être faite lorsqu'une vue de saisie comprenant des indicateurs est validée fiel par le responsable de la campagne ou ses délégués.                                 |
|                                 | La valeur sélectionnée pour ce paramètre au niveau de la campagne de collecte de données peut être <u>outrepassée pour</u> chaque indicateur.                                                                   |
| Numérotation des indicateurs *  | Indiquer si la numérotation des <u>indicateurs at</u> est automatique ou manuelle.                                                                                                    |

- Définir les valeurs concernant les vues de saisie

Dans la fenêtre flottante Vues de saisie, saisir les valeurs se rapportant aux vues de saisie

| Champ       |                                                                                                    | Utilisation                                                                                                    |                                                      |  |
|-------------|----------------------------------------------------------------------------------------------------|----------------------------------------------------------------------------------------------------|------------------------------------------------------|--|
| Variation * | Indiquer si le système doit afficher (en Lecture seule), dans les vues de saisie, la valeur entrée pour un indicateur pour la période antérieure à la période courante de collecte de données. |                                                                                                    |                                                      |  |
|             | En plus de la valeur de la pourcentage de variation.                                                                                                    | En plus de la valeur de la période précédente, le système affiche le pourcentage de variation. Les diminutions sont affichées en rouge. |                                                      |  |
|             | Exemple de variations de saisie                                                                                                    | (encadrées en rouge)                                                                                                    | dans une vue                                         |  |
|             | Nombre d'hommes<br>Nombre de femmes                                                                                                    | 9,00                                                                                                    | Antérieure : 10,00 (-10%)<br>Antérieure : 15,00 (0%) |  |
|             | Consommation d'électricité<br>Nombre de kilowatt-heures par année                                                                                                    | 12000,00 🚱 kWh 🕐                                                                                                    | Antérieure : 10000,00 (20%)                          |  |

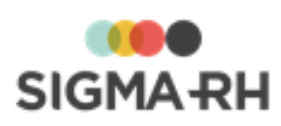

| Champ                                                                                                    | Utilisation                                                                                                    |  |  |
|----------------------------------------------------------------------------------------------------|----------------------------------------------------------------------------------------------------|--|--|
| Processus<br>applicable lorsque<br>le responsable de<br>niveau de structure<br>soumet ses vues de<br>saisie au<br>responsable de la<br>campagne * | Indiquer quel doit être le comportement du système lorsque les vues sont <u>soumises</u> [147] au responsable de la campagne et que des valeurs identiques ont déjà été soumises dans cet indicateur.                                                                                                    |  |  |
|                                                                                                    | Ce paramètre s'applique uniquement lorsque des saisies multiples sont permises pour la même période de collecte de données.                                                                                                    |  |  |
|                                                                                                    | • Ignorer les indicateurs avec valeurs identiques à la dernière valeur validée : Avec cette option, la valeur soumise précédemment est conservée. Aucune entrée n'est enregistrée pour cette soumission dans le journal des transactions qui peut être visualisé dans les <u>vues de saisie</u> [145] ou la <u>vue globale</u> [144].                                                                                                    |  |  |
|                                                                                                    | • Remplacer les indicateurs avec valeurs identiques à la dernière valeur validée : Avec cette option, la nouvelle valeur soumise remplace la valeur précédemment soumise. Une entrée est enregistrée pour cette soumission dans le journal des transactions qui peut être visualisé dans les <u>vues de saisie</u> 145 ou la <u>vue globale</u> 144.                                                                                                    |  |  |
|                                                                                                    | La valeur sélectionnée pour ce paramètre au niveau de la campagne de collecte de données peut être <u>outrepassée pour</u> chaque indicateur.                                                                                                    |  |  |
| Soumission d'une<br>vue de saisie<br>déléquée *                                                                                                   | Indiquer l'action pouvant être faite par l'utilisateur à qui on a <u>délégué ras</u> une vue de saisie.                                                                                                    |  |  |
| deleguee *                                                                                                    | <ul> <li>Le délégué peut soumettre la vue au responsable de la campagne ou la retourner au responsable de niveau de collecte de données : Avec cette option, le délégué peut visualiser les boutons suivants lorsqu'il accède à la vue de saisie</li> <li>Soumettre la vue : Il peut soumettre [147] directement la vue de saisie au responsable de la campagne de collecte de données.</li> </ul>                                                                                             |  |  |
|                                                                                                    | <ul> <li>Retourner la vue au responsable : Il peut retourner la vue de<br/>saisie au responsable du niveau de structure qui se charge de<br/>la soumettre</li> </ul>                                                                                                    |  |  |
|                                                                                                    | • Le délégué peut uniquement retourner la vue au<br>responsable de niveau de collecte de données : Avec cette<br>option, le délégué voit uniquement le bouton Retourner la vue<br>au responsable. Il ne peut pas soumettre la vue de saisie au<br>responsable de la campagne de collecte de données. Lorsque le<br>délégué soumet une vue de saisie, celle-ci retourne au<br>responsable du niveau de structure qui doit la soumettre au<br>responsable de la campagne de collecte de données. |  |  |

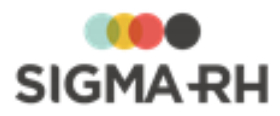

| Champ                                                | Utilisation                                                                                                    |                                                                                                    |
|------------------------------------------------------|----------------------------------------------------------------------------------------------------|----------------------------------------------------------------------------------------------------|
| Type de saisie<br>permise dans les<br>vues de saisie | <ul> <li>Sélectionner le type de saisie permise dans les vues de saisie.</li> <li>À l'ajout d'une campagne de collecte de données, le type Multiple sans période de saisie est coché par défaut.</li> </ul>                                                                                                    |                                                                                                    |
|                                                      | <ul> <li>Les types Unique et Multiple avec des périodes de saisie peuvent uniquement être sélectionnés si des périodes de saisie [77] du type correspondant ont été configurées.</li> <li>Attention : Une fois que des périodes de saisie ont été configurées [77], vous devez accéder de nouveau à la configuration de la campagne de collecte de données afin de définir la période de saisie proposée par défaut lors de l'ajout des périodes [110]. Cette valeur par défaut peut être outrepassée dans les informations générales [111] de chaque période, ainsi que dans la configuration par période de chaque indicateur [119].</li> </ul> |                                                                                                    |
|                                                      |                                                                                                    |                                                                                                    |
|                                                      | Type de saisie                                                                                                    | Utilisation                                                                                                    |
|                                                      | Unique                                                                                                    | Avec ce type, la valeur des indicateurs<br>peut être saisie et validée une seule fois<br>dans chaque période de collecte de<br>données définie dans la campagne.                         |
|                                                      | Multiple avec des périodes de saisie                                                                                                    | Avec ce type, la valeur des indicateurs<br>peut être saisie et validée plusieurs fois à<br>des dates précises dans chaque période<br>de collecte de données définie dans la<br>campagne. |
|                                                      | Multiple sans<br>période de saisie                                                                                                    | Avec ce type, la valeur des indicateurs<br>peut être saisie et validée plusieurs fois et<br>à tout moment dans chaque période de<br>collecte de données définie dans la<br>campagne.     |

# Définir les valeurs sur l'aspect visuel des résultats

Dans la fenêtre flottante Aspect visuel des résultats, saisir les rendus visuels de votre choix.

| Champ       | Utilisation                                                                                                    |  |  |
|-------------|----------------------------------------------------------------------------------------------------|--|--|
| Numérique * | À l'ajout d'une campagne de collecte de données, aucune valeur                                                                   |  |  |
| Oui/Non *   | ne peut être choisie dans ces champs. Une fois que la création de la campagne aura été confirmée [51], un rendu visuel [59] sera |  |  |
| Texte *     | attribué par défaut pour les indicateurs de type <b>Numérique</b> ,<br><b>Oui/Non et Texte</b> .                                 |  |  |
|             | Les caractéristiques des <u>rendus visuels</u> 59 par défaut peuvent être modifiées.                                             |  |  |

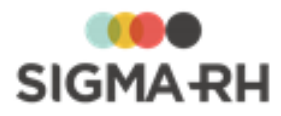

| Champ                                                       | Utilisation                                                                                                    |                                                                                                    |  |
|-------------------------------------------------------------|----------------------------------------------------------------------------------------------------|----------------------------------------------------------------------------------------------------|--|
| Nombre de<br>périodes précédant<br>la période<br>principale | <ul><li>Indiquer le nombre de périodes qui doivent être affichées dans le portail d'entreprise avant et après la période en cours.</li><li>Si le portail d'entreprise doit afficher uniquement les données</li></ul>                                                                                                    |                                                                                                    |  |
| Nombre de<br>périodes suivant la<br>période principale      | <ul> <li>collectées pour la période en cours, saisir 0 dans ces deux champs.</li> <li>Si le portail d'entreprise doit afficher les données collectées pour des périodes précédant ou suivant la période en cours, saisir le nombre correspondant dans ces champs.</li> <li>Note : Les valeurs précisées dans ces paramètres peuvent être outrepassées pour certains indicateurs qui seraient associés à des rendus visuels 63 personnalisés.</li> </ul> |                                                                                                    |  |
|                                                             | Résultats requis                                                                                                    | Données à saisir                                                                                                    |  |
|                                                             | Affichage des<br>résultats uniquement<br>pour la période en<br>cours                                                                                                    | Nombre de périodes précédant la<br>période principale = 0<br>Nombre de périodes suivant la<br>période principale = 0                                                                                                    |  |
|                                                             | Affichage des<br>résultats de l'année<br>en cours, des 2<br>années précédentes<br>et des trois années<br>suivantes                                                                                                    | Nombre de périodes précédant la<br>période principale = 2Nombre de périodes suivant la<br>période principale = 3Note : Ce type d'affichage est<br>requis si vous utilisez le<br>module Collecte de données<br>pour gérer la BDES (Base de<br>données économiques et<br>sociales). |  |

# - Confirmer la création de la campagne

### 1. Cliquer Créer et configurer la campagne.

Résultat : Une confirmation s'affiche.

2. Cliquer Confirmer.

Résultat : L'écran de configuration de la campagne s'affiche.

**3.** Finaliser la configuration de la campagne de collecte de données en effectuant les opérations suivantes :

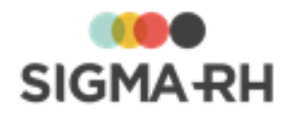

Définir la sécurité de la campagne de collecte de données Configurer les groupes de consolidation dans une campagne de collecte de données Configurer les groupes d'indicateurs dans une campagne de collecte de données Configurer les notifications de la campagne de collecte de données Configurer les rendus visuels d'une campagne de collecte de données Configurer les modèles de portail dans une campagne de collecte de données Configurer les périodes de saisie dans une campagne de collecte de données Configurer les périodes de saisie dans une campagne de collecte de données Configurer Configurer les périodes de saisie dans une campagne Configurer Configurer Configur

### Voir aussi...

Définir la sécurité de la campagne de collecte de données 52 Configurer les groupes de consolidation dans une campagne de collecte de données 53

Configurer les groupes d'indicateurs dans une campagne de collecte de données 54

Configurer les notifications de la campagne de collecte de données 66

Configurer les rendus visuels d'une campagne de collecte de données

Configurer les modèles de portail dans une campagne de collecte de données

Configurer les périodes de saisie dans une campagne de collecte de données

# Définir la sécurité de la campagne de collecte de données

Barre de menus : Collecte de données

Menu : Configuration > Configuration des campagnes de collecte de données

Après avoir <u>créé</u> 44 ou <u>copié</u> 89 une campagne de collecte de données, vous devez définir la sécurité de cette campagne.

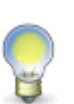

**Note :** Si un <u>groupe d'utilisateurs</u> (47) a été sélectionné pour agir à titre de délégué pour le <u>responsable de la campagne</u> (46), vous devez également donner les droits requis à ce groupe dans la sécurité de la campagne de collecte de données.

Ce groupe d'utilisateurs doit être associé à un rôle qui permettra aux utilisateurs membres du groupe d'effectuer les principales <u>opérations</u> 46 du responsable de la campagne de collecte de données.

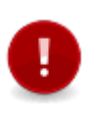

**Attention** : Il est impératif qu'au moins un utilisateur ait un accès à la sécurité. Sinon, personne ne pourra plus en modifier les droits d'accès. Afin de parer à toutes les éventualités (vacances, absence, etc.), il est toutefois recommandé que deux utilisateurs aient accès à la sécurité.

- 1. Choisir Configuration > Configuration des campagnes de collecte de données dans la barre de menus Collecte de données.
- 2. Accéder à la campagne de collecte de données appropriée.
- 3. Dans la fenêtre flottante secondaire Liens utiles, cliquer Gérer la sécurité de la campagne.

Résultat : Lorsque vous accédez à cette fenêtre pour la première fois, le système liste les droits d'accès par défaut.

| Groupe ou utilisateur       | Droits d'accès par défaut                             |
|-----------------------------|-------------------------------------------------------|
| Utilisateur ayant ajouté la | Accès complet : La case Autoriser est cochée pour les |

### Droits d'accès par défaut

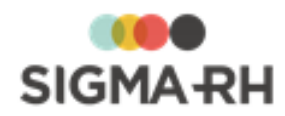

| Groupe ou utilisateur              | Droits d'accès par défaut             |  |
|------------------------------------|---------------------------------------|--|
| campagne de collecte de<br>données | droits Lecture, Ecriture et Sécurité. |  |
| Administrateurs                    |                                       |  |

- 4. Cliquer Ajouter.
- 5. Selon le besoin, sélectionner l'option **Utilisateurs** (pour définir la sécurité pour un utilisateur précis) ou **Groupe d'utilisateurs** (pour définir la sécurité d'un groupe d'utilisateurs).

Résultat : Le système liste l'ensemble des utilisateurs ou des groupes d'utilisateurs.

- 6. Cocher les utilisateurs ou groupes d'utilisateurs à ajouter, puis cliquer Sélectionner.
- 7. Pour chaque utilisateur (ou groupe d'utilisateurs), indiquer à l'aide des cases **Autoriser** et **Refuser** le type de sécurité à appliquer.

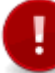

**Attention** : Comme pour toute configuration de sécurité en général, il est déconseillé de faire des refus explicites (c'est-à-dire de cocher la case **Refuser)** à moins d'avoir une raison spéciale et réfléchie.

#### Types de sécurité pouvant être appliqués

| Туре     | Description                                                                                                    |
|----------|----------------------------------------------------------------------------------------------------|
| Lecture  | L'utilisateur ou groupe d'utilisateurs peut visualiser cette<br>campagne dans les menus <b>Configuration &gt; Configuration</b><br><b>des campagnes de collecte de données</b> et <b>Gestion des</b><br><b>campagnes de collecte de données</b> (s'il a accès aux<br>instances correspondantes). |
| Écriture | L'utilisateur ou groupe d'utilisateurs peut modifier cette<br>campagne dans les menus <b>Configuration &gt; Configuration</b><br><b>des campagnes de collecte de données</b> et <b>Gestion des</b><br><b>campagnes de collecte de données</b> (s'il a accès aux<br>instances correspondantes).   |
| Sécurité | L'utilisateur ou groupe d'utilisateurs peut modifier les droits<br>d'accès de la campagne dans le menu <b>Configuration &gt;</b><br><b>Configuration des campagnes de collecte de données</b><br>(s'il a accès à cette instance).                                                                |

### 8. Cliquer Enregistrer.

Voir aussi...

Ajouter une campagne de collecte de données Modifier une campagne de collecte de données Copier une campagne de collecte de données 89

# Configurer les groupes de consolidation dans une campagne de collecte de données

Barre de menus : Collecte de données

Menu : Configuration > Configuration des campagnes de collecte de données

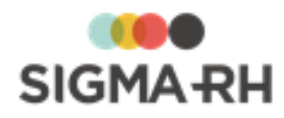

Après avoir <u>créé</u> 44 une campagne de collecte de données, vous pouvez définir, au besoin, les groupes de consolidation qui doivent être utilisés.

Ces groupes vous permettent de consolider les données collectées à un niveau supérieur de structure administrative que celui précisé dans la <u>configuration de la campagne de collecte de données</u> 471.

Par exemple, si les données ont été collectées au niveau 4 de la structure administrative (Etablissement), vous pourrez créer un groupe de consolidation au niveau 3 (Secteur économique) afin d'obtenir une <u>vue consolidée</u> 144 où figureront les résultats globaux pour tous les établissements.

- 1. Choisir Configuration > Configuration des campagnes de collecte de données dans la barre de menus Collecte de données.
- 2. Accéder à la campagne de collecte de données appropriée.
- 3. Dans la fenêtre flottante secondaire Liens utiles, cliquer Gérer les groupes de consolidation.
- 4. Cliquer Ajouter.
- 5. Sélectionner le niveau de structure administrative qui doit être utilisé pour la consolidation.
- 6. Cliquer Enregistrer.

### Voir aussi...

Ajouter une campagne de collecte de données 4 Consulter le suivi d'avancement d'une période de collecte de données 14

# Configurer les groupes d'indicateurs dans une campagne de collecte de données

Barre de menus : Collecte de données

# Menu : Configuration > Configuration des campagnes de collecte de données

Avec un groupe d'indicateurs, vous pouvez regrouper plusieurs indicateurs en vue d'obtenir une somme pour les données collectées qui seront affichées dans les portails, que ces portails soient générés pour la <u>campagne</u> 70 ou pour les <u>périodes de la campagne</u> 128. Les groupes d'indicateurs peuvent également être utilisés si on veut saisir plusieurs réponses pour un même descriptif.

Une fois que le groupe d'indicateurs est créé :

- le système génère automatiquement un indicateur calculé système dans le groupe d'indicateurs. Cet indicateur calculé peut être utilisé pour afficher la somme des données collectées.
- vous pouvez immédiatement <u>associer</u> [58] les indicateurs requis à ce groupe d'indicateurs.

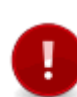

Attention : Lors de l'ajout des indicateurs dans une <u>vue de saisie</u> [123], vous devez ajouter tous les indicateurs d'un groupe d'indicateurs dans une même vue de saisie. Par exemple, si un groupe d'indicateurs comprend quatre indicateurs différents, vous ne pourrez pas ajouter un seul des quatre indicateurs dans une même vue de saisie. Vous devrez ajouter ces quatre indicateurs dans la même vue de saisie.

De plus, le même groupe d'indicateurs peut être inclus dans une seule vue de saisie par période.

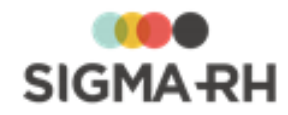

### Résumé

<u>Exemple</u> िडी <u>Ajouter un groupe d'indicateurs</u> िडी <u>Associer un indicateur à un groupe d'indicateurs</u> िडी <u>Supprimer un groupe d'indicateurs</u> िडी

### Exemple

Par exemple, vous pouvez créer un groupe d'indicateurs **Répartition par type de contrat.** Ce groupe d'indicateurs comprendrait les indicateurs suivants :

- Nombre d'employés ayant le type de contrat CDI;
- Nombre d'employés ayant le type de contrat CDD;
- Nombre d'employés ayant le type de contrat Sur appel;

Dans les données collectées affichées dans les portails, vous pouvez obtenir les résultats pour chaque type de contrat, mais aussi une somme pour l'ensemble des indicateurs.

### Ajouter un groupe d'indicateurs

- 1. Choisir Configuration > Configuration des campagnes de collecte de données dans la barre de menus Collecte de données.
- 2. Accéder à la campagne de collecte de données appropriée.
- 3. Dans la fenêtre flottante secondaire Liens utiles, cliquer Gérer les groupes d'indicateurs.
- 4. Cliquer Ajouter.
- 5. Saisir les informations générales sur cet indicateur.

| Champ  | Utilisation                                             |  |
|--------|---------------------------------------------------------|--|
| Code * | Saisir l'identifiant unique de ce groupe d'indicateurs. |  |
| Nom *  | Saisir le nom du groupe d'indicateurs.                  |  |

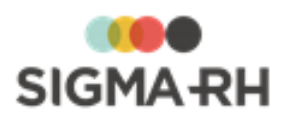

| Champ                     | Utilisation                                                                                                    |                                                                                                    |  |
|---------------------------|----------------------------------------------------------------------------------------------------|----------------------------------------------------------------------------------------------------|--|
| Type de<br>données du     | Sélectionner le<br>ce groupe d'ind                                                                                                    | type de données des indicateurs qui seront associés à<br>icateurs.                                                                                                    |  |
| groupe<br>d'indicateurs * | À l'exception de<br>groupe d'indicat<br>avoir le même t<br>exemple, si le t<br>tous les indicat                                                                                           | e l'indicateur calculé généré par le système dans le<br>teurs, tous les indicateurs associés au groupe devront<br>ype de données que le groupe d'indicateurs. Par<br>ype de données d'un groupe d'indicateurs est <b>Oui/Non,</b><br>eurs devront également avoir ce type.                            |  |
|                           | Le type ne peut<br>est enregistré.                                                                                                    | plus être modifié une fois que le groupe d'indicateurs                                                                                                    |  |
|                           | Les types suiva                                                                                                    | ints peuvent être sélectionnés :                                                                                                    |  |
|                           | Note<br>vous<br>être a                                                                                                    | : Si le type est <b>Mesure, Monétaire</b> ou <b>Numérique,</b><br>pourrez préciser le nombre de <u>décimales</u> (96) devant<br>affiché et saisi dans chacun des indicateurs.                                                                                                    |  |
|                           | Atter<br>après                                                                                                    | ntion : Cette information ne peut plus être modifiée<br>s la sauvegarde de le groupe d'indicateurs.                                                                                                    |  |
|                           | Туре                                                                                                    | Description                                                                                                    |  |
|                           | Mesure                                                                                                    | Choisir ce type si la saisie des données doit être faite<br>pour des unités de mesure d'énergie, de longueur, de<br>poids, de superficie, de vitesse ou de volume.                                                                                                    |  |
|                           |                                                                                                    | Une seule unité de mesure peut être sélectionnée.<br>Cependant, lors de la saisie des données, les<br>utilisateurs peuvent se servir de l' <u>outil de</u><br><u>conversion</u> [146] pour convertir les unités à l'intérieur d'un<br>même regroupement d'unités.                                     |  |
|                           | Par exemple, si l'unité de mesure de poid<br><b>Kilogramme</b> a été choisie, les utilisateu<br>servir de l'outil de conversion pour obtenir<br>kilogrammes un poids qu'il connaîtrait en |                                                                                                    |  |
|                           | Monétaire                                                                                                    | Choisir ce type si la saisie des données doit correspondre à un montant d'argent.                                                                                                    |  |
|                           |                                                                                                    | Les devises en vigueur dans votre environnement sont<br>affichées. Une seule devise peut être sélectionnée.<br>Cependant, lors de la saisie des données, les<br>utilisateurs peuvent se servir de l' <u>outil de</u><br><u>conversion</u> [146] pour convertir les montants dans une<br>autre devise. |  |
|                           | Numérique                                                                                                    | Choisir ce type si les données devant être saisies sont numériques.                                                                                                    |  |
|                           | Oui/Non<br>Choisir ce type si la saisie des données doit se faire<br>l'aide d'une case à cocher.                                                                                          |                                                                                                    |  |
|                           | Attention : Il n'est pas possible de créer des groupes                                                                                                    |                                                                                                    |  |

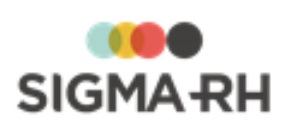

| Champ                                                                                                    | Utilisation                                                                                                    |  |  |
|----------------------------------------------------------------------------------------------------|----------------------------------------------------------------------------------------------------|--|--|
| Aide à la saisie                                                                                                    | <ul> <li>Saisir toute information qui pourra aiguiller le responsable de la campagne, les utilisateurs membres du groupe d'utilisateurs [47] qui a été sélectionné pour agir à titre de délégué, ainsi que les responsables dans les niveaux de structure à bien effectuer la saisie de données.</li> <li>Les responsables de la saisie dans les niveaux de structure peuvent consulter l'aide à la saisie en cliquant ⑦ dans les vues de saisie [146]</li> <li>Le responsable de la campagne et les utilisateurs membres du groupe d'utilisateurs qui a été sélectionné pour agir à titre de délégué peuvent consulter l'aide à la saisie en cliquant ⑦ dans les vues de saisie [146]</li> <li>Mote : Il peut y avoir une aide à la saisie différente pour le groupe d'indicateurs et chacun des indicateurs présents dans ce groupe.</li> </ul>                                                                                                    |  |  |
| Nom qui sera<br>donné à<br>l'indicateur<br>calculé à<br>l'ajout                                                                                          | Saisir le nom qui sera attribué automatiquement à l'indicateur calculé<br>généré automatiquement par le système pour le groupe d'indicateurs.<br>Au besoin, ce nom peut être modifié par la suite.                                                                                                    |  |  |
|                                                                                                    |                                                                                                    |  |  |
| Processus<br>applicable<br>lorsque le<br>responsable de<br>niveau de<br>structure<br>soumet ses<br>vues de saisie<br>au responsable<br>de la<br>campagne | <ul> <li>Indiquer quel doit être le comportement du système lorsque les vues sont soumises [147] au responsable de la campagne et que des valeurs identiques ont déjà été soumises dans cet indicateur.</li> <li>Ce paramètre s'applique uniquement lorsque des saisies multiples sont permises pour la même période de collecte de données.</li> <li>Ignorer les indicateurs avec valeurs identiques à la dernière valeur validée : Avec cette option, la valeur soumise précédemment est conservée. Aucune entrée n'est enregistrée pour cette soumission dans le journal des transactions qui peut être visualisé dans les vues de saisie [145] ou la vue globale [144].</li> <li>Remplacer les indicateurs avec valeurs identiques à la dernière valeur validée : Avec cette option, la nouvelle valeur soumise remplace la valeur précédemment soumise. Une entrée est enregistrée pour cette soumission dans le journal des transactions qui peut être visualisé dans les vues de saisie [145] ou la vue globale [144].</li> </ul> |  |  |
| Soumission des indicateurs                                                                                                    | Indiquer si une validation automatique doit être effectuée lorsqu'une vue de saisie comprenant des indicateurs est <u>soumise</u> 147 par le responsable de la saisie de données dans un niveau de structure.                                                                                                    |  |  |
| Validation des<br>indicateurs du<br>groupe                                                                                                    | Indiquer si une publication automatique doit être faite lorsqu'une vue de saisie comprenant des indicateurs est <u>validée</u> [150] par le responsable de la campagne ou ses délégués.                                                                                                    |  |  |

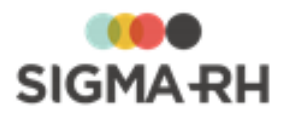

| Champ                                          | Utilisation                                                                                                    |                                           |
|------------------------------------------------|----------------------------------------------------------------------------------------------------|-------------------------------------------|
| Inclure la<br>somme de tous<br>les indicateurs | Cocher cette case si la somme de tous les indicateurs du groupe doit<br>être affichée dans le portail lorsque le <u>rendu visuel</u> 59 associé au<br>groupe d'indicateurs comprend un tableau de données. |                                           |
| (Applicable lors                               | État de la case                                                                                                    | Affichage dans le portail                 |
| de l'affichage<br>dans le portail)             | Cochée                                                                                                    | Distribution par sexe                     |
|                                                |                                                                                                    | Indicateur2018Hommes46Femmes67Total113    |
|                                                | Non cochée                                                                                                    | Distribution par sexe                     |
|                                                |                                                                                                    | Indicateur 2018<br>Hommes 46<br>Femmes 67 |

6. Cliquer Enregistrer pour sauvegarder le groupe d'indicateurs.

### Associer un indicateur à un groupe d'indicateurs

Après avoir <u>ajouté</u> [55] un groupe d'indicateurs, vous pouvez immédiatement associer les indicateurs devant figurer dans ce groupe d'indicateurs.

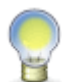

**Note :** Si les indicateurs ont été <u>créés</u> si au préalable, vous pouvez les associer directement au groupe d'indicateurs. Si les indicateurs n'ont pas été créés, vous pourrez les ajouter, puis les associer au groupe d'indicateurs.

- 1. Choisir Configuration > Configuration des campagnes de collecte de données dans la barre de menus Collecte de données.
- 2. Accéder à la campagne de collecte de données appropriée.
- 3. Dans la fenêtre flottante secondaire Liens utiles, cliquer Gérer les groupes d'indicateurs.
- 4. Accéder au groupe d'indicateurs requis.
- 5. Dans la fenêtre flottante principale Indicateurs, cliquer Associer.
- 6. Choisir l'option requise, puis cliquer Enregistrer.

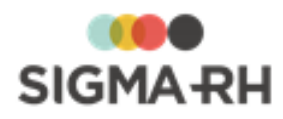

| Option                                                  | Description                                                                                                    |
|---------------------------------------------------------|----------------------------------------------------------------------------------------------------|
| Associer un ou<br>plusieurs<br>indicateurs<br>existants | Choisir cette option si l'indicateur a été <u>créé</u> छित्रे au préalable, puis sélectionner l'indicateur requis.                     |
| Ajouter un nouvel<br>indicateur dans ce<br>groupe       | Choisir cette option si l'indicateur n'a pas encore été créé, puis <u>remplir tous les renseignements requis pour cet indicateur</u> . |
|                                                         | • Le type précisé dans le groupe d'indicateurs est reporté dans le champ <b>Type de données de l'indicateur.</b>                       |
|                                                         | <ul> <li>Le nom du groupe d'indicateurs est reporté dans le champ<br/>Groupe d'indicateurs.</li> </ul>                                 |

### Supprimer un groupe d'indicateurs

Vous pouvez uniquement supprimer un groupe d'indicateurs si celui-ci ne comprend aucun indicateur.

- 1. Choisir Configuration > Configuration des campagnes de collecte de données dans la barre de menus Collecte de données.
- 2. Accéder à la campagne de collecte de données appropriée.
- 3. Dans la fenêtre flottante secondaire Liens utiles, cliquer Gérer les groupes d'indicateurs.
- 4. Cocher la case du groupe d'indicateurs à supprimer.
- 5. Cliquer Supprimer.

### Voir aussi...

Ajouter une campagne de collecte de données 44 Définir la sécurité de la campagne de collecte de données 52 Configurer les groupes de consolidation dans une campagne de collecte de données 53 Configurer les notifications de la campagne de collecte de données 66 Configurer les rendus visuels d'une campagne de collecte de données 59 Configurer les modèles de portail dans une campagne de collecte de données 70 Configurer les périodes de saisie dans une campagne de collecte de données 77 Modifier une campagne de collecte de données 91

# Configurer les rendus visuels d'une campagne de collecte de données

Barre de menus : Collecte de données

Menu : Configuration > Configuration des campagnes de collecte de données

Les rendus visuels vous permettent de contrôler la présentation des données collectées dans les modèles de portail, que ceux-ci soient créés pour la <u>campagne</u> ou pour les <u>périodes de la</u> <u>campagne</u> 2001. Des paramètres vous permettent entre autres :

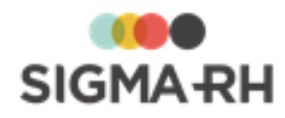

- d'indiquer si les données doivent être présentées sous forme de <u>tableau et/ou de graphique</u>
   ;
- de préciser si la valeur ou le pourcentage 62 doit être affiché pour les données collectées;
- d'indiquer si les variations 62 par rapport à la période précédente doivent être affichées;
- d'indiquer le format d'affichage des périodes 641.

Lors de l'<u>ajout</u> 44 d'une campagne de collecte de données, des rendus visuels pour défaut sont générés automatiquement pour les données de type **Oui/Non, Texte** et **Numérique.** Les rendus visuels par défaut sont automatiquement utilisés pour tous les indicateurs ou groupes d'indicateurs qui seront ajoutés dans la campagne de collecte de données. Vous pouvez :

- <u>modifier</u> [65] les rendus visuels par défaut pour que les changements s'appliquent à **tous** les indicateurs;
- ajouter un nouveau rendu visuel, puis <u>l'associer</u> 65 aux indicateurs ou aux groupes d'indicateurs de votre choix. Ensuite vous devez définir quel sera le <u>rendu visuel utilisé par</u> <u>défaut</u> 66 pour ces indicateurs ou groupes d'indicateurs.

### Résumé

Ajouter un rendu visuel supplémentaire Modifier un rendu visuel par défaut Supprimer un rendu visuel Associer un rendu visuel à des indicateurs ou des groupes d'indicateurs Définir le rendu visuel par défaut d'un indicateur B

### Ajouter un rendu visuel supplémentaire

Si les rendus visuels ne conviennent pas, vous pouvez en créer un nouveau. Une fois le rendu visuel créé, vous devrez <u>l'associer</u> aux indicateurs ou aux groupes d'indicateurs de votre choix.

- 1. Choisir Configuration > Configuration des campagnes de collecte de données dans la barre de menus Collecte de données.
- 2. Accéder à la campagne de collecte de données appropriée.
- 3. Dans la fenêtre flottante secondaire Liens utiles, cliquer Gérer les rendus visuels.
- 4. Cliquer Ajouter.
- 5. Saisir les informations générales sur ce rendu visuel.

| Champ | Utilisation                    |
|-------|--------------------------------|
| Nom * | Saisir le nom du rendu visuel. |

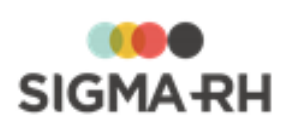

| Champ                                    | Utilisation                                                                                                    |                                                                                              |  |
|------------------------------------------|----------------------------------------------------------------------------------------------------|----------------------------------------------------------------------------------------------|--|
| Type de données *                        | Sélectionner le type de données pour lequel ce rendu visuel doit s'appliquer.                                                                                                    |                                                                                              |  |
|                                          | Type de données                                                                                                    | Utilisation                                                                                  |  |
|                                          | Texte                                                                                                    | Peut uniquement être sélectionné pour les indicateurs de type <b>Texte.</b>                  |  |
|                                          | Numérique                                                                                                    | Peut être utilisé pour les indicateurs de type <b>Monétaire, Numérique</b> ou <b>Mesure.</b> |  |
|                                          | Oui/Non                                                                                                    | Peut uniquement être sélectionné pour les indicateurs de type <b>Oui/Non.</b>                |  |
| Statut                                   | Conserver la valeur par défaut (Actif).          Image: Note : Au besoin, vous pouvez choisir Inactif si le rendu visuel devient désuet après quelques années d'utilisation et qu'il doit être désactivé.                                                                                                    |                                                                                              |  |
| Mode de<br>présentation des<br>résultats | <ul> <li>Indiquer si les données doivent être présentées sous format de tableau et/ou de graphique.</li> <li>Si le type de données du rendu visuel est Texte, le seul mode de présentation possible est Tableau de données.</li> <li>Si le type de données du rendu visuel est Numérique ou Oui/Non, indiquer si la présentation des résultats doit être sous forme de Tableau de données ou de Graphique. Des options sont aussi possibles pour permettre un affichage qui combine à la fois le tableau de données et le graphique. Dans ce cas, le graphique peut être affiché à la gauche, à la droite, en dessous ou au-dessus du tableau de données.</li> <li>Note : Les graphiques sont présentés uniquement en format Colonnes.</li> </ul> |                                                                                              |  |

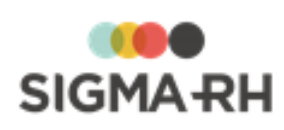

| Champ                                                     | Utilisation                                                                                                    |                                                                                                |  |
|-----------------------------------------------------------|----------------------------------------------------------------------------------------------------|------------------------------------------------------------------------------------------------|--|
| Données utilisées<br>pour la<br>représentation des        | Si le rendu visuel est associé à un <u>groupe d'indicateurs</u> 54, indiquer si la représentation des données doit être faite en utilisant la valeur ou le pourcentage.                                                                                                    |                                                                                                |  |
| resultats                                                 | Exemple                                                                                                    |                                                                                                |  |
|                                                           | Un groupe d'indicateu                                                                                                    | rrs <b>Distribution par sexe</b> a été ajouté.                                                 |  |
|                                                           | Ce groupe d'indicateu     Hommes et Femme                                                                                                    | irs comprend deux indicateurs numériques<br><b>s</b> .                                         |  |
|                                                           | <ul> <li>Le paramétrage de ce<br/>d'hommes et de femr<br/>des statistiques.</li> </ul>                                                                                                    | es indicateurs fait en sorte que le nombre<br>nes est <u>calculé automatiquement</u> [117] par |  |
|                                                           | <ul> <li>Dans le portail d'entreprise, on peut choisir si on veut afficher la<br/>valeur (c'est-à-dire le nombre) ou le pourcentage pour ce groupe<br/>d'indicateurs.</li> </ul>                                                                                                    |                                                                                                |  |
|                                                           | Représentation des données                                                                                                    | Affichage                                                                                      |  |
|                                                           | Valeur                                                                                                    | Distribution par sexe                                                                          |  |
|                                                           |                                                                                                    | Indicateur2018Hommes46Femmes67Total113                                                         |  |
|                                                           | Pourcentage                                                                                                    | Distribution par sexe                                                                          |  |
|                                                           |                                                                                                    | Indicateur 2018<br>Hommes 41 %<br>Femmes 59 %                                                  |  |
| Dimension                                                 | Indiquer si le tableau de moyen ou petit.                                                                                                    | e données ou le graphique doit être gros,                                                      |  |
| Inclure une<br>colonne pour<br>afficher les<br>variations | Ce paramètre s'affiche uniquement si le <u>mode de présentation des</u><br><u>résultats</u> of est différent de <b>Tableau de données</b> .<br>Cocher cette case si les tableaux de données doivent afficher, pour<br>chaque indicateur, la variation par rapport à la période précédente. |                                                                                                |  |

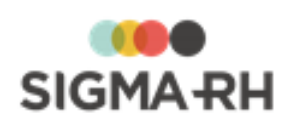

| Champ                                                                                                  | Utilisation                                    |                                                                                                    |  |  |
|----------------------------------------------------------------------------------------------------|------------------------------------------------|----------------------------------------------------------------------------------------------------|--|--|
| Nombre de                                                                                              | Choisir l'option requise :                     |                                                                                                    |  |  |
| précédant/suivant<br>la période<br>principale à<br>afficher à la<br>production du<br>rendu des données | Option                                         | Utilisation                                                                                                    |  |  |
|                                                                                                    | Utiliser la<br>configuration de la<br>campagne | Choisir cette option pour que l'affichage<br>des périodes tienne compte des valeurs<br>saisies dans la <u>configuration de la</u><br><u>campagne de collecte de données</u> 51<br>dans les paramètres <b>Nombre de</b><br><b>périodes précédant la période</b><br><b>principale et Nombre de périodes</b><br><b>suivant la période principale</b> . |  |  |
|                                                                                                    | Utiliser la<br>configuration<br>suivante       | Choisir cette option pour outrepasser les<br>valeurs saisies dans la <u>configuration de la</u><br><u>campagne de collecte de données</u> 51<br>dans les paramètres <b>Nombre de</b><br>périodes précédant la période<br>principale et Nombre de périodes<br>suivant la période principale.                                                         |  |  |
|                                                                                                    |                                                | Dans ce cas, saisir le nombre de périodes<br>passées et futures devant être affichées<br>pour ce rendu visuel.                                                                                                    |  |  |
|                                                                                                    |                                                | Exemple                                                                                                    |  |  |
|                                                                                                    |                                                | <ul> <li>Dans la configuration de la campagne,<br/>on a précisé que l'on voulait afficher<br/>uniquement les valeurs de la période<br/>principale. Les paramètres Nombre de<br/>périodes précédant la période<br/>principale et Nombre de périodes<br/>suivant la période principale sont<br/>tous les deux à 0 (zéro).</li> </ul>                  |  |  |
|                                                                                                    |                                                | • Pour un indicateur, on veut<br>exceptionnellement outrepasser cette<br>configuration afin d'afficher les valeurs<br>pour les 2 périodes précédant la période<br>principale.                                                                                                    |  |  |
|                                                                                                    |                                                | <ul> <li>Créer un nouveau rendu visuel. Dans ce<br/>rendu visuel, il faut choisir l'option<br/>Utiliser la configuration suivante,<br/>puis saisir les valeurs suivantes :</li> </ul>                                                                                                    |  |  |
|                                                                                                    |                                                | <ul> <li>Nombre de périodes précédant la<br/>période principale = 2</li> </ul>                                                                                                    |  |  |
|                                                                                                    |                                                | <ul> <li>Nombre de périodes suivant la<br/>période principale = 0</li> </ul>                                                                                                    |  |  |

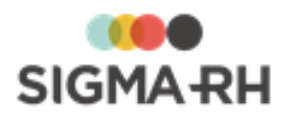

| Champ                                                                     | Utilisation                                                                                                    |                                                                                                    |
|---------------------------------------------------------------------------|----------------------------------------------------------------------------------------------------|----------------------------------------------------------------------------------------------------|
| Ordre d'affichage<br>des périodes                                         | Indiquer si les périodes<br>décroissant.<br><b>Note :</b> Ce pa<br>multiples pér                                                                                                    | doivent être affichées par ordre croissant ou<br>ramètre s'applique uniquement si de<br>iodes sont affichées.                                                                                                    |
| De quelle façon<br>voulez-vous que les<br>périodes soient<br>représentées | Indiquer le format de date qui doit être utilisé pour l'affichage des périodes.         Les formats suivants sont possibles :         • aaaa         • mm-aaaa         • aaaa-mm         • aaaa-mm-ij         • ij-mm-aaaa         • aa-mm-jj         • ij-mm-aaaa         • aa-mm-jj         • ij-mm-aaaa         • aa-mm-jj         • mm-jj-aa         • jj-mm-aa         • ij-mm-aa         • ij-mm-aa |                                                                                                    |
|                                                                           | mm-aaaa                                                                                                    | annuellement (comme c'est le cas pour la<br>BDES).<br>Distribution par sexe<br>Indicateur 2018<br>Hommes 41 %<br>Femmes 59 %<br>Distribution par sexe<br>Indicateur Janv. 2018 à Déc. 2018<br>Hommes 41 %<br>Femmes 59 % |

6. Cliquer Enregistrer pour sauvegarder le rendu visuel.

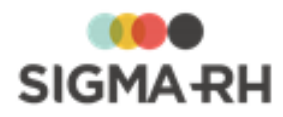

### - Modifier un rendu visuel par défaut

Vous pouvez modifier un des rendus visuels qui a été généré par défaut lors de l'ajout de la campagne de collecte de données. Tous les changements apportés à ce rendu visuel s'appliquent à tous les indicateurs ou groupes d'indicateurs qui utilisent ce rendu visuel.

- 1. Choisir Configuration > Configuration des campagnes de collecte de données dans la barre de menus Collecte de données.
- 2. Accéder à la campagne de collecte de données appropriée.
- 3. Dans la fenêtre flottante secondaire Liens utiles, cliquer Gérer les rendus visuels.
- 4. Accéder au rendu visuel de votre choix.
- 5. Apporter les modifications requises.
- 6. Cliquer Enregistrer pour sauvegarder le rendu visuel.

### Supprimer un rendu visuel

Vous pouvez supprimer un rendu visuel, par exemple s'il a été ajouté par erreur.

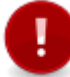

Attention : On ne peut pas supprimer un rendu visuel si celui-ci est utilisé comme valeur par défaut dans la configuration de la <u>campagne de collecte de données</u> <sup>50</sup>.

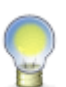

Note : On peut supprimer un rendu visuel si celui-ci est <u>associé à des indicateurs ou des</u> <u>groupes d'indicateurs</u> 651. Dans ce cas, le rendu visuel de ces indicateurs ou groupes d'indicateurs redevient la valeur par défaut définie dans la <u>campagne de collecte de</u> <u>données</u> 501 pour le type de données de l'indicateur. Par exemple, vous avez créé le rendu visuel nommé **Graphique seulement** pour des données de type **Numérique**. Ce rendu visuel a été associé à l'indicateur calculé **Distribution des employés par type de contrat.** Si vous supprimez le rendu visuel **Graphique seulement**, le rendu visuel de l'indicateur **Distribution des employés par type de contrat** sera le <u>rendu visuel par</u> <u>défaut défini dans la campagne pour les indicateurs numériques</u>. [50]

- 1. Choisir Configuration > Configuration des campagnes de collecte de données dans la barre de menus Collecte de données.
- 2. Sélectionner la case correspondant au rendu visuel devant être supprimé.
- 3. Cliquer Supprimer.

Résultat : Une confirmation s'affiche.

4. Cliquer OK.

Associer un rendu visuel à des indicateurs ou des groupes d'indicateurs

Après avoir <u>ajouté</u> an rendu visuel supplémentaire, vous devrez l'associer aux indicateurs ou aux groupes d'indicateurs de votre choix. Une fois que cette association est faite, vous devrez définir quel sera le <u>rendu visuel utilisé par défaut</u> fen pour cet indicateur.

1. Choisir Configuration > Configuration des campagnes de collecte de données dans la barre de menus Collecte de données.

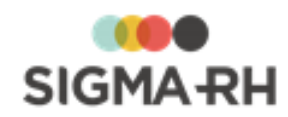

- 2. Accéder à la campagne de collecte de données appropriée.
- 3. Dans la fenêtre flottante secondaire Liens utiles, cliquer Gérer les rendus visuels.
- 4. Accéder au nouveau rendu visuel qui doit être associé aux indicateurs ou groupes d'indicateurs de votre choix.
- 5. Dans la fenêtre flottante secondaire Indicateurs associés, cliquer Détails.
- 6. Cliquer Ajouter.

Résultat : Le système affiche les indicateurs et les groupes d'indicateurs dont le type correspond au type de données du rendu visuel.

- 7. Sélectionner les indicateurs ou les groupes d'indicateurs devant être associés au nouveau rendu visuel.
- 8. Cliquer Quitter.

Définir le rendu visuel par défaut d'un indicateur

Après avoir <u>associé</u> [65] un <u>rendu visuel supplémentaire</u> [60] à des indicateurs ou des groupes d'indicateurs, vous devez définir quel sera le rendu visuel utilisé par défaut pour chacun de ces indicateurs ou groupe d'indicateurs.

- 1. Choisir Configuration > Configuration des campagnes de collecte de données dans la barre de menus Collecte de données.
- 2. Accéder à la campagne de collecte de données appropriée.
- 3. Dans la fenêtre flottante principale **Indicateurs**, accéder à l'indicateur ou au groupe d'indicateurs de votre choix.
- 4. Dans la fenêtre flottante secondaire Rendus visuels associés, cliquer Détails.
- 5. Cocher la case du rendu visuel qui doit être utilisé par défaut pour l'indicateur ou le groupe d'indicateurs.
- 6. Cliquer Rendu par défaut.
- 7. Cliquer Quitter.

Résultat : Dans la fenêtre flottante **Rendus visuels associés**, le système affiche le nom du rendu visuel par défaut.

### Voir aussi...

Ajouter une campagne de collecte de données 44 Définir la sécurité de la campagne de collecte de données 52 Configurer les groupes de consolidation dans une campagne de collecte de données 53 Configurer les groupes d'indicateurs dans une campagne de collecte de données 54 Configurer les notifications de la campagne de collecte de données 66 Configurer les modèles de portail dans une campagne de collecte de données 70 Configurer les périodes de saisie dans une campagne de collecte de données 77

# Configurer les notifications de la campagne de collecte de données

Barre de menus : Collecte de données

Menu : Configuration > Configuration des campagnes de collecte de données

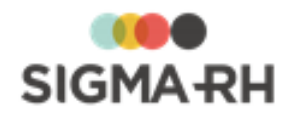

Des notifications peuvent être envoyées par courrier électronique aux destinataires de votre choix à des moments-clés de la gestion d'une campagne de collecte de données. Ces notifications peuvent également être consultées dans le centre des messages .

Des notifications par défaut sont présentes lors de l'ajout d'une campagne de collecte de données 44. Vous devez vérifier ces notifications par défaut. Au besoin, vous pouvez :

- ajouter 67 de nouvelles notifications;
- modifier 68 ou supprimer 68 les notifications par défaut.

#### Résumé

Ajouter une notification dans une campagne de collecte de données Modifier une notification dans une campagne de collecte de données Supprimer une notification dans une campagne de collecte de données Est-ce que les notifications peuvent être envoyées à tous les destinataires à tous les moments-clés?

### Ajouter une notification dans une campagne de collecte de données

Vous pouvez ajouter une notification dans une campagne de collecte de données, par exemple si des notifications supplémentaires doivent être envoyées en plus de celles proposées par défaut.

- 1. Choisir Configuration > Configuration des campagnes de collecte de données dans la barre de menus Collecte de données.
- 2. Accéder à la campagne de collecte de données appropriée.
- 3. Dans la fenêtre flottante secondaire Liens utiles, cliquer Gérer les notifications de la campagne.
- 4. Cliquer Ajouter.
- 5. Saisir une description pour cette notification.
- 6. Sélectionner à quel le moment la notification doit être envoyée.
- 7. Sélectionner le ou les destinataires de votre choix.

Note : Selon le moment sélectionné, seuls certains destinataires sont permis 691.

- 8. Sélectionner la configuration de notifications afin de déterminer la fréquence et la méthode d'envoi des notifications.
  - Si la configuration de notifications est identique à celle de la <u>configuration de la</u> <u>campagne de collecte de données</u> 47, sélectionner l'option Utiliser la configuration de la campagne de collecte de données.
  - Si une autre configuration de notifications doit être utilisée, sélectionner **Utiliser la configuration de notifications suivante**, puis choisir la configuration de notifications requise. Cette configuration de notification doit être disponible pour le module **Campagne de collecte de données**.
- 9. Saisir le sujet de la notification qui sera reporté dans le courrier électronique envoyé au destinataire choisi.

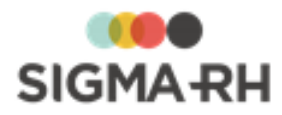

10. Choisir la méthode utilisée pour définir le texte à afficher dans la notification.

| Méthode                                                                  | Utilisation                                                                                                    |
|--------------------------------------------------------------------------|----------------------------------------------------------------------------------------------------|
| Avec ce modèle de<br>notification lors de<br>la réalisation du<br>moment | Cette méthode est toujours grisée. L'utilisation d'un modèle de<br>notification n'est pas permis pour les notifications de la campagne<br>de collecte de données.                                                                                  |
| Avec le texte<br>suivant                                                 | Avec cette option, le texte figurant dans la notification sera<br>identique pour chaque destinataire.<br>Sélectionnez cette option pour saisir le texte de votre choix.<br>Le texte peut être mis en page à l'aide de la barre d'outils d'édition. |

11. Cliquer Enregistrer pour sauvegarder la notification.

### Modifier une notification dans une campagne de collecte de données

Vous pouvez modifier une notification dans une campagne de collecte de données, par exemple si des changements doivent être apportés au sujet ou au texte figurant dans la notification envoyée.

- 1. Choisir Configuration > Configuration des campagnes de collecte de données dans la barre de menus Collecte de données.
- 2. Accéder à la campagne de collecte de données appropriée.
- 3. Dans la fenêtre flottante secondaire Liens utiles, cliquer Gérer les notifications de la campagne.
- 4. Accéder à la notification de votre choix.
- 5. Apporter les changements requis.
- 6. Cliquer **Enregistrer** pour sauvegarder la notification.

### Supprimer une notification dans une campagne de collecte de données

Vous pouvez supprimer une notification dans une campagne de collecte de données, par exemple si une des notifications par défaut ne convient pas à vos processus.

- 1. Choisir Configuration > Configuration des campagnes de collecte de données dans la barre de menus Collecte de données.
- 2. Accéder à la campagne de collecte de données appropriée.
- 3. Dans la fenêtre flottante secondaire Liens utiles, cliquer Gérer les notifications de la campagne.
- 4. Sélectionner la case correspondant à la notification devant être supprimée.
- 5. Cliquer Supprimer.

Résultat : Une confirmation s'affiche.

6. Cliquer OK.

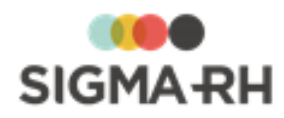

# Est-ce que les notifications peuvent être envoyées à tous les destinataires à tous les moments-clés?

Non. Selon le moment choisi, les notifications peuvent uniquement être envoyées à certains destinataires.

| Moment                                           | Responsable de<br>la campagne | Délégué de la<br>campagne de<br>collecte de<br>données | Responsable du<br>niveau de<br>structure | Délégué de vue<br>de saisie |
|--------------------------------------------------|-------------------------------|--------------------------------------------------------|------------------------------------------|-----------------------------|
| La collecte de<br>données est<br>initialisée 139 | ~                             | ~                                                      | ×                                        | ×                           |
| La collecte de<br>données est<br>démarrée 140    | ~                             | ~                                                      | ×                                        | ×                           |
| La collecte de<br>données est<br>suspendue 140   | ~                             | ~                                                      | ~                                        | ~                           |
| La collecte de<br>données est<br>terminée 142    | ~                             | ~                                                      | ~                                        | ~                           |
| Une période de la campagne est clôturée 143      | ~                             | ~                                                      | ~                                        | ×                           |
| Saisie d'indicateurs<br>requis                   | ×                             | ×                                                      | ~                                        | ~                           |
| <u>Une vue de saisie est</u><br><u>soumise</u>   | ~                             | ~                                                      | ×                                        | ×                           |
| Une vue de saisie est<br>annulée                 | ~                             | ×                                                      | ×                                        | ×                           |
| Une vue de saisie est<br>refusée                 | ×                             | ×                                                      | ~                                        | ×                           |
| Une vue de saisie est<br>validée                 | ~                             | ×                                                      | ×                                        | ×                           |
| Retard dans la saisie<br>d'indicateurs           | ~                             | ~                                                      | ~                                        | ~                           |
| Vue de saisie<br>déléguée                        | ×                             | ×                                                      | ×                                        | ~                           |
| Délégation d'une vue<br>de saisie annulée        | ×                             | ×                                                      | ~                                        | ~                           |
| États des indicateurs<br>dans la campagne        | ~                             | ~                                                      | ×                                        | ×                           |

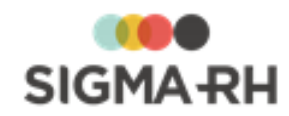

### Voir aussi...

Ajouter une campagne de collecte de données 44 Configurer les périodes dans une campagne de collecte de données 100 Gérer mes vues de saisie pour une campagne de collecte de données 145 Gérer mes vues de saisie à valider pour une campagne de collecte de données 150

# Configurer les modèles de portail dans une campagne de collecte de données

Barre de menus : Collecte de donnéesMenu : Configuration > Configuration des campagnes<br/>de collecte de données

Afin de diffuser les informations collectées sur un portail d'entreprise, vous pouvez configurer des modèles de portail pour une campagne de collecte de données.

Ces modèles de portail peuvent être :

- générés <u>automatiquement</u> 71: Cette méthode vous permet d'ajouter plusieurs indicateurs à la fois au modèle de portail. Le modèle de portail généré peut être modifié au besoin.
- créés <u>manuellement</u> 74: Cette méthode vous permet d'effectuer vous-même la mise en page dans l'écran d'édition d'un modèle de portail en ajoutant les indicateurs les uns à la suite des autres.

**Note :** Vous pouvez également configurer des <u>modèles de portail</u> au niveau des périodes de collecte de données.

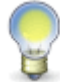

Si vous n'êtes pas certain si les modèles de portail doivent être créés au niveau de la campagne de collecte de données ou d'une période de collecte de données, consultez la section FAQ - Doit-on configurer des modèles de portail au niveau de la campagne ou de la période?

Attention : Une fois que les modèles de portail qui comprennent les indicateurs ont été créés pour une période de collecte de données ou une campagne de collecte de données, vous devez aussi créer un portail d'entreprise qui permettra de diffuser ces modèles de portail aux utilisateurs requis.

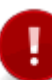

Selon les besoins de diffusion, il est possible que le portail d'entreprise ne dirige pas les utilisateurs directement vers un modèle de portail où figurent les indicateurs créés pour la campagne de collecte de données, mais plutôt vers un modèle de portail « général » créé à partir du menu **Portails > Gestion du portail de l'entreprise** (dans la barre de menus **Système).** 

Dans ce cas, vous devrez créer également un modèle de portail « général » qui comprendra des boutons vers les modèles de portail où figurent les indicateurs créés pour la campagne de collecte de données.

### Résumé

Ajouter un modèle de portail automatique Ajouter un modèle de portail manuel Modifier un modèle de portail automatique défini pour une campagne FAQ - Doit-on configurer des modèles de portail au niveau de la campagne ou de la période? 

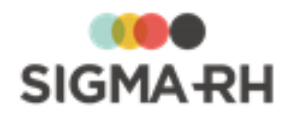

## - Ajouter un modèle de portail automatique

- 1. Choisir Configuration > Configuration des campagnes de collecte de données dans la barre de menus Collecte de données.
- 2. Accéder à la campagne de collecte de données appropriée.
- Dans la fenêtre flottante secondaire Liens utiles, cliquer Gérer les modèles de portail.
   Résultat : L'écran de gestion des modèles de portail de la campagne s'affiche.
- 4. Cliquer Ajouter, puis sélectionner Automatique.

Résultat : L'écran de génération d'un modèle de portail s'affiche.

5. Saisir les informations générales sur ce modèle de portail.

| Champ                                       | Utilisation                                                                                                    |
|---------------------------------------------|----------------------------------------------------------------------------------------------------|
| Nom du modèle *                             | Saisir le nom du modèle de portail.                                                                                                    |
| Ordre de la vue<br>globale de la<br>période | <ul> <li>Sélectionner l'ordre d'affichage des indicateurs pouvant être sélectionnés dans la fenêtre flottante principale Indicateurs.</li> <li>Choisir Ordre de la vue globale de la période pour que les indicateurs pouvant être sélectionnés soient affichés dans le même ordre qui a été configuré dans la vue globale 126 d'une période donnée. Si cette option est choisie, sélectionner la période à utiliser.</li> <li>Choisir Ordre alphabétique pour que les indicateurs pouvant être sélectionnés soient triés par ordre alphabétique</li> </ul>                                                                                                    |
| Type de rendu<br>visuel                     | <ul> <li>Indiquer si les indicateurs pouvant être sélectionnés dans la fenêtre flottante principale Indicateurs doivent être liés :</li> <li>aux rendus visuels par défaut <sup>50</sup> disponibles pour la campagne de collecte de données;</li> <li>aux rendus visuels supplémentaires <sup>60</sup> qui ont été ajoutés et qui ont été liés à des indicateurs ou des groupes d'indicateurs <sup>65</sup>.</li> </ul>                                                                                                    |
| Filtre                                      | <ul> <li>Cocher les types d'indicateurs qui doivent être affichés dans la fenêtre flottante principale Indicateurs.</li> <li>Les types suivants sont disponibles : <ul> <li>Les groupes d'indicateurs 54;</li> </ul> </li> <li>Les indicateurs individuels (c'est-à-dire les indicateurs pour la saisie 93 non liés à un groupe d'indicateurs);</li> <li>Les indicateurs membres d'un groupe d'indicateurs 54 affiché individuellement;</li> <li>Les indicateurs calculés (qu'il s'agisse d'un indicateur calculé système figurant dans un groupe d'indicateurs 54 ou un indicateur calculé 98 ajouté par un utilisateur);</li> <li>Les indicateurs de section 102.</li> </ul> |

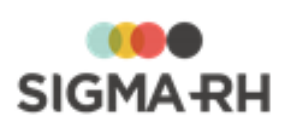

| Champ                                       | Utilisation                                                                                                    |  |
|---------------------------------------------|----------------------------------------------------------------------------------------------------|--|
| Niveau de<br>consolidation des<br>données * | Sélectionner à quel niveau de structure administrative les données<br>collectées doivent être consolidées lors de l'affichage dans le<br>portail.                                                                                                    |  |
|                                             | <ul> <li>Si les données affichées dans le portail doivent tenir compte de<br/>la structure administrative sélectionnée par défaut par l'utilisateur<br/>qui visualise le portail, choisir Structure courante.</li> </ul>                                                                                                    |  |
|                                             | • Si les données affichées dans le portail doivent être consolidées<br>à un niveau de structure administrative précis, cliquer (2), puis<br>choisir ce niveau.                                                                                                    |  |
|                                             | Exemple                                                                                                    |  |
|                                             | Dans une campagne, le <u>niveau de collecte de données</u> 47 a été<br>fixé au niveau 4 de la structure administrative (Etablissement). On<br>souhaiterait toutefois que l'affichage soit différent dans le portail<br>d'entreprise pour deux groupes d'utilisateurs différents.                                                                                              |  |
|                                             | <ul> <li>Un utilisateur membre du groupe d'utilisateurs</li> <li>Administrateur d'établissement doit visualiser uniquement<br/>les données collectées dans l'établissement ABC.</li> </ul>                                                                                                    |  |
|                                             | <ul> <li>Un utilisateur membre du groupe d'utilisateurs</li> <li>Administrateur de l'entité légale doit visualiser une<br/>consolidation des données collectées dans tous les<br/>établissements.</li> </ul>                                                                                                    |  |
|                                             | Paramétrage à effectuer                                                                                                    |  |
|                                             | <ol> <li>Créer deux modèles de portail et y ajouter les indicateurs requis.</li> </ol>                                                                                                    |  |
|                                             | <ul> <li>Pour un modèle de portail ABC, choisir l'option<br/>Structure courante.</li> </ul>                                                                                                    |  |
|                                             | <ul> <li>Pour un modèle de portail XYZ, choisir le niveau de<br/>consolidation Entité légale.</li> </ul>                                                                                                    |  |
|                                             | 2. Créer deux portails d'entreprise.                                                                                                    |  |
|                                             | <ul> <li>Un portail d'entreprise qui permet l'affichage du<br/>modèle de portail ABC. Dans la sécurité de ce<br/>portail d'entreprise, sélectionner le groupe<br/>d'utilisateurs Administrateur d'établissement.<br/>Dans leur dossier d'utilisateur, ces utilisateurs<br/>peuvent uniquement visualiser les données de<br/>l'établissement ABC.</li> </ul>                   |  |
|                                             | <ul> <li>Si ces utilisateurs ont sélectionné<br/>l'établissement ABC dans le menu Structures &gt;<br/>Sélection d'une structure administrative, ils<br/>verront uniquement les données collectées au<br/>niveau de l'établissement ABC dans le portail<br/>d'entreprise.</li> </ul>                                                                                           |  |
|                                             | <ul> <li>Si ces utilisateurs ont sélectionné un autre<br/>niveau de structure que l'établissement ABC<br/>dans le menu Structures &gt; Sélection d'une<br/>structure administrative, ils verront la mention<br/>N/D dans le portail d'entreprise. Pour éviter de<br/>voir la mention N/D, ils doivent choisir<br/>l'établissement ABC dans le menu Structures &gt;</li> </ul> |  |
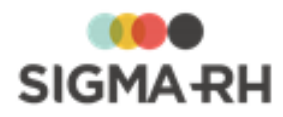

| Champ     | Utilisation                                                                                                    |
|-----------|----------------------------------------------------------------------------------------------------|
| Période * | Sélectionner la période de collecte de données qui doit être<br>affichée dans le portail, puis indiquer dans le champ <b>A la date</b> ,<br>pour quelle date les données doivent être affichées pour la période<br>sélectionnée (aujourd'hui, premier ou dernier jour de l'année<br>courante, premier ou dernier jour du mois courant, premier ou<br>dernier jour du mois précédent). |
|           | • Si les données de la période en cours doivent être affichées dans le portail, choisir <b>Période active.</b>                                                                                                    |
|           | <ul> <li>Si les données de la période doivent être affichées uniquement<br/>lorsque la période est clôturée, choisir <b>Dernière période</b><br/>clôturée.</li> </ul>                                                                                                    |

6.

Dans la fenêtre flottante principale **Indicateurs**, sélectionner les indicateurs qui doivent s'afficher dans le modèle de portail.

- Section de gauche : Comprend les indicateurs ou groupes d'indicateurs qui ont été ajoutés dans la campagne de collecte de données et pour lesquels le paramétrage par période a été <u>finalisé</u> 110.
- Section de droite : Comprend les indicateurs qui sont sélectionnés et qui seront visibles dans le modèle de portail.

| Opération                           | Procédure                                                                                                    |  |  |
|-------------------------------------|----------------------------------------------------------------------------------------------------|--|--|
| Ajouter un indicateur               | <ol> <li>Sélectionner l'indicateur dans la section de gauche.</li> <li>Cliquer          pour déplacer l'indicateur vers la section de droite.</li> <li>Au besoin, cliquer          pour déplacer tous les indicateurs vers la section de droite.</li> </ol>                                                                                                    |  |  |
| Enlever un indicateur               | <ol> <li>Sélectionner l'indicateur dans la section de droite.</li> <li>Cliquer</li></ol>                                                                                                    |  |  |
| Modifier l'ordre des<br>indicateurs | <ul> <li>section de gauche.</li> <li>Vous pouvez sélectionner l'ordre dans lequel les indicateurs seront présentés.</li> <li>= Déplacer l'indicateur sélectionné vers le haut.</li> <li>= Déplacer l'indicateur sélectionné vers le bas.</li> <li>= Déplacer l'indicateur sélectionné en première position.</li> <li>= Déplacer l'indicateur sélectionné en dernière position.</li> </ul> |  |  |

#### 7. Cliquer Générer le modèle de portail.

Résultat : L'écran d'édition du modèle de portail s'affiche. Tous les indicateurs sélectionnés ont été ajoutés dans le modèle de portail.

8. Cliquer Enregistrer pour sauvegarder le modèle de portail.

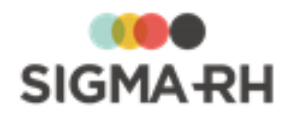

#### - Ajouter un modèle de portail manuel

- 1. Choisir Configuration > Configuration des campagnes de collecte de données dans la barre de menus Collecte de données.
- 2. Accéder à la campagne de collecte de données appropriée.
- Dans la fenêtre flottante secondaire Liens utiles, cliquer Gérer les modèles de portail.
   Résultat : L'écran de gestion des modèles de portail de la campagne s'affiche.
- 4. Cliquer Ajouter, puis sélectionner Manuel.

Résultat : L'écran d'édition du modèle de portail s'affiche.

5. Entrer les données requises dans la fenêtre flottante principale Informations générales.

| Champ            | Utilisation                                                                                      |  |  |
|------------------|--------------------------------------------------------------------------------------------------|--|--|
| Nom du modèle *  | Inscrire le nom du modèle.                                                                       |  |  |
| Type de modèle * | Le type de modèle est <b>Structure administrative (sans hiérarchie)</b> et ne peut être modifié. |  |  |
| Destinataire *   | Le destinataire est Utilisateur et ne peut être modifié.                                         |  |  |

6. Configurer le modèle de portail à l'aide de la barre d'outils d'édition.

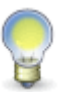

Note : L'ajout manuel des indicateurs ou groupe d'indicateurs se fait en cliquant 47.

7. Saisir les données requises pour chaque indicateur ou groupe d'indicateur ajouté.

| Champ                                       | Utilisation                                                                                                    |  |  |
|---------------------------------------------|----------------------------------------------------------------------------------------------------|--|--|
| Indicateur ou<br>groupe<br>d'indicateurs *  | Cliquer Ø, puis sélectionner l'indicateur ou le groupe d'indicateurs qui doit être ajouté.                                                                                                    |  |  |
| Rendu visuel *                              | <ul> <li>Sélectionner le rendu visuel qui doit être utilisé pour l'affichage de l'indicateur ajouté.</li> <li>Pour utiliser le <u>rendu visuel par défaut</u> 50 (défini dans la campagne de collecte de données) pour le type de données de l'indicateur, sélectionner <b>Par défaut.</b></li> <li>Pour utiliser un des <u>rendus visuels supplémentaires</u> 60 qui ont été ajoutés, cliquer Ø, puis sélectionner le rendu visuel requis.</li> </ul> |  |  |
| Niveau de<br>consolidation des<br>données * | <ul> <li>Sélectionner à quel niveau de structure administrative les données collectées doivent être consolidées lors de l'affichage dans le portail.</li> <li>Si les données affichées dans le portail doivent tenir compte de la structure administrative sélectionnée par défaut par l'utilisateur qui visualise le portail, choisir Structure courante.</li> </ul>                                                                                  |  |  |

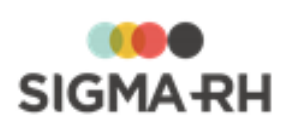

| Champ | Utilisation                                                                                                    |  |  |  |
|-------|----------------------------------------------------------------------------------------------------|--|--|--|
|       | <ul> <li>Si les données affichées dans le portail doivent être consolidées<br/>à un niveau de structure administrative précis, cliquer Ø, puis<br/>choisir ce niveau.</li> </ul>                                                                                                    |  |  |  |
|       | Exemple                                                                                                    |  |  |  |
|       | Dans une campagne, le <u>niveau de collecte de données</u> 47 à été<br>fixé au niveau 4 de la structure administrative (Etablissement). On<br>souhaiterait toutefois que l'affichage soit différent dans le portail<br>d'entreprise pour deux groupes d'utilisateurs différents.                                                                                                    |  |  |  |
|       | <ul> <li>Un utilisateur membre du groupe d'utilisateurs</li> <li>Administrateur d'établissement doit visualiser uniquement<br/>les données collectées dans l'établissement ABC.</li> </ul>                                                                                                    |  |  |  |
|       | <ul> <li>Un utilisateur membre du groupe d'utilisateurs</li> <li>Administrateur de l'entité légale doit visualiser une<br/>consolidation des données collectées dans tous les<br/>établissements.</li> </ul>                                                                                                    |  |  |  |
|       | Paramétrage à effectuer                                                                                                    |  |  |  |
|       | <ol> <li>Créer deux modèles de portail et y ajouter les indicateurs requis.</li> </ol>                                                                                                    |  |  |  |
|       | <ul> <li>Pour un modèle de portail ABC, choisir l'option<br/>Structure courante.</li> </ul>                                                                                                    |  |  |  |
|       | <ul> <li>Pour un modèle de portail XYZ, choisir le niveau de<br/>consolidation Entité légale.</li> </ul>                                                                                                    |  |  |  |
|       | 2. Créer deux portails d'entreprise.                                                                                                    |  |  |  |
|       | <ul> <li>Un portail d'entreprise qui permet l'affichage du<br/>modèle de portail ABC. Dans la sécurité de ce<br/>portail d'entreprise, sélectionner le groupe<br/>d'utilisateurs Administrateur d'établissement.<br/>Dans leur dossier d'utilisateur, ces utilisateurs<br/>peuvent uniquement visualiser les données de<br/>l'établissement ABC.</li> </ul>                                                                 |  |  |  |
|       | <ul> <li>Si ces utilisateurs ont sélectionné<br/>l'établissement ABC dans le menu Structures &gt;<br/>Sélection d'une structure administrative, ils<br/>verront uniquement les données collectées au<br/>niveau de l'établissement ABC dans le portail<br/>d'entreprise.</li> </ul>                                                                                                    |  |  |  |
|       | <ul> <li>Si ces utilisateurs ont sélectionné un autre<br/>niveau de structure que l'établissement ABC<br/>dans le menu Structures &gt; Sélection d'une<br/>structure administrative, ils verront la mention<br/>N/D dans le portail d'entreprise. Pour éviter de<br/>voir la mention N/D, ils doivent choisir<br/>l'établissement ABC dans le menu Structures &gt;<br/>Sélection d'une structure administrative.</li> </ul> |  |  |  |
|       |                                                                                                    |  |  |  |

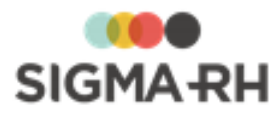

| Champ | Utilisation                                                                                                    |  |  |
|-------|----------------------------------------------------------------------------------------------------|--|--|
|       | <ul> <li>Un portail d'entreprise qui permet l'affichage du<br/>modèle de portail XYZ. Dans la sécurité de ce portail<br/>d'entreprise, sélectionner le groupe d'utilisateurs<br/>Administrateur de l'entité légale. Dans leur<br/>dossier d'utilisateur, ces utilisateurs peuvent<br/>visualiser les données de tous les établissements</li> </ul> |  |  |
|       | <ul> <li>Peu importe le niveau de structure choisi par<br/>ces utilisateurs dans le menu Structures &gt;<br/>Sélection d'une structure administrative, ils<br/>verront en tout temps une consolidation des<br/>données collectées au niveau de l'entité légale<br/>ABC dans le portail d'entreprise.</li> </ul>                                    |  |  |

8. Cliquer Enregistrer pour sauvegarder le modèle de portail.

#### Modifier un modèle de portail automatique défini pour une campagne

Vous pouvez modifier un modèle de portail qui a été défini <u>automatiquement</u> pour une campagne, par exemple pour ajouter de nouveaux indicateurs ou retirer des indicateurs déjà ajoutés.

- 1. Choisir Configuration > Configuration des campagnes de collecte de données dans la barre de menus Collecte de données.
- 2. Accéder à la campagne de collecte de données appropriée.
- 3. Dans la fenêtre flottante secondaire Liens utiles, cliquer Gérer les modèles de portail.

Résultat : L'écran de gestion des modèles de portail de la campagne s'affiche.

- 4. Accéder au modèle de portail requis.
- 5. Au besoin, cliquer **Gestion automatique** pour revenir à l'écran de génération d'un modèle de portail s'affiche.
- 6. Apporter les changements requis.
- 7. Cliquer Générer le modèle de portail.

Résultat : L'écran d'édition du modèle de portail s'affiche. Tous les indicateurs sélectionnés ont été ajoutés dans le modèle de portail.

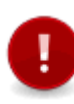

Attention : Si on clique Générer le modèle de portail dans un modèle de portail existant, tous les éléments présents dans ce modèle seront supprimés, puis la génération automatique aura lieu. Si vous aviez apporté des changements manuels, ceux-ci seront supprimés.

8. Cliquer Enregistrer pour sauvegarder le modèle de portail.

FAQ - Doit-on configurer des modèles de portail au niveau de la campagne ou de la période?

Tout dépend de vos besoins.

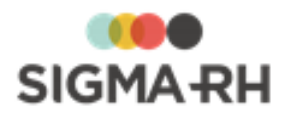

- Si les <u>indicateurs</u> <sup>(3)</sup> définis dans la campagne de collecte de données sont identiques pour toutes les années de collecte de données, il est préférable de définir un <u>modèle de portail</u> <u>associé à la campagne de collecte de données</u> <sup>(7)</sup>. Ceci est le cas si le module Collecte de données est utilisé pour produire les statistiques requises pour la BDES (base de données économiques et sociales).
- Si les <u>indicateurs</u> 3 définis dans la campagne de collecte de données sont différents pour chacune des années de collecte de données, il est préférable de définir un <u>modèle de portail</u> associé à la période de collecte de données 12 Ceci est le cas si le module Collecte de données est utilisé pour produire les statistiques requises pour RSE (responsabilité sociétale des entreprises).

#### Voir aussi...

Configurer les modèles de portail pouvant être utilisés pour une période Ajouter une campagne de collecte de données Définir la sécurité de la campagne de collecte de données Configurer les groupes de consolidation dans une campagne de collecte de données Configurer les groupes d'indicateurs dans une campagne de collecte de données Configurer les rendus visuels d'une campagne de collecte de données Modifier une campagne de collecte de données Modifier une campagne de collecte de données Modifier une campagne de collecte de données Modifier une campagne de collecte de données Configurer les rendus visuels d'une campagne de collecte de données Configurer les rendus visuels d'une campagne de collecte de données Modifier une campagne de collecte de données Configurer les rendus visuels d'une campagne de collecte de données Configurer les rendus visuels d'une campagne de collecte de données Configurer les rendus visuels d'une campagne de collecte de données Configurer les rendus visuels d'une campagne de collecte de données Configurer les rendus visuels d'une campagne de collecte de données Configurer les rendus visuels d'une campagne de collecte de données Configurer les rendus visuels d'une campagne de collecte de données Configurer les rendus visuels d'une campagne de collecte de données Configurer les rendus visuels d'une campagne de collecte de données Configurer les rendus visuels d'une campagne de collecte de données Configurer les rendus visuels d'une campagne de collecte de données Configurer les rendus visuels d'une campagne de collecte de données Configurer les rendus visuels d'une campagne de collecte de données Configurer les rendus visuels d'une campagne de collecte de données Configurer de collecte de données Configurer de collecte de données Configurer de collecte de données Configurer de collecte de données Configurer de collecte de données Configurer de collecte de données Configurer de collecte de données Configurer de collecte de

## Configurer les périodes de saisie dans une campagne de collecte de données

Barre de menus : Collecte de données

### Menu : Configuration > Configuration des campagnes de collecte de données

Une période de saisie vous permet de définir à quelle fréquence et à quelle(s) date(s) les responsables de la saisie dans chaque niveau de structure doivent entrer les données pour les indicateurs figurant dans les vues de saisie, que ce soit pour la période courante ou les périodes futures.

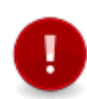

**Attention :** La fréquence et la date de saisie s'appliquent uniquement aux vues de saisie qui sont <u>assignées</u> au responsable dans un niveau de structure. Ces restrictions ne s'appliquent pas à la <u>vue globale</u> (144) qui peut être visualisée par le responsable de la campagne de collecte de données.

#### Résumé

Exemple 78 Ajouter une période de saisie 78 Configurer une saisie unique pour la période courante 78 Configurer une saisie multiple pour la période courante 79 Empêcher ou permettre la saisie pour les périodes futures 83 Configurer une saisie unique pour les périodes futures 84 Configurer une saisie multiple pour les périodes futures 85

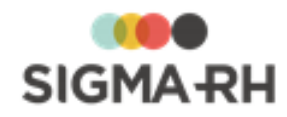

#### Exemple

Une campagne de collecte de données comprend trois indicateurs qui doivent être saisis à des fréquences différentes.

- Le premier indicateur doit être saisi chaque mois à compter du premier jour du mois.
- Le deuxième indicateur doit être saisi tous les deux mois.
- Le troisième indicateur doit être saisi tous les trois mois.

On devra donc créer trois périodes de saisie.

#### Ajouter une période de saisie

- 1. Choisir Configuration > Configuration des campagnes de collecte de données dans la barre de menus Collecte de données.
- 2. Accéder à la campagne de collecte de données appropriée.
- 3. Dans la fenêtre flottante secondaire Liens utiles, cliquer Gérer les périodes de saisie.

Résultat : L'écran de gestion des périodes de saisie de la campagne s'affiche.

4. Cliquer Ajouter.

Résultat : L'écran de définition de la période de saisie s'affiche.

5. Saisir les informations générales sur cette période de saisie.

| Champ  | Utilisation                                                                                |  |
|--------|--------------------------------------------------------------------------------------------|--|
| Nom *  | Saisir le nom de la période de saisie.                                                     |  |
| Code : | Le code de la période de saisie est généré par le système. Il ne peut<br>pas être modifié. |  |

6. Saisir les informations se rapportant à la configuration de la période courante.

Pour la période courante, le type de saisie permise peut être <u>Unique</u> <sup>[78]</sup> ou <u>Multiple</u> <sup>[79]</sup>.

7. Saisir les informations se rapportant à la configuration des périodes futures.

Pour les périodes futures, vous pouvez <u>empêcher ou permettre la saisie</u><sup>83</sup>, ainsi que configurer une saisie <u>Unique</u><sup>84</sup> ou <u>Multiple</u><sup>85</sup>

8. Cliquer **Enregistrer** pour sauvegarder la période de saisie.

Configurer une saisie unique pour la période courante

Pour la période courante d'une campagne de collecte de données, vous pouvez permettre une saisie unique.

Avec ce type, la valeur des indicateurs peut être saisie et validée une seule fois dans chaque période de collecte de données définie dans la campagne.

- 1. Choisir Configuration > Configuration des campagnes de collecte de données dans la barre de menus Collecte de données.
- 2. Accéder à la campagne de collecte de données appropriée.

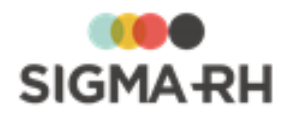

3. Dans la fenêtre flottante secondaire Liens utiles, cliquer Gérer les périodes de saisie.

Résultat : L'écran de gestion des périodes de saisie de la campagne s'affiche.

- 4. Accéder à la période de saisie de votre choix.
- 5. Saisir les informations se rapportant à la configuration de la période courante.

| Champ                                                                                   | Utilisation                                                                                                    |                                                                                                    |  |
|-----------------------------------------------------------------------------------------|----------------------------------------------------------------------------------------------------|----------------------------------------------------------------------------------------------------|--|
| Type de saisie<br>permise                                                               | Sélectionner le type de saisie Unique.                                                                                                    |                                                                                                    |  |
| Combien de<br>jours allouez-<br>vous pour saisir<br>une valeur<br>dans<br>l'indicateur? | Indiquer le nombre de jours que les responsables de la saisie dans<br>chaque niveau de structure ont pour faire l'entrée des données pour les<br>indicateurs. Passé ce délai, l'indicateur sera considéré comme en<br>retard. |                                                                                                    |  |
| À partir de<br>quelle date<br>permet-on la                                              | Indiquer à quelle date la saisie des données est permise pour les indicateurs.                                                                                                    |                                                                                                    |  |
| saisie de                                                                               | Option                                                                                                    | Utilisation                                                                                                    |  |
| l'indicateur?                                                                           | À tout moment<br>durant la<br>campagne                                                                                                    | Choisir cette option si la saisie des données<br>peut être effectué à n'importe quelle date<br>pendant la période de collecte de données. |  |
|                                                                                         | La date de fin de la<br>campagne                                                                                                    | Choisir cette option si la saisie des données<br>doit être effectué une fois que la période de<br>collecte de données est terminée.       |  |
|                                                                                         | La date suivante                                                                                                    | Choisir cette option si la saisie des données<br>doit être effectué à une date fixe pendant la<br>période de collecte de données.         |  |

6. Cliquer Enregistrer pour sauvegarder la période de saisie.

#### Configurer une saisie multiple pour la période courante

Pour la période courante d'une campagne de collecte de données, vous pouvez permettre une saisie unique.

Avec ce type, la valeur des indicateurs peut être saisie et validée plusieurs fois à des dates précises dans chaque période de collecte de données définie dans la campagne.

- 1. Choisir Configuration > Configuration des campagnes de collecte de données dans la barre de menus Collecte de données.
- 2. Accéder à la campagne de collecte de données appropriée.
- 3. Dans la fenêtre flottante secondaire Liens utiles, cliquer Gérer les périodes de saisie.

Résultat : L'écran de gestion des périodes de saisie de la campagne s'affiche.

- 4. Accéder à la période de saisie de votre choix.
- 5. Saisir les informations se rapportant à la configuration de la période courante.

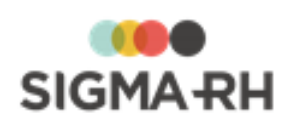

| Champ                                                                                   | Utilisation                                                                                                    |                                                                                                    |  |
|-----------------------------------------------------------------------------------------|----------------------------------------------------------------------------------------------------|----------------------------------------------------------------------------------------------------|--|
| Type de saisie<br>permise                                                               | Sélectionner le type de saisie Multiple.                                                                                                    |                                                                                                    |  |
| Combien de<br>jours allouez-<br>vous pour saisir<br>une valeur<br>dans<br>l'indicateur? | Indiquer le nombre de jours que les responsables de la saisie dans<br>chaque niveau de structure ont pour faire l'entrée des données pour les<br>indicateurs. Passé ce délai, l'indicateur sera considéré comme en<br>retard. |                                                                                                    |  |
| Comment<br>souhaitez-vous                                                               | Indiquer à quel mor<br>campagne de colle                                                                                                    | ment la période de saisie doit commencer si la<br>cte de données est démarrée en retard.                                                                                                    |  |
| date de saisie                                                                          | Option                                                                                                    | Utilisation                                                                                                    |  |
| des indicateurs<br>si la campagne<br>est démarrée<br>en retard?                         | Sans report de<br>période de<br>saisie en<br>respectant la                                                                                                    | Choisir cette option si les responsables de la saisie dans les niveaux de structure n'ont pas à entrer des données si la campagne est démarrée en retard.                                                                                                    |  |
|                                                                                         | de saisie de                                                                                                    | Exemple                                                                                                    |  |
|                                                                                         | l'indicateur                                                                                                    | La première période d'une campagne de collecte<br>de données commence le 1er janvier.                                                                                                    |  |
|                                                                                         |                                                                                                    | <ul> <li>Dans la période de saisie d'un indicateur, on a<br/>saisit 10 jours dans le paramètre Combien de<br/>jours allouez-vous pour saisir une valeur<br/>dans l'indicateur?</li> </ul>                                                                                                    |  |
|                                                                                         |                                                                                                    | La campagne est démarrée le 15 janvier.                                                                                                    |  |
|                                                                                         |                                                                                                    | • Résultat : La période de saisie sera du 1er au 10 janvier. Comme la campagne a démarré le 15 janvier, le système ne demandera pas de saisie pour cette période                                                                                                    |  |
|                                                                                         | Reporter la<br>période de<br>saisie de<br>l'indicateur<br>jusqu'au début<br>de la prochaine<br>date de saisie<br>moins un jour.                                                                                               | Choisir cette option pour que la période de saisie<br>commence au moment du démarrage de la<br>campagne et non au début de la période de<br>collecte de données. La période de saisie sera<br>donc prolongée pour les responsables de la saisie<br>dans les niveaux de structure.<br><b>Exemple</b> |  |
|                                                                                         |                                                                                                    | <ul> <li>La première période de saisie d'une campagne</li> </ul>                                                                                                    |  |
|                                                                                         |                                                                                                    | de collecte de données commence le 1er janvier.                                                                                                    |  |
|                                                                                         |                                                                                                    | <ul> <li>Dans la période de saisie d'un indicateur, on a<br/>saisit 10 jours dans le paramètre Combien de<br/>jours allouez-vous pour saisir une valeur<br/>dans l'indicateur?</li> </ul>                                                                                                    |  |
|                                                                                         |                                                                                                    | La campagne est démarrée le 15 janvier.                                                                                                    |  |
|                                                                                         |                                                                                                    |                                                                                                    |  |

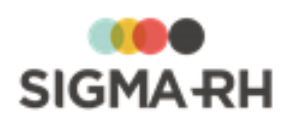

| Champ | Utilisation |                                                                                                    |  |
|-------|-------------|----------------------------------------------------------------------------------------------------|--|
|       | Option      | Utilisation                                                                                                    |  |
|       |             | • Résultat : Comme la campagne a démarré le 15 janvier, la période de saisie sera du 15 au 25 janvier. Le délai de saisie de 10 jours commencera au démarrage de la campagne pour cette période.                                                                                            |  |
|       |             | <b>Note :</b> La prolongation de la période de saisie ne peut jamais empiéter sur la prochaine période de saisie. S'il devait y avoir chevauchement avec la prochaine période de saisie, le système ajusterait la période de saisie en fonction du début de la prochaine période de saisie. |  |
|       |             | Exemple                                                                                                    |  |
|       |             | La première période d'une campagne<br>de collecte de données commence le<br>1er janvier.                                                                                                    |  |
|       |             | <ul> <li>Dans la période de saisie d'un<br/>indicateur, on a saisit 10 jours dans<br/>le paramètre Combien de jours<br/>allouez-vous pour saisir une<br/>valeur dans l'indicateur?</li> </ul>                                                                                               |  |
|       |             | <ul> <li>La campagne est démarrée le 25<br/>janvier.</li> </ul>                                                                                                    |  |
|       |             | <ul> <li>Résultat : Comme la campagne a<br/>démarré le 15 janvier, la période de<br/>saisie sera du 15 au 25 janvier. Le<br/>délai de saisie de 10 jours<br/>commencera au démarrage de la<br/>campagne pour cette période.</li> </ul>                                                      |  |

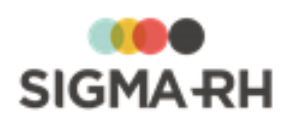

| Champ                                                                                                    | Utilisation                                                                   |                                                                                                    |                                                                                                    |
|----------------------------------------------------------------------------------------------------|-------------------------------------------------------------------------------|----------------------------------------------------------------------------------------------------|----------------------------------------------------------------------------------------------------|
| Souhaitez-vous<br>définir la                                                                                          | Indiquer à quel moment la période de saisie doit commencer.                   |                                                                                                    |                                                                                                    |
| période de<br>saisie en<br>fonction de la<br>période de la<br>campagne à<br>une fréquence<br>donnée ou à<br>des dates | Option                                                                        |                                                                                                    | Utilisation                                                                                                    |
|                                                                                                    | Période de<br>saisie à partir<br>de la période<br>couverte par la<br>campagne | <ul> <li>Choisir cette opt<br/>saisie doit corres<br/>ou de mois.</li> <li>Sélectionner H<br/>nombre de ser<br/>début de la pé</li> </ul>                                                                                                    | ion si la durée des périodes de<br>spondre à un nombre de semaines<br><b>lebdomadaire,</b> puis indiquer le<br>maines, ainsi que la journée de<br>riode de saisie |
| précises dans<br>le temps?                                                                                            |                                                                               | <ul> <li>Sélectionner M<br/>nombre de mo<br/>correspondant</li> </ul>                                                                                                    | <b>fensuelle,</b> puis indiquer le<br>bis, ainsi que le jour du mois<br>au début de la période de saisie.                                                         |
|                                                                                                    |                                                                               | Exemple 1 - Pé<br>commençant le                                                                                                    | riodes de saisie mensuelles<br>e premier jour du mois                                                                                                    |
|                                                                                                    |                                                                               | Sélectionner                                                                                                    | lensuelle.                                                                                                    |
|                                                                                                    |                                                                               | • Indiquer Tous                                                                                                    | les 1 mois.                                                                                                    |
|                                                                                                    |                                                                               | Choisir le 1er j                                                                                                    | jour du mois.                                                                                                    |
|                                                                                                    |                                                                               | Exemple 2 - Pé<br>commençant le<br>mois                                                                                                    | riodes de saisie de deux mois<br>e premier jour du deuxième                                                                                                    |
|                                                                                                    |                                                                               | Sélectionner                                                                                                    | lensuelle.                                                                                                    |
|                                                                                                    |                                                                               | • Indiquer Tous                                                                                                    | les 2 mois.                                                                                                    |
|                                                                                                    |                                                                               | Choisir le 1er jour du mois.                                                                                                    |                                                                                                    |
|                                                                                                    | Période de<br>saisie délimitée<br>par des dates<br>précises dans<br>l'année   | Choisir cette option si la durée des périodes d<br>saisie est délimitée par des dates fixes dans<br>l'année, par exemple si vous avez des période<br>saisie trimestrielles qui doivent commencer le<br>janvier, le 15 avril, le 15 juillet et 14 octobre. |                                                                                                    |
|                                                                                                    |                                                                               | Opération                                                                                                    | Procédure                                                                                                    |
|                                                                                                    |                                                                               | Ajouter une<br>date                                                                                                    | <ol> <li>Saisir le jour du mois de<br/>début de la période de<br/>saisie.</li> </ol>                                                                              |
|                                                                                                    |                                                                               |                                                                                                    | 2. Sélectionner le mois.                                                                                                    |
|                                                                                                    |                                                                               |                                                                                                    | 3. Cliquer 🛨.                                                                                                    |
|                                                                                                    |                                                                               | Supprimer une date                                                                                                    | <ol> <li>Sélectionner la journée.</li> <li>Cliquer</li> </ol>                                                                                                    |
|                                                                                                    |                                                                               |                                                                                                    |                                                                                                    |

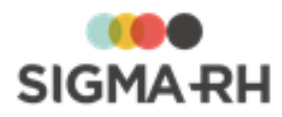

| Champ                       | Utilisation                                                                                                    |                                                                                                    |  |
|-----------------------------|----------------------------------------------------------------------------------------------------|----------------------------------------------------------------------------------------------------|--|
| Saisie en<br>fonction de la | Indiquer quel doit être l'affichage pour les responsables de la saisie dans les niveaux de structure dans les situations suivantes. |                                                                                                    |  |
| periode                     | Option                                                                                                    | Utilisation                                                                                                    |  |
|                             | Si l'indicateur n'est<br>pas dans une<br>période de saisie,<br>est-ce que vous<br>permettez qu'il soit<br>saisi?                    | <ul> <li>Note : La saisie sera toujours permise hors période de saisie si l'indicateur est en retard.</li> <li>Sélectionner Oui si les responsables de la saisie dans les niveaux de structure doivent saisir des données dans les indicateurs même si la période de saisie est dépassée.</li> <li>Sélectionner Non si les responsables de la saisie dans les niveaux de structure ne doivent plus saisir des données dans les responsables de la saisie dans les niveaux de structure ne doivent plus saisir des données dans les indicateurs lorsque si la période de saisie est dépassée. L'indicateur sera en Lecture seule dans la vue de saisie.</li> </ul>            |  |
|                             | Que voulez-vous<br>faire si l'indicateur<br>a été saisi une fois<br>pendant la<br>période?                                          | <ul> <li>Sélectionner Permettre de saisir de<br/>l'indicateur de nouveau dans la vue pour<br/>que les responsables de la saisie dans les<br/>niveaux de structure puissent saisir de<br/>nouveau des valeurs pour un indicateur si un<br/>valeur a déjà été saisie dans la période de<br/>saisie.</li> <li>Sélectionner Afficher l'indicateur en<br/>lecture seule dans la vue pour que les<br/>responsables de la saisie dans les niveaux<br/>de structure ne puissent plus saisir de<br/>nouveau des valeurs pour un indicateur si un<br/>valeur a déjà été saisie dans la période de<br/>saisie. L'indicateur sera en Lecture seule<br/>dans la vue de saisie.</li> </ul> |  |

6. Cliquer Enregistrer pour sauvegarder la période de saisie.

Empêcher ou permettre la saisie pour les périodes futures

Pour chaque configuration de période de saisie, vous vouez empêcher ou permettre la saisie pour les périodes futures.

- 1. Choisir Configuration > Configuration des campagnes de collecte de données dans la barre de menus Collecte de données.
- 2. Accéder à la campagne de collecte de données appropriée.
- 3. Dans la fenêtre flottante secondaire Liens utiles, cliquer Gérer les périodes de saisie.

Résultat : L'écran de gestion des périodes de saisie de la campagne s'affiche.

4. Accéder à la période de saisie de votre choix.

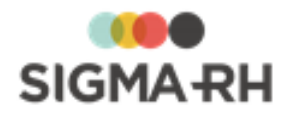

5. Saisir les informations se rapportant à la configuration des périodes futures.

| Champ                                   | Utilisation                                                                                                    |  |
|-----------------------------------------|----------------------------------------------------------------------------------------------------|--|
| Aucune saisie ne<br>sera effectuée pour | <ul> <li>Cocher cette case si la saisie ne doit pas être permise pour les<br/>périodes futures.</li> </ul>                                                                                |  |
| les periodes tutures                    | • Ne pas cocher cette case si la saisie doit être permise pour les périodes futures. Dans ce cas, configurer une saisie <u>Unique</u> 84 ou <u>Multiple</u> 85 pour les périodes futures. |  |

6. Cliquer **Enregistrer** pour sauvegarder la période de saisie.

#### - Configurer une saisie unique pour les périodes futures

Les paramètres sur la saisie unique pour les périodes futures sont uniquement visibles si la case **Aucune saisie ne sera effectuée pour les périodes futures** est décochée.

- 1. Choisir Configuration > Configuration des campagnes de collecte de données dans la barre de menus Collecte de données.
- 2. Accéder à la campagne de collecte de données appropriée.
- 3. Dans la fenêtre flottante secondaire Liens utiles, cliquer Gérer les périodes de saisie.

Résultat : L'écran de gestion des périodes de saisie de la campagne s'affiche.

- 4. Accéder à la période de saisie de votre choix.
- 5. Saisir les informations se rapportant à la configuration des périodes futures.

| Champ                                                                                   | Utilisation                                                                                                    |
|-----------------------------------------------------------------------------------------|----------------------------------------------------------------------------------------------------|
| Type de saisie<br>permise                                                               | Sélectionner le type de saisie Unique.                                                                                                    |
| Combien de<br>jours allouez-<br>vous pour saisir<br>une valeur<br>dans<br>l'indicateur? | Indiquer le nombre de jours que les responsables de la saisie dans<br>chaque niveau de structure ont pour faire l'entrée des données pour les<br>indicateurs. Passé ce délai, l'indicateur sera considéré comme en<br>retard. |

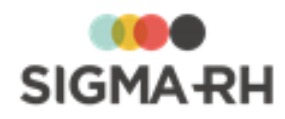

| Champ                      | Utilisation                                                                    |                                                                                                    |  |
|----------------------------|--------------------------------------------------------------------------------|----------------------------------------------------------------------------------------------------|--|
| À partir de<br>quelle date | Indiquer à quelle date la saisie des données est permise pour les indicateurs. |                                                                                                    |  |
| saisie de                  | Option                                                                         | Utilisation                                                                                                    |  |
| l'indicateur?              | À tout moment<br>durant la<br>campagne                                         | Choisir cette option si la saisie des données<br>peut être effectué à n'importe quelle date<br>pendant la période de collecte de données. |  |
|                            | La date de fin de la<br>campagne                                               | Choisir cette option si la saisie des données<br>doit être effectué une fois que la période de<br>collecte de données est terminée.       |  |
|                            | La date suivante                                                               | Choisir cette option si la saisie des données<br>doit être effectué à une date fixe pendant la<br>période de collecte de données.         |  |

6. Cliquer Enregistrer pour sauvegarder la période de saisie.

#### Configurer une saisie multiple pour les périodes futures

Les paramètres sur la saisie multiple pour les périodes futures sont uniquement visibles si la case **Aucune saisie ne sera effectuée pour les périodes futures** est décochée.

- 1. Choisir Configuration > Configuration des campagnes de collecte de données dans la barre de menus Collecte de données.
- 2. Accéder à la campagne de collecte de données appropriée.
- 3. Dans la fenêtre flottante secondaire Liens utiles, cliquer Gérer les périodes de saisie.

Résultat : L'écran de gestion des périodes de saisie de la campagne s'affiche.

- 4. Accéder à la période de saisie de votre choix.
- 5. Saisir les informations se rapportant à la configuration des périodes futures.

| Champ                                                                                   | Utilisation                                                                                                    |
|-----------------------------------------------------------------------------------------|----------------------------------------------------------------------------------------------------|
| Type de saisie<br>permise                                                               | Sélectionner le type de saisie Multiple.                                                                                                    |
| Combien de<br>jours allouez-<br>vous pour saisir<br>une valeur<br>dans<br>l'indicateur? | Indiquer le nombre de jours que les responsables de la saisie dans<br>chaque niveau de structure ont pour faire l'entrée des données pour les<br>indicateurs. Passé ce délai, l'indicateur sera considéré comme en<br>retard. |

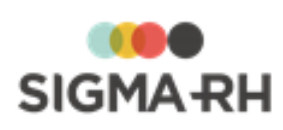

| Champ                                                                                                    | Utilisation                                                                                                    |                                                                                                    |  |
|----------------------------------------------------------------------------------------------------|----------------------------------------------------------------------------------------------------|----------------------------------------------------------------------------------------------------|--|
| Comment<br>souhaitez-vous<br>déterminer la<br>date de saisie<br>des indicateurs<br>si la campagne<br>est démarrée<br>en retard? | Indiquer à quel moment la période de saisie doit commencer si la campagne de collecte de données est démarrée en retard.        |                                                                                                    |  |
|                                                                                                    | Option                                                                                                    | Utilisation                                                                                                    |  |
|                                                                                                    | Sans report de<br>période de<br>saisie en<br>respectant la<br>période prévue                                                    | Choisir cette option si les responsables de la saisie dans les niveaux de structure n'ont pas à entrer des données si la campagne est démarrée en retard.                                                                                                    |  |
|                                                                                                    | de saisie de                                                                                                    | Exemple                                                                                                    |  |
|                                                                                                    | l'indicateur                                                                                                    | • La premiere periode d'une campagne de collecte<br>de données commence le 1er janvier.                                                                                                    |  |
|                                                                                                    |                                                                                                    | <ul> <li>Dans la période de saisie d'un indicateur, on a<br/>saisit 10 jours dans le paramètre Combien de<br/>jours allouez-vous pour saisir une valeur<br/>dans l'indicateur?</li> </ul>                                                                                         |  |
|                                                                                                    |                                                                                                    | La campagne est démarrée le 15 janvier.                                                                                                    |  |
|                                                                                                    |                                                                                                    | • Résultat : La période de saisie sera du 1er au 10 janvier. Comme la campagne a démarré le 15 janvier, le système ne demandera pas de saisie pour cette période                                                                                                    |  |
|                                                                                                    | Reporter la<br>période de<br>saisie de<br>l'indicateur<br>jusqu'au début<br>de la prochaine<br>date de saisie<br>moins un jour. | Choisir cette option pour que la période de saisie<br>commence au moment du démarrage de la<br>campagne et non au début de la période de<br>collecte de données. La période de saisie sera<br>donc prolongée pour les responsables de la saisie<br>dans les niveaux de structure. |  |
|                                                                                                    |                                                                                                    | Exemple                                                                                                    |  |
|                                                                                                    |                                                                                                    | <ul> <li>La première période de saisie d'une campagne<br/>de collecte de données commence le 1er janvier.</li> </ul>                                                                                                    |  |
|                                                                                                    |                                                                                                    | <ul> <li>Dans la période de saisie d'un indicateur, on a<br/>saisit 10 jours dans le paramètre Combien de<br/>jours allouez-vous pour saisir une valeur<br/>dans l'indicateur?</li> </ul>                                                                                         |  |
|                                                                                                    |                                                                                                    | La campagne est démarrée le 15 janvier.                                                                                                    |  |
|                                                                                                    |                                                                                                    | <ul> <li>Résultat : Comme la campagne a démarré le 15<br/>janvier, la période de saisie sera du 15 au 25<br/>janvier. Le délai de saisie de 10 jours<br/>commencera au démarrage de la campagne<br/>pour cette période.</li> </ul>                                                |  |
|                                                                                                    |                                                                                                    |                                                                                                    |  |

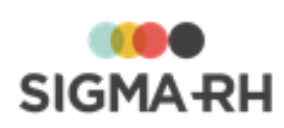

| Champ | Utilisation |                                                                                                    |  |
|-------|-------------|----------------------------------------------------------------------------------------------------|--|
|       | Option      | Utilisation                                                                                                    |  |
|       |             | <ul> <li>Note : La prolongation de la période de saisie ne peut jamais empiéter sur la prochaine période de saisie. S'il devait y avoir chevauchement avec la prochaine période de saisie, le système ajusterait la période de saisie, le système ajusterait la période de saisie en fonction du début de la prochaine période de saisie.</li> <li>Exemple         <ul> <li>La première période d'une campagne de collecte de données commence le 1er janvier.</li> <li>Dans la période de saisie d'un indicateur, on a saisit 10 jours dans le paramètre Combien de jours allouez-vous pour saisir une valeur dans l'indicateur?</li> </ul> </li> </ul> |  |
|       |             | <ul> <li>La campagne est démarrée le 25<br/>janvier.</li> </ul>                                                                                                    |  |
|       |             | <ul> <li>Résultat : Comme la campagne a<br/>démarré le 15 janvier, la période de<br/>saisie sera du 15 au 25 janvier. Le<br/>délai de saisie de 10 jours<br/>commencera au démarrage de la<br/>campagne pour cette période.</li> </ul>                                                                                                    |  |

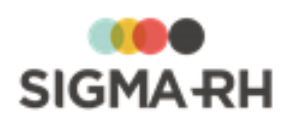

| Champ                                                                                                    | Utilisation                                                                   |                                                                                                    |                                                                                                    |
|----------------------------------------------------------------------------------------------------|-------------------------------------------------------------------------------|----------------------------------------------------------------------------------------------------|----------------------------------------------------------------------------------------------------|
| Souhaitez-vous<br>définir la                                                                             | Indiquer à quel moment la période de saisie doit commencer.                   |                                                                                                    |                                                                                                    |
| période de<br>saisie en<br>fonction de la<br>période de la<br>campagne à<br>une fréquence<br>donnée ou à | Option                                                                        |                                                                                                    | Utilisation                                                                                                    |
|                                                                                                    | Période de<br>saisie à partir<br>de la période<br>couverte par la<br>campagne | Choisir cette opt<br>saisie doit corres<br>ou de mois.<br>• Sélectionner H<br>nombre de ser              | ion si la durée des périodes de<br>spondre à un nombre de semaines<br><b>lebdomadaire,</b> puis indiquer le<br>maines, ainsi que la journée de                             |
| précises dans<br>le temps?                                                                               |                                                                               | <ul> <li>Sélectionner N<br/>nombre de mo<br/>correspondant</li> </ul>                                    | riode de saisie.<br><b>fensuelle,</b> puis indiquer le<br>pis, ainsi que le jour du mois<br>au début de la période de saisie.                                              |
|                                                                                                    |                                                                               | Exemple 1 - Pé<br>commençant le                                                                          | riodes de saisie mensuelles<br>e premier jour du mois                                                                                                    |
|                                                                                                    |                                                                               | Sélectionner                                                                                             | lensuelle.                                                                                                    |
|                                                                                                    |                                                                               | • Indiquer Tous                                                                                          | les 1 mois.                                                                                                    |
|                                                                                                    |                                                                               | Choisir le 1er j                                                                                         | jour du mois.                                                                                                    |
|                                                                                                    |                                                                               | Exemple 2 - Pé<br>commençant le<br>mois                                                                  | riodes de saisie de deux mois<br>e premier jour du deuxième                                                                                                    |
|                                                                                                    |                                                                               | Sélectionner                                                                                             | lensuelle.                                                                                                    |
|                                                                                                    |                                                                               | • Indiquer Tous                                                                                          | les 2 mois.                                                                                                    |
|                                                                                                    |                                                                               | Choisir le 1er j                                                                                         | jour du mois.                                                                                                    |
|                                                                                                    | Période de<br>saisie délimitée<br>par des dates<br>précises dans<br>l'année   | Choisir cette opt<br>saisie est délimi<br>l'année, par exer<br>saisie trimestriel<br>janvier, le 15 avri | ion si la durée des périodes de<br>tée par des dates fixes dans<br>nple si vous avez des périodes de<br>les qui doivent commencer le 14<br>I, le 15 juillet et 14 octobre. |
|                                                                                                    |                                                                               | Opération                                                                                                | Procédure                                                                                                    |
|                                                                                                    |                                                                               | Ajouter une<br>date                                                                                      | <ol> <li>Saisir le jour du mois de<br/>début de la période de<br/>saisie.</li> </ol>                                                                                       |
|                                                                                                    |                                                                               |                                                                                                    | 2. Sélectionner le mois.                                                                                                    |
|                                                                                                    |                                                                               |                                                                                                    | 3. Cliquer 🛨.                                                                                                    |
|                                                                                                    |                                                                               | Supprimer une date                                                                                       | <ol> <li>Sélectionner la journée.</li> <li>Cliquer -</li> </ol>                                                                                                    |

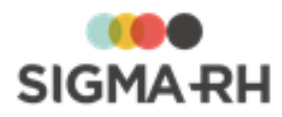

| Champ                       | Utilisation                                                                                                    |                                                                                                    |  |
|-----------------------------|----------------------------------------------------------------------------------------------------|----------------------------------------------------------------------------------------------------|--|
| Saisie en<br>fonction de la | Indiquer quel doit être l'affichage pour les responsables de la saisie dans les niveaux de structure dans les situations suivantes. |                                                                                                    |  |
| periode                     | Option                                                                                                    | Utilisation                                                                                                    |  |
|                             | Si l'indicateur n'est<br>pas dans une<br>période de saisie,<br>est-ce que vous<br>permettez qu'il soit<br>saisi?                    | <ul> <li>Note : La saisie sera toujours permise hors période de saisie si l'indicateur est en retard.</li> <li>Sélectionner Oui si les responsables de la saisie dans les niveaux de structure doiver saisir des données dans les indicateurs même si la période de saisie est dépassée</li> <li>Sélectionner Non si les responsables de la saisie dans les niveaux de structure ne doivent plus saisir des données dans les indicateurs les indicateurs lorsque si la période de saisie est dépassée. L'indicateur sera en Lecture seule dans la vue de saisie.</li> </ul>                                                                                                  |  |
|                             | Que voulez-vous<br>faire si l'indicateur<br>a été saisi une fois<br>pendant la<br>période?                                          | <ul> <li>Sélectionner Permettre de saisir de<br/>l'indicateur de nouveau dans la vue pour<br/>que les responsables de la saisie dans les<br/>niveaux de structure puissent saisir de<br/>nouveau des valeurs pour un indicateur si un<br/>valeur a déjà été saisie dans la période de<br/>saisie.</li> <li>Sélectionner Afficher l'indicateur en<br/>lecture seule dans la vue pour que les<br/>responsables de la saisie dans les niveaux<br/>de structure ne puissent plus saisir de<br/>nouveau des valeurs pour un indicateur si un<br/>valeur a déjà été saisie dans la période de<br/>saisie. L'indicateur sera en Lecture seule<br/>dans la vue de saisie.</li> </ul> |  |

1. Cliquer Enregistrer pour sauvegarder la période de saisie.

Voir aussi...

Ajouter une campagne de collecte de données 44 <u>Configurer les notifications de la campagne de collecte de données</u> 66 <u>Ajouter une période dans une campagne de collecte de données</u> 110

### Copier une campagne de collecte de données

Barre de menus : Collecte de données

Menu : Configuration > Configuration des campagnes de collecte de données

Vous pouvez copier une campagne de collecte de données, par exemple si les indicateurs ont été substantiellement modifiés.

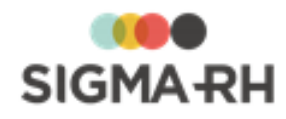

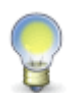

**Note :** Si seulement quelques indicateurs ont changé, il est préférable de ne pas copier une campagne existante. Désactivez plutôt les indicateurs désuets dans la campagne existante.

#### Copier une campagne

- 1. Choisir Configuration > Configuration des campagnes de collecte de données dans la barre de menus Collecte de données.
- 2. Sélectionner la case correspondant à la campagne devant être copiée.
- 3. Cliquer Copier.

Résultat : Le système crée une copie de la campagne qu'il appelle Copie de ....

- 4. Ouvrir la campagne intitulée Copie de...
- 5. Apporter les changements nécessaires.

#### Est-ce que toutes les informations de la campagne sont copiées?

Non.

Les informations suivantes sont copiées :

- Paramètres de la campagne
- le niveau de structure de cette campagne et les normes associées 45;
- les informations générales (<u>responsable de la campagne</u> 46<sup>1</sup>), <u>délégués</u> 47<sup>1</sup>), <u>niveau de structure</u> administrative 47<sup>1</sup>) et <u>périodes</u> 47<sup>1</sup>) devant être utilisés pour la collecte de données, <u>configuration</u> <u>de notification</u> 47<sup>1</sup>) par défaut);
- les <u>valeurs par défaut se rapportant aux indicateurs</u> 47 qui seront ajoutés dans la campagne de collecte de données;
- les valeurs par défaut se rapportant aux vues de saisie 48 qui seront ajoutées dans la campagne de collecte de données;
- les <u>valeurs sur l'aspect visuel</u> 50 des résultats affichés dans le portail de l'entreprise.
- <u>Sécurité</u> 52 de la campagne
- Groupes d'indicateurs 54
- Groupe de consolidation 53
- Indicateurs 93 et leur sécurité 103
- Vue de saisie globale
- <u>Rendus visuels</u> 59 supplémentaires

Les informations suivantes ne sont pas copiées :

• Configuration des <u>périodes</u> y compris les vues de saisie secondaires créées pour ces périodes et les modèles de portail définis pour ces périodes

Voir aussi...

Ajouter une campagne de collecte de données 44 Modifier une campagne de collecte de données 91 Supprimer une campagne de collecte de données 92

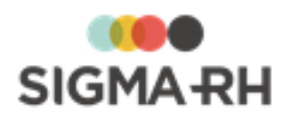

### Modifier une campagne de collecte de données

Barre de menus : Collecte de données

Menu : Configuration > Configuration des campagnes de collecte de données

Une fois qu'elle a été <u>créée</u> 44, vous pouvez modifier la configuration d'une campagne de collecte de données.

**Attention :** Dès qu'une campagne de collecte de données est créée, aucune modification ne peut être apportée aux paramètres suivants, car ceux-ci sont en Lecture seule :

- <u>Niveau de structure administrative dans laquelle la campagne a été créé</u> 451
  À quel niveau de structure administrative souhaitez-vous collecter les données?</u> 471
- Les périodes seront créées en fonction du calendrier suivant 47
- 1. Choisir Configuration > Configuration des campagnes de collecte de données dans la barre de menus Collecte de données.
- 2. Accéder à la campagne de collecte de données appropriée.

**Note :** Vous pouvez également modifier la configuration d'une campagne de collecte de données à partir du menu **Gestion des campagnes de collecte de données.** 

- 1. Choisir Gestion des campagnes de collecte de données dans la barre de menus Collecte de données.
- 2. Accéder à la période requise pour la campagne de collecte de données appropriée.
- 3. Cliquer **Configurer la campagne** dans la fenêtre flottante secondaire **Information sur la campagne**.
- 3. Apporter les modifications requises.

| Informations                                           | Procédure                                                                                                    |
|--------------------------------------------------------|----------------------------------------------------------------------------------------------------|
| Paramètres de la<br>campagne de<br>collecte de données | <ul> <li>Cliquer Modifier les informations dans la fenêtre flottante secondaire Informations de la campagne pour modifier :</li> <li>le responsable de la campagne 46 ou ses délégués 47;</li> <li>la configuration de notification 47 par défaut;</li> <li>les valeurs par défaut se rapportant aux indicateurs 47 qui seront ajoutés dans la campagne de collecte de données;</li> <li>les valeurs par défaut se rapportant aux vues de saisie 48 qui seront ajoutées dans la campagne de collecte de données;</li> <li>les valeurs 50 sur l'aspect visuel 50 des résultats affichés dans le portail de l'entreprise;</li> <li>les normes associées 46 à la campagne de collecte de données.</li> </ul> |
| <u>Groupes de</u><br>consolidation <sup>53</sup>       | Cliquer <b>Gérer les groupes de consolidation</b> dans la fenêtre flottante secondaire <b>Liens utiles.</b>                                                                                                    |
| <u>Groupes</u><br><u>d'indicateurs</u> 5ियी            | Cliquer Gérer les groupes d'indicateurs dans la fenêtre flottante secondaire Liens utiles.                                                                                                    |

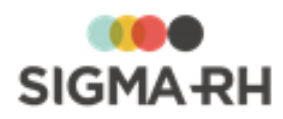

| Informations               | Procédure                                                                                                    |
|----------------------------|----------------------------------------------------------------------------------------------------|
| Sécurité de la campagne 52 | Cliquer <b>Gérer la sécurité de la campagne</b> dans la fenêtre flottante secondaire <b>Liens utiles</b> .                                                                    |
| Notifications 66           | Cliquer <b>Gérer les notifications de la campagne</b> dans la fenêtre flottante secondaire Liens utiles.                                                                      |
| <u>Rendus visuels</u> 59   | Cliquer Gérer les rendus visuels dans la fenêtre flottante secondaire Liens utiles.                                                                                           |
| <u>Portails</u> 7ि         | Cliquer <b>Gérer les portails</b> dans la fenêtre flottante secondaire Liens utiles.                                                                                          |
| Périodes de<br>saisie      | Cliquer Gérer les périodes de saisie dans la fenêtre flottante secondaire Liens utiles.                                                                                       |
| <u>Indicateurs</u> [93]    | L' <u>ajout वि</u> , la <u>modification कि</u> et la <u>suppression</u> कि indicateurs se font dans la fenêtre flottante principale <b>Indicateurs</b> .                      |
| Périodes de la campagne    | L'ajou [110]t, la modification [136] et la suppression [137] des périodes de collecte de données se font dans la fenêtre flottante principale <b>Périodes de la campagne.</b> |

4. Cliquer Enregistrer pour sauvegarder la campagne de collecte de données.

#### Voir aussi...

Ajouter une campagne de collecte de données 44 Copier une campagne de collecte de données 89 Supprimer une campagne de collecte de données 92 Définir la sécurité de la campagne de collecte de données 52 Configurer les groupes de consolidation dans une campagne de collecte de données 53 Configurer les groupes d'indicateurs dans une campagne de collecte de données 54 Configurer les notifications de la campagne de collecte de données 66 Configurer les rendus visuels d'une campagne de collecte de données 59 Configurer les modèles de portail dans une campagne de collecte de données 59

### Supprimer une campagne de collecte de données

Barre de menus : Collecte de donnéesMenu : Configuration > Configuration des campagnes<br/>de collecte de données

Vous pouvez supprimer une campagne de collecte de données, par exemple si elle a été ajoutée par erreur.

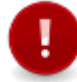

Attention : On ne peut pas supprimer une campagne de collecte de données si celle-ci comprend des périodes 109.

- 1. Choisir Configuration > Configuration des campagnes de collecte de données dans la barre de menus Collecte de données.
- 2. Sélectionner la case correspondant à la campagne devant être supprimée.

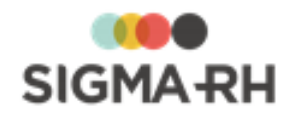

3. Cliquer Supprimer.

Résultat : Une confirmation s'affiche.

4. Cliquer OK.

#### Voir aussi...

Ajouter une campagne de collecte de données 44 Modifier une campagne de collecte de données 91 Copier une campagne de collecte de données 89

## Configurer les indicateurs d'une campagne de collecte de données

Après avoir <u>configuré</u> [43] une campagne de collecte de données, vous devez définir les indicateurs qui doivent figurer dans cette campagne. Des droits par défaut sont donnés dans la <u>sécurité</u> [103] des indicateurs créés, mais ceux-ci peuvent être modifiés au besoin.

Les types d'indicateurs suivants sont disponibles :

- <u>Indicateurs pour la saisie</u>: [93] Ces indicateurs permettent la saisie des données collectées. Cette saisie peut être faite manuellement par les responsables désignés dans les niveaux de structure ou automatiquement par une <u>tâche</u>[108] dans l'Assistant personnel si ces indicateurs sont <u>alimentés</u>[117] par des <u>statistiques de structure</u>[161] dans la configuration des périodes de la campagne.
- <u>Indicateurs calculés</u>: [98] Ces indicateurs permettent l'utilisation des fonctions afin d'effectuer des calculs sur des indicateurs pour la saisie afin que les résultats puissent être visualisés dans les portails.
- <u>Indicateurs de section</u>: 102 Ces indicateurs permettent de configurer les titres et les soustitres qui doivent être présents dans les portails où les résultats des données collectées sont affichés.

#### Résumé

Ajouter un indicateur pour la saisie dans une campagne de collecte de données 93

Ajouter un indicateur calculé dans une campagne de collecte de données

Ajouter un indicateur de section dans une campagne de collecte de données 102

Définir la sécurité d'un indicateur dans une campagne de collecte de données 103

Copier les indicateurs d'une autre campagne de collecte de données Modifier un indicateur dans une campagne de collecte de données

Désactiver un indicateur dans une campagne de collecte de données

Supprimer un indicateur dans une campagne de collecte de données Définir une tâche « Calcul automatique des indicateurs de campagne de collecte de données » [108]

# Ajouter un indicateur pour la saisie dans une campagne de collecte de données

Barre de menus : Collecte de données

Menu : Configuration > Configuration des campagnes de collecte de données

Les indicateurs pour la saisie permettent d'entrer les données collectées.

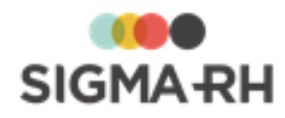

Cette saisie peut être faite :

- <u>manuellement</u> [145] par les <u>responsables</u> [127] désignés dans les niveaux de structure;
- automatiquement par une <u>tâche</u> 108 dans l'Assistant personnel si ces indicateurs sont <u>alimentés</u> 117 par des <u>statistiques de structure</u> 161 dans la configuration des périodes de la campagne.

Les indicateurs pour la saisie permettent d'entrer plusieurs types de données :

- **indicateurs de mesure :** permettent, par exemple, la saisie du poids de certains produits chimiques utilisés dans l'entreprise;
- **indicateurs numériques :** permettent, par exemple, la saisie du nombre d'hommes et de femmes dans l'entreprise;
- **indicateurs monétaires :** permettent, par exemple, la saisie des salaires des employés ou des montants dépensés pour certains produits chimiques utilisés dans l'entreprise;
- indicateurs de type Oui/Non : permettent, de cocher une case (dans les indicateurs inclus dans un groupe d'indicateurs) ou de sélectionner les options Oui ou Non dans une liste déroulante (dans les indicateurs individuels non liés à un groupe d'indicateurs);
- **indicateurs Texte :** permettent de saisir une explication sur des données saisies préalablement.

#### Résumé

Définir les informations générales d'un indicateur pour la saisie Définir les attributs d'un indicateur pour la saisie Définir les directives associées à un indicateur pour la saisie

Définir les informations générales d'un indicateur pour la saisie

- 1. Choisir Configuration > Configuration des campagnes de collecte de données dans la barre de menus Collecte de données.
- 2. Accéder à la campagne de collecte de données appropriée.
- 3. Dans la fenêtre Indicateurs, cliquer Ajouter.
- 4. Sélectionner Indicateur pour la saisie.
- 5. Saisir les informations générales se rapportant à l'indicateur.

| Champ       | Utilisation                                                                                                    |
|-------------|----------------------------------------------------------------------------------------------------|
| Code        | Suivant les <u>paramètres de la campagne</u> <sup>[48]</sup> , il est possible que le code de l'indicateur soit généré par le système. Il ne peut alors être modifié. Sinon, entrer ce code selon les politiques de votre entreprise. |
| Nom         | Saisir le nom de l'indicateur pour la saisie.                                                                                                    |
| Description | Saisir toutes les données requises dans ce champ texte.                                                                                                    |
| Catégorie   | Sélectionner la catégorie de l'indicateur.<br>Les catégories sont définies dans la table de codes de sélection<br><b>Catégorie {Indicateur}</b> (code XCN).                                                                           |

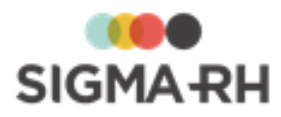

| Champ            | Utilisation                                                                                                    |  |
|------------------|----------------------------------------------------------------------------------------------------|--|
| Aide à la saisie | <ul> <li>Saisir toute information qui pourra aiguiller le responsable de la campagne, les utilisateurs membres du groupe d'utilisateurs 47 qui a été sélectionné pour agir à titre de délégué, ainsi que les responsables dans les niveaux de structure à bien effectuer la saisie de données.</li> <li>Les responsables de la saisie dans les niveaux de structure peuvent consulter l'aide à la saisie en cliquant (?) dans les <u>vues de saisie</u> 146</li> </ul>                                                                                                    |  |
|                  | <ul> <li>Le responsable de la campagne et les utilisateurs membres du groupe d'utilisateurs qui a été sélectionné pour agir à titre de délégué peuvent consulter l'aide à la saisie en cliquant ⑦ dans les <u>vues de saisie</u> 151 visibles dans le menu Mes vues de saisie à valider.</li> </ul>                                                                                                    |  |
| Validité         | <ul> <li>Indiquer la période de validité de cet indicateur.</li> <li>Si l'indicateur est valide pour toutes les périodes de la campagne, conserver les valeurs par défaut Depuis le début de la campagne et Jusqu'à la fin de la campagne.</li> <li>Si l'indicateur est valide uniquement à compter d'une période précise, choisir Depuis la période suivant, puis sélectionner l'année ou la date de début de la période de validité. Indiquer ensuite la fin de la période de validité en sélectionnant Jusqu'à la fin de la campagne ou Jusqu'à une période suivante).</li> <li>Note : Si vous avez de multiples périodes de collecte de données dans une campagne, certains indicateurs peuvent</li> </ul>                                                                                                    |  |
|                  | être <u>désactivés</u> ما المالية المالية المحمد المحمد |  |

### - Définir les attributs d'un indicateur pour la saisie

Dans la fenêtre flottante Attributs de l'indicateur, saisir les informations sur l'indicateur.

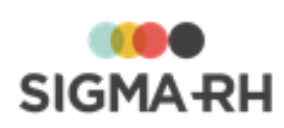

| Champ                                 | Utilisation                                                                                                    |                                                                                                    |
|---------------------------------------|----------------------------------------------------------------------------------------------------|----------------------------------------------------------------------------------------------------|
| Type de<br>données de<br>l'indicateur | Les types suivants peuvent être sélectionnés :           Note : Si le type est Mesure, Monétaire ou Numérique, vous pourrez préciser le nombre de décimales si dans chacun des indicateurs. |                                                                                                    |
|                                       | Atten<br>sauve                                                                                                    | tion : Cette information ne peut plus être modifiée après la garde de l'indicateur pour la saisie.                                                                                                    |
|                                       | Туре                                                                                                    | Description                                                                                                    |
|                                       | Mesure                                                                                                    | Choisir ce type si la saisie des données doit être faite pour des unités de mesure d'énergie, de longueur, de poids, de superficie, de vitesse ou de volume.                                                                                                    |
|                                       |                                                                                                    | Une seule unité de mesure peut être sélectionnée.<br>Cependant, lors de la saisie des données, les utilisateurs<br>peuvent se servir de l' <u>outil de conversion regrouper de l'outil de conversion</u> regroupement d'unités.                                                                      |
|                                       |                                                                                                    | Par exemple, si l'unité de mesure de poids <b>Kilogramme</b> a été choisie, les utilisateurs peuvent se servir de l'outil de conversion pour obtenir en kilogrammes un poids qu'il connaîtrait en livres.                                                                                            |
|                                       | Monétaire                                                                                                    | Choisir ce type si la saisie des données doit correspondre à<br>un montant d'argent.                                                                                                    |
|                                       |                                                                                                    | Les devises en vigueur dans votre environnement sont<br>affichées. Une seule devise peut être sélectionnée.<br>Cependant, lors de la saisie des données, les utilisateurs<br>peuvent se servir de l' <u>outil de conversion</u> [146] pour convertir les<br>montants dans une autre devise.          |
|                                       | Numérique                                                                                                    | Choisir ce type si les données devant être saisies sont numériques.                                                                                                    |
|                                       | Oui/Non                                                                                                    | Choisir ce type si la saisie des données doit se faire à l'aide<br>d'une liste déroulante où les options <b>Oui</b> et <b>Non</b> seront<br>disponibles.                                                                                                    |
|                                       | Texte                                                                                                    | Choisir ce type si la saisie des données doit se faire dans un champ Texte.                                                                                                    |
|                                       |                                                                                                    | Lorsqu'un indicateur exige une saisie en Texte, les <u>rendus</u><br><u>visuels</u> [61] pouvant être utilisés pour afficher les résultats<br>dans le portail permettent uniquement la visualisation en<br>tableaux de données. Aucun graphique ne peut être utilisé<br>pour afficher les résultats. |
| Le nombre de<br>décimales             | Ce paramètre es<br>Mesure, Monét                                                                                                    | et uniquement visible si le type de données de l'indicateur est<br>aire ou Numérique.                                                                                                    |
|                                       | Entrer le nombre                                                                                                    | e de décimales devant être saisi.                                                                                                    |

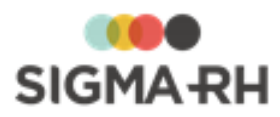

| Champ                                                                                                    | Utilisation                                                                                                    |
|----------------------------------------------------------------------------------------------------|----------------------------------------------------------------------------------------------------|
| Groupe<br>d'indicateurs                                                                                                    | Cliquer ⑦ pour sélectionner le <u>groupe d'indicateurs</u> <sup>54</sup> dont l'indicateur fait partie. Un ordre par défaut est attribué, mais vous pouvez le modifier au besoin.                                                                                                    |
| À la clôture de<br>la période,<br>transférer la<br>valeur dans la<br>statistique<br>suivante                                                             | Sélectionner la statistique sur les structures       161 si la valeur de l'indicateur doit<br>être transférée dans cette statistique lors de la clôture       143 de la période de<br>collecte de données.         Image: Statistiques par période pour des données non saisies dans SIGMA-<br>RH.       Note : Cette option peut être utile si on souhaite produire des<br>statistiques par période pour des données non saisies dans SIGMA-                                                                                                    |
| Processus<br>applicable<br>lorsque le<br>responsable de<br>niveau de<br>structure<br>soumet ses<br>vues de saisie<br>au responsable<br>de la<br>campagne | <ul> <li>Indiquer quel doit être le comportement du système lorsque les vues sont soumises [147] au responsable de la campagne et que des valeurs identiques ont déjà été soumises dans cet indicateur.</li> <li>Ce paramètre s'applique uniquement lorsque des saisies multiples sont permises pour la même période de collecte de données.</li> <li>Ignorer les indicateurs avec valeurs identiques à la dernière valeur validée : Avec cette option, la valeur soumise précédemment est conservée. Aucune entrée n'est enregistrée pour cette soumission dans le journal des transactions qui peut être visualisé dans les vues de saisie [145] ou la vue globale [144].</li> <li>Remplacer les indicateurs avec valeurs identiques à la dernière valeur validée : Avec cette option, la nouvelle valeur soumise remplace la valeur précédemment soumise. Une entrée est enregistrée pour cette soumission dans le journal des transactions qui peut être visualisé dans les vues de saisie [145] ou la vue globale [144].</li> </ul> |
| Soumission des indicateurs                                                                                                    | Indiquer si une validation automatique doit être effectuée lorsqu'une vue de saisie comprenant des indicateurs est <u>soumise</u> [147] par le responsable de la saisie de données dans un niveau de structure.                                                                                                    |
| Validation de<br>l'indicateur                                                                                                    | Indiquer si une publication automatique doit être faite lorsqu'une vue de saisie comprenant des indicateurs est <u>validée</u> par le responsable de la campagne ou ses délégués.                                                                                                    |

Définir les directives associées à un indicateur pour la saisie

Dans la fenêtre flottante **Directives**, saisir les valeurs se rapportant aux <u>directives</u> 41 ajoutées dans la <u>norme associée à la campagne de collecte de données</u> 46.

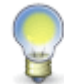

**Note :** La fenêtre flottante **Directives** s'affiche uniquement si une norme a été associée à la campagne de collecte de données.

- 1. Dans la fenêtre Indicateurs, cliquer Ajouter.
- 2. Sélectionner la norme et la directive qui doivent être associées à l'indicateur.
- 3. Cliquer Enregistrer pour sauvegarder l'indicateur pour la saisie.

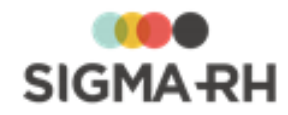

#### Voir aussi...

Ajouter un indicateur calculé dans une campagne de collecte de données Ajouter un indicateur de section dans une campagne de collecte de données Définir la sécurité d'un indicateur dans une campagne de collecte de données Copier les indicateurs d'une autre campagne de collecte de données Modifier un indicateur dans une campagne de collecte de données Désactiver un indicateur dans une campagne de collecte de données Désactiver un indicateur dans une campagne de collecte de données Supprimer un indicateur dans une campagne de collecte de données Définir une tâche « Calcul automatique des indicateurs de campagne de collecte de données Note: Définir une tâche « Calcul automatique des indicateurs de campagne de collecte de données Note: Note: 

# Ajouter un indicateur calculé dans une campagne de collecte de données

Barre de menus : Collecte de données

Menu : Configuration > Configuration des campagnes de collecte de données

Les indicateurs calculés permettent l'utilisation des <u>fonctions</u> afin d'effectuer des calculs sur des indicateurs pour la saisie afin que les résultats puissent être visualisés dans les portails.

Par exemple, un indicateur calculé peut être ajouté pour afficher le résultat d'une addition de deux indicateurs numériques.

#### Résumé

Définir les informations générales d'un indicateur calculé Définir les fonctions requises pour un indicateur calculé

### Définir les informations générales d'un indicateur calculé

- 1. Choisir Configuration > Configuration des campagnes de collecte de données dans la barre de menus Collecte de données.
- 2. Accéder à la campagne de collecte de données appropriée.
- 3. Dans la fenêtre Indicateurs, cliquer Ajouter.
- 4. Sélectionner Indicateur calculé.
- 5. Saisir les informations générales se rapportant à l'indicateur.

| Champ       | Utilisation                                                                                                    |
|-------------|----------------------------------------------------------------------------------------------------|
| Code        | Suivant les <u>paramètres de la campagne 48</u> , il est possible que le code de l'indicateur soit généré par le système. Il ne peut alors être modifié. Sinon, entrer ce code selon les politiques de votre entreprise. |
| Nom         | Saisir le nom de l'indicateur calculé.                                                                                                    |
| Description | Saisir toutes les données requises dans ce champ texte.                                                                                                    |

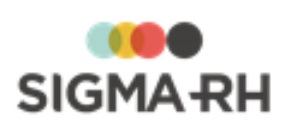

| Champ                                | Utilisation                                                                                                    |  |
|--------------------------------------|----------------------------------------------------------------------------------------------------|--|
| Catégorie                            | Sélectionner la catégorie de l'indicateur.<br>Les catégories sont définies dans la table de codes de sélection <b>Catégorie</b><br><b>{Indicateur}</b> (code XCN).           |  |
| Fonction<br>contenant le<br>résultat | Sélectionner la <u>fonction for</u> qui contient le résultat devant être affiché dans les portails.                                                                          |  |
|                                      | <b>Note :</b> Si de multiples fonctions ont été ajoutées, vous devrez sélectionner la fonction qui permet d'obtenir le résultat final devant être affiché dans les portails. |  |

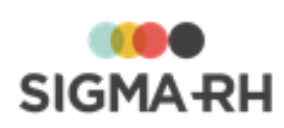

| Champ                                 | Utilisation                                                                                                    |                                                                                                    |  |
|---------------------------------------|----------------------------------------------------------------------------------------------------|----------------------------------------------------------------------------------------------------|--|
| Type de<br>données de<br>l'indicateur | Les types suivants peuvent être sélectionnés :          Note : Si le type est Mesure, Monétaire ou Numérique, vous pourrez préciser le nombre de décimales sais devant être affiché et sais dans chacun des indicateurs.         Image: Attention : Cette information ne peut plus être modifiée après la sauvegarde de l'indicateur calculé. |                                                                                                    |  |
|                                       | Туре                                                                                                    | Description                                                                                                    |  |
|                                       | Mesure                                                                                                    | Choisir ce type si la saisie des données doit être faite pour<br>des unités de mesure d'énergie, de longueur, de poids, de<br>superficie, de vitesse ou de volume.<br>Une seule unité de mesure peut être sélectionnée.<br>Cependant, lors de la saisie des données, les utilisateurs<br>peuvent se servir de l' <u>outil de conversion</u> [146] pour convertir les<br>unités à l'intérieur d'un même regroupement d'unités.<br>Par exemple, si l'unité de mesure de poids <b>Kilogramme</b> a<br>été choisie, les utilisateurs peuvent se servir de l'outil de<br>conversion pour obtenir en kilogrammes un poids qu'il |  |
|                                       | Monétaire                                                                                                    | Choisir ce type si la saisie des données doit correspondre à un montant d'argent.                                                                                                    |  |
|                                       |                                                                                                    | Les devises en vigueur dans votre environnement sont<br>affichées. Une seule devise peut être sélectionnée.<br>Cependant, lors de la saisie des données, les utilisateurs<br>peuvent se servir de l' <u>outil de conversion</u> [146] pour convertir les<br>montants dans une autre devise.                                                                                                    |  |
|                                       | Numérique                                                                                                    | Choisir ce type si les données devant être saisies sont numériques.                                                                                                    |  |
|                                       | Oui/Non                                                                                                    | Choisir ce type si la saisie des données doit se faire à l'aide<br>d'une liste déroulante où les options <b>Oui</b> et <b>Non</b> seront<br>disponibles.                                                                                                    |  |
|                                       | Texte                                                                                                    | Choisir ce type si la saisie des données doit se faire dans un<br>champ Texte.<br>Lorsqu'un indicateur exige une saisie en Texte, les <u>rendus</u><br><u>visuels</u> of pouvant être utilisés pour afficher les résultats<br>dans le portail permettent uniquement la visualisation en<br>tableaux de données. Aucun graphique ne peut être utilisé<br>pour afficher les résultats.                                                                                                    |  |

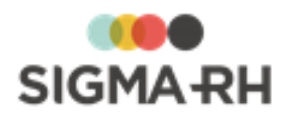

| Champ    | Utilisation                                                                                                    |  |
|----------|----------------------------------------------------------------------------------------------------|--|
| Validité | <ul> <li>Indiquer la période de validité de cet indicateur.</li> <li>Si l'indicateur est valide pour toutes les périodes de la campagne, conserver les valeurs par défaut Depuis le début de la campagne et Jusqu'à la fin de la campagne.</li> </ul>                                                                                                    |  |
|          | <ul> <li>Si l'indicateur est valide uniquement à compter d'une période précise, choisir<br/>Depuis la période suivant, puis sélectionner l'année ou la date de début de<br/>la période de validité. Indiquer ensuite la fin de la période de validité en<br/>sélectionnant Jusqu'à la fin de la campagne ou Jusqu'à une période<br/>suivante).</li> </ul>                                                      |  |
|          | <b>Note :</b> Si vous avez de multiples périodes de collecte de données dans une campagne, certains indicateurs peuvent être <u>désactivés</u> [107] lors de l'ajout <u>de nouvelles périodes</u> [110], par exemple si cet indicateur était utilisé dans la première période de collecte de données, mais qu'aucune collecte de données ne doit être être faite pour cet indicateur dans la deuxième période. |  |

#### Définir les fonctions requises pour un indicateur calculé

Dans la fenêtre flottante Fonctions, définir les fonctions requises pour l'indicateur calculé.

Les fonctions peuvent être appliquées sur les <u>indicateurs pour la saisie</u> [93] et les autres <u>indicateurs</u> <u>calculés</u> [98] figurant dans la campagne de collecte de données.

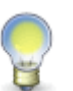

**Note :** Les fonctions pouvant être utilisées dans un indicateur calculé sont les mêmes que celles qui sont disponibles lors de l'ajout d'une colonne utilisant une fonction dans un modèle de rapport.

- 1. Dans la fenêtre Fonctions, cliquer Ajouter.
- 2. Saisir le nom de la fonction (en français, en anglais ou dans les deux langues).
- 3. Sélectionner la fonction à utiliser.
- 4. Pour chaque fonction, préciser les paramètres :
  - l'indicateur sur lequel le calcul doit être effectué ou la fonction doit être appliquée;
  - l'indicateur ou la valeur utilisée pour compléter l'expression mathématique.
- 5. Cliquer Enregistrer.

#### Voir aussi...

Ajouter un indicateur pour la saisie dans une campagne de collecte de données Définir la sécurité d'un indicateur dans une campagne de collecte de données Copier les indicateurs d'une autre campagne de collecte de données Modifier un indicateur dans une campagne de collecte de données Désactiver un indicateur dans une campagne de collecte de données Désactiver un indicateur dans une campagne de collecte de données Désactiver un indicateur dans une campagne de collecte de données

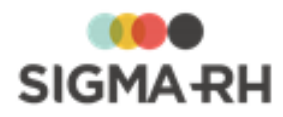

# Ajouter un indicateur de section dans une campagne de collecte de données

Barre de menus : Collecte de données

Menu : Configuration > Configuration des campagnes de collecte de données

Les indicateurs de section permettent de configurer les titres et les sous-titres qui doivent être présents dans les portails où les résultats des données collectées sont affichés.

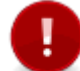

Attention : Aucune saisie de données n'est possible dans les indicateurs de section.

#### Définir les informations générales d'un indicateur de section

- 1. Choisir Configuration > Configuration des campagnes de collecte de données dans la barre de menus Collecte de données.
- 2. Accéder à la campagne de collecte de données appropriée.
- 3. Dans la fenêtre Indicateurs, cliquer Ajouter.
- 4. Sélectionner Indicateur de section.
- 5. Saisir les informations générales se rapportant à l'indicateur.

| Champ            | Utilisation                                                                                                    |  |
|------------------|----------------------------------------------------------------------------------------------------|--|
| Code *           | Suivant les <u>paramètres de la campagne</u> [48], il est possible que le code de l'indicateur soit généré par le système. Il ne peut alors être modifié. Sinon, entrer ce code selon les politiques de votre entreprise.                                                                                                    |  |
| Nom *            | Saisir le nom de l'indicateur de section.                                                                                                    |  |
| Style de forme * | Sélectionner le style <b>(Niveau 1, Niveau 2</b> ou <b>Niveau 3)</b> devant<br>être appliqué à l'indicateur de section.                                                                                                    |  |
| Validité         | <ul> <li>Selectionnel le style (liveau 1, liveau 2 du liveau 3) devant<br/>être appliqué à l'indicateur de section.</li> <li>Indiquer la période de validité de cet indicateur.</li> <li>Si l'indicateur est valide pour toutes les périodes de la<br/>campagne, conserver les valeurs par défaut Depuis le début de<br/>la campagne et Jusqu'à la fin de la campagne.</li> <li>Si l'indicateur est valide uniquement à compter d'une période<br/>précise, choisir Depuis la période suivant, puis sélectionner<br/>l'année ou la date de début de la période de validité. Indiquer<br/>ensuite la fin de la période de validité en sélectionnant Jusqu'à<br/>la fin de la campagne ou Jusqu'à une période suivante).</li> <li>Note : Si vous avez de multiples périodes de collecte<br/>de données dans une campagne, certains indicateurs<br/>périodes [110], par exemple si cet indicateur était utilisé<br/>dans la première période de collecte de données, mais<br/>qu'aucune collecte de données ne doit être être faite</li> </ul> |  |

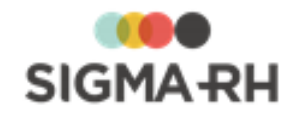

Voir aussi...

Ajouter un indicateur pour la saisie dans une campagne de collecte de données Ajouter un indicateur calculé dans une campagne de collecte de données Définir la sécurité d'un indicateur dans une campagne de collecte de données Copier les indicateurs d'une autre campagne de collecte de données Modifier un indicateur dans une campagne de collecte de données Désactiver un indicateur dans une campagne de collecte de données Désactiver un indicateur dans une campagne de collecte de données Supprimer un indicateur dans une campagne de collecte de données Désactiver un indicateur dans une campagne de collecte de données Désactiver Désactiver un indicateur dans une campagne Désactiver Désactiver

### Définir la sécurité d'un indicateur dans une campagne de collecte de données

Barre de menus : Collecte de données Menu : Configuration > Configuration des campagnes de collecte de données

Lorsqu'un <u>indicateur pour la saisie</u> <sup>93</sup> est ajouté dans une campagne de collecte de données, le groupe d'utilisateurs Tout le monde a les droits en Lecture et Ecriture sur cet indicateur.

Si certains indicateurs ne doivent pas être vus ou modifiés par certains utilisateurs ou groupes d'utilisateurs, vous devrez modifier leur sécurité. Ceci peut être le cas si certains indicateurs comprennent les salaires des employés.

Au besoin, vous définir la sécurité d'un indicateur individuellement 103 ou en lot 104.

#### Résumé

Définir la sécurité d'un seul indicateur 103 Définir la sécurité en lot pour plusieurs indicateurs 104

Définir la sécurité d'un seul indicateur

- 1. Choisir Configuration > Configuration des campagnes de collecte de données dans la barre de menus Collecte de données.
- 2. Accéder à la campagne de collecte de données appropriée.
- 3. Dans la fenêtre flottante principale **Indicateurs**, accéder à l'indicateur pour la saisie pour lequel les accès de sécurité doivent être modifiés.
- 4. Dans la fenêtre flottante secondaire Liens utiles, cliquer Gestion de la sécurité.

Résultat : Les droits par défaut en Lecture et Ecriture pour le groupe **Tout le monde** s'affiche.

- 5. Cocher le groupe Tout le monde, puis cliquer Supprimer.
- 6. Cliquer Ajouter.
- 7. Selon le besoin, sélectionner l'option **Utilisateurs** (pour définir la sécurité pour un utilisateur précis) ou **Groupe d'utilisateurs** (pour définir la sécurité d'un groupe d'utilisateurs).

Résultat : Le système liste l'ensemble des utilisateurs ou des groupes d'utilisateurs.

8. Cocher les utilisateurs ou groupes d'utilisateurs à ajouter, puis cliquer Sélectionner.

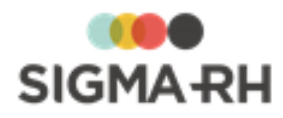

9. Pour chaque utilisateur (ou groupe d'utilisateurs), indiquer à l'aide des cases **Autoriser** et **Refuser** le type de sécurité à appliquer.

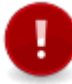

**Attention** : Comme pour toute configuration de sécurité en général, il est déconseillé de faire des refus explicites (c'est-à-dire de cocher la case **Refuser)** à moins d'avoir une raison spéciale et réfléchie.

| - | Types de sécurité pouvant être appliqués |
|---|------------------------------------------|
|---|------------------------------------------|

| Туре     | Description                                                                                    |
|----------|------------------------------------------------------------------------------------------------|
| Lecture  | L'utilisateur ou groupe d'utilisateurs peut visualiser<br>l'indicateur dans une vue de saisie. |
| Écriture | L'utilisateur ou groupe d'utilisateurs peut modifier l'indicateur dans une vue de saisie.      |

10. Cliquer Enregistrer pour sauvegarder les paramètres de sécurité.

#### Définir la sécurité en lot pour plusieurs indicateurs

Vous pouvez définir la sécurité en lot si plusieurs indicateurs doivent être masqués à certains utilisateurs ou groupes d'utilisateurs.

- 1. Choisir Configuration > Configuration des campagnes de collecte de données dans la barre de menus Collecte de données.
- 2. Accéder à la campagne de collecte de données appropriée.
- 3. Dans la fenêtre flottante principale Indicateurs, cliquer Gérer la sécurité des indicateurs.
- 4. Dans la fenêtre **Tout le monde**, cocher l'indicateur qui ne doit plus être visible par le groupe **Tout le monde**, puis cliquer **Supprimer**.
- 5. Cliquer Ajouter qui se trouve en dessous de la fenêtre Tout le monde.
- 6. Selon le besoin, sélectionner l'option **Utilisateurs** (pour définir la sécurité pour un utilisateur précis) ou **Groupe d'utilisateurs** (pour définir la sécurité d'un groupe d'utilisateurs).

Résultat : Le système liste l'ensemble des utilisateurs ou des groupes d'utilisateurs.

- 7. Cocher les utilisateurs ou groupes d'utilisateurs à ajouter, puis cliquer Sélectionner.
- 8. Pour chaque utilisateur (ou groupe d'utilisateurs), indiquer à l'aide des cases **Autoriser** et **Refuser** le type de sécurité à appliquer.

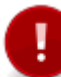

**Attention** : Comme pour toute configuration de sécurité en général, il est déconseillé de faire des refus explicites (c'est-à-dire de cocher la case **Refuser)** à moins d'avoir une raison spéciale et réfléchie.

| 🖃 🛛 Types de | sécurité | pouvant être | appliqués |
|--------------|----------|--------------|-----------|
|--------------|----------|--------------|-----------|

| Туре    | Description                                                                                    |
|---------|------------------------------------------------------------------------------------------------|
| Lecture | L'utilisateur ou groupe d'utilisateurs peut visualiser<br>l'indicateur dans une vue de saisie. |

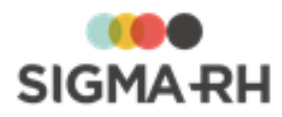

| Туре     | Description                                                                               |
|----------|-------------------------------------------------------------------------------------------|
| Écriture | L'utilisateur ou groupe d'utilisateurs peut modifier l'indicateur dans une vue de saisie. |

9. Cliquer Enregistrer pour sauvegarder les paramètres de sécurité.

Voir aussi...

Ajouter un indicateur pour la saisie dans une campagne de collecte de données

# Copier les indicateurs d'une autre campagne de collecte de données

Barre de menus : Collecte de données

Menu : Configuration > Configuration des campagnes de collecte de données

Vous pouvez copier dans une nouvelle campagne les <u>indicateurs</u> [93] qui auraient été définis dans une autre campagne de collecte de données. Cette copie peut être utile si des indicateurs définis dans une autre campagne doivent être réutilisés dans une nouvelle campagne de collecte de données.

Copier les indicateurs d'une autre campagne

- 1. Choisir Configuration > Configuration des campagnes de collecte de données dans la barre de menus Collecte de données.
- 2. Accéder à la campagne de collecte de données appropriée.
- 3. Dans la fenêtre Indicateurs, cliquer Copier les indicateurs d'une autre campagne.
- 4. Sélectionner la campagne pour laquelle les indicateurs doivent être copiés.

Résultat : Le système copie les indicateurs de la campagne sélectionnée.

Est-ce que toutes les informations des indicateurs sont copiées?

#### Non.

Les informations suivantes sont copiées :

- Groupes d'indicateurs 54
- Indicateurs pour la saisie 93 et indicateurs de section 102, ainsi que leur sécurité 103

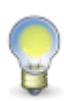

**Note :** Si la <u>numérotation automatique des indicateurs</u> 48 est activée dans la configuration de la campagne où les indicateurs doivent être copiés et que des indicateurs sont déjà présents dans cette campagne, la numérotation des indicateurs copiés commencera à la suite du dernier indicateur présent.

Les informations suivantes ne sont pas copiées :

- Indicateurs calculés 98
- <u>Méthode d'initialisation et de mise à jour</u> te des indicateurs par période
- <u>Directives</u> associées aux indicateurs si la campagne source (d'où proviennent les indicateurs à copier) et la campagne cible (où les indicateurs doivent être copiés) ne sont pas associées aux mêmes normes

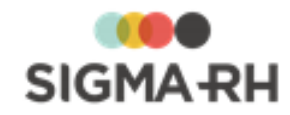

#### Voir aussi...

Ajouter un indicateur pour la saisie dans une campagne de collecte de données Ajouter un indicateur calculé dans une campagne de collecte de données Ajouter un indicateur de section dans une campagne de collecte de données Définir la sécurité d'un indicateur dans une campagne de collecte de données 1021

### Modifier un indicateur dans une campagne de collecte de données

Barre de menus : Collecte de donnéesMenu : Configuration > Configuration des campagnes<br/>de collecte de données

Une fois qu'un indicateur (qu'il s'agisse d'un <u>indicateur pour la saisie</u> [93], d'un <u>indicateur calculé</u> [98] ou d'un <u>indicateur de section</u> [102]) a été ajouté dans une campagne de collecte de données, vous pouvez modifier sa configuration.

Attention : Dès qu'un <u>indicateur pour la saisie</u> [93] ou un <u>indicateur calculé</u> [98] est créé, aucune modification ne peut être apportée aux paramètres suivants, car ceux-ci sont en Lecture seule :

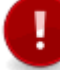

- <u>Indicateur pour la saisie</u>: [93] <u>Code</u> [94] (si la <u>numérotation automatique</u> [48] a été activée dans la campagne), <u>Type de données de l'indicateur</u> [96], <u>Groupe</u> <u>d'indicateurs</u> [97] (une fois que la configuration par période est faite).
- <u>Indicateur calculé : 98</u> <u>Code</u> 98 (si la <u>numérotation automatique</u> 48 a été activée dans la campagne), <u>Type de données de l'indicateur</u> 100.
- 1. Choisir Configuration > Configuration des campagnes de collecte de données dans la barre de menus Collecte de données.
- 2. Accéder à la campagne de collecte de données appropriée.
- 3. Dans la fenêtre flottante principale Indicateurs, accéder à l'indicateur qui doit être modifié.

**Note :** Vous pouvez également modifier la configuration d'une campagne de collecte de données à partir du menu **Gestion des campagnes de collecte de données.** 

1. Choisir Gestion des campagnes de collecte de données dans la barre de menus Collecte de données.

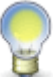

- 2. Accéder à la période requise pour la campagne de collecte de données appropriée.
- 3. Cliquer **Configurer la campagne** dans la fenêtre flottante secondaire **Information sur la campagne**.
- 4. Dans la fenêtre flottante principale **Indicateurs**, accéder à l'indicateur qui doit être modifié.
- 4. Apporter les modifications requises.

| Informations                  | Procédure                                                                                                    |
|-------------------------------|----------------------------------------------------------------------------------------------------|
| Paramètres de<br>l'indicateur | <ul> <li>Indicateur pour la saisie : [93] informations générales [94], attributs de l'indicateur [95], directives [97].</li> <li>Indicateur calculé : [98] informations générales [98] fonctions [10]</li> </ul> |
|                               | <ul> <li>Indicateur de section : <sup>102</sup> informations générales. <sup>102</sup></li> </ul>                                                                                                    |

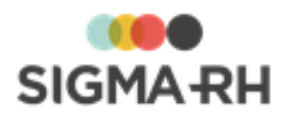

| Informations                                  | Procédure                                                                                       |
|-----------------------------------------------|-------------------------------------------------------------------------------------------------|
| <u>Sécurité de</u><br><u>l'indicateur</u> 103 | Cliquer <b>Gestion de la sécurité</b> dans la fenêtre flottante secondaire <b>Liens utiles.</b> |
| <u>Rendus visuels</u> 59                      | Cliquer <b>Gérer les rendus visuels</b> dans la fenêtre flottante secondaire Liens utiles.      |

#### 5. Cliquer Enregistrer pour sauvegarder l'indicateur.

#### Voir aussi...

Ajouter un indicateur pour la saisie dans une campagne de collecte de données Ajouter un indicateur calculé dans une campagne de collecte de données Ajouter un indicateur de section dans une campagne de collecte de données Définir la sécurité d'un indicateur dans une campagne de collecte de données Copier les indicateurs d'une autre campagne de collecte de données Désactiver un indicateur dans une campagne de collecte de données Désactiver un indicateur dans une campagne de collecte de données Supprimer un indicateur dans une campagne de collecte de données Définir une tâche « Calcul automatique des indicateurs de campagne de collecte de données Définir une tâche « Calcul automatique des indicateurs de campagne de collecte de données Définir une tâche « Calcul automatique des indicateurs de campagne de collecte de données Définir une tâche « Calcul automatique des indicateurs de campagne de collecte de données » Définir une tâche « Calcul automatique des indicateurs de campagne de collecte de données » Définir une tâche « Calcul automatique des indicateurs de campagne de collecte de données » Définir une tâche « Calcul automatique des indicateurs de campagne de collecte de données » Définir une tâche « Calcul automatique des indicateurs de campagne de collecte de données » Définir une tâche « Calcul automatique des indicateurs de campagne de collecte de données » Définir une tâche « Calcul automatique des indicateurs de campagne de collecte de données » Définir une tâche « Calcul automatique des indicateurs de campagne de collecte de données » Définir une tâche « Calcul automatique des indicateurs de campagne de collecte de données » Définir une tâche « Calcul automatique des indicateurs de campagne de collecte de données » Définir une tâche « Calcul automatique des indicateurs de campagne de collecte de données » Définir une tâche « Calcul automatique des indicateurs de campagne de collecte de données » Définir de tacteurs de campagne de collecte de données »

## Désactiver un indicateur dans une campagne de collecte de données

Barre de menus : Collecte de données

### Menu : Configuration > Configuration des campagnes de collecte de données

Vous pouvez désactiver un <u>indicateur</u> [93<sup>3</sup>] dans une <u>campagne de collecte de données</u> [43<sup>3</sup>], par exemple si cet indicateur était utilisé dans la première période de collecte de données, mais qu'aucune collecte de données ne doit être faite pour cet indicateur dans la deuxième période.

- 1. Choisir Configuration > Configuration des campagnes de collecte de données dans la barre de menus Collecte de données.
- 2. Accéder à la campagne de collecte de données appropriée.
- 3. Accéder à l'indicateur qui doit être désactivé.
- 4. Dans la fenêtre flottante **Informations générales**, saisir la période de validité de l'indicateur.

#### Voir aussi...

Ajouter un indicateur pour la saisie dans une campagne de collecte de données Ajouter un indicateur calculé dans une campagne de collecte de données Ajouter un indicateur de section dans une campagne de collecte de données 102

### Supprimer un indicateur dans une campagne de collecte de données

Barre de menus : Collecte de données

Menu : Configuration > Configuration des campagnes de collecte de données

Vous pouvez supprimer un <u>indicateur</u> (93) dans une campagne de collecte de données, par exemple s'il a été ajouté par erreur.

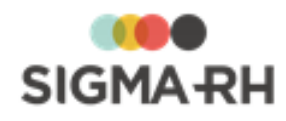

Attention : On ne peut pas supprimer :

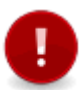

 un indicateur calculé système qui est généré automatiquement lors de l'ajout d'un groupe d'indicateurs 54;

- un indicateur pour lequel une valeur a été <u>saisie</u> 145 dans une période de la campagne de collecte de données. Seule la <u>désactivation</u> 107 de l'indicateur est possible.
- 1. Choisir Configuration > Configuration des campagnes de collecte de données dans la barre de menus Collecte de données.
- 2. Accéder à la campagne de collecte de données appropriée.
- 3. Dans la fenêtre Indicateurs, cocher la case de l'indicateur devant être supprimé.
- 4. Cliquer Supprimer.

Résultat : Une confirmation s'affiche.

5. Cliquer OK.

#### Voir aussi...

Ajouter un indicateur pour la saisie dans une campagne de collecte de données Ajouter un indicateur calculé dans une campagne de collecte de données Ajouter un indicateur de section dans une campagne de collecte de données Désactiver un indicateur dans une campagne de collecte de données Désactiver un indicateur dans une campagne de collecte de données

### Définir une tâche « Calcul automatique des indicateurs de campagne de collecte de données »

Barre de menus : Configuration

Menu : APS > Tâches planifiées (Assistant)

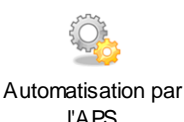

La tâche **Calcul automatique des indicateurs de campagne de collecte de données** doit être planifiée et exécutée lorsque le module **Collecte de données** est utilisé. Cette tâche permet :

- Le calcul automatique des indicateurs qui sont <u>calculés automatiquement</u> [117] par des <u>statistiques de structure</u> [161].
- L'attribution de l'état En retard pour les périodes de saisie.

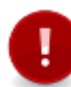

**Attention :** Il est impératif que cette tâche soit exécutée entre l'<u>initialisation</u> des données pour une période dans une campagne de collecte de données et le <u>démarrage</u> 40 de la collecte de données.

#### Fréquence d'exécution recommandée

Tous les jours.

Planifier la tâche

- 1. Cliquer APS > Tâches planifiées (Assistant).
- 2. Cliquer Ajouter.
- 3. Saisir les données requises dans la fenêtre flottante Description.
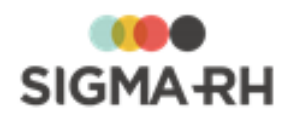

- 4. Dans la fenêtre flottante Tâche, cliquer (2), puis choisir la tâche Calcul automatique des indicateurs de campagne de collecte de données.
- 5. Saisir les données requises dans la fenêtre flottante **Planification.**
- 6. Cliquer **Enregistrer** pour sauvegarder la tâche planifiée.

### Modifier la planification de la tâche

Vous pouvez modifier la planification de cette tâche.

- 1. Cliquer APS > Planifications de tâches.
- 2. Sélectionner la planification utilisée dans la tâche Calcul automatique des indicateurs de campagne de collecte de données.
- 3. Apporter les modifications requises (par exemple, l'heure d'exécution).

Voir aussi...

# Configurer les périodes dans une campagne de collecte de données

Après avoir <u>configuré les indicateurs</u> [93] dans une <u>campagne de collecte de données</u> [43], vous devez <u>ajouter</u> [110] les périodes de collecte de données afin de :

- finaliser la configuration par période de chaque indicateur en indiquant si :
  - cet indicateur est <u>obligatoire</u> 113;
  - des <u>commentaires</u> [113] ou des <u>documents associés</u> [115] doivent être ajoutés au moment de la saisie des données;
  - cet indicateur doit comporter une <u>valeur par défaut</u> [117] lors de l'<u>initialisation</u> [139] de la campagne de collecte de données;
  - la valeur de cet indicateur doit être <u>calculée automatiquement</u> à partir des données saisies dans SIGMA–RH.
- configurer les indicateurs et les groupes d'indicateurs qui doivent être inclus dans chaque <u>vue</u> <u>de saisie</u> 121;
- définir qui sera le <u>responsable de la saisie</u> 127 pour chaque niveau de structure et quelles vues de saisie cet utilisateur pourra <u>visualiser</u> 145;
- configurer les <u>modèles de portail</u> qui seront utilisés lors de l'affichage des données collectées dans le portail d'entreprise.

#### Résumé

Ajouter une période dans une campagne de collecte de données 110 Configurer les vues de saisie pouvant être utilisées pour une période 121 Configurer les responsables des niveaux de structure devant effectuer la saisie 127 Configurer les modèles de portail pouvant être utilisés pour une période 128 Modifier une période dans une campagne de collecte de données 138 Supprimer une période dans une campagne de collecte de données 137

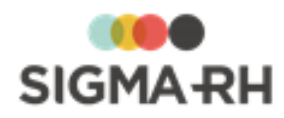

# Ajouter une période dans une campagne de collecte de données

Barre de menus : Collecte de données Menu : Configuration > Configuration des campagnes de collecte de données

Lors de l'ajout d'une période dans une <u>campagne de collecte de données</u> [43] pour laquelle les <u>indicateurs</u> [93] ont été ajoutés, vous devez :

- finaliser la configuration par période de chaque indicateur en indiquant si :
  - cet indicateur est <u>obligatoire</u> 113;
  - des <u>commentaires</u> [113] ou des <u>documents associés</u> [115] doivent être ajoutés au moment de la saisie des données;
  - cet indicateur doit comporter une <u>valeur par défaut</u> lors de l'<u>initialisation</u> de la campagne de collecte de données;
  - la valeur de cet indicateur doit être <u>calculée automatiquement</u> a partir des données saisies dans SIGMA–RH.
- configurer les indicateurs et les groupes d'indicateurs qui doivent être inclus dans chaque <u>vue</u> de saisie 121;
- définir qui sera le <u>responsable de la saisie</u> 127 pour chaque niveau de structure et quelles vues de saisie cet utilisateur pourra <u>visualiser</u> 145;
- configurer les <u>modèles de portail</u> qui seront utilisés lors de l'affichage des données collectées dans le portail d'entreprise.

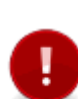

**Attention :** Lorsque vous ajoutez une première période dans une campagne de collecte de données, il est primordial de configurer les indicateurs pour cette période. Si cette configuration n'est pas effectuée, vous ne pourrez pas <u>ajouter ces indicateurs dans une vue de saisie</u> 123) ou <u>initialiser</u> 139) les données pour cette période.

Lorsque vous accédez à la fenêtre **Configuration par période**, la colonne **Configuration terminée** indique si cette configuration a bien été faite.

#### Résumé

Ajouter une période et définir les paramètres sur la validation, les commentaires, les intervalles et les documents associés [110] Définir la méthode d'initialisation et de mise à jour de la valeur par période [116] Définir une règle pour rendre un indicateur en Lecture seule dans une période [119] Définir une règle pour rendre un indicateur obligatoire dans une période [120] Doit-on configurer de nouveau les indicateurs à l'ajout des périodes subséquentes? [121]

Ajouter une période et définir les paramètres sur la validation, les commentaires, les intervalles et les documents associés

- 1. Choisir Configuration > Configuration des campagnes de collecte de données dans la barre de menus Collecte de données.
- 2. Accéder à la campagne de collecte de données appropriée.

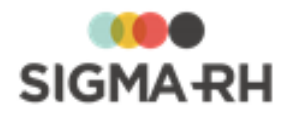

- 3. Dans la fenêtre flottante principale Périodes de la campagne, cliquer Ajouter.
- 4. Saisir les informations générales concernant la période.

| Champ                                              |                                                                                                    | Utilisation                                                                                                    |
|----------------------------------------------------|----------------------------------------------------------------------------------------------------|----------------------------------------------------------------------------------------------------|
| Année                                              | Sélectionner l'année de                                                                                                    | e collecte de données.                                                                                                    |
| Période                                            | Sélectionner la période                                                                                                    | de collecte de données.                                                                                                    |
| Type de saisie<br>permise pour la<br>vue de saisie | Sélectionner les types de saisie qui pourront être choisis dans les indicateurs for antigurés pour cette période de collecte de données.                      |                                                                                                    |
|                                                    | Attention : l<br>périodes de<br>si des <u>périod</u><br>configurées.<br><u>configurées</u><br><u>configuration</u><br>afin de défini<br>de <u>l'ajout des</u> | Les types <b>Unique</b> et <b>Multiple avec des</b><br><b>saisie</b> peuvent uniquement être sélectionnés<br>les <u>de saisie</u> 771 du type correspondant ont été<br>Une fois que des périodes de saisie ont été<br>771, vous devez accéder de nouveau à la<br><u>de la campagne de collecte de données</u> 501<br>r la période de saisie proposée par défaut lors<br><u>s périodes</u> 110.                                                                                                    |
|                                                    | Type de saisie                                                                                                    | Utilisation                                                                                                    |
|                                                    | Unique                                                                                                    | <ul> <li>Avec ce type, la valeur des indicateurs peut être saisie et validée une seule fois dans chaque période de collecte de données définie dans la campagne.</li> <li>Choisir Utiliser les valeurs par défaut de la campagne pour tous les types afin que la période de saisie de type Unique sélectionnée par défaut dans la configuration de la campagne de collecte de données soit reportée dans tous les types d'indicateurs qui seront configurés pour cette période de collecte de données.</li> <li>Choisir Utiliser les valeurs suivantes afin qu'une autre période de saisie de type Unique soit reportée dans tous les types d'indicateurs qui seront configurés pour cette période de collecte de données.</li> <li>Choisir Utiliser les valeurs suivantes afin qu'une autre période de saisie de type Unique soit reportée dans tous les types d'indicateurs qui seront configurés pour cette période de collecte de données. Dans ce cas, sélectionner la période de saisie de type Unique de votre choix qui aura été configurée 1771 au préalable.</li> <li>Note : La période de saisie de type Unique définie par défaut au niveau d'une période de collecte de données pour certains indicateurs [119] configurés dans cette période.</li> </ul> |
|                                                    |                                                                                                    | configurés dans cette période.                                                                                                    |

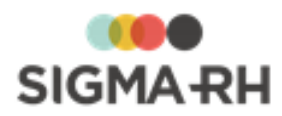

| Champ |                                         | Utilisation                                                                                                    |
|-------|-----------------------------------------|----------------------------------------------------------------------------------------------------|
|       | Type de saisie                          | Utilisation                                                                                                    |
|       | Multiple avec des<br>périodes de saisie | Avec ce type, la valeur des indicateurs peut<br>être saisie et validée plusieurs fois à des dates<br>précises dans chaque période de collecte de<br>données définie dans la campagne.                                                                                                    |
|       |                                         | <ul> <li>Choisir Utiliser les valeurs par défaut de<br/>la campagne pour tous les types afin que<br/>la période de saisie de type Multiple avec<br/>des périodes de saisie sélectionnée par<br/>défaut dans la configuration de la campagne<br/>de collecte de données 50 soit reportée<br/>dans tous les types d'indicateurs qui seront<br/>configurés pour cette période de collecte de<br/>données.</li> </ul>  |
|       |                                         | <ul> <li>Choisir Utiliser les valeurs suivantes afin<br/>qu'une autre période de saisie de type<br/>Multiple avec des périodes de saisie soit<br/>reportée dans tous les types d'indicateurs<br/>qui seront configurés pour cette période de<br/>collecte de données. Dans ce cas,<br/>sélectionner la période de saisie de type<br/>Unique de votre choix qui aura été<br/>configurée 77 au préalable.</li> </ul> |
|       |                                         | Note : La période de saisie de type<br>Multiple avec des périodes de<br>saisie définie par défaut au niveau<br>d'une période de collecte de<br>données peut être outrepassée<br>pour certains indicateurs [119]<br>configurés dans cette période.                                                                                                    |
|       | Multiple sans<br>période de saisie      | Avec ce type, la valeur des indicateurs peut<br>être saisie et validée plusieurs fois et à tout<br>moment dans chaque période de collecte de<br>données définie dans la campagne.                                                                                                    |

- 5. Dans la fenêtre flottante principale **Indicateurs**, accéder à chaque indicateur pour finaliser sa configuration.
- 6. Dans la fenêtre flottante principale **Validation**, **commentaire et intervalle**, sélectionner les options requises.

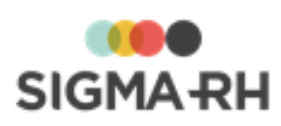

| Champ                | Utilisation                                                                                                    |                                                                                                    |
|----------------------|----------------------------------------------------------------------------------------------------|----------------------------------------------------------------------------------------------------|
| Validation           | Cocher la case <b>Valeur obligatoire</b> afin que la saisie des données pour cet indicateur soit requise en tout temps.                                                                                                    |                                                                                                    |
|                      | Un message d'erreur bloquant s'affiche si un responsable de la saisie dans un niveau de structure (ou un délégué) tente de <u>soumettre</u> [147] une vue de saisie sans saisir une valeur pour cet indicateur.                                                                           |                                                                                                    |
|                      | Note : II<br>que certa<br>lorsque c                                                                                                    | est également possible de définir des <u>règles (120</u> ) afin<br>ains indicateurs soient uniquement obligatoires<br>certaines conditions sont remplies.                                                    |
|                      | Attentio<br>Oui/Non<br>d'une val                                                                                                    | <ul> <li>n : Si le type de données de l'indicateur est</li> <li>, il n'est pas possible de rendre obligatoire la saisie<br/>eur.</li> </ul>                                                                  |
| Intervalle<br>permis | Ce champ s'affiche uniquement dans les indicateurs de type se<br>Mesure, Numérique ou Monétaire. Il n'est pas affiché pour les<br>indicateurs de type Oui/Non et Texte.                                                                                                    |                                                                                                    |
|                      | Saisir une valeur minimale et maximale pour l'intervalle de saisie. Si un intervalle est permis, le <u>calcul automatique de la valeur</u> [117] doit être <b>Mode manuel uniquement</b> .                                                                                                |                                                                                                    |
|                      | Un message d'erre<br>dans un niveau de s<br>indicateur un nomb<br>supérieur à la valeu                                                                                                    | ur bloquant s'affiche si un responsable de la saisie<br>structure (ou un délégué) tente de <u>saisir (145</u> ) pour cet<br>re inférieur à la valeur minimale ou un nombre<br>ir maximale.                   |
| Commentaire          | Par défaut, l'ajout d'un commentaire est facultatif. Cependant, vous pouvez rendre obligatoire la saisie d'un <u>commentaire</u> 47 ou faire en sorte que la saisie d'un commentaire soit conditionnelle à la présence ou l'absence de certaines valeurs dans l'indicateur.               |                                                                                                    |
|                      | Lorsqu'un commentaire est obligatoire, un message d'erreur bloquant<br>s'affiche si un responsable de la saisie dans un niveau de structure (ou<br>un délégué) tente de <u>soumettre</u> 147 une vue de saisie sans saisir un<br>commentaire pour cet indicateur.                         |                                                                                                    |
|                      | Attention : Les options Obligatoire si la valeur est vide<br>ou zéro, Obligatoire si la valeur n'est pas vide ou zéro<br>ou Exiger un commentaire dans le cas où la variation<br>de la réponse possède un écart ne s'appliquent pas si le<br>type de données de l'indicateur est Oui/Non. |                                                                                                    |
|                      | Option Utilisation                                                                                                    |                                                                                                    |
|                      | Obligatoire                                                                                                    | Choisir cette option si le commentaire est<br>obligatoire en tout temps, que des données aient                                                                                                    |
|                      |                                                                                                    | été entrées ou non dans l'indicateur. L'icône<br>est affichée dès que le responsable de la saisie<br>dans un niveau de structure (ou un délégué)<br>accède à une vue de saisie pour y entrer les<br>données. |
|                      |                                                                                                    |                                                                                                    |

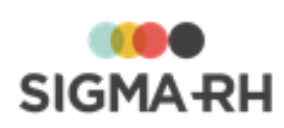

| Champ | Utilisation                                                   |                                                                                                    |
|-------|---------------------------------------------------------------|----------------------------------------------------------------------------------------------------|
|       | Option                                                        | Utilisation                                                                                                    |
|       | Obligatoire si<br>la valeur est                               | Choisir cette option si le commentaire doit être                                                                                                    |
|       | vide ou zéro                                                  | obligatoire (avec affichage de l'icône (3)<br>uniquement si aucune donnée n'est saisie pour cet<br>indicateur ou si la valeur 0 (zéro) est saisie pour<br>cet indicateur.                                                                                                    |
|       |                                                               | Exemple                                                                                                    |
|       |                                                               | <ul> <li>Si l'indicateur de mesure Nombre de<br/>kilogrammes de chlore utilisé est ajouté,<br/>vous pouvez forcer l'ajout d'un commentaire si la<br/>valeur 0 (zéro) est saisie afin que le responsable<br/>de la saisie dans un niveau de structure (ou un<br/>délégué) explique pourquoi ce produit chimique<br/>n'est pas utilisé.</li> </ul>                                                                                                    |
|       | Obligatoire si                                                | Choisir cette option si le commentaire doit être                                                                                                    |
|       | la valeur n'est<br>pas vide ou<br>zéro                        | <ul> <li>vous pouvez forcer l'ajout d'un commentaire si la valeur 0 (zéro) est saisie afin que le responsable de la saisie dans un niveau de structure (ou un délégué) explique pourquoi ce produit chimique n'est pas utilisé.</li> <li>Choisir cette option si le commentaire doit être obligatoire (avec affichage de l'icône ) uniquement si des données sont saisies pour cet indicateur ou si la valeur saisie pour cet indicateur est différente de 0 (zéro).</li> <li>Exemple</li> <li>Si l'indicateur de mesure Nombre de kilogrammes de chlore utilisé est ajouté, vous pouvez forcer l'ajout d'un commentaire si n'importe quelle valeur (autre que zéro ou vide) est saisie afin que le responsable de la saisie dans un niveau de structure (ou un délégué) explique pourquoi ce produit chimique est utilisé.</li> </ul> |
|       |                                                               | <ul> <li>indicateur ou si la valeur saisie pour cet indicateur est différente de 0 (zéro).</li> <li>Exemple</li> <li>Si l'indicateur de mesure Nombre de</li> </ul>                                                                                                    |
|       |                                                               | <ul> <li>Si l'indicateur de mesure Nombre de<br/>kilogrammes de chlore utilisé est ajouté,<br/>vous pouvez forcer l'ajout d'un commentaire si<br/>n'importe quelle valeur (autre que zéro ou vide)<br/>est saisie afin que le responsable de la saisie<br/>dans un niveau de structure (ou un délégué)<br/>explique pourquoi ce produit chimique est utilisé.</li> </ul>                                                                                                    |
|       | Exiger un<br>commentaire<br>dans le cas où<br>la variation de | Ce champ s'affiche uniquement dans les<br>indicateurs de <u>type</u> (96) <b>Mesure, Numérique</b> ou<br><b>Monétaire.</b> Il n'est pas affiché pour les indicateur<br>de type <b>Oui/Non</b> et <b>Texte.</b>                                                                                                    |
|       | possède un                                                    | Choisir cette option si le commentaire doit être                                                                                                    |
|       | écart                                                         | obligatoire (avec affichage de l'icône )<br>uniquement si certains pourcentages d'écart sont<br>présents dans les variations.                                                                                                    |
|       |                                                               | Exemple                                                                                                    |
|       |                                                               | • Si l'indicateur de mesure <b>Nombre de kilowatts-<br/>heure</b> est ajouté, vous pouvez forcer l'ajout d'un<br>commentaire si des variations sont inférieures ou<br>supérieures à 20% sont détectées afin que le<br>responsable de la saisie dans un niveau de<br>structure (ou un délégué) explique les raisons de<br>ces augmentations ou diminutions.                                                                                                    |

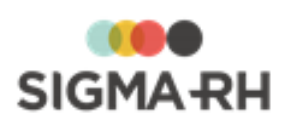

| Champ               | Utilisation                                                                                                    |                                                                                                    |
|---------------------|----------------------------------------------------------------------------------------------------|----------------------------------------------------------------------------------------------------|
| Document<br>associé | Par défaut, l'ajout d'un document associé est facultatif. Cependant,<br>vous pouvez rendre obligatoire l'ajout d'un document associé ou faire en<br>sorte que l'ajout d'un document associé soit conditionnel à la présence<br>ou l'absence de certaines valeurs dans l'indicateur.                                                                                                    |                                                                                                    |
|                     | Lorsqu'un document associé est obligatoire, un message d'erreur<br>bloquant s'affiche si un responsable de la saisie dans un niveau de<br>structure (ou un délégué) tente de <u>soumettre</u> 447 une vue de saisie san<br>avoir ajouté un document associé pour cet indicateur.<br>Attention : Les options Obligatoire si la valeur est vide<br>ou zéro, Obligatoire si la valeur n'est pas vide ou zéro<br>ou Exiger un commentaire dans le cas où la variation<br>de la réponse possède un écart ne s'appliquent pas si le<br>type de données de l'indicateur est Oui/Non. |                                                                                                    |
|                     |                                                                                                    |                                                                                                    |
|                     | Option                                                                                                    | Utilisation                                                                                                    |
|                     | Obligatoire                                                                                                    | Choisir cette option si le document associé est<br>obligatoire en tout temps, que des données aient                                                                                                    |
|                     |                                                                                                    | été entrées ou pas dans l'indicateur. L'icône<br>est affichée dès que le responsable de la saisie<br>dans un niveau de structure (ou un délégué)<br>accède à une vue de saisie pour y entrer les<br>données. |
|                     | Obligatoire si                                                                                                    | Choisir cette option si le document associé doit                                                                                                    |
|                     | la valeur est<br>vide ou zéro                                                                                                    | être obligatoire (avec affichage de l'icône )<br>uniquement si aucune donnée n'est saisie pour cet<br>indicateur ou si la valeur 0 (zéro) est saisie pour<br>cet indicateur.                                 |
|                     | Obligatoire si<br>la valeur n'est                                                                                                    | Choisir cette option si le commentaire doit être                                                                                                    |
|                     | pas vide ou<br>zéro                                                                                                    | obligatoire (avec affichage de l'icône )<br>uniquement si des données sont saisies pour cet<br>indicateur ou si la valeur saisie pour cet indicateur<br>est différente de 0 (zéro).                          |
|                     |                                                                                                    |                                                                                                    |
|                     |                                                                                                    |                                                                                                    |

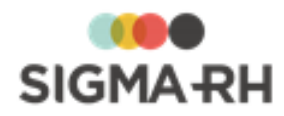

| Champ |                                                               | Utilisation                                                                                                    |                                                                                                    |
|-------|---------------------------------------------------------------|----------------------------------------------------------------------------------------------------|----------------------------------------------------------------------------------------------------|
|       | Option Utilisation                                            |                                                                                                    |                                                                                                    |
|       | Exiger un<br>commentaire<br>dans le cas où<br>la variation de | Ce champ s'affiche uniquement dans les<br>indicateurs de type a Mesure, Numérique ou<br>Monétaire. Il n'est pas affiché pour les indicateurs<br>de type Oui/Non et Texte.                                                                                                    |                                                                                                    |
|       |                                                               | la reponse<br>possède un<br>écart                                                                                                    | Choisir cette option si l'ajout d'un document<br>associé est obligatoire (avec affichage de l'icône<br>) uniquement si certains pourcentages d'écart<br>sont présents dans les variations. |
|       |                                                               | Exemple                                                                                                    |                                                                                                    |
|       |                                                               | • Si l'indicateur de mesure <b>Nombre de kilowatts-<br/>heure</b> est ajouté, vous pouvez forcer l'ajout d'un<br>document associé si des variations sont<br>inférieures ou supérieures à 20% sont détectées<br>afin que le responsable de la saisie dans un<br>niveau de structure (ou un délégué) explique les<br>raisons de ces augmentations ou diminutions. |                                                                                                    |

 Définir la méthode d'initialisation et de mise à jour de la valeur par période

- 1. Choisir Configuration > Configuration des campagnes de collecte de données dans la barre de menus Collecte de données.
- 2. Accéder à la campagne de collecte de données appropriée.
- 3. Dans la fenêtre Périodes de la campagne, accéder à la période requise.
- 4. Dans la fenêtre flottante principale Méthode d'initialisation et mise à jour de la valeur par période, sélectionner les options requises.

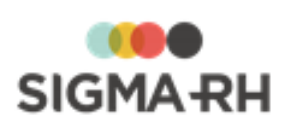

| Champ                             |                                                                                               | Utilization                                                                                                    |
|-----------------------------------|-----------------------------------------------------------------------------------------------|----------------------------------------------------------------------------------------------------|
| Cnamp                             |                                                                                               | Utilisation                                                                                                    |
| Initialisation de<br>l'indicateur | Indiquer si une valeur pa<br>lorsque la période de co                                         | ar défaut doit être générée pour cet indicateur<br>ollecte de données est <u>initialisée (139</u> ).                                                                                                    |
|                                   | Option                                                                                        | Utilisation                                                                                                    |
|                                   | Ne pas initialiser<br>avec une valeur<br>par défaut                                           | Choisir cette option si aucune valeur par défaut<br>ne doit être générée pour cet indicateur<br>lorsque la période de collecte de données est<br>initialisée                                                                                                    |
|                                   | Avec la valeur de<br>la période<br>précédente                                                 | Choisir cette option si la valeur par défaut<br>générée doit correspondre à la valeur publiée<br>pour cet indicateur pour la période précédente<br>de collecte de données.                                                                                                    |
|                                   | Avec la statistique<br>suivante                                                               | Choisir cette option si la valeur par défaut<br>générée pour cet indicateur doit correspondre<br>au résultat d'une <u>statistique sur les</u><br><u>structures</u> [161] pour la même période.                                                                                                    |
|                                   | Avec la valeur<br>suivante                                                                    | Choisir cette option si la valeur par défaut<br>générée pour cet indicateur doit correspondre<br>à une valeur fixe que vous devez saisir.                                                                                                    |
| Calcul<br>automatique de          | Indiquer si la valeur figurant dans cet indicateur doit être calculée automatiquement ou non. |                                                                                                    |
|                                   | Option                                                                                        | Utilisation                                                                                                    |
|                                   | Mode manuel<br>seulement                                                                      | Choisir cette option si les responsables de la saisie des données dans un niveau de structure (ou les délégués) doivent <u>entrer</u> [145] manuellement les valeurs requises pour cet indicateur.                                                                                                    |
|                                   |                                                                                               | Exemple                                                                                                    |
|                                   |                                                                                               | <ul> <li>Si l'indicateur de mesure Nombre de<br/>kilowatts-heure est ajouté, vous choisirez<br/>l'option Mode manuel seulement. Le<br/>responsable de la saisie dans un niveau de<br/>structure (ou un délégué) devra saisir ces<br/>données, car cette information n'est pas<br/>gérée dans l'un des modules de SIGMA–<br/>RH.</li> </ul> |
|                                   |                                                                                               |                                                                                                    |

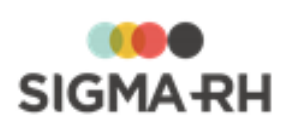

| Champ |                                                                                          | Utilisation                                                                                                    |
|-------|------------------------------------------------------------------------------------------|----------------------------------------------------------------------------------------------------|
|       | Option                                                                                   | Utilisation                                                                                                    |
|       | Mettre à jour<br>automatiquement<br>la valeur en<br>utilisant la<br>statistique suivante | Choisir cette option si les responsables de la saisie des données dans un niveau de structure (ou les délégués) n'ont aucune saisie à effectuer pour cet indicateur, car cette information sera alimentée automatiquement par les données saisies dans SIGMA–RH.                                                                                                    |
|       |                                                                                          | Dans ce cas, choisir la <u>statistique sur les</u><br><u>structures</u> qui permettra d'alimenter<br>l'indicateur, puis indiquer la période de mise à<br>jour automatique.                                                                                                    |
|       |                                                                                          | Note : Lorsque la mise à jour des<br>valeurs doit se faire<br>automatiquement à partir des<br>statistiques sur les structures, il<br>faut planifier la tâche <u>Calcul</u><br><u>automatique des indicateurs de</u><br><u>campagne de collecte de</u><br><u>données</u> 1081. Cette tâche doit être<br>exécutée avant que la collecte de<br>données soit <u>démarrée</u> 1431. |
|       |                                                                                          | Exemple                                                                                                    |
|       |                                                                                          | Les indicateurs numériques <b>Nombre</b><br>d'hommes et <b>Nombre de femmes</b> ont été<br>ajoutés.                                                                                                    |
|       |                                                                                          | <ul> <li>Pour l<u>initialisation des valeurs</u> 117, choisir<br/>l'option Avec la statistique suivante, puis<br/>sélectionner la <u>statistique sur les</u><br/><u>structures</u> 161 appropriée dans chaque<br/>indicateur.</li> </ul>                                                                                                    |
|       |                                                                                          | • Pour le <u>calcul automatique de la valeur</u> [117] :                                                                                                    |
|       |                                                                                          | <ul> <li>Choisir l'option Mettre à jour<br/>automatiquement la valeur en<br/>utilisant la statistique suivante, puis<br/>sélectionner <u>statistique sur les</u><br/><u>structures</u> [161] appropriée dans chaque<br/>indicateur.</li> </ul>                                                                                                    |
|       |                                                                                          | <ul> <li>Dans le paramètre Début de la période<br/>de mise à jour, indiquer 0 jour avant le<br/>début de la période.</li> </ul>                                                                                                    |
|       |                                                                                          | <ul> <li>Dans le paramètre Fin de la période de<br/>mise à jour, indiquer 1 jour après la fin de<br/>la période.</li> </ul>                                                                                                    |
|       |                                                                                          | Pendant toute la période de mise à jour,<br>l'indicateur sera en lecture seule afin que la<br>tâche effectue la mise à jour. Passée cette<br>période, le responsable pourra effectuer des<br>changements manuels, si requis, dans la <u>vue</u>                                                                                                    |

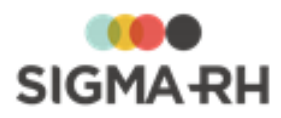

| Champ                             |                                                                                                    | Utilisation                                                                                                    |
|-----------------------------------|----------------------------------------------------------------------------------------------------|----------------------------------------------------------------------------------------------------|
| Type de saisie<br>de l'indicateur | Sélectionner le type de saisie permise pour cet indicateur et, le cas<br>échéant, la période de saisie de votre choix. |                                                                                                    |
|                                   | Options                                                                                                    | Utilisation                                                                                                    |
|                                   | Type de saisie<br>permise *                                                                                            | Choisir le type de saisie pour cet indicateur.                                                                                                    |
|                                   |                                                                                                    | Attention : Seuls les <u>types de</u><br>saisie sélectionnés au niveau de la<br>période de collecte de données<br>peuvent être choisis.                                                                                                    |
|                                   | Période de saisie                                                                                                    | Le cas échéant, sélectionner la période de saisie de votre choix.                                                                                                    |
|                                   |                                                                                                    | • Si le type de saisie permise est <b>Multiple</b><br><b>sans période de saisie</b> , aucune période de<br>saisie ne peut être choisie.                                                                                                    |
|                                   |                                                                                                    | • Si le type de saisie permise est <b>Multiple</b><br>avec période de saisie, la période de<br>saisie sélectionnée par défaut au niveau de<br>la période de collecte de données est<br>automatiquement affichée. Cependant, une<br>autre période de saisie de type <b>Multiple</b><br>avec période de saisie peut être choisie. |
|                                   |                                                                                                    | • Si le type de saisie permise est <b>Unique</b> , la période de saisie sélectionnée par défaut au niveau de la période de collecte de données est automatiquement affichée. Cependant, une autre période de saisie de type <b>Unique</b> peut être choisie.                                                                    |

5. Cliquer **Enregistrer** pour sauvegarder la configuration de l'indicateur pour la période.

 Définir une règle pour rendre un indicateur en Lecture seule dans une période

Au besoin, vous pouvez définir une règle afin qu'un indicateur s'affiche en Lecture seule dans les vues de saisie d'une période lorsqu'une condition définie sur les indicateurs est remplie.

Cette règle peut être utile si vous souhaitez que les responsables de la saisie n'aient pas à remplir un indicateur si une valeur donnée a été saisie dans un autre indicateur.

#### Exemple

- Les indicateurs suivants ont été créés :
  - o Indicateur de type Oui/Non Utilisation de chlore.
  - o Indicateur de mesure Kilogrammes de chlore utilisé.
- Si l'indicateur Utilisation de chlore est à Non, l'indicateur Kilogrammes de chlore utilisé doit être grisé.

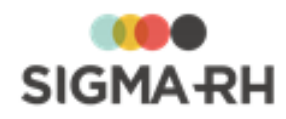

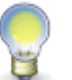

**Note :** La condition à définir se fait à l'aide des mêmes opérateurs que ceux disponibles lors de l'ajout d'une condition dans un modèle de rapport.

- 1. Choisir Configuration > Configuration des campagnes de collecte de données dans la barre de menus Collecte de données.
- 2. Accéder à la campagne de collecte de données appropriée.
- 3. Dans la fenêtre Périodes de la campagne, accéder à la période requise.
- 4. Dans la fenêtre flottante principale Indicateurs, accéder à l'indicateur requis.
- 5. Dans la fenêtre flottante principale **Règles pour afficher l'indicateur en lecture seule ou le rendre obligatoire,** cliquer **Ajouter.**
- 6. Sélectionner Affichage en lecture seule.
- 7. Définir la condition.
  - Dans la partie gauche, sélectionner l'indicateur sur lequel la condition doit s'appliquer.
  - Dans la partie centrale, choisir un opérateur logique.
  - Dans la partie droite, inscrire la valeur servant au calcul de la condition.
- 8. Cliquer **Enregistrer** pour sauvegarder la configuration de l'indicateur pour la période.

Définir une règle pour rendre un indicateur obligatoire dans une période

Au besoin, vous pouvez définir une règle afin qu'un indicateur soit obligatoire dans les vues de saisie d'une période lorsque qu'une condition définie sur les indicateurs est remplie.

Cette règle peut être utile si vous souhaitez que les responsables de la saisie doivent entrer des données dans un indicateur si une valeur donnée a été saisie dans un autre indicateur.

#### Exemple

- Les indicateurs suivants ont été créés :
  - o Indicateur de type Oui/Non Utilisation de chlore.
  - o Indicateur de mesure Kilogrammes de chlore utilisé.
- Si l'indicateur Utilisation de chlore est à Oui, l'indicateur Kilogrammes de chlore utilisé doit être obligatoire.

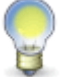

**Note :** La condition à définir se fait à l'aide des mêmes opérateurs que ceux disponibles lors de l'ajout d'une condition dans un modèle de rapport.

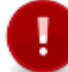

Attention : On ne peut pas définir une règle pour rendre obligatoire un indicateur si celuici est déjà <u>obligatoire</u> 113.

- 1. Choisir Configuration > Configuration des campagnes de collecte de données dans la barre de menus Collecte de données.
- 2. Accéder à la campagne de collecte de données appropriée.
- 3. Dans la fenêtre Périodes de la campagne, accéder à la période requise.
- 4. Dans la fenêtre flottante principale Règles pour afficher l'indicateur en lecture seule ou le rendre obligatoire, cliquer Ajouter.

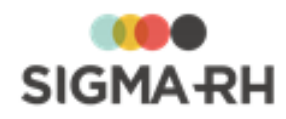

- 5. Sélectionner Saisie obligatoire.
- 6. Définir la condition.
  - Dans la partie gauche, sélectionner l'indicateur sur lequel la condition doit s'appliquer.
  - Dans la partie centrale, choisir un opérateur logique.
  - Dans la partie droite, inscrire la valeur servant au calcul de la condition.
- 7. Cliquer **Enregistrer** pour sauvegarder la configuration de l'indicateur pour la période.

### Doit-on configurer de nouveau les indicateurs à l'ajout des périodes subséquentes?

Non. Lorsque vous ajoutez des périodes subséquentes dans une campagne de collecte de données, vous n'avez pas à refaire la configuration des indicateurs par période, car vous pouvez copier la configuration d'une période précédente dans la nouvelle période.

La configuration de la période précédente est copiée à l'ajout d'une nouvelle subséquente.

À l'ajout d'une nouvelle période, les éléments suivants sont copiés :

- Configuration par période des indicateurs
- Vues de saisie 121
- <u>Responsables</u> [127] des niveaux de structure et <u>vues de saisie attribuées aux responsables</u> [128] de structure
- Modèles de portail par période 128

Si de nouveaux indicateurs entrent en vigueur à compter de la nouvelle période, vous devrez :

- modifier la configuration par période de ces indicateurs;
- inclure ces nouveaux indicateurs dans les vues de saisie qui ont été copiées;
- inclure ces nouveaux indicateurs dans les modèles de portail par période.

#### Voir aussi...

<u>Configurer les vues de saisie pouvant être utilisées pour une période</u> [121] <u>Configurer les responsables des niveaux de structure devant effectuer la saisie</u> [127] <u>Configurer les modèles de portail pouvant être utilisés pour une période</u> [128] <u>Modifier une période dans une campagne de collecte de données</u> [136] <u>Supprimer une période dans une campagne de collecte de données</u> [136]

# Configurer les vues de saisie pouvant être utilisées pour une période

Barre de menus : Collecte de données

Menu : Configuration > Configuration des campagnes de collecte de données

Les vues de saisie sont en quelque sorte des formulaires qui vous permettent d'organiser les indicateurs pour lesquels des données doivent être collectées. Une fois que les vues de saisie sont créées, vous devez les attribuer au <u>responsable de chaque niveau de structure.</u>

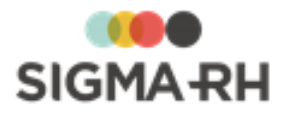

**Note :** Comme le responsable de chaque niveau de structure peut <u>déléguer</u> de suisie à un autre utilisateur pour que celui-ci entre les données, vous pourriez créer des vues de saisie qui comprennent uniquement certains types d'indicateurs afin que le responsable de chaque niveau de structure puisse déléguer le plus efficacement possible les vues de saisie aux utilisateurs devant entrer les données pour chaque indicateur.

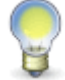

Par exemple, si la collecte de données exige que vous obteniez des informations sur les produits chimiques utilisés dans votre entreprise et la consommation d'énergie renouvelable dans votre entreprise, vous pourriez créer deux vues de saisie distincte afin que le responsable d'un niveau de structure puisse déléguer ces vues de saisie à deux utilisateurs différents.

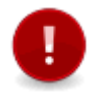

Attention : Si les valeurs de certains indicateurs sont <u>calculées automatiquement</u> apartir de statistiques, il n'est pas nécessaire d'inclure ces indicateurs dans les vues de saisie qui seront envoyées aux responsables de la saisie dans les niveaux de structure.

Il existe également une vue globale qui comprend tous les indicateurs qui ont été configurés pour une période. Vous pouvez toutefois modifier l'ordre des indicateurs dans la vue globale.

#### Résumé

Ajouter une vue de saisie 122 Attribuer une vue de saisie à un niveau de structure de collecte de données 124 Modifier une vue de saisie 125 Copier une vue de saisie 125 Supprimer une vue de saisie 125 Modifier l'ordre des indicateurs dans la vue globale 126

### Ajouter une vue de saisie

- 1. Choisir Configuration > Configuration des campagnes de collecte de données dans la barre de menus Collecte de données.
- 2. Accéder à la campagne de collecte de données appropriée.
- 3. Dans la fenêtre **Périodes de la campagne**, accéder à la période requise.
- 4. Dans la fenêtre flottante secondaire Liens utiles, cliquer Gérer les vues de saisie.
- 5. Cliquer Ajouter.
- 6. Saisir les informations générales sur cette vue de saisie.

| Champ  | Utilisation                                                                                                    |
|--------|----------------------------------------------------------------------------------------------------|
| Code * | Champ en Lecture seule qui indique le code généré par le système pour cette vue de saisie. Il ne peut être modifié. |
| Nom *  | Saisir le nom de la vue de saisie.                                                                                  |

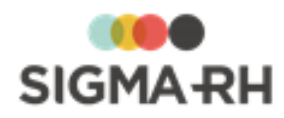

| Champ        | Utilisation                                                                                                    |
|--------------|----------------------------------------------------------------------------------------------------|
| Statut       | Conserver la valeur par défaut (Actif).                                                                                                    |
|              | <b>Note</b> : Au besoin, vous pouvez choisir <b>Inactif</b> si la vue de saisie devient désuète après quelques années d'utilisation et qu'elle doit être désactivée.           |
| Instructions | Saisir les informations ou instructions que les responsables des niveaux de structure (ou les délégués) doivent visualiser dans la fenêtre Instructions dans la vue de saisie. |

#### 7.

Dans la fenêtre flottante principale **Indicateurs**, sélectionner les indicateurs qui doivent s'afficher dans la vue de saisie.

- Section de gauche : Comprend les indicateurs ou groupes d'indicateurs qui ont été ajoutés dans la campagne de collecte de données et pour lesquels le paramétrage par période a été <u>finalisé</u> 110.
- Section de droite : Comprend les indicateurs qui sont sélectionnés et qui seront visibles dans la vue de saisie.

0

Attention : Lors de l'ajout des indicateurs dans une vue de saisie, vous devez ajouter tous les indicateurs d'un <u>groupe d'indicateurs</u> <sup>54</sup> dans une même vue de saisie. Par exemple, si un groupe d'indicateurs comprend quatre indicateurs différents, vous ne pourrez pas ajouter un seul des quatre indicateurs dans une même vue de saisie. Vous devrez ajouter ces quatre indicateurs dans la même vue de saisie.

De plus, le même groupe d'indicateurs peut être inclus dans une seule vue de saisie par période.

| Opération             | Procédure                                                                                                    |
|-----------------------|----------------------------------------------------------------------------------------------------|
| Ajouter un indicateur | <ol> <li>Sélectionner l'indicateur dans la section de gauche.</li> <li>Cliquer          pour déplacer l'indicateur vers la section de droite.</li> <li>Au besoin, cliquer          pour déplacer tous les indicateurs vers la section de droite.</li> </ol> |
| Enlever un indicateur | <ol> <li>Sélectionner l'indicateur dans la section de droite.</li> <li>Cliquer</li></ol>                                                                                                    |

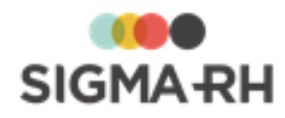

| Opération                        | Procédure                                                                      |
|----------------------------------|--------------------------------------------------------------------------------|
| Modifier l'ordre des indicateurs | Vous pouvez sélectionner l'ordre dans lequel les indicateurs seront présentés. |
|                                  | = Déplacer l'indicateur sélectionné vers le haut.                              |
|                                  | = Déplacer l'indicateur sélectionné vers le bas.                               |
|                                  | = Déplacer l'indicateur sélectionné en première position.                      |
|                                  | E Déplacer l'indicateur sélectionné en dernière position.                      |

8. Cliquer Enregistrer pour sauvegarder la vue de saisie.

Définir les niveaux de structure de collecte de données qui ont accès à une vue de saisie

Après avoir <u>ajouté</u> [12] une vue de saisie, par exemple si de nouveaux indicateurs ont été ajoutés dans une seconde période de collecte de données, vous pouvez indiquer pour quel niveau de structure de collecte de donnée cette vue doit être disponible.

- 1. Choisir Configuration > Configuration des campagnes de collecte de données dans la barre de menus Collecte de données.
- 2. Accéder à la campagne de collecte de données appropriée.
- 3. Dans la fenêtre Périodes de la campagne, accéder à la période requise.
- 4. Dans la fenêtre flottante secondaire Liens utiles, cliquer Gérer les vues de saisie.
- 5. Effectuer l'opération requise dans la fenêtre réservée au niveau de structure pour la collecte de données.

| Opération                                                                            | Procédure                                                                                                    |
|--------------------------------------------------------------------------------------|----------------------------------------------------------------------------------------------------|
| Associer une vue de<br>saisie à un niveau de<br>structure de collecte<br>de données  | <ol> <li>Cliquer Ajouter.</li> <li>Choisir l'option requise.         <ul> <li>Sélectionner tous les niveaux de structure de la période : Choisir cette option si la vue de saisie doit être associée à tous les niveaux de structure de collecte définis pour la période.</li> <li>Sélection manuelle : Choisir cette option si la vue de saisie doit être associée à seulement certains niveaux de structure. Dans ce cas, choisir les niveaux requis.</li> </ul> </li> </ol> |
| Dissocier une vue de<br>saisie d'un niveau de<br>structure de collecte<br>de données | <ol> <li>Sélectionner le niveau de structure de collecte de données<br/>qui ne doit plus être associé à la vue de saisie.</li> <li>Cliquer Supprimer.</li> </ol>                                                                                                    |

6. Cliquer Enregistrer pour sauvegarder la vue de saisie.

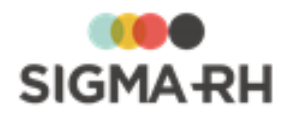

#### - Modifier une vue de saisie

Vous pouvez modifier une vue de saisie existante. Cette situation peut se produire lorsqu'un nouvel indicateur a été ajouté dans une période subséquente de collecte de données et qu'il doit, par conséquent, être intégré à une vue de saisie.

- 1. Choisir Configuration > Configuration des campagnes de collecte de données dans la barre de menus Collecte de données.
- 2. Accéder à la campagne de collecte de données appropriée.
- 3. Dans la fenêtre Périodes de la campagne, accéder à la période requise.
- 4. Dans la fenêtre flottante secondaire Liens utiles, cliquer Gérer les vues de saisie.
- 5. Accéder à la vue de saisie devant être modifiée.
- 6. Apporter les changements requis.
- 7. Cliquer Enregistrer pour sauvegarder la vue de saisie.

### - Copier une vue de saisie

Vous pouvez copier une vue de saisie. Cette fonctionnalité est particulièrement utile lorsqu'une vue de saisie correspond à ce que vous voulez, mais qu'elle diffère uniquement pour certains éléments, par exemple certains indicateurs.

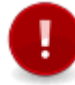

**Attention :** Il n'est pas pas possible de copier la vue de saisie globale qui comprend tous les indicateurs actifs de la période.

- 1. Choisir Configuration > Configuration des campagnes de collecte de données dans la barre de menus Collecte de données.
- 2. Accéder à la campagne de collecte de données appropriée.
- 3. Dans la fenêtre Périodes de la campagne, accéder à la période requise.
- 4. Dans la fenêtre flottante secondaire Liens utiles, cliquer Gérer les vues de saisie.
- 5. Cocher la case de la vue de saisie qui doit être copiée, puis cliquer Copier.

Résultat : Le système crée une copie de la vue de saisie qu'il appelle Copie de ....

- 6. Ouvrir la vue de saisie intitulée Copie de...
- 7. Renommer la vue de saisie.
- 8. Apporter les changements nécessaires puis cliquer Enregistrer.

#### Supprimer une vue de saisie

Vous pouvez supprimer une vue de saisie, par exemple si elle a été ajoutée par erreur.

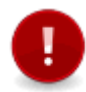

**Attention :** Il n'est pas pas possible de supprimer une vue de saisie qui a été <u>associée à</u> <u>un niveau de structure de collecte de données</u> faut <u>dissocier</u> 124 la vue de saisie du niveau de structure de collecte de données.

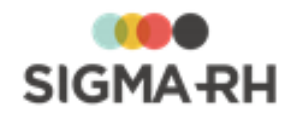

- 1. Choisir Configuration > Configuration des campagnes de collecte de données dans la barre de menus Collecte de données.
- 2. Accéder à la campagne de collecte de données appropriée.
- 3. Dans la fenêtre Périodes de la campagne, accéder à la période requise.
- 4. Dans la fenêtre flottante secondaire Liens utiles, cliquer Gérer les vues de saisie.
- 5. Sélectionner la case correspondant à la vue de saisie devant être supprimée.
- 6. Cliquer Supprimer.

Résultat : Une confirmation s'affiche.

7. Cliquer OK.

Modifier l'ordre des indicateurs dans la vue globale

Pour faciliter la consultation, vous pouvez modifier l'ordre des indicateurs dans la vue globale.

- 1. Choisir Configuration > Configuration des campagnes de collecte de données dans la barre de menus Collecte de données.
- 2. Accéder à la campagne de collecte de données appropriée.
- 3. Dans la fenêtre **Périodes de la campagne**, accéder à la période requise.
- 4. Dans la fenêtre flottante secondaire Liens utiles, cliquer Gérer les vues de saisie.
- 5. Accéder à la vue globale.
- 6.

Dans la fenêtre flottante principale **Indicateurs**, sélectionner les indicateurs qui doivent s'afficher dans la vue de saisie.

- Section de gauche : Comprend les indicateurs ou groupes d'indicateurs qui ont été ajoutés dans la campagne de collecte de données et pour lesquels le paramétrage par période a été <u>finalisé</u> 110.
- Section de droite : Comprend les indicateurs qui sont sélectionnés et qui seront visibles dans la vue de saisie.

| Opération             | Procédure                                                                                |
|-----------------------|------------------------------------------------------------------------------------------|
| Ajouter un indicateur | <ol> <li>Sélectionner l'indicateur dans la section de gauche.</li> <li>Cliquer</li></ol> |
| Enlever un indicateur | <ol> <li>Sélectionner l'indicateur dans la section de droite.</li> <li>Cliquer</li></ol> |

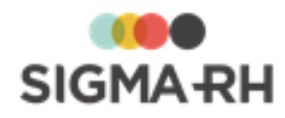

| Opéra                         | ation   | Procédure                                                                      |
|-------------------------------|---------|--------------------------------------------------------------------------------|
| Modifier l'ord<br>indicateurs | dre des | Vous pouvez sélectionner l'ordre dans lequel les indicateurs seront présentés. |
|                               |         | = Déplacer l'indicateur sélectionné vers le haut.                              |
|                               |         | = Déplacer l'indicateur sélectionné vers le bas.                               |
|                               |         | <ul> <li>Déplacer l'indicateur sélectionné en première position.</li> </ul>    |
|                               |         | <ul> <li>Déplacer l'indicateur sélectionné en dernière position.</li> </ul>    |

#### 7. Cliquer Enregistrer pour sauvegarder la vue de saisie.

#### Voir aussi...

Ajouter une période dans une campagne de collecte de données 110 Configurer les responsables des niveaux de structure devant effectuer la saisie 127 Configurer les modèles de portail pouvant être utilisés pour une période 128 Modifier une période dans une campagne de collecte de données 136 Supprimer une période dans une campagne de collecte de données 137

# Configurer les responsables des niveaux de structure devant effectuer la saisie

Barre de menus : Collecte de données Menu : Configuration > Configuration des campagnes de collecte de données

Une fois qu'une <u>période a été ajoutée</u> 110 dans une <u>campagne de collecte de données</u> 43, que la configuration des indicateurs a été effectuée pour cette période et que vous aurez défini les <u>vues de saisie</u> 121, vous pouvez sélectionner :

- le <u>responsable</u> 127 de la saisie dans chacun des niveaux de structure;
- les <u>wes de saisie</u> que chaque responsable recevra.

 Définir les responsables des niveaux de structure devant effectuer la saisie

- 1. Choisir Configuration > Configuration des campagnes de collecte de données dans la barre de menus Collecte de données.
- 2. Accéder à la campagne de collecte de données appropriée.
- 3. Dans la fenêtre Périodes de la campagne, accéder à la période requise.
- 4. Dans la fenêtre réservée au niveau de structure pour la collecte de données, cliquer Ajouter.
- 5. Sélectionner un niveau de structure pour lequel la collecte de données doit être effectuée.
- 6. Saisir les informations générales concernant ce niveau de structure.

| Champ       | Utilisation                                                                                                    |
|-------------|----------------------------------------------------------------------------------------------------|
| Responsable | Cliquer ②, puis sélectionner l'utilisateur qui sera responsable de la saisie de données pour ce niveau de structure. |

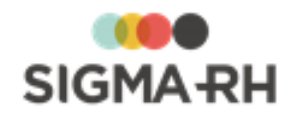

- Dans la fenêtre Vues de saisie, définir la ou les vues de saisie qui doivent être envoyées au responsable du niveau de structure une fois que la campagne de collecte de données est <u>démarrée</u> 140.
  - Cliquer Ajouter.
  - Sélectionner la ou les vues de saisie requises.
- 8. Cliquer Enregistrer pour sauvegarder le responsable de niveau de structure.

#### Voir aussi...

Ajouter une période dans une campagne de collecte de données [110] Configurer les vues de saisie pouvant être utilisées pour une période [121] Configurer les modèles de portail pouvant être utilisés pour une période [128] Modifier une période dans une campagne de collecte de données [138] Supprimer une période dans une campagne de collecte de données [137]

## Configurer les modèles de portail pouvant être utilisés pour une période

Barre de menus : Collecte de données

Menu : Configuration > Configuration des campagnes de collecte de données

Afin de diffuser les informations collectées sur un portail d'entreprise, vous pouvez configurer des modèles de portail pour une période de collecte de données.

Ces modèles de portail peuvent être :

- générés <u>automatiquement</u> 129: Cette méthode vous permet d'ajouter plusieurs indicateurs à la fois au modèle de portail. Le modèle de portail généré peut être modifié au besoin.
- créés <u>manuellement</u> [132]: Cette méthode vous permet d'effectuer vous-même la mise en page dans l'écran d'édition d'un modèle de portail en ajoutant les indicateurs les uns à la suite des autres.

**Note :** Vous pouvez également configurer des <u>modèles de portail</u> au niveau de la campagne de collecte de données.

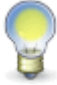

Si vous n'êtes pas certain si les modèles de portail doivent être créés au niveau de la campagne de collecte de données ou d'une période de collecte de données, consultez la section FAQ - Doit-on configurer des modèles de portail au niveau de la campagne ou de la période?

Attention : Une fois que les modèles de portail qui comprennent les indicateurs ont été créés pour une période de collecte de données ou une campagne de collecte de données, vous devez aussi créer un portail d'entreprise qui permettra de diffuser ces modèles de portail aux utilisateurs requis.

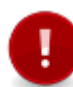

Selon les besoins de diffusion, il est possible que le portail d'entreprise ne dirige pas les utilisateurs directement vers un modèle de portail où figurent les indicateurs créés pour la campagne de collecte de données, mais plutôt vers un modèle de portail « général » créé à partir du menu **Portails > Gestion du portail de l'entreprise** (dans la barre de menus **Système).** 

Dans ce cas, vous devrez créer également un modèle de portail « général » qui comprendra des boutons vers les modèles de portail où figurent les indicateurs créés pour la campagne de collecte de données.

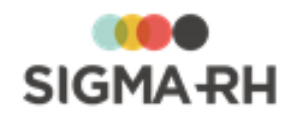

#### Résumé

Ajouter un modèle de portail automatique Ajouter un modèle de portail manuel Modifier un modèle de portail automatique défini pour une période FAQ - Doit-on configurer des modèles de portail au niveau de la campagne ou de la période?

### - Ajouter un modèle de portail automatique

- 1. Choisir Configuration > Configuration des campagnes de collecte de données dans la barre de menus Collecte de données.
- 2. Accéder à la campagne de collecte de données appropriée.
- 3. Dans la fenêtre Périodes de la campagne, accéder à la période requise.
- Dans la fenêtre flottante secondaire Liens utiles, cliquer Gérer les modèles de portail.
   Résultat : L'écran de gestion des modèles de portail de la période s'affiche.
- 5. Cliquer Ajouter, puis sélectionner Automatique.

Résultat : L'écran de génération d'un modèle de portail s'affiche.

6. Saisir les informations générales sur ce modèle de portail.

| Champ                                       | Utilisation                                                                                                    |
|---------------------------------------------|----------------------------------------------------------------------------------------------------|
| Nom du modèle *                             | Saisir le nom du modèle de portail.                                                                                                    |
| Ordre de la vue<br>globale de la<br>période | <ul> <li>Sélectionner l'ordre d'affichage des indicateurs pouvant être sélectionnés dans la fenêtre flottante principale Indicateurs.</li> <li>Choisir Ordre de la vue globale de la période pour que les indicateurs pouvant être sélectionnés soient affichés dans le même ordre qui a été configuré dans la vue globale <sup>126</sup> d'une période donnée. Si cette option est choisie, sélectionner la période à utiliser.</li> <li>Choisir Ordre alphabétique pour que les indicateurs pouvant être sélectionnés pour que les indicateurs pouvant</li> </ul> |
| Type de rendu<br>visuel                     | <ul> <li>Indiquer si les indicateurs pouvant être sélectionnés dans la fenêtre flottante principale Indicateurs doivent être liés :</li> <li>aux rendus visuels par défaut <sup>50</sup> disponibles pour la campagne de collecte de données;</li> <li>aux rendus visuels supplémentaires <sup>60</sup> qui ont été ajoutés et qui</li> </ul>                                                                                                    |

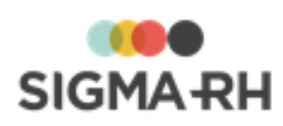

| Champ  | Utilisation                                                                                                    |
|--------|----------------------------------------------------------------------------------------------------|
| Filtre | Cocher les types d'indicateurs qui doivent être affichés dans la fenêtre flottante principale <b>Indicateurs.</b>                                                                                                   |
|        | Les types suivants sont disponibles :                                                                                                    |
|        | • Les <u>groupes d'indicateurs</u> 54;                                                                                                    |
|        | <ul> <li>Les indicateurs individuels (c'est-à-dire les indicateurs pour la<br/>saisie [93] non liés à un groupe d'indicateurs);</li> </ul>                                                                          |
|        | <ul> <li>Les indicateurs membres d'un groupe d'indicateurs 54 affiché<br/>individuellement;</li> </ul>                                                                                                    |
|        | <ul> <li>Les indicateurs calculés (qu'il s'agisse d'un indicateur calculé<br/>système figurant dans un <u>groupe d'indicateurs</u> 54 ou un<br/><u>indicateur calculé</u> 98 ajouté par un utilisateur);</li> </ul> |
|        | • Les indicateurs de section 102.                                                                                                    |

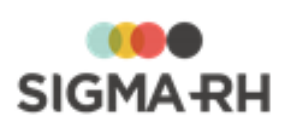

| Champ                                       | Utilisation                                                                                                    |
|---------------------------------------------|----------------------------------------------------------------------------------------------------|
| Niveau de<br>consolidation des<br>données * | Sélectionner à quel niveau de structure administrative les données<br>collectées doivent être consolidées lors de l'affichage dans le<br>portail.                                                                                                    |
|                                             | <ul> <li>Si les données affichées dans le portail doivent tenir compte de<br/>la structure administrative sélectionnée par défaut par l'utilisateur<br/>qui visualise le portail, choisir Structure courante.</li> </ul>                                                                                                    |
|                                             | <ul> <li>Si les données affichées dans le portail doivent être consolidées<br/>à un niveau de structure administrative précis, cliquer Ø, puis<br/>choisir ce niveau.</li> </ul>                                                                                                    |
|                                             | Exemple                                                                                                    |
|                                             | Dans une campagne, le <u>niveau de collecte de données</u> 47 a été<br>fixé au niveau 4 de la structure administrative (Etablissement). On<br>souhaiterait toutefois que l'affichage soit différent dans le portail<br>d'entreprise pour deux groupes d'utilisateurs différents.                                                                                              |
|                                             | <ul> <li>Un utilisateur membre du groupe d'utilisateurs</li> <li>Administrateur d'établissement doit visualiser uniquement<br/>les données collectées dans l'établissement ABC.</li> </ul>                                                                                                    |
|                                             | <ul> <li>Un utilisateur membre du groupe d'utilisateurs</li> <li>Administrateur de l'entité légale doit visualiser une<br/>consolidation des données collectées dans tous les<br/>établissements.</li> </ul>                                                                                                    |
|                                             | Paramétrage à effectuer                                                                                                    |
|                                             | <ol> <li>Créer deux modèles de portail et y ajouter les indicateurs requis.</li> </ol>                                                                                                    |
|                                             | <ul> <li>Pour un modèle de portail ABC, choisir l'option<br/>Structure courante.</li> </ul>                                                                                                    |
|                                             | <ul> <li>Pour un modèle de portail XYZ, choisir le niveau de<br/>consolidation Entité légale.</li> </ul>                                                                                                    |
|                                             | 2. Créer deux portails d'entreprise.                                                                                                    |
|                                             | <ul> <li>Un portail d'entreprise qui permet l'affichage du<br/>modèle de portail ABC. Dans la sécurité de ce<br/>portail d'entreprise, sélectionner le groupe<br/>d'utilisateurs Administrateur d'établissement.<br/>Dans leur dossier d'utilisateur, ces utilisateurs<br/>peuvent uniquement visualiser les données de<br/>l'établissement ABC.</li> </ul>                   |
|                                             | <ul> <li>Si ces utilisateurs ont sélectionné<br/>l'établissement ABC dans le menu Structures &gt;<br/>Sélection d'une structure administrative, ils<br/>verront uniquement les données collectées au<br/>niveau de l'établissement ABC dans le portail<br/>d'entreprise.</li> </ul>                                                                                           |
|                                             | <ul> <li>Si ces utilisateurs ont sélectionné un autre<br/>niveau de structure que l'établissement ABC<br/>dans le menu Structures &gt; Sélection d'une<br/>structure administrative, ils verront la mention<br/>N/D dans le portail d'entreprise. Pour éviter de<br/>voir la mention N/D, ils doivent choisir<br/>l'établissement ABC dans le menu Structures &gt;</li> </ul> |

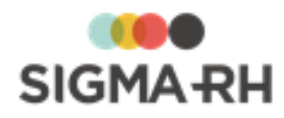

#### 7.

Dans la fenêtre flottante principale **Indicateurs**, sélectionner les indicateurs qui doivent s'afficher dans le modèle de portail.

- Section de gauche : Comprend les indicateurs ou groupes d'indicateurs qui ont été ajoutés dans la campagne de collecte de données et pour lesquels le paramétrage par période a été <u>finalisé</u> 110.
- Section de droite : Comprend les indicateurs qui sont sélectionnés et qui seront visibles dans le modèle de portail.

| Opération                           | Procédure                                                                                                    |
|-------------------------------------|----------------------------------------------------------------------------------------------------|
| Ajouter un indicateur               | <ol> <li>Sélectionner l'indicateur dans la section de gauche.</li> <li>Cliquer          pour déplacer l'indicateur vers la section de droite.</li> <li>Au besoin, cliquer          pour déplacer tous les indicateurs vers la section de droite.</li> </ol>                                                                                                   |
| Enlever un indicateur               | <ol> <li>Sélectionner l'indicateur dans la section de droite.</li> <li>Cliquer</li></ol>                                                                                                    |
| Modifier l'ordre des<br>indicateurs | <ul> <li>Vous pouvez sélectionner l'ordre dans lequel les indicateurs seront présentés.</li> <li>= Déplacer l'indicateur sélectionné vers le haut.</li> <li>= Déplacer l'indicateur sélectionné vers le bas.</li> <li>= Déplacer l'indicateur sélectionné en première position.</li> <li>= Déplacer l'indicateur sélectionné en dernière position.</li> </ul> |

#### 8. Cliquer Générer le modèle de portail.

Résultat : L'écran d'édition du modèle de portail s'affiche. Tous les indicateurs sélectionnés ont été ajoutés dans le modèle de portail.

9. Cliquer Enregistrer pour sauvegarder le modèle de portail.

### Ajouter un modèle de portail manuel

- 1. Choisir Configuration > Configuration des campagnes de collecte de données dans la barre de menus Collecte de données.
- 2. Accéder à la campagne de collecte de données appropriée.
- 3. Dans la fenêtre Périodes de la campagne, accéder à la période requise.
- 4. Dans la fenêtre flottante secondaire Liens utiles, cliquer Gérer les modèles de portail.

Résultat : L'écran de gestion des modèles de portail de la période s'affiche.

5. Cliquer Ajouter, puis sélectionner Manuel.

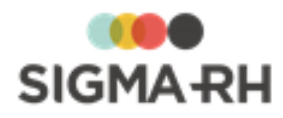

Résultat : L'écran d'édition du modèle de portail s'affiche.

6. Entrer les données requises dans la fenêtre flottante principale Informations générales.

| Champ            | Utilisation                                                                                      |
|------------------|--------------------------------------------------------------------------------------------------|
| Nom du modèle *  | Inscrire le nom du modèle.                                                                       |
| Type de modèle * | Le type de modèle est <b>Structure administrative (sans hiérarchie)</b> et ne peut être modifié. |
| Destinataire *   | Le destinataire est Utilisateur et ne peut être modifié.                                         |

7. Configurer le modèle de portail à l'aide de la barre d'outils d'édition.

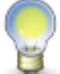

Note : L'ajout manuel des indicateurs ou groupe d'indicateurs se fait en cliquant 47%.

8. Saisir les données requises pour chaque indicateur ou groupe d'indicateur ajouté.

| Champ                                      | Utilisation                                                                                                    |
|--------------------------------------------|----------------------------------------------------------------------------------------------------|
| Indicateur ou<br>groupe<br>d'indicateurs * | Cliquer Ø, puis sélectionner l'indicateur ou le groupe d'indicateurs qui doit être ajouté.                                                                                                    |
| Rendu visuel *                             | Sélectionner le rendu visuel qui doit être utilisé pour l'affichage de l'indicateur ajouté.                                                                                                    |
|                                            | <ul> <li>Pour utiliser le <u>rendu visuel par défaut</u> [50] (défini dans la campagne de collecte de données) pour le type de données de l'indicateur, sélectionner <b>Par défaut.</b></li> </ul> |
|                                            | • Pour utiliser un des <u>rendus visuels supplémentaires</u> for qui ont été ajoutés, cliquer Ø, puis sélectionner le rendu visuel requis.                                                         |

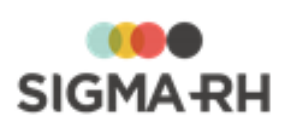

| Champ                                       | Utilisation                                                                                                    |
|---------------------------------------------|----------------------------------------------------------------------------------------------------|
| Niveau de<br>consolidation des<br>données * | Sélectionner à quel niveau de structure administrative les données collectées doivent être consolidées lors de l'affichage dans le portail.                                                                                                    |
|                                             | • Si les données affichées dans le portail doivent tenir compte de la structure administrative sélectionnée par défaut par l'utilisateur qui visualise le portail, choisir <b>Structure courante</b> .                                                                                                    |
|                                             | <ul> <li>Si les données affichées dans le portail doivent être consolidées<br/>à un niveau de structure administrative précis, cliquer 2, puis<br/>choisir ce niveau.</li> </ul>                                                                                                    |
|                                             | Exemple                                                                                                    |
|                                             | Dans une campagne, le <u>niveau de collecte de données</u> 47 a été<br>fixé au niveau 4 de la structure administrative (Etablissement). On<br>souhaiterait toutefois que l'affichage soit différent dans le portail<br>d'entreprise pour deux groupes d'utilisateurs différents.                                                                                              |
|                                             | <ul> <li>Un utilisateur membre du groupe d'utilisateurs</li> <li>Administrateur d'établissement doit visualiser uniquement<br/>les données collectées dans l'établissement ABC.</li> </ul>                                                                                                    |
|                                             | <ul> <li>Un utilisateur membre du groupe d'utilisateurs</li> <li>Administrateur de l'entité légale doit visualiser une consolidation des données collectées dans tous les établissements.</li> </ul>                                                                                                    |
|                                             | Paramétrage à effectuer                                                                                                    |
|                                             | <ol> <li>Créer deux modèles de portail et y ajouter les indicateurs requis.</li> </ol>                                                                                                    |
|                                             | <ul> <li>Pour un modèle de portail ABC, choisir l'option<br/>Structure courante.</li> </ul>                                                                                                    |
|                                             | <ul> <li>Pour un modèle de portail XYZ, choisir le niveau de<br/>consolidation Entité légale.</li> </ul>                                                                                                    |
|                                             | 2. Créer deux portails d'entreprise.                                                                                                    |
|                                             | <ul> <li>Un portail d'entreprise qui permet l'affichage du<br/>modèle de portail ABC. Dans la sécurité de ce<br/>portail d'entreprise, sélectionner le groupe<br/>d'utilisateurs Administrateur d'établissement.<br/>Dans leur dossier d'utilisateur, ces utilisateurs<br/>peuvent uniquement visualiser les données de<br/>l'établissement ABC.</li> </ul>                   |
|                                             | <ul> <li>Si ces utilisateurs ont sélectionné<br/>l'établissement ABC dans le menu Structures &gt;<br/>Sélection d'une structure administrative, ils<br/>verront uniquement les données collectées au<br/>niveau de l'établissement ABC dans le portail<br/>d'entreprise.</li> </ul>                                                                                           |
|                                             | <ul> <li>Si ces utilisateurs ont sélectionné un autre<br/>niveau de structure que l'établissement ABC<br/>dans le menu Structures &gt; Sélection d'une<br/>structure administrative, ils verront la mention<br/>N/D dans le portail d'entreprise. Pour éviter de<br/>voir la mention N/D, ils doivent choisir<br/>l'établissement ABC dans le menu Structures &gt;</li> </ul> |

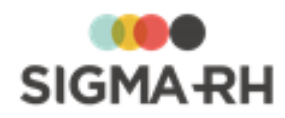

9. Cliquer Enregistrer pour sauvegarder le modèle de portail.

Modifier un modèle de portail automatique défini pour une période

Vous pouvez modifier un modèle de portail qui a été défini <u>automatiquement</u> pour une période, par exemple pour ajouter de nouveaux indicateurs ou retirer des indicateurs déjà ajoutés.

- 1. Choisir Configuration > Configuration des campagnes de collecte de données dans la barre de menus Collecte de données.
- 2. Accéder à la campagne de collecte de données appropriée.
- 3. Dans la fenêtre Périodes de la campagne, accéder à la période requise.
- 4. Dans la fenêtre flottante secondaire Liens utiles, cliquer Gérer les modèles de portail.

Résultat : L'écran de gestion des modèles de portail de la période s'affiche.

- 5. Accéder au modèle de portail requis.
- 6. Au besoin, cliquer **Gestion automatique** pour revenir à l'écran de génération d'un modèle de portail s'affiche.
- 7. Apporter les changements requis.
- 8. Cliquer Générer le modèle de portail.

Résultat : L'écran d'édition du modèle de portail s'affiche. Tous les indicateurs sélectionnés ont été ajoutés dans le modèle de portail.

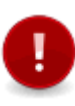

Attention : Si on clique Générer le modèle de portail dans un modèle de portail existant, tous les éléments présents dans ce modèle seront supprimés, puis la génération automatique aura lieu. Si vous aviez apporté des changements manuels, ceux-ci seront supprimés.

9. Cliquer Enregistrer pour sauvegarder le modèle de portail.

FAQ - Doit-on configurer des modèles de portail au niveau de la campagne ou de la période?

Tout dépend de vos besoins.

- Si les <u>indicateurs</u> <sup>[93]</sup> définis dans la campagne de collecte de données sont **identiques** pour toutes les années de collecte de données, il est préférable de définir un <u>modèle de portail</u> <u>associé à la campagne de collecte de données</u> <sup>[76]</sup>. Ceci est le cas si le module **Collecte de données** est utilisé pour produire les statistiques requises pour la BDES (base de données économiques et sociales).
- Si les indicateurs 31 définis dans la campagne de collecte de données sont différents pour chacune des années de collecte de données, il est préférable de définir un modèle de portail associé à la période de collecte de données 128. Ceci est le cas si le module Collecte de données est utilisé pour produire les statistiques requises pour RSE (responsabilité sociétale des entreprises).

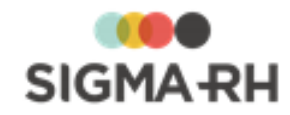

Voir aussi...

Configurer les modèles de portail dans une campagne de collecte de données 70 Ajouter une période dans une campagne de collecte de données 110 Configurer les vues de saisie pouvant être utilisées pour une période 121 Configurer les responsables des niveaux de structure devant effectuer la saisie 127 Modifier une période dans une campagne de collecte de données 138 Supprimer une période dans une campagne de collecte de données 137

# Modifier une période dans une campagne de collecte de données

Barre de menus : Collecte de données

# Menu : Configuration > Configuration des campagnes de collecte de données

Une fois qu'elle a été <u>ajoutée</u> [110], vous pouvez modifier la configuration d'une période dans une campagne de collecte de données.

- 1. Choisir Configuration > Configuration des campagnes de collecte de données dans la barre de menus Collecte de données.
- 2. Accéder à la campagne de collecte de données appropriée.
- 3. Dans la fenêtre Périodes de la campagne, accéder à la période requise.

**Note :** Vous pouvez également modifier la configuration d'une campagne de collecte de données à partir du menu **Gestion des campagnes de collecte de données.** 

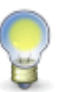

- 1. Choisir Gestion des campagnes de collecte de données dans la barre de menus Collecte de données.
- 2. Accéder à la période requise pour la campagne de collecte de données appropriée.
- 3. Cliquer **Configurer la campagne** dans la fenêtre flottante secondaire **Information sur la campagne**.
- 4. Dans la fenêtre **Périodes de la campagne**, accéder à la période requise.
- 4. Apporter les modifications requises.

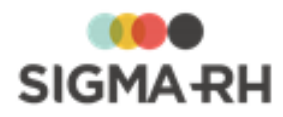

| Informations                                    | Procédure                                                                                                    |  |
|-------------------------------------------------|----------------------------------------------------------------------------------------------------|--|
| Configuration par<br>période des<br>indicateurs | La configuration par période des indicateurs se fait dans la fenêtre flottante principale <b>Indicateurs.</b>                                                                |  |
|                                                 | 1. Accéder à l'indicateur afin d'indiquer si :                                                                                                    |  |
|                                                 | • cet indicateur est <u>obligatoire</u> 113;                                                                                                    |  |
|                                                 | <ul> <li>des <u>commentaires</u> [113] ou des <u>documents</u><br/><u>associés</u> [115] doivent être ajoutés au moment de la<br/>saisie des données;</li> </ul>             |  |
|                                                 | <ul> <li>cet indicateur doit comporter une <u>valeur par</u><br/><u>défaut</u> 117 lors de l'<u>initialisation</u> 139 de la campagne<br/>de collecte de données;</li> </ul> |  |
|                                                 | <ul> <li>la valeur de cet indicateur doit être <u>calculée</u><br/><u>automatiquement</u> a partir des données saisies<br/>dans SIGMA–RH.</li> </ul>                         |  |
|                                                 | <ol> <li>Cliquer Enregistrer pour sauvegarder la configuration par<br/>période de l'indicateur.</li> </ol>                                                                   |  |
| Vues de saisie                                  | Cliquer Gérer les vues de saisie dans la fenêtre flottante secondaire Liens utiles.                                                                                          |  |
| Modèles de portail de la période 128            | Cliquer <b>Gérer les portails</b> dans la fenêtre flottante secondaire <b>Liens utiles.</b>                                                                                  |  |

#### 5. Cliquer **Enregistrer** pour sauvegarder la configuration par période.

#### Voir aussi...

Ajouter une période dans une campagne de collecte de données [110] Configurer les vues de saisie pouvant être utilisées pour une période [121] Configurer les responsables des niveaux de structure devant effectuer la saisie [127] Configurer les modèles de portail pouvant être utilisés pour une période [128] Supprimer une période dans une campagne de collecte de données [137]

# Supprimer une période dans une campagne de collecte de données

Barre de menus : Collecte de données

Menu : Configuration > Configuration des campagnes de collecte de données

Vous pouvez supprimer une <u>période</u> 110 dans une <u>campagne de collecte de données</u> 43, par exemple si elle a été ajoutée par erreur.

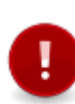

Attention : Une période ne peut pas être supprimée si la campagne de collecte de données a été <u>démarrée</u> [140] et qu'elle a l'un des statuts suivants : **En cours de collecte**, **Suspendue, Terminée, Clôturée.** Seules les périodes ayant le statut **Non démarré** peuvent être supprimées.

- 1. Choisir Configuration > Configuration des campagnes de collecte de données dans la barre de menus Collecte de données.
- 2. Accéder à la campagne de collecte de données appropriée.

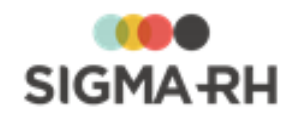

- 3. Dans la fenêtre **Périodes de la campagne**, sélectionner la case correspondant à la période devant être supprimée.
- 4. Cliquer Supprimer.

Résultat : Une confirmation s'affiche.

5. Cliquer OK.

#### Voir aussi...

Ajouter une période dans une campagne de collecte de données 110 Configurer les vues de saisie pouvant être utilisées pour une période 121 Configurer les responsables des niveaux de structure devant effectuer la saisie 127 Configurer les modèles de portail pouvant être utilisés pour une période 128 Modifier une période dans une campagne de collecte de données 136

## Gérer les campagnes de collecte de données

#### Barre de menus : Collecte de données

Menu : Gestion des campagnes de collecte de données

Le responsable de la campagne peut effectuer les opérations se rapportant à la collecte de données lorsqu'il a :

- configuré la <u>campagne de collecte de données</u> [43];
- configuré tous les indicateurs 93 dans cette campagne;
- configuré les <u>périodes</u> 109 dans cette campagne.

Le statut des périodes de collecte de données varie en fonction des opérations effectuées.

| Statut               | Icône | Explications                                                                                                    |
|----------------------|-------|----------------------------------------------------------------------------------------------------|
| Non démarrée         | Θ     | Le responsable de la campagne a <u>ajouté</u> [110] la période dans<br>la campagne de collecte de données.<br>OU<br>Le responsable de la campagne a <u>annulé</u> [141] la collecte de<br>données. |
| Données initialisées |       | Le responsable de la campagne a <u>initialisé</u> [139] les données pour une période de collecte de données.                                                                                       |
| En cours de collecte | •     | Le responsable de la campagne a <u>démarré</u> [140] la collecte de données.                                                                                                    |
| Suspendue            | •     | Le responsable de la campagne a <u>suspendu</u> <sup>[140</sup> ] la collecte de données.                                                                                                    |
| Terminée             |       | Le responsable de la campagne a <u>terminé 142</u> la collecte de données.                                                                                                    |
| Clôturée             |       | Le responsable de la campagne a <u>clôturé</u> [143] la collecte de données.                                                                                                    |

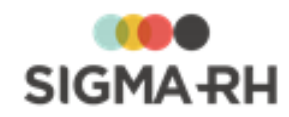

#### Résumé

Initialiser les données pour une période de collecte de données Démarrer la collecte de données Suspendre la collecte de données Annuler la collecte de données T40 Annuler la collecte de données T41 Terminer la collecte de données T42 Publier les indicateurs pour une période de collecte de données T43 Clôturer une période de collecte de données T43

# Initialiser les données pour une période de collecte de données

Barre de menus : Collecte de données

Menu : Gestion des campagnes de collecte de données

Lorsqu'une <u>période</u> st ajoutée dans une campagne de collecte de données, cette période a le statut **Non démarré.** Vous devez alors initialiser les données.

Cette opération fait en sorte que :

- Le statut **Données initialisées** est attribué automatiquement à la période sélectionnée dans la campagne de collecte de données choisie.
- Les valeurs par défaut définies pour <u>l'initialisation des indicateurs</u> sont automatiquement générées dans la vue globale et les vues de saisie configurées pour la période.
- L'administrateur de la campagne de collecte de données et tous les membres du groupe d'utilisateurs qui agira à titre de délégué peuvent visualiser et, au besoin, saisir des données dans la vue globale dans le menu **Gestion des campagnes de collecte de données.**
- Si des <u>notifications</u> for ont été configurées sur l'initialisation des valeurs de la collecte de données, celles-ci sont envoyées.

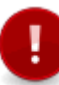

**Attention :** Lors de l'initialisation, aucune vue de saisie n'est envoyée aux responsables des niveaux de structure où la collecte doit être effectuée. Pour que les vues de saisies soient envoyées, il faut <u>démarrer</u> 140 la campagne de collecte de données.

- 1. Choisir Gestion des campagnes de collecte de données dans la barre de menus Collecte de données.
- 2. Accéder à la période requise pour la campagne de collecte de données appropriée.
- 3. Cliquer Initialiser les données.

#### Voir aussi...

Ajouter une période dans une campagne de collecte de données [110] Démarrer la collecte de données [140] Suspendre la collecte de données [140] Annuler la collecte de données [141] Terminer la collecte de données [142] Clôturer une période de collecte de données [143] Publier les indicateurs pour une période de collecte de données [143] Consulter le suivi d'avancement d'une période de collecte de données [144]

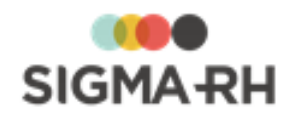

## Démarrer la collecte de données

Barre de menus : Collecte de données

Menu : Gestion des campagnes de collecte de données

Après avoir procédé à l'<u>initialisation</u>, vous devez démarrer la collecte de données pour la période de votre choix.

Cette opération fait en sorte que :

- Le statut de la période passe à En cours de collecte.
- Les <u>vues de saisie configurées</u> [121] sont envoyées aux responsables. Ceux-ci peuvent les <u>consulter</u> [145] dans le menu **Mes vues de saisie.**
- Si des <u>notifications</u> ont été configurées sur le démarrage de la campagne de collecte de données, celles-ci sont envoyées.
- Lorsque les responsables des niveaux de structure où la collecte doit être effectuée <u>soumettent</u> des vues de saisie au responsable de la campagne de collecte de données, ce dernier peut <u>accepter</u> [150], <u>refuser</u> [152] ou <u>demander des corrections</u> [154].
- Le responsable de la campagne de collecte de données peut commencer à <u>publier</u> [143] les indicateurs qui ont été acceptés.

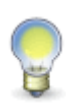

**Note** : Si l'administrateur de la campagne de collecte de données juge que des erreurs sont présentes, il peut <u>suspendre</u> 140 ou <u>annuler</u> 141 la collecte de données. Lorsque toutes les vues de saisie ont été acceptées, l'administrateur doit <u>terminer</u> 142 la campagne pour la période requise.

- 1. Choisir Gestion des campagnes de collecte de données dans la barre de menus Collecte de données.
- 2. Accéder à la période requise pour la campagne de collecte de données appropriée.
- 3. Cliquer Démarrer la collecte de données.

#### Voir aussi...

Configurer les vues de saisie pouvant être utilisées pour une période 121 Entrer les données dans mes vues de saisie 145 Soumettre une vue de saisie 147 Configurer les notifications de la campagne de collecte de données 66 Valider une vue de saisie 150 Refuser une vue de saisie 152 Demander des corrections dans une vue de saisie 154 Initialiser les données pour une période de collecte de données 138 Suspendre la collecte de données 140 Annuler la collecte de données 140 Terminer la collecte de données 144 Publier les indicateurs pour une période de collecte de données 148 Consulter le suivi d'avancement d'une période de collecte de données 144

## Suspendre la collecte de données

Barre de menus : Collecte de données

Menu : Gestion des campagnes de collecte de données

Une fois que la collecte de données a été <u>démarrée</u> [140] pour une période et que cette dernière a le statut **En cours de collecte**, l'administrateur de la campagne de collecte de données peut

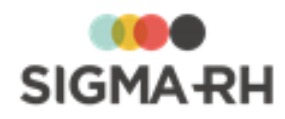

suspendre la collecte pour une période donnée, par exemple si des erreurs sont présentes et que des changements doivent être apportés.

Cette opération fait en sorte que :

- Le statut de la période passe à Suspendue.
- Les <u>vues de saisie</u> 145 ne sont pas accessibles dans le menu **Mes vues de saisie**. Aucune valeur ne peut être saisie pour les indicateurs. Les vues de saisie ne peuvent pas être <u>soumises</u> 147.

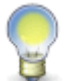

**Note :** Vous devez reprendre la collecte de données pour permettre aux responsables des niveaux de structure de saisir les valeurs pour les indicateurs et de <u>soumettre</u> [147] les vues de saisie.

### Suspendre la collecte de données

- 1. Choisir Gestion des campagnes de collecte de données dans la barre de menus Collecte de données.
- 2. Accéder à la période requise pour la campagne de collecte de données appropriée.
- 3. Cliquer Suspendre la collecte de données.

#### Reprendre la collecte de données

- 1. Choisir Gestion des campagnes de collecte de données dans la barre de menus Collecte de données.
- 2. Accéder à la période requise pour la campagne de collecte de données appropriée.
- 3. Cliquer Reprendre la collecte de données.

Résultat : Le statut de la période passe à En cours de collecte.

#### Voir aussi...

Démarrer la collecte de données 140 Consulter le suivi d'avancement d'une période de collecte de données 144 Entrer les données dans mes vues de saisie 145 Soumettre une vue de saisie 147

## Annuler la collecte de données

 Barre de menus : Collecte de données
 Menu : Gestion des campagnes de collecte de données

Une fois que la collecte de données a été <u>démarrée</u> [140] pour une période et que cette dernière a le statut **En cours de collecte**, l'administrateur de la campagne de collecte de données peut annuler la collecte pour une période donnée, par exemple si un trop grand nombre d'erreurs sont présentes et que la collecte doit entièrement être recommencée.

Cette opération fait en sorte que :

- Le statut de la période passe à Non démarrée.
- Toutes les données renseignées dans les vues de saisie pour tous les indicateurs seront perdues.

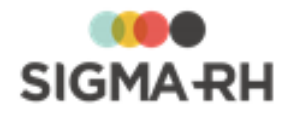

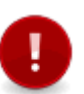

**Attention :** Comme cette option implique la perte de toutes les données saisies ou générées pour tous les indicateurs, elle doit être utilisée avec prudence. Si la collecte de données est annulée, vous devrez <u>initialiser</u> [139] les données, puis <u>démarrer</u> [140] de nouveau la collecte de données pour la période de votre choix.

Au besoin, cette option peut être donnée uniquement à certains utilisateurs ou groupes d'utilisateurs en leur donnant les pleins droits sur l'instance **Annuler la collecte de donnée.** 

- 1. Choisir Gestion des campagnes de collecte de données dans la barre de menus Collecte de données.
- 2. Accéder à la période requise pour la campagne de collecte de données appropriée.
- 3. Cliquer Annuler la collecte de données.

Résultat : Un avertissement s'affiche.

4. Cliquer OK.

#### Voir aussi...

Initialiser les données pour une période de collecte de données Démarrer la collecte de données Suspendre la collecte de données Terminer la collecte de données Clôturer une période de collecte de données Publier les indicateurs pour une période de collecte de données Consulter le suivi d'avancement d'une période de collecte de données A

## Terminer la collecte de données

Barre de menus : Collecte de données Menu : Gestion des campagnes de collecte de données

Une fois que toutes les vues de saisie ont été <u>acceptées</u> pour une période, l'administrateur de la campagne de collecte de données peut terminer la collecte.

Cette opération fait en sorte que :

- Le statut de la période passe à Terminée.
- La saisie des données dans les vues de saisie n'est plus possible. Les vues de saisies ne sont plus accessibles par les responsables des niveaux de structure où la collecte doit être effectuée.

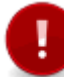

Attention : Si des indicateurs n'ont pu être renseignés dans certaines vues de saisie, le responsable de la campagne de collecte de données peut les saisir dans la vue globale, puis les <u>publier</u> 143.

- 1. Choisir Gestion des campagnes de collecte de données dans la barre de menus Collecte de données.
- 2. Accéder à la période requise pour la campagne de collecte de données appropriée.
- 3. Cliquer Terminer la collecte de données.

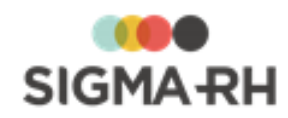

#### Voir aussi...

Démarrer la collecte de données 140 Publier les indicateurs pour une période de collecte de données 143 Consulter le suivi d'avancement d'une période de collecte de données 144 Valider une vue de saisie 150

# Publier les indicateurs pour une période de collecte de données

Barre de menus : Collecte de données Menu : Gestion des campagnes de collecte de données

Une fois que les vues de saisie ont été <u>acceptées</u> 150, l'administrateur de la campagne de collecte de données peut publier les indicateurs afin que ceux-ci s'affichent dans le portail de l'entreprise.

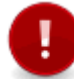

- 1. Choisir Gestion des campagnes de collecte de données dans la barre de menus Collecte de données.
- 2. Accéder à la période requise pour la campagne de collecte de données appropriée.
- 3. Cliquer Publier les indicateurs.

#### Voir aussi...

Initialiser les données pour une période de collecte de données Démarrer la collecte de données Suspendre la collecte de données Annuler la collecte de données Table Terminer la collecte de données Clôturer une période de collecte de données Consulter le suivi d'avancement d'une période de collecte de données Table Consulter le suivi d'avancement d'une période de collecte de données Table Consulter le suivi d'avancement d'une période de collecte de données Table Consulter le suivi d'avancement d'une période de collecte de données Table Consulter le suivi d'avancement d'une période de collecte de données Table Consulter le suivi d'avancement d'une période de collecte de données Table Consulter Consulter Cons

## Clôturer une période de collecte de données

Barre de menus : Collecte de données Menu : Gestion des campagnes de collecte de données

Une fois que la collecte est <u>terminée</u> 142, l'administrateur de la campagne de collecte de données peut clôturer une période de collecte.

Cette opération fait en sorte que :

- Le statut de la période passe à Clôturée.
- Le cas échéant, la valeur saisie pour l'indicateur est <u>transférée</u> of dans une statistique sur les structures administratives.
- Seul l'administrateur de la campagne de collecte de données (ou les membres du groupe d'utilisateurs qui agira à titre de délégué) peuvent modifier les valeurs des indicateurs dans la vue globale, au besoin.

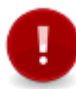

**Attention :** Les valeurs saisies pour les indicateurs après la clôture ne sont pas disponibles pour publication. Cependant, elles seront utilisées pour les comparatifs de la période suivante.

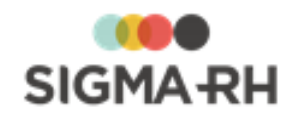

- 1. Choisir Gestion des campagnes de collecte de données dans la barre de menus Collecte de données.
- 2. Accéder à la période requise pour la campagne de collecte de données appropriée.
- 3. Cliquer Clôturer la collecte de données.

#### Voir aussi...

Initialiser les données pour une période de collecte de données Démarrer la collecte de données Suspendre la collecte de données Annuler la collecte de données Table Terminer la collecte de données Table Publier les indicateurs pour une période de collecte de données Consulter le suivi d'avancement d'une période de collecte de données Table Table

# Consulter le suivi d'avancement d'une période de collecte de données

Barre de menus : Collecte de données

Menu : Gestion des campagnes de collecte de données

#### Résumé

Consulter la vue consolidée pour tous les niveaux de collecte de données Consulter la vue globale qui comprend les données saisies pour un niveau de collecte de données 144

### Consulter la vue consolidée pour tous les niveaux de collecte de données

Si un ou plusieurs <u>groupes de consolidation</u> <sup>53</sup> ont été définis dans la <u>campagne de collecte de</u> <u>données</u> <sup>44</sup>, vous pouvez consulter une vue consolidée où figureront les résultats globaux.

- 1. Choisir Gestion des campagnes de collecte de données dans la barre de menus Collecte de données.
- 2. Accéder à la période requise pour la campagne de collecte de données appropriée.
- Dans la fenêtre flottante principale Statut d'avancement par niveau de collecte de données, cliquer l'hyperlien du regroupement effectué pour le niveau de consolidation sélectionné.

Résultat : La vue consolidée s'affiche.

Consulter la vue globale qui comprend les données saisies pour un niveau de collecte de données

La vue globale comprend tous les indicateurs actifs pour une période de collecte de données.

- 1. Choisir **Gestion des campagnes de collecte de données** dans la barre de menus **Collecte de données**.
- 2. Accéder à la période requise pour la campagne de collecte de données appropriée.
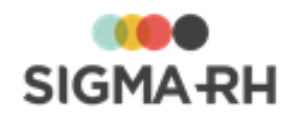

 Dans la fenêtre flottante principale Statut d'avancement par niveau de collecte de données, cliquer l'hyperlien du niveau de structure pour lequel la vue globale doit être visualisée.

Résultat : La vue globale s'affiche.

### Voir aussi...

Initialiser les données pour une période de collecte de données 139 Démarrer la collecte de données 140 Suspendre la collecte de données 140 Annuler la collecte de données 141 Terminer la collecte de données 142 Clôturer une période de collecte de données 143 Publier les indicateurs pour une période de collecte de données 143

# Gérer mes vues de saisie pour une campagne de collecte de données

#### Barre de menus : Collecte de données Menu : Mes vues de saisie

Une fois que la collecte de données a été <u>démarrée</u> 140, les responsables de la saisie de données dans un niveau de structure peuvent :

- <u>entrer les données</u> dans les vues de saisie qui leur ont été attribuées;
- <u>soumettre</u> 147 la vue de saisie pour approbation une fois que la saisie est terminée;
- <u>annuler la soumission</u> d'une vue de saisie, par exemple si des correctifs doivent être apportés;
- <u>déléguer</u> 148 une vue de saisie à un autre utilisateur;
- <u>annuler la délégation 149</u> d'une vue de saisie.

#### Résumé

Entrer les données dans mes vues de saisie 145 Soumettre une vue de saisie 147 Annuler la soumission d'une vue de saisie 148 Déléguer une vue de saisie 148 Annuler la délégation d'une vue de saisie 148

# Entrer les données dans mes vues de saisie

### Barre de menus : Collecte de données Menu : Mes vues de saisie

Une fois que la collecte de données a été <u>démarrée</u> [140], les données peuvent commencer à être entrées dans les vues de saisie pour chacun des indicateurs.

La saisie peut être faite par :

- les responsables de la saisie de données 127 dans un niveau de structure;
- les utilisateurs à qui ces responsables ont délégué 148 une vue de saisie.
- 1. Choisir Mes vues de saisie dans la barre de menus Collecte de données.
- 2. Accéder à la vue de saisie de votre choix.
- 3. Consulter, au besoin, les instructions ajoutées dans la vue de saisie.

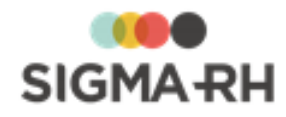

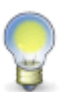

**Note :** La fenêtre flottante principale **Instructions** est uniquement visible si le responsable de la campagne de collecte de données a ajouté de telles <u>informations</u> [123] dans la configuration de la vue de saisie.

4. Saisir les données demandées pour chaque indicateur.

| Icône | Utilisation                                                                                                    |                                                                                                    |  |
|-------|----------------------------------------------------------------------------------------------------|----------------------------------------------------------------------------------------------------|--|
| 6     | Indique que les valeurs de cet indicateur ont été initialisées 139.                                                                                                    |                                                                                                    |  |
|       | Permet de cor                                                                                                    | Permet de consulter les dernières valeurs validées et publiées.                                                     |  |
|       | <ul> <li>Permet de consulter le journal des transactions qui conserve la date,<br/>l'utilisateur qui a effectué l'une des actions suivantes, ainsi que les valeurs<br/>saisies dans l'indicateur, les conversations, les commentaires et les<br/>documents associés.</li> <li>initialisation 139 des valeurs;</li> <li>soumission 147 de la vue de saisie;</li> <li>validation 150 ou refus 152 de la vue de saisie;</li> <li>délégation 148 d'une vue de saisie;</li> <li>publication 148 des valeurs de l'indicateur;</li> <li>modification par le responsable de la campagne de la valeur d'un<br/>indicateur à partir de la vue globale 144;</li> <li>soumission 97 automatique (si possible pour l'indicateur);</li> <li>validation 97 automatique (si possible pour l'indicateur).</li> </ul> |                                                                                                    |  |
| ۲     | Permet d'utiliser l'outil de conversion.<br>Cet outil est uniquement disponible pour les indicateurs dont le type de<br>données est <b>Monétaire</b> ou <b>Mesure</b> .                                                                                                    |                                                                                                    |  |
| 0     | Permet de consulter <u>l'aide à la saisie (95)</u> paramétrée par l'administrateur pour cet indicateur.                                                                                                    |                                                                                                    |  |
| P     | Permet d'ajouter une conversation afin d'obtenir des renseignements<br>supplémentaires de divers utilisateurs, par exemple le responsable de la<br>campagne de collecte de données, un employé ou un utilisateur précis ou<br>un utilisateur externe dont vous avez l'adresse de courrier électronique.                                                                                                    |                                                                                                    |  |
|       | Icône Explications                                                                                                    |                                                                                                    |  |
|       | €                                                                                                    | Une conversation en cours a été ajoutée dans la vue de saisie. L'icône indique le nombre de conversations ajoutées. |  |
|       | 6                                                                                                    | Une conversation terminée a été ajoutée dans la vue de saisie.                                                      |  |

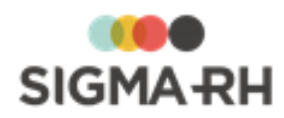

| Icône |                                                                       | Utilisation                                                                                                    |
|-------|-----------------------------------------------------------------------|----------------------------------------------------------------------------------------------------|
| à     | Permet d'ajour<br>Selon la config<br>indicateur, la s                 | ter un commentaire.<br>guration faite dans la <u>période</u> [113] par l'administrateur pour cet<br>saisie d'un commentaire peut être facultative ou obligatoire.              |
|       | Icône                                                                 | Explications                                                                                                    |
|       | 3                                                                     | Un commentaire a été ajouté dans la vue de saisie.                                                                                                    |
|       | 8                                                                     | L'ajout d'un commentaire est obligatoire dans la vue de saisie.                                                                                                    |
| Ø     | Permet d'ajour<br>Selon la config<br>indicateur, la s<br>obligatoire. | ter un ou plusieurs documents associés.<br>guration faite dans la <u>période (115</u> ) par l'administrateur pour cet<br>saisie d'un document associé peut être facultative ou |
|       | Icône                                                                 | Explications                                                                                                    |
|       | Ø                                                                     | Un ou plusieurs documents associés ont été ajoutés dans<br>la vue de saisie. L'icône indique le nombre de documents<br>associés ajoutés.                                       |
|       | Ø                                                                     | L'ajout d'un document associé est obligatoire dans la vue de saisie.                                                                                                    |

5. Cliquer Enregistrer pour sauvegarder la vue de saisie.

### Voir aussi...

Soumettre une vue de saisie 147 Annuler la soumission d'une vue de saisie 148 Déléguer une vue de saisie 148 Annuler la délégation d'une vue de saisie 148

# Soumettre une vue de saisie

#### Barre de menus : Collecte de données Menu : Mes vues de saisie

Une fois que les données ont été <u>entrées</u> dans les vues de saisie pour chacun des indicateurs, la vue peut être soumise.

La soumission peut être faite par :

- les responsables de la saisie de données [127] dans un niveau de structure;
- les utilisateurs à qui ces responsables ont délégué 148 une vue de saisie.

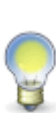

**Note :** Lorsque la vue de saisie a été déléguée, le paramètre **Soumission d'une vue de saisie déléguée** dans la <u>configuration de la campagne de collecte de données</u> détermine si le délégué peut effectivement soumettre la vue de saisie au responsable de la campagne de collecte de données. Si le délégué ne peut jamais soumettre une vue de saisie; il pourra uniquement retourner la vue au responsable du niveau de structure qui se chargera de soumettre la vue de saisie au responsable de la campagne de collecte de données.

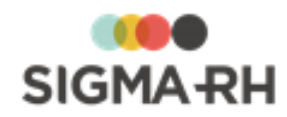

- 1. Choisir Mes vues de saisie dans la barre de menus Collecte de données.
- 2. Accéder à la vue de saisie de votre choix.
- 3. Cliquer Soumettre la vue.

Résultat : Un résumé de la vue de saisie sur le point d'être soumise s'affiche.

4. Cliquer Confirmer.

Résultat : La vue de saisie soumise prend le statut **En attente de validation.** Le responsable de la campagne de collecte de données (ou le délégué du responsable de la campagne) peuvent recevoir une notification 66 si celle-ci a été configurée dans la campagne de collecte de données.

#### Voir aussi...

Entrer les données dans mes vues de saisie 145 Annuler la soumission d'une vue de saisie 148 Déléguer une vue de saisie 148 Annuler la délégation d'une vue de saisie 149

# Annuler la soumission d'une vue de saisie

#### Barre de menus : Collecte de données Menu : Mes vues de saisie

Lorsqu'une vue de saisie a été <u>soumise</u> [147] pour validation au responsable de la campagne de collecte de données et qu'elle a le statut **En attente de validation**, la soumission peut être annulée pour permettre la modification des données.

L'annulation de la soumission peut être faite par :

- les <u>responsables de la saisie de données</u> [127] dans un niveau de structure;
- les utilisateurs à qui ces responsables ont délégué 148 une vue de saisie.
- 1. Choisir Mes vues de saisie dans la barre de menus Collecte de données.
- 2. Accéder à la vue de saisie de votre choix.
- 3. Cliquer Annuler la soumission.

Résultat : La vue de saisie soumise prend le statut **En cours.** Des modifications peuvent être apportées aux données.

### Voir aussi...

Entrer les données dans mes vues de saisie

Déléguer une vue de saisie

Annuler la délégation d'une vue de saisie

# Déléguer une vue de saisie

Barre de menus : Collecte de données Menu : Mes vues de saisie

Une fois que la collecte de données a été <u>démarrée</u> [140], les vues de saisie sont visibles par les <u>responsables de la saisie de données</u> [127] dans un niveau de structure. Ceux-ci peuvent déléguer une vue de saisie à un autre utilisateur qui se chargera d'entrer les valeurs requises pour chacun des indicateurs.

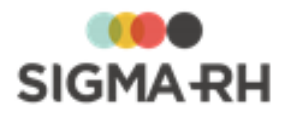

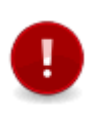

Attention : Un seul niveau de délégation est permis. Par exemple, si le responsable de la saisie pour l'établissement Paris est Charles Leblanc, celui-ci peut déléguer la vue de saisie à Sophie Dubois. Cependant, Sophie Dubois ne peut pas déléguer la vue de saisie à un autre utilisateur. Sophie Dubois aura un message d'erreur bloquant si elle tente de déléguer à son tour une vue de saisie qui lui a été déléguée.

- 1. Choisir Mes vues de saisie dans la barre de menus Collecte de données.
- 2. Cocher la case de la vue de saisie devant être déléguée.
- 3. Cliquer Déléguer.

Résultat : Le système affiche la liste des utilisateurs auxquels le responsable de la saisie de données a accès.

4. Sélectionner l'utilisateur requis.

Résultat : Le nom du délégué s'affiche dans la colonne **Déléguée à.** Le délégué peut recevoir une notification si celle-ci a été configurée dans la campagne de collecte de données.

### Voir aussi...

Entrer les données dans mes vues de saisie Soumettre une vue de saisie Annuler la soumission d'une vue de saisie Annuler la délégation d'une vue de saisie 148

# Annuler la délégation d'une vue de saisie

### Barre de menus : Collecte de données Menu : Mes vues de saisie

Si un <u>responsable de la saisie de données</u> [127] dans un niveau de structure a <u>délégué</u> [148] une vue de saisie à un autre utilisateur, il peut annuler la délégation, par exemple si cet utilisateur est absent et ne peut pas effectuer la saisie de données. La vue de saisie peut ensuite être déléguée à un autre utilisateur.

- 1. Choisir Mes vues de saisie dans la barre de menus Collecte de données.
- 2. Cocher la case de la vue de saisie pour laquelle la délégation doit être annulée.
- 3. Cliquer Annuler la délégation.

Résultat : Une confirmation s'affiche.

4. Cliquer OK.

Résultat : Le nom du délégué initial est retiré. Le délégué peut recevoir une <u>notification</u> 6<sup>th</sup> si celle-ci a été configurée dans la campagne de collecte de données.

### Voir aussi...

Entrer les données dans mes vues de saisie [145] Soumettre une vue de saisie [147] Annuler la soumission d'une vue de saisie [148] Déléguer une vue de saisie [148]

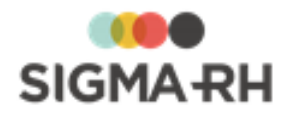

# Gérer mes vues de saisie à valider pour une campagne de collecte de données

#### Barre de menus : Collecte de données Menu : Mes vues de saisie à valider

Une fois que des vues de saisie ont été <u>soumises</u> [147], le responsable de la campagne et les utilisateurs membres du <u>groupe d'utilisateurs</u> [47] qui a été sélectionné pour agir à titre de délégué ne peuvent pas modifier les données entrées dans les vues de saisie affichées dans le menu **Mes vues de saisie à valider**, car ces vues ont le statut **En attente de validation**.

Ils peuvent uniquement :

- <u>valider</u> 150 une vue de saisie;
- refuser 152 une vue de saisie;
- <u>demander des corrections</u> [154] dans une vue de saisie.

#### Résumé

Valider une vue de saisie 150 Refuser une vue de saisie 152 Demander des corrections dans une vue de saisie 154

# Valider une vue de saisie

Barre de menus : Collecte de données Menu : Mes vues de saisie à valider

Le responsable de la campagne et les utilisateurs membres du <u>groupe d'utilisateurs</u> 47 qui a été sélectionné pour agir à titre de délégué peuvent valider les vues de saisie qui ont été <u>soumises</u> 147.

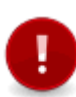

Attention : Le responsable de la campagne et les utilisateurs membres du <u>groupe</u> <u>d'utilisateurs</u> 47 qui a été sélectionné pour agir à titre de délégué ne peuvent pas modifier les données entrées dans les vues de saisie affichées dans le menu **Mes vues de saisie** à valider, car ces vues ont le statut **En attente de validation**.

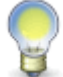

**Note :** Une fois que la vue de saisie est validée, le responsable de la campagne peut <u>publier</u> [143] les indicateurs.

- 1. Choisir Mes vues de saisie à valider dans la barre de menus Collecte de données.
- 2. Accéder à la vue de saisie à valider de votre choix.
- 3. Vérifier les données entrées pour chaque indicateur.

| Icône      | Utilisation                                                     |
|------------|-----------------------------------------------------------------|
|            | Indique que les valeurs de cet indicateur ont été saisies 145.  |
| $\bigcirc$ | Permet de consulter les dernières valeurs validées et publiées. |

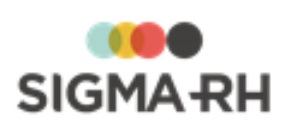

| lcône                                                                                                    | Utilisation                                                                                                    |                                                                                                    |
|----------------------------------------------------------------------------------------------------|----------------------------------------------------------------------------------------------------|----------------------------------------------------------------------------------------------------|
| ECG                                                                                                    | <ul> <li>Permet de consulter le journal des transactions qui conserve la date, l'utilisateur qui a effectué l'une des actions suivantes, ainsi que les valeurs saisies dans l'indicateur, les conversations, les commentaires et les documents associés.</li> <li>initialisation 43 des valeurs;</li> </ul>                           |                                                                                                    |
|                                                                                                    | validation 150                                                                                                    | b) ou refus $152$ de la vue de saisie:                                                                                                    |
|                                                                                                    | délégation                                                                                                    | د مستعلق مستعلق من مستعلق من مستعلق من مستعلق من مستعلق من مستعلق من مستعلق من مستعلق من مستعلق من مستعلق من م<br>مستعلق من مستعلق من مستعلق من مستعلق من مستعلق من مستعلق من مستعلق من مستعلق من مستعلق من مستعلق من مستعلق من م |
|                                                                                                    | • publication                                                                                                    | 143 des valeurs de l'indicateur;                                                                                                    |
|                                                                                                    | <ul> <li>modification<br/>indicateur à</li> </ul>                                                                                                    | par le responsable de la campagne de la valeur d'un<br>partir de la <u>vue globale</u>                                                                                                    |
|                                                                                                    | • <u>soumission</u>                                                                                                    | 97) automatique (si possible pour l'indicateur);                                                                                                    |
|                                                                                                    | validation     97                                                                                                    | hautomatique (si possible pour l'indicateur).                                                                                                    |
| ۲                                                                                                    | L'outil de conversion s'affiche en Lecture seule, car le responsable de la campagne et les utilisateurs membres du <u>groupe d'utilisateurs</u> 47 qui a été sélectionné pour agir à titre de délégué ne peuvent pas modifier les données entrées dans les vues de saisie affichées dans le menu <b>Mes vues de saisie à valider.</b> |                                                                                                    |
| 0                                                                                                    | Permet de consulter <u>l'aide à la saisie (as</u> ) paramétrée par l'administrateur pour cet indicateur.                                                                                                    |                                                                                                    |
| Ø                                                                                                    | Permet d'ajouter une conversation afin d'obtenir des renseignements<br>supplémentaires de divers utilisateurs, par exemple le responsable de la<br>campagne de collecte de données, un employé ou un utilisateur précis ou<br>un utilisateur externe dont vous avez l'adresse de courrier électronique.                               |                                                                                                    |
|                                                                                                    | Icône                                                                                                    | Explications                                                                                                    |
|                                                                                                    | 6                                                                                                    | Une conversation en cours a été ajoutée dans la vue de saisie. L'icône indique le nombre de conversations ajoutées.                                                                                                    |
|                                                                                                    | ø                                                                                                    | Une conversation terminée a été ajoutée dans la vue de saisie.                                                                                                    |
|                                                                                                    | Permet d'ajouter un commentaire.                                                                                                    |                                                                                                    |
| Selon la configuration faite dans la <u>période</u> 113 par l'administrate indicateur, la saisie d'un commentaire peut être facultative ou o |                                                                                                    | guration faite dans la <u>période</u> l 113 par l'administrateur pour cet saisie d'un commentaire peut être facultative ou obligatoire.                                                                                           |
|                                                                                                    | Icône                                                                                                    | Explications                                                                                                    |
|                                                                                                    | S                                                                                                    | Un commentaire a été ajouté dans la vue de saisie.                                                                                                    |
|                                                                                                    | S                                                                                                    | L'ajout d'un commentaire est obligatoire dans la vue de saisie.                                                                                                    |

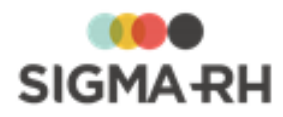

| Icône | Utilisation                                                       |                                                                                                    |
|-------|-------------------------------------------------------------------|----------------------------------------------------------------------------------------------------|
| Ø     | Permet d'ajou<br>Selon la confi<br>indicateur, la<br>obligatoire. | ter un ou plusieurs documents associés.<br>guration faite dans la <u>période</u> [115] par l'administrateur pour cet<br>saisie d'un document associé peut être facultative ou |
|       | Icône                                                             | Explications                                                                                                    |
|       | Ø                                                                 | Un ou plusieurs documents associés ont été ajoutés dans<br>la vue de saisie. L'icône indique le nombre de documents<br>associés ajoutés.                                      |
|       | <b>7</b>                                                          | L'ajout d'un document associé est obligatoire dans la vue de saisie.                                                                                                    |

- 4. Au besoin, saisir la raison de l'acceptation.
- 5. Cliquer Accepter la vue.

Résultat : Dans le <u>statut d'avancement</u> 144, la vue de saisie prend le statut **Terminé**.

### Voir aussi...

Refuser une vue de saisie

Demander des corrections dans une vue de saisie

# Refuser une vue de saisie

#### Barre de menus : Collecte de données Menu : Mes vues de saisie à valider

Le responsable de la campagne et les utilisateurs membres du <u>groupe d'utilisateurs</u> [47] qui a été sélectionné pour agir à titre de délégué peuvent refuser les vues de saisie qui ont été <u>soumises</u> [147].

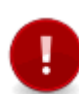

Attention : Si vous refusez une vue de saisie, vous perdrez les valeurs entrées pour tous les indicateurs, le contenu des conversations, les commentaires et les documents associés qui auraient été ajoutés dans la vue de saisie. Pour conserver ces éléments, il est préférable de <u>demander des corrections</u> [154] dans la vue de saisie.

- 1. Choisir Mes vues de saisie à valider dans la barre de menus Collecte de données.
- 2. Accéder à la vue de saisie de votre choix.
- 3. Vérifier les données entrées pour chaque indicateur.

| Icône      | Utilisation                                                     |
|------------|-----------------------------------------------------------------|
|            | Indique que les valeurs de cet indicateur ont été saisies 145.  |
| $\bigcirc$ | Permet de consulter les dernières valeurs validées et publiées. |

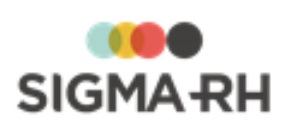

| lcône                                                                                                    | Utilisation                                                                                                    |                                                                                                    |
|----------------------------------------------------------------------------------------------------|----------------------------------------------------------------------------------------------------|----------------------------------------------------------------------------------------------------|
| ECG                                                                                                    | <ul> <li>Permet de consulter le journal des transactions qui conserve la date, l'utilisateur qui a effectué l'une des actions suivantes, ainsi que les valeurs saisies dans l'indicateur, les conversations, les commentaires et les documents associés.</li> <li>initialisation 43 des valeurs;</li> </ul>                           |                                                                                                    |
|                                                                                                    | validation 150                                                                                                    | b) ou refus $152$ de la vue de saisie:                                                                                                    |
|                                                                                                    | délégation                                                                                                    | د مستعلق مستعلق من مستعلق من مستعلق من مستعلق من مستعلق من مستعلق من مستعلق من مستعلق من مستعلق من مستعلق من م<br>مستعلق من مستعلق من مستعلق من مستعلق من مستعلق من مستعلق من مستعلق من مستعلق من مستعلق من مستعلق من مستعلق من م |
|                                                                                                    | • publication                                                                                                    | 143 des valeurs de l'indicateur;                                                                                                    |
|                                                                                                    | <ul> <li>modification<br/>indicateur à</li> </ul>                                                                                                    | par le responsable de la campagne de la valeur d'un<br>partir de la <u>vue globale</u>                                                                                                    |
|                                                                                                    | • <u>soumission</u>                                                                                                    | 97) automatique (si possible pour l'indicateur);                                                                                                    |
|                                                                                                    | validation     97                                                                                                    | hautomatique (si possible pour l'indicateur).                                                                                                    |
| ۲                                                                                                    | L'outil de conversion s'affiche en Lecture seule, car le responsable de la campagne et les utilisateurs membres du <u>groupe d'utilisateurs</u> 47 qui a été sélectionné pour agir à titre de délégué ne peuvent pas modifier les données entrées dans les vues de saisie affichées dans le menu <b>Mes vues de saisie à valider.</b> |                                                                                                    |
| 0                                                                                                    | Permet de consulter <u>l'aide à la saisie (as</u> ) paramétrée par l'administrateur pour cet indicateur.                                                                                                    |                                                                                                    |
| Ø                                                                                                    | Permet d'ajouter une conversation afin d'obtenir des renseignements<br>supplémentaires de divers utilisateurs, par exemple le responsable de la<br>campagne de collecte de données, un employé ou un utilisateur précis ou<br>un utilisateur externe dont vous avez l'adresse de courrier électronique.                               |                                                                                                    |
|                                                                                                    | Icône                                                                                                    | Explications                                                                                                    |
|                                                                                                    | 6                                                                                                    | Une conversation en cours a été ajoutée dans la vue de saisie. L'icône indique le nombre de conversations ajoutées.                                                                                                    |
|                                                                                                    | ø                                                                                                    | Une conversation terminée a été ajoutée dans la vue de saisie.                                                                                                    |
|                                                                                                    | Permet d'ajouter un commentaire.                                                                                                    |                                                                                                    |
| Selon la configuration faite dans la <u>période</u> 113 par l'administrate indicateur, la saisie d'un commentaire peut être facultative ou o |                                                                                                    | guration faite dans la <u>période</u> l 113 par l'administrateur pour cet saisie d'un commentaire peut être facultative ou obligatoire.                                                                                           |
|                                                                                                    | Icône                                                                                                    | Explications                                                                                                    |
|                                                                                                    | S                                                                                                    | Un commentaire a été ajouté dans la vue de saisie.                                                                                                    |
|                                                                                                    | S                                                                                                    | L'ajout d'un commentaire est obligatoire dans la vue de saisie.                                                                                                    |

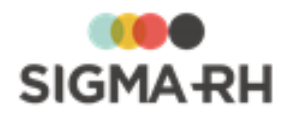

| Icône | Utilisation                                                      |                                                                                                    |
|-------|------------------------------------------------------------------|----------------------------------------------------------------------------------------------------|
|       | Permet d'ajou<br>Selon la conf<br>indicateur, la<br>obligatoire. | uter un ou plusieurs documents associés.<br>iguration faite dans la <u>période (115)</u> par l'administrateur pour cet<br>saisie d'un document associé peut être facultative ou |
|       | Icône                                                            | Explications                                                                                                    |
|       | Ø                                                                | Un ou plusieurs documents associés ont été ajoutés dans la vue de saisie. L'icône indique le nombre de documents associés ajoutés.                                              |
|       | <i>©</i>                                                         | L'ajout d'un document associé est obligatoire dans la vue<br>de saisie.                                                                                                    |

- 4. Saisir la raison du refus.
- 5. Cliquer Refuser la vue.

Résultat : Un avertissement s'affiche pour indiquer que les valeurs entrées pour tous les indicateurs, le contenu des conversations, les commentaires et les documents associés qui auraient été ajoutés seront perdus.

6. Cliquer OK.

Résultat : La vue de saisie soumise retourne au responsable de la saisie des données dans le niveau de structure. Elle prend le statut **En cours.** Le responsable de la saisie des données dans le niveau de structure peut recevoir une <u>notification</u> **(66)** si celle-ci a été configurée dans la campagne de collecte de données.

#### Voir aussi...

Valider une vue de saisie 150 Demander des corrections dans une vue de saisie 154

# Demander des corrections dans une vue de saisie

#### Barre de menus : Collecte de données Menu : Mes vues de saisie à valider

Le responsable de la campagne et les utilisateurs membres du <u>groupe d'utilisateurs</u> 47 qui a été sélectionné pour agir à titre de délégué peuvent demander des corrections dans les vues de saisie qui ont été <u>soumises</u> 147.

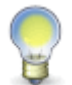

**Note :** Si vous demandez des corrections dans une vue de saisie, les valeurs entrées pour tous les indicateurs, le contenu des conversations, les commentaires et les documents associés sont conservés dans la vue de saisie.

- 1. Choisir Mes vues de saisie à valider dans la barre de menus Collecte de données.
- 2. Accéder à la vue de saisie à valider de votre choix.
- 3. Vérifier les données entrées pour chaque indicateur.

| Icône | Utilisation                                                    |
|-------|----------------------------------------------------------------|
|       | Indique que les valeurs de cet indicateur ont été saisies 145. |

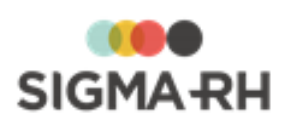

| Icône      | Utilisation                                                                                                    |                                                                                                    |
|------------|----------------------------------------------------------------------------------------------------|----------------------------------------------------------------------------------------------------|
| $\bigcirc$ | Permet de cor                                                                                                    | nsulter les dernières valeurs validées et publiées.                                                                 |
|            | <ul> <li>Permet de consulter le journal des transactions qui conserve la date,<br/>l'utilisateur qui a effectué l'une des actions suivantes, ainsi que les valeurs<br/>saisies dans l'indicateur, les conversations, les commentaires et les<br/>documents associés.</li> <li>initialisation 13<sup>3</sup> des valeurs;</li> <li>soumission 14<sup>7</sup> de la vue de saisie;</li> <li>validation 150 ou refus 152 de la vue de saisie;</li> <li>délégation 148 d'une vue de saisie;</li> <li>publication 148 des valeurs de l'indicateur;</li> <li>modification par le responsable de la campagne de la valeur d'un<br/>indicateur à partir de la <u>vue globale</u> 144;</li> </ul> |                                                                                                    |
|            | validation                                                                                                    | automatique (si possible pour l'indicateur),                                                                        |
| ۲          | L'outil de conversion s'affiche en Lecture seule, car le responsable de la campagne et les utilisateurs membres du <u>groupe d'utilisateurs</u> 47 qui a été sélectionné pour agir à titre de délégué ne peuvent pas modifier les données entrées dans les vues de saisie affichées dans le menu <b>Mes vues de saisie à valider.</b>                                                                                                    |                                                                                                    |
| ?          | Permet de consulter <u>l'aide à la saisie</u> 95 paramétrée par l'administrateur pour cet indicateur.                                                                                                    |                                                                                                    |
| ٢          | Permet d'ajouter une conversation afin d'obtenir des renseignements<br>supplémentaires de divers utilisateurs, par exemple le responsable de la<br>campagne de collecte de données, un employé ou un utilisateur précis ou<br>un utilisateur externe dont vous avez l'adresse de courrier électropique                                                                                                    |                                                                                                    |
|            | Icône                                                                                                    | Explications                                                                                                    |
|            | \$                                                                                                    | Une conversation en cours a été ajoutée dans la vue de saisie. L'icône indique le nombre de conversations ajoutées. |
|            | ø                                                                                                    | Une conversation terminée a été ajoutée dans la vue de saisie.                                                      |
|            | Permet d'ajouter un commentaire.<br>Selon la configuration faite dans la <u>période</u> [113] par l'administrateur pour cet<br>indicateur, la saisie d'un commentaire peut être facultative ou obligatoire.                                                                                                    |                                                                                                    |
|            | Icône                                                                                                    | Explications                                                                                                    |
|            | 3                                                                                                    | Un commentaire a été ajouté dans la vue de saisie.                                                                  |
|            |                                                                                                    | L'ajout d'un commentaire est obligatoire dans la vue de saisie.                                                     |

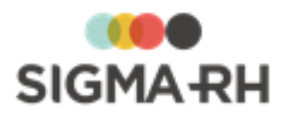

| Icône                                                                                                    | Utilisation |                                                                                                    |
|----------------------------------------------------------------------------------------------------|-------------|----------------------------------------------------------------------------------------------------|
| Permet d'ajouter un ou plu<br>Selon la configuration faite<br>indicateur, la saisie d'un d<br>obligatoire. |             | ter un ou plusieurs documents associés.<br>guration faite dans la <u>période</u> [115] par l'administrateur pour cet<br>saisie d'un document associé peut être facultative ou |
|                                                                                                    | Icône       | Explications                                                                                                    |
|                                                                                                    | 2           | Un ou plusieurs documents associés ont été ajoutés dans<br>la vue de saisie. L'icône indique le nombre de documents<br>associés ajoutés.                                      |
|                                                                                                    | <i>©</i>    | L'ajout d'un document associé est obligatoire dans la vue<br>de saisie.                                                                                                    |

4. Saisir la raison de la demande de correction.

### 5. Cliquer Demander des corrections.

Résultat : La vue de saisie soumise retourne au responsable de la saisie des données dans le niveau de structure. Elle prend le statut **En cours.** Le responsable de la saisie des données dans le niveau de structure peut recevoir une <u>notification</u> **(66)** si celle-ci a été configurée dans la campagne de collecte de données.

### Voir aussi...

Valider une vue de saisie 150 Refuser une vue de saisie 152

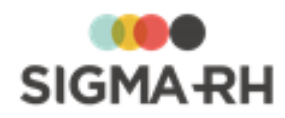

# Configuration des modules

L'application SIGMA-RH offre plusieurs outils qui vous permettent de configurer les tables de données reliées à différents niveaux de votre structure administrative.

### Résumé

Configurer les calendriers <u>Configurer les requêtes statistiques</u> 

# **Configurer les calendriers**

### Barre de menus : Configuration Menu : Multimodules > Calendrier

Les calendriers servent à définir le nombre et la durée des périodes dans une année. Comme il s'agit essentiellement de calendriers financiers, ces périodes correspondent habituellement aux périodes de paie et peuvent avoir une durée fixe ou variable selon le cas.

Les dates de début et de fin des calendriers sont souvent calquées sur celles de l'année financière en cours, mais ce n'est pas obligatoire. Il est en effet possible de définir un calendrier pour plusieurs années.

Les calendriers sont reliés au premier niveau de votre structure et serviront donc pour tous les niveaux subséquents.

Les calendriers sont associés aux éléments suivants :

### Collecte de données

• <u>Collecte de données :</u> [47] le responsable de la campagne de collecte de données peut ainsi définir les périodes de collecte de données requises.

### Résumé

Ajouter un calendrier <u>Modifier l'état d'une période dans un calendrier</u> Définir une tâche « Fermeture automatique des périodes de calendrier »

# Ajouter un calendrier

Barre de menus : Configuration

Menu : Multimodules > Calendrier

Il existe deux types de calendriers :

- Calendrier automatique : L'administrateur n'a pas à prolonger ces calendriers afin d'ajouter de nouvelles périodes avant le début de chaque nouvelle année. L'ajout des nouvelles périodes est faite automatiquement par SIGMA-RH en fonction des paramètres précisés dans le calendrier.
- Calendrier manuel : L'administrateur doit prolonger ces calendriers en leur ajoutant de nouvelles années et de nouvelles périodes avant de début de chaque nouvelle année.

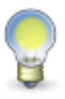

**Note :** Il existe également des calendriers « Système » ayant une périodicité annuelle, trimestrielle, mensuelle, hebdomadaire et aux deux semaines. Ces calendriers sont prolongés automatiquement par SIGMA–RH. La seule modification pouvant être faite par l'administrateur sur un calendrier « Système » est la <u>modification de l'état d'une</u> période 160.

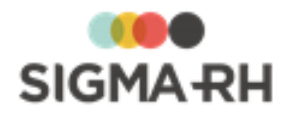

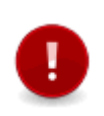

**Attention :** Si vous optez pour la création de calendrier manuels, l'administrateur **doit** absolument prolonger les calendriers avant le début de chaque nouvelle année. Si cette prolongation n'est pas faite, les fonctionnalités utilisant les calendriers (par exemple, les feuilles de temps) seront perturbées.

### Résumé

Ajouter un calendrier automatique 158 Ajouter un calendrier manuel 158

Ajouter un calendrier automatique

- 1. Choisir Multimodules > Calendrier dans la barre de menus Configuration.
- 2. Cliquer Ajouter, puis choisir Calendrier manuel.
- 3. Entrer un code et une identification du calendrier à créer.
- 4. Indiquer la fréquence de base sur laquelle les périodes du calendrier sont créées.

| Fréquence                | Résultat                                                                                                    |
|--------------------------|----------------------------------------------------------------------------------------------------|
| Annuelle                 | Création d'une seule période :<br>• Du 1 <sup>er</sup> ianvier au 30 décembre                                                                                                    |
| Trimestrielle            | Création de 4 périodes :<br>• Du 1 <sup>er</sup> janvier au 31 mars<br>• Du 1 <sup>er</sup> avril au 30 juin<br>• Du 1 <sup>er</sup> juillet au 30 septembre<br>• Du 1 <sup>er</sup> octobre au 30 décembre |
| Mensuelle                | Création de 12 périodes, une pour chaque mois de l'année                                                                                                    |
| Toutes les deux semaines | Création de 26 périodes; chaque période aura 14 jours                                                                                                    |
| Hebdomadaire             | Création de 52 période; chaque période aura 7 jours                                                                                                    |

- 5. Indiquer pendant combien d'années dans le futur le système doit générer les périodes.
- 6. Pour les calendrier ayant une base **Hebdomadaire** ou **Toutes les deux semaines**, indiquer le premier jour de la semaine.
- 7. Cliquer Enregistrer pour sauvegarder le calendrier.

# - Ajouter un calendrier manuel

Les calendriers manuels sont définis en deux temps. Saisir d'abord l'en-tête dans la fenêtre principale, puis le sauvegarder en cliquant **Enregistrer.** De retour dans la liste des calendriers, cliquer le calendrier à modifier et définir les périodes dans la fenêtre secondaire.

1. Choisir **Multimodules > Calendrier** dans la barre de menus **Configuration**.

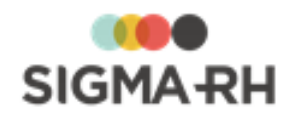

- 2. Cliquer Ajouter, puis choisir Calendrier manuel.
- 3. Entrer un code et une identification du calendrier à créer.
- 4. Définir le nombre de périodes annuelles correspondant à ce calendrier. Dans bien des cas, ces périodes correspondent aux périodes de paie, mais ce n'est pas une obligation. Exemple :
  - 12 pour 12 mois;
  - 13 pour 13 périodes de 4 semaines;
  - 4 pour 4 trimestres.

Résultat: L'en-tête du calendrier est maintenant saisi.

- 5. Cliquer Enregistrer pour sauvegarder le calendrier.
- 6. Dans la liste des calendriers, cliquer le calendrier à modifier afin de définir les périodes incluses dans l'année.
- 7. Dans la fenêtre flottante secondaire **Ajouter une année**, créer une nouvelle année pour ce calendrier en indiquant l'année, le nombre de jours inclus dans les périodes et la date de début de l'année.

|                                                                | Année | Nombre de jours<br>par période             | Date de début |
|----------------------------------------------------------------|-------|--------------------------------------------|---------------|
| 12 périodes mensuelles                                         | 2019  | 0                                          | 01/01/2019    |
| 26 périodes de 2 semaines<br>chacune<br>(jour de paie = jeudi) | 2012  | 14                                         | 05/01/2012    |
| 24 périodes bimensuelles                                       | 2019  | 14<br>ajuster les périodes<br>manuellement | 01/01/2019    |

8. Cliquer Ajouter.

Résultat : Le système génère le nombre de périodes requis en fonction des paramètres saisis pour l'année.

- 9. Modifier ces périodes si nécessaire.
  - Pour faciliter la tâche, le système ajuste automatiquement la date de fin d'une période selon la date de début de la période précédente (et vice-versa).
  - Le système corrige aussi automatiquement certaines fautes de frappe. Par exemple,
    - 31/11/2019 sera corrigé pour 01/12/2019 (le jour suivant, 30 jours seulement en novembre);
    - o 00/12/2019 sera corrigé pour 30/11/2019 (le jour précédent).
- 10. Cliquer Enregistrer pour sauvegarder le calendrier.

#### Voir aussi...

Modifier l'état d'une période dans un calendrier

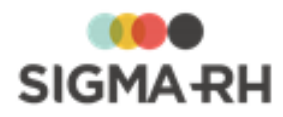

# Modifier l'état d'une période dans un calendrier

### Barre de menus : Configuration

Menu : Multimodules > Calendrier

Certaines entreprises modifient l'état de chacune des périodes dans le calendrier, par exemple :

• Les entreprises qui ont activé le paramètre Sécuriser les feuilles de temps de ce modèle en utilisant l'état des périodes de ce calendrier dans les modèles de gestion du temps.

Chaque période peut passer par l'un des états suivants : En attente, Ouvert, Fermée, Scellée ou Correction.

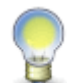

**Note :** Vous pouvez configurer une <u>tâche</u> fiel afin d'attribuer automatiquement l'état **Fermée** aux périodes de calendrier une fois qu'un certain nombre de jours s'est écoulé après la date de fin de chacune des périodes.

- 1. Choisir Multimodules > Calendrier dans la barre de menus Configuration.
- 2. Cliquer le calendrier pour lequel vous voulez modifier l'état d'une période.
- 3. Pour la période requise, cliquer l'état actuel.

Résultat : La fenêtre **Changement d'état d'une période de calendrier** s'affiche. La fenêtre flottante **Historique des changements** présente des informations sur les divers états qui ont été attribués à cette période (date du changement, état précédent nouvel état, utilisateur ayant effectué le changement).

- 4. Sélectionner le nouvel état de cette période.
- 5. Cliquer Enregistrer pour sauvegarder cette période.

#### Voir aussi...

Ajouter un calendrier 157

Définir une tâche « Fermeture automatique des périodes de calendrier » 1001

# Définir une tâche « Fermeture automatique des périodes de calendrier »

Barre de menus : Configuration

Menu : APS > Tâches planifiées (Assistant)

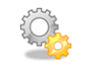

Automatisation par I'APS

Cette tâche vous permet d'attribuer l'<u>état</u> **Fermée** aux périodes des <u>calendriers</u> une fois qu'un certain nombre de jours s'est écoulé après la date de fin de chacune des périodes.

Étape précédente

Avant de définir ce modèle de tâche, assurez-vous de créer la tâche planifiée dans le menu **Tâches** planifiées (Assistant) ou de créer la tâche dans le menu **Gestion des tâches**.

# - Configurer le modèle de tâche

- 1. Choisir la catégorie **Général** et le modèle **Fermeture automatique des périodes de calendrier**.
- 2. Entrer une description de la tâche à exécuter (en français, en anglais ou dans les deux langues).

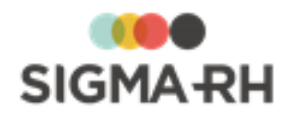

3. Saisir le nombre de jours après lequel les périodes de tous les calendriers seront fermées.

## Étape suivante

- Si vous définissez ce modèle de tâche dans le menu **Gestion des tâches**, précisez les paramètres requis dans la fenêtre **Récurrence**, puis enregistrez la tâche. Vous devrez ensuite passer par le menu **Tâches planifiées (Assistant)** afin de créer la tâche planifiée où vous combinerez ce modèle de tâche à la planification et aux conditions requises.
- Si vous définissez ce modèle de tâche dans le menu Tâches planifiées (Assistant) :
  - Préciser les paramètres requis dans la fenêtre Récurrence.
  - Définir les conditions régissant l'exécution de la tâche planifiée dans la fenêtre Condition
  - Définir les paramètres de planification de l'exécution de la tâche planifiée dans la fenêtre **Planification.**
  - Cliquer Enregistrer pour sauvegarder la tâche planifiée.

# Configurer les requêtes statistiques

Les requêtes statistiques sur les niveaux de <u>structure administrative</u> vous permettent de comparer de nombreux indicateurs sur les périodes de votre choix.

Ces requêtes vous permettent entre autres de comparer :

- le nombre d'employés actifs en 2013 et 2014;
- le nombre de jours d'arrêt de travail (en raison d'accident de travail) par mois;
- le nombre de jours d'absence maladie par trimestre;
- etc.

Des tâches APS assurent les mises à jour des requêtes statistiques sur les <u>structures</u> administratives 166.

Vous pouvez visualiser les résultats de ces requêtes statistiques en créant des modèles de rapports et des graphiques de type **Statistiques sur les structures administratives.** 

#### Résumé

Configurer des requêtes statistiques sur les structures Importer et exporter des requêtes statistiques sur les structures Définir une tâche « Mise à jour des écrans statistiques des structures » Infe

# Configurer des requêtes statistiques sur les structures

Barre de menus : Configuration

Menu : Statistiques > Configuration des statistiques sur les structures

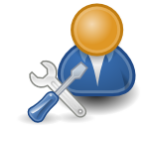

Administrateur

Les requêtes statistiques sur les structures vous permettent de comparer de nombreux indicateurs sur les périodes de votre choix.

Ces requêtes vous permettent par exemple de comparer :

• le nombre d'accidents de travail par mois;

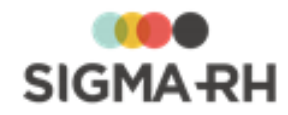

- le nombre d'heures de formation par année;
- le nombre d'absences par années;
- etc.

Une <u>tâche APS</u> assure la mise à jour des requêtes statistiques sur les structures.

Vous pouvez visualiser les résultats de ces requêtes statistiques en créant un modèle de rapport ou un graphique de type **Statistiques sur les structures administratives.** 

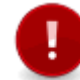

**Attention :** L'accès à cette fonctionnalité devrait être réservé à un administrateur qui a été dûment formé pour utiliser cette fonctionnalité.

### Résumé

Exclusion [161] Configuration préalable [161] Étape 1 - Définir les paramètres généraux [162] Étape 2 - Sélectionner l'indicateur (champ calculé) pour lequel les statistiques doivent être produites [161] Étape 3 - Définir les colonnes de statistiques supplémentaires [161] Étape 4 - Définir les conditions applicables [161] Étape 5 - Définir les paramètres de langue et de conversion pour les montants en argent [161]

### Exclusion

Les données sur les candidats appartenant à des éléments de niveau 4 dans la structure administrative (Etablissement) de type **Gestion de candidats** ne sont jamais compilées dans les requêtes statistiques.

# Configuration préalable

Avant de configurer une requête statistique, vous devrez configurer un <u>calendrier</u> un <u>calendrier</u> qui comprendra des périodes devant être comparées.

### Exemples

- Si les statistiques doivent être comparées annuellement, créer un calendrier annuel où chaque période correspondra à une année. Par exemple, pour l'année 2019, la date de début de la période sera le 01/01/2019 et la date de fin sera la 31/12/2019.
- Si les statistiques doivent être comparées mensuellement, créer un calendrier mensuel où chaque période correspondra à un mois dans une année précise.

### Étape 1 - Définir les paramètres généraux

- 1. Choisir Statistiques > Configuration des statistiques sur les structures dans la barre de menus Configuration.
- 2. Cliquer Ajouter.
- 3. Dans la fenêtre **Paramètres**, définir les paramètres généraux que seront pris en considération par la tâche APS qui mettra à jour périodiquement les statistiques.

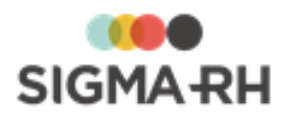

| Paramètre                                      | Description                                                                                                    |
|------------------------------------------------|----------------------------------------------------------------------------------------------------|
| Niveau de structure                            | Choisir le niveau de structure administrative qui doit être pris<br>en compte pour la production des statistiques.    |
| Calendrier                                     | Choisir le <u>calendrier</u> [157] qui doit être pris en compte pour la production des statistiques.                  |
| Période de rétroactivité<br>des calculs        | Saisir le nombre de jours, de mois ou d'années pour lesquels le système doit calculer des statistiques dans le passé. |
| Période de<br>conservation des<br>statistiques | Saisir le nombre de jours, de mois ou d'années pendant lesquels les statistiques seront conservées.                   |

 Étape 2 - Sélectionner l'indicateur (champ calculé) pour lequel les statistiques doivent être produites

- 1. Dans la fenêtre Champs calculés, cliquer Ajouter.
- 2. Choisir le champ calculé requis.
- 3. Définir les paramètres du champ calculé.
- 4. Cliquer Enregistrer.

Résultat : Le champ calculé est automatiquement ajouté dans la fenêtre **Données** compilées.

### Étape 3 - Définir les colonnes de statistiques supplémentaires

- 1. Dans la fenêtre Données compilées, cliquer Ajouter.
- 2. Sélectionner les champs à inclure dans la requête statistique (la liste des champs disponibles varie en fonction du type sélectionné précédemment).
  - Si vous utilisez le générateur de rapports avancé, vous pouvez ajouter
    - o une colonne basée sur un champ;
    - o une colonne utilisant une fonction;
    - o une colonne utilisant des conditions;
    - o une colonne basée sur un champ calculé.
  - Si vous n'utilisez pas le générateur de rapports avancé, vous pouvez uniquement ajouter une colonne basée sur un champ.
- 3. Cliquer Enregistrer.

Étape 4 - Définir les conditions applicables

- 1. Dans la fenêtre Conditions, cliquer Ajouter.
- 2. Au besoin, définir une ou plusieurs conditions.

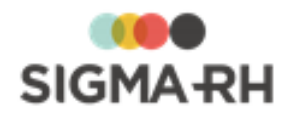

Parce qu'elle s'appuie sur les opérateurs logiques de recherche booléenne, cette fonctionnalité est réservée à des utilisateurs avancés. Deux modes sont disponibles : un mode générique et un mode simplifié.

Exemple : On peut choisir de n'inclure que les employés d'un secteur géographique donné ou dont l'embauche est antérieure à une date donnée.

### 3. Cliquer Enregistrer.

 Étape 5 - Définir les paramètres de langue et de conversion pour les montants en argent

1. Dans la fenêtre Paramètres, préciser les paramètres suivants (au besoin) :

| Champ                                 | Description                                                                                                    |  |
|---------------------------------------|----------------------------------------------------------------------------------------------------|--|
| Langue                                | Permet d'afficher le nom, la description et le sous-titre<br>renseigné dans la requête statistique, ainsi que les titres des<br>colonnes et les valeurs dans l'une des langues permises :<br><b>Français</b> ou <b>Anglais.</b> Si vous conservez la valeur <b>Aucun</b> , le<br>système utilise la langue sélectionnée par l'utilisateur dans le<br>menu <b>Options de l'utilisateur</b> .                                                                                                    |  |
| Convertir les montants<br>d'argent en | <ul> <li>SIGMA–RH convertira, dans la devise choisie, les valeurs saisies dans les champs numériques où des montants d'argent peuvent être saisis. Ces champs peuvent être :</li> <li>des champs standards de l'application, par exemple les champs réservés au salaire dans le dossier de l'employé, coûts pédagogiques pour une session, etc.;</li> <li>des champs utilisateurs où le type de saisie est Numérie et où la case Représente un montant d'argent est cochée.</li> <li>Note : Cette option peut être utile si vous avez plusieurs niveaux 4 dans la structure administration différentes, par exemple, la France, le Canada et les États-Unis et que vous voulez convertir les salaires des employés de ces établissements à</li> </ul> |  |
|                                       | les États-Unis et que vous voulez convertir les<br>salaires des employés de ces établissements à<br>une devise précise.                                                                                                    |  |

2. Cliquer **Enregistrer** pour sauvegarder la requête statistique.

Voir aussi...

Définir une tâche « Mise à jour des écrans statistiques des structures » Importer et exporter des requêtes statistiques sur les structures

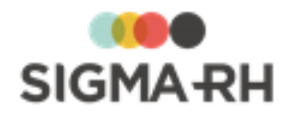

# Importer et exporter des requêtes statistiques sur les structures

Barre de menus : Configuration

Menu : Statistiques > Configuration des statistiques sur les structures

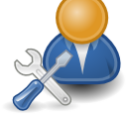

Administrateur

Vous pouvez exporter ou importer une configuration de requêtes statistiques sur les structures, par exemple de votre environnement test à votre environnement de production.

Exporter la configuration des requêtes statistiques

Cette fonctionnalité vous permet d'exporter la configuration des requêtes statistiques dans un fichier XRD que vous pouvez ensuite transmettre, par courrier électronique par exemple, à l'équipe de SIGMA-RH France SARL ou tout autre utilisateur de l'application.

- 1. Choisir Statistiques > Configuration des statistiques sur les structures dans la barre de menus Configuration.
- 2. Cliquer Import-Export de la configuration.
- 3. Sélectionner **Exporter la configuration** dans la fenêtre contextuelle.

Résultat : Le système génère un fichier Report\*.XRD dont le nom comprend la date et un numéro.

4. Sauvegarder ce fichier dans le répertoire adéquat sur le réseau, le disque dur, une disquette ou un CD-Rom. Ce fichier peut ensuite être transmis à une tierce personne par courrier électronique ou tout autre moyen de transmission.

# Importer la configuration des requêtes statistiques

Cette fonctionnalité vous permet d'importer la configuration des requêtes statistiques contenue dans un fichier d'export fourni par une tierce personne.

- 1. Choisir Statistiques > Configuration des statistiques sur les structures dans la barre de menus Configuration.
- 2. Cliquer **Import-Export de la configuration**, puis sélectionner **Importer la configuration** dans la fenêtre contextuelle.

Résultat : L'avertissement suivant s'affiche : « Attention, l'importation de la configuration des statistiques entraînera la perte de la configuration actuelle. Voulez-vous continuer quand même et perdre votre configuration actuelle? »

- 3. Cliquer **OK** pour poursuivre l'importation.
- 4. Localiser le fichier XRD à importer, puis cliquer Sélectionner.

Résultat : Le système retourne à l'écran « Configuration – Statistique sur les structures » où la nouvelle configuration est maintenant disponible.

#### Voir aussi...

Configurer des requêtes statistiques sur les structures Définir une tâche « Mise à jour des écrans statistiques des structures »

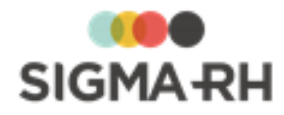

# Définir une tâche « Mise à jour des écrans statistiques des structures »

Barre de menus : Configuration

Menu : APS > Tâches planifiées (Assistant)

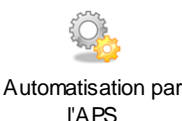

La tâche **Mise à jour des écrans statistiques des structures** doit être planifiée et exécutée pour que les <u>requêtes statistiques</u> sur les structures soient produites et mises à jour.

Fréquence d'exécution recommandée

Une fois par jour. Il est important de vérifier le journal d'exécution tous les jours pour savoir si cette tâche s'est bien déroulée.

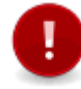

**Attention :** S'assurer de faire exécuter cette tâche en dehors des heures de grande utilisation de SIGMA–RH, par exemple, la nuit.

### Planifier la tâche

- 1. Cliquer APS > Tâches planifiées (Assistant).
- 2. Cliquer Ajouter.
- 3. Saisir les données requises dans la fenêtre flottante Description.
- 4. Dans la fenêtre flottante Tâche, cliquer 2, puis choisir la tâche Mise à jour des écrans statistiques des structures.
- 5. Saisir les données requises dans la fenêtre flottante Planification.
- 6. Cliquer Enregistrer pour sauvegarder la tâche planifiée.

### Modifier la planification de la tâche

Vous pouvez modifier la planification de cette tâche.

- 1. Cliquer APS > Planifications de tâches.
- 2. Sélectionner la planification utilisée dans la tâche Mise à jour des écrans statistiques des structures.
- 3. Apporter les modifications requises (par exemple, l'heure d'exécution).

#### Voir aussi...

Configurer des requêtes statistiques sur les structures Importer et exporter des requêtes statistiques sur les structures

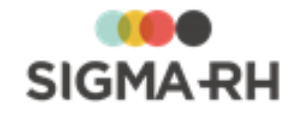

# Index

# - A -

aide contextuelle créer 32 aide en ligne personnalisée créer 32 ajouter un enregistrement à une liste 21, 30

# - B -

barres de menus 12

# - C -

calendrier de travail configurer 157 définition 157 fermer automatiquement les périodes de calendrier 160 modifier état d'une période 160 campagnes de collecte de données ajouter 44 configurer groupes de consolidation 53 configurer groupes d'indicateurs 54 configurer modèles de portail 70 configurer normes 41 configurer notifications 66 configurer périodes de saisie 77 configurer rendus visuels 59 copier 89 définir la sécurité 52 indicateurs - ajouter 93, 98, 102 indicateurs - copier 105 indicateurs - définir la sécurité 103 indicateurs - désactiver 107 indicateurs - modifier 106 indicateurs - supprimer 107 modifier 91 périodes - ajouter 110 périodes - annuler la collecte 141 périodes - clôture 143 périodes - configurer modèles de portail 128 périodes - consulter le suivi d'avancement 144 périodes - démarrer la collecte 140 périodes - initialiser les données 139 périodes - modifier 136

périodes - publier les indicateurs 143 périodes - supprimer 137 périodes - terminer la collecte 142 processus de gestion 36 92 supprimer tâche APS 108 vues de saisie - annuler la délagation 149 vues de saisie - annuler la soumission 148 vues de saisie - déléquer 148 vues de saisie - entrer les données 145 vues de saisie - soumettre 147 vues de saisie à valider - accepter 150 vues de saisie à valider - demander des corrections 154 vues de saisie à valider - refuser 152 16 codes postaux collecte de données campagnes - ajouter 44 campagnes - copier 89 campagnes - définir la sécurité 52 campagnes - groupes de consolidation 53 campagnes - groupes d'indicateurs 54 campagnes - modèles de portail 70 campagnes - modifier 91 campagnes - notifications configurées 66 campagnes - périodes de saisie 77 campagnes - rendus visuels 59 campagnes - supprimer 92 indicateurs - ajouter 93, 98, 102 indicateurs - copier 105 indicateurs - définir la sécurité 103 indicateurs - désactiver 107 indicateurs - modifier 106 indicateurs - supprimer 107 normes 41 périodes dans une campagne - ajouter 110 périodes dans une campagne - annuler la collecte 141 périodes dans une campagne - clôturer 143 périodes dans une campagne - consulter le suivi d'avancement 144 périodes dans une campagne - démarrer la collecte 140 périodes dans une campagne - initialiser les données 139 périodes dans une campagne - modèles de portail 128 périodes dans une campagne - modifier 136 périodes dans une campagne - publier les indicateurs 143 périodes dans une campagne - supprimer 137 périodes dans une campagne - terminer la collecte 142

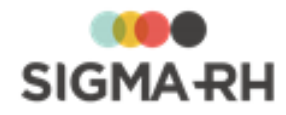

collecte de données processus de gestion 36 tâche APS 108 vues de saisie - annuler la délagation 149 vues de saisie - annuler la soumission 148 vues de saisie - déléguer 148 vues de saisie - entrer les données 145 vues de saisie - soumettre 147 vues de saisie à valider - accepter 150 vues de saisie à valider - demander des corrections 154 vues de saisie à valider - refuser 152 consulter un enregistrement 21, 30

# - E -

effectuer des regroupements 28 état (période dans calendrier de travail) modifier 160 exporter requêtes statistiques (structures) 165

# - F -

fenêtres flottantes définition 31 fermées 31 ouvertes 31 fenêtres principales 16 fenêtres secondaires 30 fermer périodes de calendrier 160 filtrer liste 19 liste (avec grille dynamique) 25

# - G -

gérer les enregistrements d'une liste ajouter un enregistrement 21, 30 consulter un enregistrement 21, 30 supprimer un enregistrement d'une liste 21, 30 grille dynamique configurer l'affichage 23 effectuer des regroupements 27 filtrer des données 25 imprimer une liste affichée à l'écran 29 trier des données 28 groupes de consolidation

configurer dans campagne de collecte de données 53

groupes d'indicateurs

configurer dans campagne de collecte de données 54

# - | -

importer requêtes statistiques (structures) 165 imprimer 21 une liste 21, 29 une liste affichée à l'écran 21, 29 indicateurs ajouter dans campagne de collecte de données 93, 98, 102 copier dans campagne de collecte de données 105 définir la sécurité 103 désactiver dans campagne de collecte de données 107 modifier dans campagne de collecte de données 106 supprimer dans campagne de collecte de données 107 interface utilisateur 9

# - L -

liste de données configurer l'affichage 23 effectuer des regroupements 27 filtrer 19 filtrer (avec grille dynamique) 25 imprimer 21, 29 trier 20 trier (avec grille dynamique) 28

# - M -

modèles de portail configurer dans campagne de collecte de données 70 configurer dans période de campagne de collecte de données 128 mot de passe soumettre une demande de réinitialisation 10

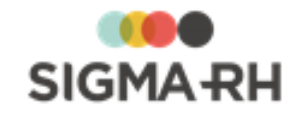

# - N -

#### normes

configurer pour campagne de collecte de données 41

notifications

configurer dans campagne de collecte de données 66

# - 0 -

```
outils 157
```

# - P -

périodes dans calendrier de travail configurer 157 fermer automatiquement 160 modifier état 160 périodes dans campagne de collecte de données ajouter dans campagne de collecte de données 110 annuler la collecte de données 141 clôturer 143 consulter le suivi d'avancement 144 démarrer la collecte de données 140 initialiser les données 139 modifier dans campagne de collecte de données 136 publier les indicateurs 143 supprimer dans campagne de collecte de données 137 terminer la collecte de données 142 périodes de saisie configurer dans campagne de collecte de données 77 problèmes techniques 33

# - R -

rapporter un problème technique 33 regroupements dans une grille 27 rendus visuels configurer dans campagne de collecte de données 59 requêtes statistiques (structures) configurer 161 définir tâche de mise à jour 166 exporter 165 importer 165

# - S -

sécurité des campagnes de collecte de données 52 soutien technique 33 statistiques sur les structures configurer les requêtes 161 définir tâche de mise à jour 166 supprimer un enregistrement d'une liste 21, 30

# - T -

tâches APS calcul automatique des indicateurs de campagne de collecte de données 108 tâches APS (modèles disponibles) général - fermer automatiquement les périodes de calendrier 160 trier une liste 20, 28 types de champs 13 types de fenêtres 9 fenêtres flottantes 31 fenêtres principales 16 fenêtres secondaires 30

# - U -

utilisateurs soumettre une demande pour obtenir 11

# - V -

validation des codes postaux 16 vues de saisie annuler la délagation 149 annuler la soumission 148 déléguer 148 entrer les données 145 soumettre 147 vues de saisie à valider accepter 150 demander des corrections 154 refuser 152